### ระบบค้นหาสถานีชาร์จรถยนต์ไฟฟ้า

Electric Vehicle Charging Station Search System

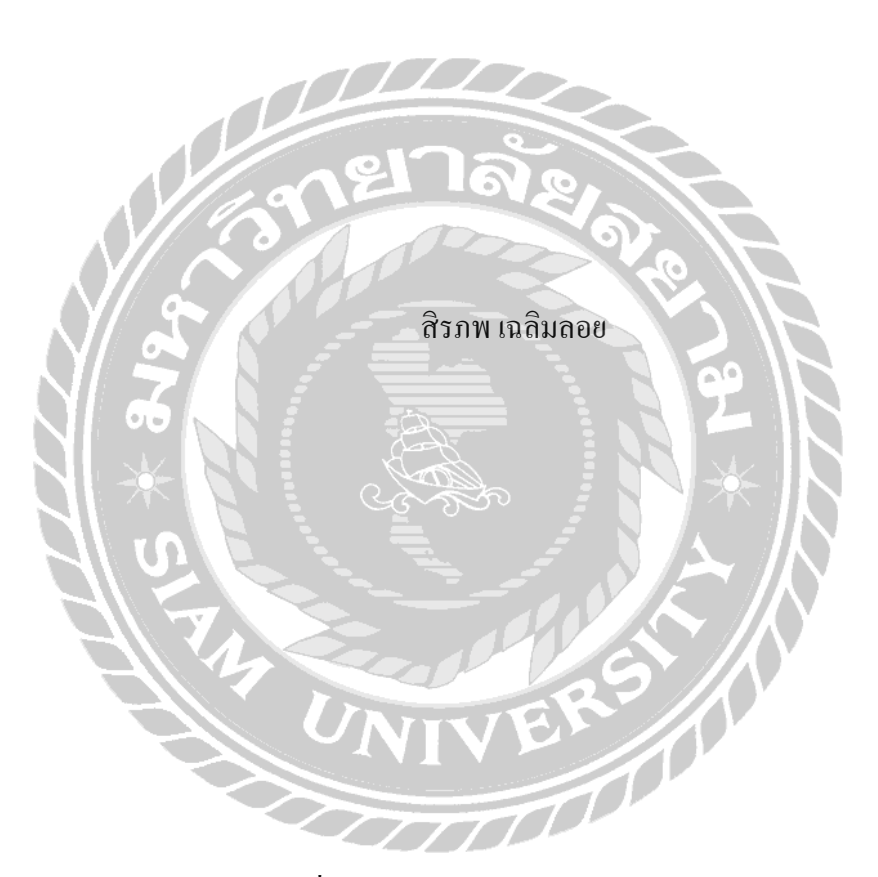

ภาคนิพนธ์เป็นส่วนหนึ่งของการศึกษาตามหลักสูตรปริญญาวิทยาศาสตรบัณฑิต รายวิชาโครงงานด้านเทค โนโลยีสารสนเทศ ภาควิชาเทค โนโลยีสารสนเทศ คณะเทค โนโลยีสารสนเทศ มหาวิทยาลัยสยาม พ.ศ. 2568

| หัวข้อภาคนิพนธ์      | ระบบค้นหาสถานีชาร์จรถยนต์ไฟฟ้า                  |
|----------------------|-------------------------------------------------|
|                      | Electric Vehicle Charging Station Search System |
| หน่วยกิตของภาคนิพนธ์ | 3 หน่วยกิต                                      |
| ผู้จัดทำ             | นายสิรภพ เฉลิมลอย 6305100007                    |
| อาจารย์ที่ปรึกษา     | อาจารย์พงศ์พัฒน์ ฉายศิริพันธ์                   |
| ระดับการศึกษา        | วิทยาศาสตรบัณฑิต                                |
| สาขาวิชา             | เทคโนโลยีสารสนเทศ                               |
| ปีการศึกษา           | 2567                                            |

อนุมัติให้ภากนิพนธ์นี้เป็นส่วนหนึ่งของการศึกษาตามหลักสูตรปริญญาวิทยาศาสตรบัณฑิต สาขาวิชา เทคโนโลยีสารสนเทศ

> .....ประธานกรรมการ (ผศ.คร.ศักดิ์ชาย ตั้งวรรณวิทย์)

กรรมการสอบ

(ดร.ณรงค์ฤทธิ์ สุคนธสิงห์)

คณะกรรมการสอบภาคนิพนธ์

..... อาจารย์ที่ปรึกษา

(อาจารย์พงศ์พัฒน์ ฉายศิริพันธ์)

| หัวข้อภาคนิพนธ์      | ระบบค้นหาสถานีชาร์จรถยนต์ไฟฟ้า                  |
|----------------------|-------------------------------------------------|
|                      | Electric Vehicle Charging Station Search System |
| หน่วยกิตของภาคนิพนธ์ | 3 หน่วยกิต                                      |
| ผู้จัดทำ             | นายสิรภพ เฉลิมลอย 6305100007                    |
| อาจารย์ที่ปรึกษา     | อาจารย์พงศ์พัฒน์ ฉายศิริพันธ์                   |
| ระดับการศึกษา        | วิทยาศาสตรบัณฑิต                                |
| สาขาวิชา             | เทคโนโลยีสารสนเทศ                               |
| ปีการศึกษา           | 2567                                            |

บทคัดย่อ

วัตถุประสงค์ในการพัฒนาระบบค้นหาสถานีชาร์จรถยนต์ไฟฟ้า เพื่ออำนวยความสะควกให้ ผู้ใช้งานรถยนต์ไฟฟ้าในการค้นหาตำแหน่งสถานีที่ใกล้เคียงและเพิ่มพิกัคสถานีใหม่ได้ ระบบ พัฒนาขึ้นโดยใช้ Microsoft Visual Studio Code Version 1.74.2 และ MySQL version 8.0.31 ในการ จัคการฐานข้อมูล โดยคึงข้อมูลจาก Google Maps API เพื่อแสดงตำแหน่งสถานีบนแผนที่ ระบบแบ่ง การทำงานออกเป็นสองส่วน คือ ผู้ใช้งานและผู้ดูแลระบบ ผู้ใช้งานสามารถค้นหาสถานี เพิ่มพิกัคใหม่ ให้คะแนนและแสดงความคิดเห็นเกี่ยวกับสถานี และดูข้อมูลรถยนต์ไฟฟ้า ส่วนผู้ดูแลระบบมีหน้าที่ อนุมัติสถานีใหม่ แก้ไขข้อมูล และจัคการสมาชิก นอกจากนี้ยังมีฟังก์ชันแสดงข้อมูลรถยนต์ไฟฟ้าที่ นิยมใช้ในปัจจุบัน เพื่อช่วยให้ผู้ใช้งานตัดสินใจเลือกซื้อรถยนต์ไฟฟ้า ระบบนี้ช่วยลดเวลาในการ ค้นหาสถานี เพิ่มความสะควกในการเดินทาง และเป็นประโยชน์ต่อผู้ใช้งานรถยนต์ไฟฟ้า

้ กำสำคัญ: การพัฒนาระบบ/เว็บแอปพลิเคชัน/สถานีชาร์จรถยนต์ไฟฟ้า

| Project Title          | Electric Vehicle Charging Station Search System |            |            |
|------------------------|-------------------------------------------------|------------|------------|
| <b>Project Credits</b> | 3                                               |            |            |
| Candidate              | Mr. Siraphop                                    | Chaloemloi | 6305100007 |
| Advisor                | Mr. Pongpat Ch                                  | naisiripan |            |
| Degree                 | Bachelor of Sci                                 | ence       |            |
| Major                  | Information Teo                                 | chnology   |            |
| Faculty                | Information Teo                                 | chnology   |            |
| Academic year          | 2024                                            |            |            |
|                        |                                                 |            |            |

ABSTRACT

The objective of developing the Electric Vehicle charging station search system is to facilitate Electric Vehicle users in locating nearby charging stations and adding new station coordinates. The system is developed using Microsoft Visual Studio Code Version 1.74.2 and MySQL Version 8.0.31 for database management, with data retrieved from the Google Maps API to display station locations on the map. The system is divided into two sections: users and administrators. Users can search for charging stations, add new station coordinates, rate and review stations, and view information about electric vehicles. Administrators are responsible for approving new stations, modifying station details, and managing user accounts. Additionally, the system includes a feature that displays information on popular Electric Vehicle models to help users make informed purchasing decisions. This system reduces the time required to find charging stations, enhances travel convenience, and benefits Electric Vehicle users.

Keywords: electric vehicle charging station/system development/web application

| Approved by |  |
|-------------|--|
| motor       |  |

### กิตติกรรมประกาศ

ภาคนิพนธ์ฉบับนี้จัดทำขึ้นเพื่อเป็นส่วนหนึ่งของการสำเร็จการศึกษาตามหลักสูตรปริญญา วิทยาศาสตรบัณฑิต สาขาวิชาเทคโนโลยีสารสนเทศ คณะเทคโนโลยีสารสนเทศ โดยมุ่งพัฒนา และ ออกแบบระบบค้นหาสถานีชาร์จรถยนต์ไฟฟ้า เพื่อพัฒนาความรู้ทางด้านเทคโนโลยีสารสนเทศ และ สร้างองค์ความรู้ใหม่ ๆ ซึ่งสามารถนำข้อมูลที่ได้รวบรวมไว้ในภาคนิพนธ์ฉบับนี้นำไปต่อยอดความรู้ ในการทำโครงงานให้กับนักศึกษารุ่นต่อ <u>ๆ ไปได้</u>

ผู้จัดทำ ขอขอบพระคุณ คณะกรรมการสอบภาคนิพนธ์ ผศ.คร.ศักดิ์ชาย ตั้งวรรณวิทย์ อาจารย์พงศ์พัฒน์ ฉายศิริพันธ์ และ คร.ณรงก์ฤทธิ์ สุกนธสิงห์ ที่กรุณาให้ความช่วยเหลือและให้กำ ชี้แนะในการทำโกรงงานฉบับนี้จนเสร็จสมบูรณ์ และผู้มีส่วนร่วมทั้งบุคคลท่านอื่น ๆ ที่ได้ให้ความ ช่วยเหลือในการทำภาคนิพนธ์ฉบับนี้ รวมไปถึงกำลังใจในการจัดทำภาคนิพนธ์ครั้งนี้ให้ประสบ ความสำเร็จไปด้วยดี ผู้จัดทำขอขอบพระคุณเป็นอย่างสูงไว้ ณ ที่นี้ด้วย

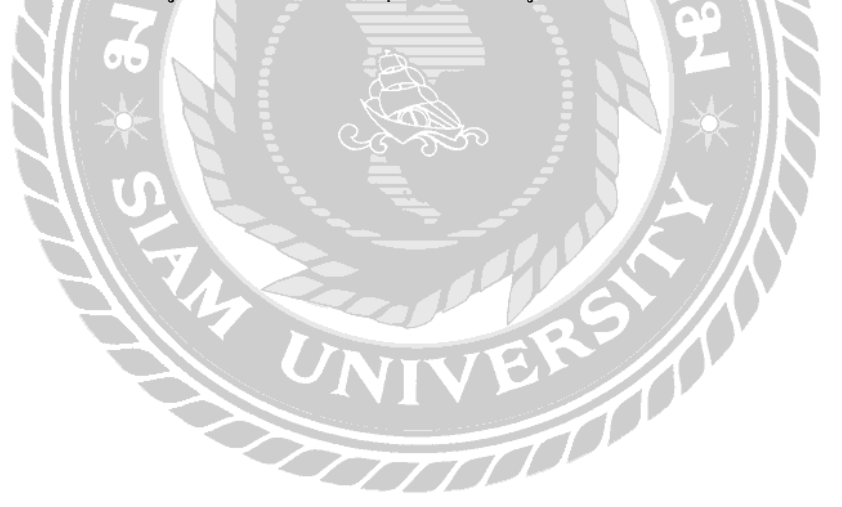

ผู้จัดทำ

# สารบัญ

|   | 2  | , |
|---|----|---|
| ห | น์ | 1 |

| บทคัด  | าย่อก                                 |
|--------|---------------------------------------|
| Abstr  | act V                                 |
| กิตติก | รรมประกาศค                            |
| สารบ้  | ัญง                                   |
| สารบ้  | ญตาราง ฉ                              |
| สารบ้  | ัญภาพช                                |
| บทที่  |                                       |
| 1      | unu'i                                 |
|        | ความเป็นมาและความสำคัญของปัญหา        |
|        | วัตถุประสงค์                          |
|        | กลุ่มเป้าหมาย                         |
|        | ขอบเขต 🖸2                             |
|        | ขั้นตอนการคำเนินงาน                   |
|        | ประโยชน์ที่กาดว่าจะได้รับ             |
| 2      | แนวกิด ทฤษฎี และงานวิจัยที่เกี่ยวข้อง |
|        | แนวกวามกิด                            |
|        | ทฤษฎีที่เกี่ยวข้อง                    |
|        | เว็บไซต์ที่เกี่ยวข้อง                 |
|        | งานวิจัยที่เกี่ยวข้อง                 |
| 3      | การออกแบบและพัฒนาโปรแกรม              |
|        | การศึกษาข้อมูลเบื้องต้น               |
|        | การเก็บรวบรวมข้อมูล                   |
|        | การวิเคราะห์ระบบงาน                   |
|        | แผนผังการทำงานของระบบงานปัจจุบัน      |
|        | การออกแบบและพัฒนาโปรแกรม              |

## สารบัญ (ต่อ)

| บทที่ |                                         | Y |
|-------|-----------------------------------------|---|
| 4     | ขั้นตอนการปฏิบัติงานและการทดสอบ โปรแกรม |   |
|       | ขั้นตอนการปฏิบัติงาน                    |   |
|       | การทดสอบโปรแกรม                         |   |
| 5     | สรุปผลการคำเนินงานและข้อเสนอแนะ         |   |
|       | สรุปผลการดำเนินงาน                      |   |
|       | ปัญหาและอุปสรรคที่พบ                    |   |
|       | ข้อเสนอแนะ                              |   |
| บรรถ  | มานุกรม                                 |   |
| ภาคผ  | านวก                                    |   |
|       | ภาคผนวก ก การออกแบบระบบงาน              |   |
|       | Program Map                             |   |
|       | E-R Diagram                             |   |
|       | Context Diagram                         |   |
|       | Data Flow Diagram                       |   |
|       | ภาคผนวก ข. คู่มือการติดตั้งโปรแกรม      |   |
|       | คู่มือการติดตั้งโปรแกรม                 |   |
|       |                                         |   |

### สารบัญตาราง

| ตารางข์ | a<br>N                                   | หน้า |
|---------|------------------------------------------|------|
| 3.1     | แสดงรายละเอียดของระบบงานปัจจุบัน         | 19   |
| 3.2     | แสดงสภาพปัญหาที่เกิดจากระบบงานในปัจจุบัน | 20   |
| 3.3     | รายการตารางข้อมูล                        | 35   |
| ก.1     | รายการตารางข้อมูล                        | 101  |
| ก.2     | ตารางผู้ดูแลระบบ                         | 101  |
| ก.3     | ตารางประเภทหัวชาร์จรถยนต์                | 101  |
| ก.4     | ตารางรีวิวรถยนต์ไฟฟ้า                    | 102  |
| ก.5     | ตารางรถยนต์ไฟฟ้า                         | 102  |
| ก.6     | ตารางสถานีชาร์จรถยนต์ไฟฟ้า               | 103  |
| ก.7     | ตารางสมาชิก                              | 104  |
| ก.8     | ตารางจังหวัด                             | 104  |
| ก.9     | ตารางรายงานสถานี                         | 104  |
| ก.10    | ตารางประเภทสถานีชาร์จรถยนต์ไฟฟ้า         | 105  |
| ก.11    | ตารางสถานะ                               | 105  |
|         | UNIVERSI                                 |      |

# สารบัญภาพ

| ภาพข์ | ที่                                                                               | หน้า |
|-------|-----------------------------------------------------------------------------------|------|
| 2.1   | โครงสร้างการทำงานของระบบ                                                          | 6    |
| 2.2   | https://www.eaanywhere.com/                                                       | 8    |
| 2.3   | https://www.w3schools.com/                                                        | 9    |
| 2.4   | https://www.google.co.th/maps                                                     | 10   |
| 2.5   | https://getbootstrap.com/                                                         | 11   |
| 2.6   | https://egatev.egat.co.th/                                                        | 12   |
| 2.7   | การพัฒนาระบบแผนที่บนเว็บเพื่อค้นหาร้านอาหารพื้นที่เทศบาลนครพิษณุโลก               | 13   |
| 2.8   | การพัฒนาเทคโนโลยีระบุบอกตำแหน่งและระบบค้นหาเส้นทางเพื่อถึงผู้ป่วยฉุกเฉิน          | 14   |
| 2.9   | แอปพลิเกชันก้นหาเกรื่องกดเงินอัต โนมัติบนระบบปฏิบัติการแอนครอยด์                  | 15   |
| 2.10  | การพัฒนาระบบแผนที่ผู้สูงอายุและผู้พิการสำหรับบริการด้านสาธารณสุขในชุมชนท้องถิ่น . | 16   |
| 2.11  | เว็บไซต์แนะนำสถานที่ท่องเที่ยวในจังหวัดกรุงเทพมหานคร                              | 17   |
| 3.1   | แผนผังการทำงานของระบบปัจจุบัน                                                     | 21   |
| 3.2   | หน้าจอเข้าสู่ระบบ                                                                 | 22   |
| 3.3   | หน้าจอเมนูหลักของผู้ดูแลระบบ                                                      | 23   |
| 3.4   | หน้าจอจัดการข้อมูลสถานี                                                           | 24   |
| 3.5   | หน้าจอแก้ไขข้อมูลสถานีชาร์จรถยนต์ไฟฟ้า                                            | 25   |
| 3.6   | หน้าจอจัดการข้อมูลผู้ดูแลระบบ                                                     | 26   |
| 3.7   | หน้าจอเพิ่มข้อมูลผู้ดูแลระบบ                                                      | 26   |
| 3.8   | หน้าจอจัดการข้อมูลผู้ใช้งาน                                                       | 27   |
| 3.9   | หน้าจอรายงานสถานี                                                                 | 28   |
| 3.10  | หน้าจอเข้าสู่ระบบค้นหาสถานีชาร์จรถยนต์ไฟฟ้า                                       | 29   |
| 3.11  | หน้าจอสมัครสมาชิก                                                                 | 30   |
| 3.12  | หน้าจอแผนที่ค้นหาสถานีชาร์จรถยนต์ไฟฟ้า                                            | 31   |
| 3.13  | หน้าจอแสดงข้อมูลรถยนต์ไฟฟ้า                                                       | 32   |
| 3.14  | หน้าจอแสดงรายละเอียดรถยนต์ไฟฟ้า                                                   | 33   |

|   | ภาพข์ | a<br>N                                                    | หน้า |
|---|-------|-----------------------------------------------------------|------|
|   | 3.15  | การแสดงความสัมพันธ์ของข้อมูล                              | 34   |
|   | 3.16  | การออกแบบฐานข้อมูลระบบค้นหาสถานีชาร์จรถยนต์ไฟฟ้า          | 36   |
|   | 3.17  | การออกแบบส่วนติดต่อกับผู้ใช้                              | 37   |
| 2 | 4.1   | หน้าจอเข้าสู่ระบบ                                         |      |
| 2 | 4.2   | หน้าจอเมนูหลักของผู้ดูแลระบบ                              |      |
| 2 | 4.3   | หน้าจอข้อมูลผู้ดูแลระบบ                                   |      |
| 4 | 4.4   | หน้าจอเพิ่มข้อมูลผู้ดูแลระบบ                              | 41   |
| 4 | 4.5   | หน้าจอแก้ไขข้อมูลผู้ดูแลระบบ                              | 42   |
| 4 | 4.6   | หน้าจอข้อมูลผู้ใช้งาน                                     | 43   |
| 4 | 4.7   | หน้าจอแสดงข้อมูลสถานีชาร์จรถยนต์ไฟฟ้าที่ได้รับอนุมัติแล้ว | 44   |
| 4 | 4.8   | หน้าจอแสดงข้อมูลสถานีชาร์จรถยนต์ไฟฟ้าที่ยังไม่ได้อนุมัติ  | 45   |
| 4 | 4.9   | หน้าจอแก้ไขข้อมูลสถานี                                    | 46   |
| 2 | 4.10  | หน้าจอข้อมูลรถยนต์ไฟฟ้า                                   | 47   |
| 2 | 4.11  | หน้าจอเพิ่มข้อมูลรถยนต์ไฟฟ้า                              | 48   |
| 4 | 4.12  | หน้าจอข้อมูลรายงานสถานี                                   | 50   |
| 2 | 4.13  | หน้าจอเข้าสู่ระบบสำหรับผู้ใช้งาน                          | 51   |
| 2 | 4.14  | หน้าจอสมัครสมาชิก                                         | 52   |
| 2 | 4.15  | หน้าจอหลักของระบบค้นหาสถานีชาร์จรถยนต์ไฟฟ้า               | 53   |
| 2 | 4.16  | หน้าจอแผนที่ค้นหาสถานีชาร์จรถยนต์ไฟฟ้า                    | 54   |
| 2 | 4.17  | หน้าจอกล่องเมนูเลือกจังหวัด                               | 55   |
| 4 | 4.18  | หน้าจอกล่องเมนูเลือกประเภทสถานี                           | 55   |
| 4 | 4.19  | หน้าจอกล่องเมนูเลือกประเภทหัวชาร์จรถไฟฟ้า                 | 56   |
| 2 | 4.20  | หน้าจอแสดงรายละเอียดสถานีชาร์จรถยนต์ไฟฟ้า                 | 57   |
| 2 | 4.21  | หน้าจอนำทางในเว็บไซต์ Google Maps                         | 58   |
| 2 | 4.22  | หน้าจอเพิ่มตำแหน่งสถานีชาร์จรถยนต์ไฟฟ้า                   | 59   |
| 2 | 4.23  | หน้าจอแสดงข้อมูลรถยนต์ไฟฟ้า                               | 60   |

| ภาพา์ | a<br>N                                                   | หน้า |
|-------|----------------------------------------------------------|------|
| 4.24  | หน้าจอแสดงรายละเอียดรถยนต์ไฟฟ้า                          | 61   |
| 4.25  | หน้าจอข้อมูล โปร ไฟล์                                    | 63   |
| 4.26  | หน้าจอแก้ไขข้อมูลโปรไฟล์                                 | 64   |
| 4.27  | หน้าจอดูประวัติการเพิ่มสถานี                             | 65   |
| 4.28  | หน้าจอเพิ่มข้อมูลผู้ดูแลระบบ                             | 66   |
| 4.29  | หน้าจอแจ้งเตือนเมื่อเพิ่มข้อมูลผู้ดูแลระบบสำเร็จ         | 67   |
| 4.30  | หน้าจอแก้ไขข้อมูลผู้ดูแลระบบ                             | 67   |
| 4.31  | หน้าจอแจ้งเตือนเมื่อแก้ไขข้อมูลผู้ดูแลระบบสำเร็จ         | 68   |
| 4.32  | หน้าจอข้อมูลผู้ดูแลระบบ                                  | 68   |
| 4.33  | หน้าจอแจ้งเตือนถบข้อมูลผู้ดูแลระบบ                       | 69   |
| 4.34  | หน้าจอแจ้งเตือนลบข้อมูลผู้ดูแลระบบสำเร็จ                 | 69   |
| 4.35  | หน้าจอข้อมูลผู้ใช้งาน                                    | 70   |
| 4.36  | หน้าจอแจ้งเตือนลบข้อมูลผู้ใช้งาน                         | 71   |
| 4.37  | หน้าจอแจ้งเตือนลบข้อมูลผู้ใช้งานสำเร็จ                   | 71   |
| 4.38  | หน้าจอแจ้งเตือนสถานีที่ยังไม่ได้อนุมัติในส่วนผู้ดูแลระบบ | 72   |
| 4.39  | หน้าจอแก้ไขข้อมูลสถานี                                   | 73   |
| 4.40  | หน้าจอแจ้งเตือนเมื่อแก้ไขข้อมูลสถานีสำเร็จ               | 74   |
| 4.41  | หน้าจอข้อมูลสถานีชาร์จรถยนต์ไฟฟ้า                        | 74   |
| 4.42  | หน้าจอแจ้งเตือนลบข้อมูลสถานี                             | 75   |
| 4.43  | หน้าจอแจ้งเตือนลบข้อมูลสถานีสำเร็จ                       | 75   |
| 4.44  | หน้าจอเพิ่มข้อมูลรถยนต์ไฟฟ้า                             | 76   |
| 4.45  | หย้าจอแจ้งเตือนเมื่อเพิ่มข้อมูลรถยนต์ไฟฟ้าสำเร็จ         | 77   |
| 4.46  | หน้าจอข้อมูลรถยนต์ไฟฟ้า                                  | 78   |
| 4.47  | หน้าจอแจ้งเตือนลบข้อมูลรถยนต์ไฟฟ้า                       | 79   |
| 4.48  | หน้าจอแจ้งเตือนลบข้อมูลรถยนต์ไฟฟ้าสำเร็จ                 | 79   |
| 4.49  | หน้าจอเข้าสู่ระบบ                                        | 80   |

| ภาพา์ | ที่                                                                 | หน้า |
|-------|---------------------------------------------------------------------|------|
| 4.50  | หน้าจอแจ้งเตือนเมื่อผู้ใช้งานกรอกชื่อผู้ใช้หรือรหัสผ่านไม่ถูกต้อง   | 81   |
| 4.51  | หน้าจอสมัครสมาชิก                                                   | 82   |
| 4.52  | หน้าจอแจ้งเตือนเมื่อผู้ใช้งานกรอกรหัสผ่านไม่ตรงตามรูปแบบที่กำหนด    | 83   |
| 4.53  | หน้าจอแจ้งเตือนเมื่อผู้ใช้งานกรอกรหัสผ่านและยืนยันรหัสผ่านไม่ตรงกัน | 84   |
| 4.54  | หน้าจอแจ้งเตือนเมื่อผู้ใช้งานสมัครสมาชิกสำเร็จ                      | 85   |
| 4.55  | หน้าจอแจ้งเตือนเมื่อผู้ใช้งานสมัครสมาชิกซ้ำ                         | 85   |
| 4.56  | หน้าจอแสดงความคิดเห็นสถานีชาร์จรถยนต์ไฟฟ้า                          | 86   |
| 4.57  | หน้าจอแจ้งเตือนแสดงความคิดเห็นสถานีสำเร็จ                           | 87   |
| 4.58  | หน้าจอเพิ่มตำแหน่งสถานีชาร์จรถยนต์ไฟฟ้า                             | 88   |
| 4.59  | หน้าจอแจ้งเตือนเมื่อผู้ใช้งานกรอกข้อมูลเพิ่มสถานี้สำเร็จ            | 89   |
| 4.60  | หน้าจอแจ้งเตือนกรณีผู้ใช้งานเพิ่มข้อมูลสถานีซ้ำในระบบ               | 89   |
| 4.61  | หน้าจอแสดงความกิดเห็นรถยนต์ไฟฟ้า                                    | 90   |
| 4.62  | หน้าจอแจ้งเตือนเมื่อผู้ใช้งานแสคงกวามกิดเห็นรถยนต์ไฟฟ้าสำเร็จ       | 90   |
| 4.63  | หน้าจอแก้ไขข้อมูลโปร์ไฟล์                                           | 91   |
| 4.64  | หน้าจอแจ้งเตือนแก้ไบโปรไฟล์สำเร็จ                                   | 92   |
| 4.65  | หน้าจอแจ้งเตือนสถานีที่ยังไม่ได้อนุมัติในส่วนผู้ใช้งานระบบ          | 92   |
| ก.1   | Program Map                                                         | 98   |
| ก.2   | ER Diagram (ภาษาไทย)                                                | 99   |
| ก.3   | ER Diagram (ภาษาอังกฤษ)                                             | 100  |
| ก.4   | Context Diagram ระบบก้นหาสถานีชาร์จรถยนต์ไฟฟ้า                      | 106  |
| ก.5   | Data Flow Diagram level 0 ระบบค้นหาสถานีชาร์จรถยนต์ไฟฟ้า            | 107  |
| ก.5   | Data Flow Diagram level 0 ระบบก้นหาสถานีชาร์จรถยนต์ไฟฟ้า (ต่อ)      | 108  |
| ก.6   | Data Flow Diagram level 1 Process 1 จัดการข้อมูลพื้นฐาน             | 109  |
| ก.7   | Data Flow Diagram level 1 Process 2 จัดการสมาชิก                    | 110  |
| ก.8   | Data Flow Diagram level 1 Process 3 ค้นหาสถานีชาร์จรถยนต์ไฟฟ้า      | 111  |
| ก.9   | Data Flow Diagram level 1 Process 4 เพิ่มสถานีชาร์จรถยนต์ไฟฟ้า      | 112  |

|              | 3                                                                |      |
|--------------|------------------------------------------------------------------|------|
| ภาพที่       |                                                                  | หน้า |
| ก.10         | Data Flow Diagram level 1 Process 5 อนุมัติสถานีชาร์จรถยนต์ไฟฟ้า | 113  |
| ก.11         | Data Flow Diagram level 1 Process 6 รีวิวสถานีชาร์จรถยนต์ไฟฟ้า   | 114  |
| ก.12         | Data Flow Diagram level 1 Process 7 ค้นหาข้อมูลรถยนต์ไฟฟ้า       | 115  |
| ก.13         | Data Flow Diagram level 1 Process 8 รีวิวรถยนต์ไฟฟ้า             | 116  |
| ก.14         | Data Flow Diagram level 1 Process 9 ออกรายงาน                    | 117  |
| <b>V.</b> 1  | https://www.apachefriends.org/                                   | 118  |
| ป.2          | ใฟล์ติดตั้งโปรแกรม XAMPP                                         | 119  |
| ป.3          | หน้า Setup โปรแกรม XAMPP                                         | 120  |
| ป.4          | หน้าจอเลือกโปรแกรมติดตั้ง                                        | 121  |
| ป.5          | หน้าจอเลือกที่อยู่ไฟล์                                           | 122  |
| I.6          | หน้าจอเลือกภาษา                                                  | 123  |
| ป.7          | หน้าจอโปรแกรมยืนยันการติดตั้ง                                    | 124  |
| U.8          | หน้าจอติดตั้งโปรแกรมสำเร็จ                                       | 125  |
| ป.9          | หน้าจอโปรแกรม XAMPP                                              | 126  |
| V.10         | หน้าจอแสดง Folder ใฟล์ระบบค้นหาสถานีชาร์จรถยนต์ไฟฟ้า             | 127  |
| <b>V.</b> 11 | หน้าจอแสดง Folder xampp                                          | 128  |
| V.12         | หน้าจอแสดง Folder htdocs                                         | 129  |
| V.13         | หน้าจอวาง Folder ชื่อ Evstation                                  | 130  |
| <b>V.</b> 14 | หน้าจอ dashboard ของโปรแกรม XAMPP                                | 131  |
| V.15         | หน้าจอสร้าง Database                                             | 131  |
| <b>V.</b> 16 | หน้าจอเลือก Database Restore                                     | 132  |
| ป.17         | หน้าจอกลิก Import                                                | 132  |

บทที่ 1 บทนำ

<u>ความเป็นมาและความสำคัญของปัญหา</u>

้อินเทอร์เน็ตเป็นเครือข่ายคอมพิวเตอร์ขนาดใหญ่และมีผู้ใช้งานอยู่ทั่วทุกมุมโลก ทำให้การ ้ติดต่อสื่อสารในปัจจุบันมีความสะดวก รวคเร็ว และไร้พรมแดน ทั้งยังเปรียบเสมือนกับกลังความรู้ที่ รวบรวมข้อมูลต่าง ๆ ไว้มากมาย เพื่อให้ผู้ใช้งานสืบค้นข้อมูลผ่านทางเว็บไซต์ต่าง ๆ ทั้งค้านการศึกษา ้ด้านการท่องเที่ยวหรือด้านการค้นหาสถานที่ต่าง ๆ ผ่านทางเว็บไซต์บริการของอินเทอร์เน็ตที่เรียกว่า Google Maps เป็นเทคโนโลยีด้านแผนที่ประสิทธิภาพสูง ใช้งานง่าย และให้ข้อมูลของธุรกิจใน ท้องถิ่น เช่น ที่ตั้งของธุรกิจ รายละเอียุดการติดต่อ และเส้นทางการเดินทาง โดยผู้ใช้งานสามารถ กำหนดเส้นทางที่ต้องการเดินทางที่ใช้เวลาเดินทางน้อยที่สุด เพื่อให้ถึงจุดมุ่งหมายปลายทางได้อย่าง รวดเร็ว ดังนั้นเทคโนโลยียานพาหนะจึงเข้ามามีบทบาทในเรื่องของการเดินทางข้ามสถานที่ต่าง ๆ ได้ อย่างรวดเร็วและลดระยะเวลาในการเดินทาง ปัจจุบันเทคโนโลยียานพาหนะได้พัฒนาขึ้นอย่างมาก โดยการนำพลังงานธรรมชาติต่าง ๆ เข้ามาใช้งานร่วมกับยานพาหนะ เช่น การใช้พลังงานก๊าซ ธรรมชาติขับเคลื่อนยานพาหนะ และการนำพลังงานไฟฟ้าเข้ามาใช้งาน เป็นต้น เพื่อลดปัญหาด้าน ้มลภาวะทางอากาศที่นำไปสู่ภาวะโลกร้อน และช่วยในการประหยัดค่าน้ำมัน ค่าบำรุงรักษา รถยนต์ พลังงานไฟฟ้าจึงเป็นทางเลือกที่ช่วยลดค่าใช้จ่าย ทั้งในด้านพลังงาน การซ่อมบำรุง การดูแลรักษาจึง ง่ายและสะควก ทำให้รถยนต์พลังงานไฟฟ้าได้รับความนิยมเพิ่มสูงขึ้นในประเทศไทย ปี พ.ศ. 2564 มี อัตราผู้ใช้รถยนต์พลังงานไฟฟ้ามากถึง 3,994 กัน (สถานีโทรทัศน์ไทยพีบีเอส, 2565) ส่งผลให้ค่าย รถยนต์หลากหลายแบรนด์ ปรับตัวแข่งขันกันอย่างดูเดือด ซึ่งเป็นผลดีกับผู้ใช้งานที่มีตัวเลือกในการ **เลือกซื้อ**รถยนต์พลังงานไฟฟ้าได้มากขึ้น

จากการศึกษาข้อมูลเกี่ยวกับรถยนต์ไฟฟ้า พบว่าปัจจุบันมีการใช้งานรถยนต์ไฟฟ้าเพิ่มขึ้นอย่าง รวดเร็ว อย่างไรก็ตาม ยังคงมีข้อจำกัดในเรื่องการจัดการข้อมูลตำแหน่งของสถานีชาร์จรถยนต์ไฟฟ้าที่ กระจายอยู่ในพื้นที่ต่าง ๆ (PostToday, 2566) ส่งผลให้ผู้ใช้งานส่วนใหญ่ไม่ทราบตำแหน่งของสถานี ชาร์จรถยนต์ไฟฟ้าที่ใกล้เคียง นอกจากนี้ยังขาดระบบที่ช่วยให้ผู้ใช้งานสามารถแจ้งพิกัดสถานีใหม่ที่ ค้นพบได้ด้วยตนเอง ด้วยเหตุนี้ผู้จัดทำจึงพัฒนาระบบค้นหาสถานีชาร์จรถยนต์ไฟฟ้าขึ้นมา เพื่อให้ผู้ใช้สามารถ ก้นหาสถานีชาร์จรถยนต์ไฟฟ้า และแจ้งพิกัดด้วยการปักหมุดสถานีชาร์จรถยนต์ไฟฟ้าได้ด้วยตนเอง เพื่อสามารถเตรียมการก่อนเดินทาง และมีข้อมูลรถยนต์ไฟฟ้าในปัจจุบัน เพื่อใช้ในการประกอบการ ตัดสินใจเลือกซื้อรถยนต์ไฟฟ้าได้ด้วยตนเอง

<u>วัตถุประสงค์</u>

เพื่อออกแบบและพัฒนาระบบค้นหาสถานีชาร์จรถยนต์ไฟฟ้า

<u>กลุ่มเป้าหมาย</u>

1. สำหรับผู้ใช้งานรถยนต์ไฟฟ้า

```
2. สำหรับผู้ใช้งานที่สนใจรถยนต์ไฟฟ้า
```

<u>ขอบเขต</u>

1. คุณสมบัติของระบบค้นหาสถานีชาร์จรถยนต์ไฟฟ้า มีความสามารถดังนี้

1.1 ผู้ใช้งานที่เป็นสมาชิก

1.1.1 สมัครสมาชิก

1.1.1.1 ตรวจสอบข้อมูล

1.1.1.2 กรอกข้อมูลสมาชิก

1.1.1.3 บันทึกข้อมูล

1.1.2 ค้นหาสถานีชาร์จรถยนต์ไฟฟ้า

1.1.2.1 ค้นหาสถานีชาร์จรถยนต์ไฟฟ้า จากรัสมีใกล้เคียงของหมุด

 1.1.2.2 ค้นหาสถานีชาร์จรถยนต์ไฟฟ้า จากการระบุ จังหวัด ประเภทตู้สถานี และ ประเภทหัวชาร์จ

1.1.2.3 เส้นทางการเดินทางไปยังสถานีชาร์จรถยนต์ไฟฟ้าใน Google Map

1.1.2.4 แสดงตำแหน่งสถานีชาร์จรถยนต์ไฟฟ้า

1.1.3 เพิ่มสถานีชาร์จรถยนต์ไฟฟ้า

1.1.3.1 ตรวจสอบข้อมูลสถานีชาร์จรถยนต์ไฟฟ้า

1.1.3.2 เพิ่มข้อมูลสถานีชาร์จรถยนต์ไฟฟ้า

1.1.3.3 บันทึกข้อมูลสถานีชาร์จรถยนต์ไฟฟ้า

1.1.4 รีวิวสถานีชาร์จรถยนต์ไฟฟ้า

1.1.4.1 กรอกข้อมูลรีวิวสถานีชาร์จรถยนต์ไฟฟ้า

1.1.4.2 บันทึกข้อมูลรีวิวสถานีชาร์จรถยนต์ไฟฟ้า

1.1.4.3 แสดงข้อมูลรีวิวสถานีชาร์จรถยนต์ไฟฟ้า

1.1.5 ค้นหาข้อมูลรถยนต์ไฟฟ้า

1.1.5.1 ค้นหารถยนต์ไฟฟ้า

1.1.5.2 แสดงข้อมูลรถยนต์ไฟฟ้า

#### 1.1.6 รีวิวรถยนต์ไฟฟ้า

1.1.6.1 กรอกข้อมูลรีวิวรถยนต์ไฟฟ้า

1.1.6.2 บันทึกข้อมูลรีวิวรถยนต์ไฟฟ้า

1.1.6.3 แสดงข้อมูลรีวิวรถยนต์ไฟฟ้า

1.2 ผู้ดูแลระบบ

1.2.1 จัดการข้อมูลพื้นฐาน สามารถเพิ่ม ลด แก้ไข ข้อมูลได้

1.2.1.1 ข้อมูลสมาชิก

1.2.1.2 ข้อมูลสถานีชาร์จรถยนต์ไฟฟ้า

1.2.1.3 ข้อมูลรถยนต์พไฟฟ้า

1.2.2 อนุมัติสถานีชาร์จรถยนต์ไฟฟ้า

1.2.2.1 ตรวจสอบข้อมูลสถานีชาร์จรถยนต์ไฟฟ้า

1.2.2.2 อนุมัติข้อมูลสถานีชาร์จรถยนต์ไฟฟ้า

1.2.2.3 บันทึกข้อมูลสถานีชาร์จรถยนต์ไฟฟ้า

1.2.3 ออกรายงาน

1.2.3.1. ออกรายงานข้อมูลสมาชิก

1.2.3.2. ออกรายงานข้อมูลสถานีชาร์จรถยนต์ไฟฟ้า

1.2.3.3. ออกรายงานข้อมูลรถยนต์ไฟฟ้า

### 2. คุณสมบัติของฮาร์คแวร์

2.1 ฮาร์ดแวร์สำหรับผู้พัฒนาระบบ

2.1.1 Acer Nitro 5 AN515-58-55UB

2.1.2 NVIDIA GeForce RTX 3050

2.1.3 Intel Core i5-12500H

2.1.4 Ram 8 GB DDR 3200 MHz

- 2.2 ฮาร์ดแวร์สำหรับผู้ใช้ระบบ
  - 2.2.1 CPU Intel i5-7300HQ Processor
  - 2.2.2 NVIDIA GeForce RTX 1050 (4GB GDDR5)
  - 2.2.3 Hard Disk 1TB 5400 RPM
  - 2.2.4 Ram 8 GB
- 2.3 ฮาร์ดแวร์สำหรับเซิร์ฟเวอร์
  - 2.3.1 Intel Core i7
  - 2.3.2 Hard Drive 1 TB
  - 2.3.3 RAM 16 GB
- 3. คุณสมบัติซอฟต์แวร์
  - 3.1 ซอฟต์แวร์สำหรับผู้พัฒนาระบบ
    - 3.1.1 Microsoft Windows 11
    - 3.1.2 Microsoft Word 2021
    - 3.1.3 XAMPP Control Panel v.3.3.0
    - 3.1.4 PHP v.8.1
    - 3.1.5 Microsoft Visual Studio Code Version 1.74.2
    - 3.1.6 MySQL Version 8.0.31
  - 3.2 ซอฟต์แวร์สำหรับผู้ใช้ระบบ
    - 3.2.1 Windows 10 Home ขึ้นไป
    - 3.2.2 Google Chrome v.110.0.5481.178
  - 3.3 ซอฟต์แวร์สำหรับเครื่องเซิร์ฟเวอร์
    - 3.3.1 Microsoft Windows 11
    - 3.3.2 Apache v.2.4.55
    - 3.3.3 MySQL v.8.0.32
    - 3.3.4 PHP v.8.1
    - 3.3.5 Google Chrome v.110.0.5481.178
    - 3.3.6 ระบบค้นหาสถานีชาร์จรถยนต์ไฟฟ้า

#### <u>ขั้นตอนการคำเนินงาน</u>

ในการจัดทำระบบก้นหาสถานีชาร์จรถยนต์ไฟฟ้าผู้จัดทำได้มีการวางแผนการคำเนินงานดังนี้

 สำรวจข้อมูลเบื้องต้นเกี่ยวกับสถานีชาร์จรถยนต์ไฟฟ้าและตำแหน่งของสถานีชาร์จรถยนต์ ไฟฟ้าโดยทำการเก็บข้อมูลจากเว็บไซต์ต่าง ๆ เช่น เว็บไซต์ EA Anywhere เป็นต้น เพื่อทราบเกี่ยวกับ ข้อมูลสถานีชาร์จรถยนต์ไฟฟ้า

 สึกษาค้นคว้าทฤษฎีที่เกี่ยวข้องเพื่อนำมาออกแบบ ER-Diagram และ DFD-Diagram เพื่อ แก้ไขปัญหาด้านการค้นหาสถานีที่ซับซ้อน และการเดินทางไปยังสถานีชาร์จรถยนต์ไฟฟ้า

 นำข้อมูลที่ได้ทั้งหมดนำมาวิเคราะห์ระบบ มาวางแผนเพื่อออกแบบระบบ ให้สามารถแก้ไข ปัญหาตามที่ผู้ใช้งานได้ตามต้องการ

 ทคสอบและปรับปรุงเว็บไซต์ เพื่อหาข้อผิดพลาดของเว็บไซต์ และนำไปแก้ไข ปรับปรุงใน ส่วนที่มีข้อผิดพลาด

 ร. นำเสนอโครงงาน ผู้จัดทำนำระบบที่เสร็จสมบูรณ์ไปนำเสนอต่อคณะกรรมการเพื่ออธิบาย ขั้นตอนการทำงานของระบบที่ได้พัฒนาขึ้น และนำข้อเสนอแนะมาปรับปรุง เพื่อให้ระบบมี ประสิทธิภาพในการทำงานมากขึ้น ประโยชน์ที่คาดว่าจะได้รับ

100000

<u>10 10 D M NULINI 100 (NI D</u>

- 1. ลดเวลาในการค้นหาสถานีชาร์จรถยนต์ไฟฟ้า
- เป็นช่องทางนำเสนอข้อมูลรถยนต์ไฟฟ้าที่มีอยู่ในปัจจุบัน

## บทที่2 แนวกิด ทฤษฎี และงานวิจัยที่เกี่ยวข้อง

#### <u>แนวความคิด</u>

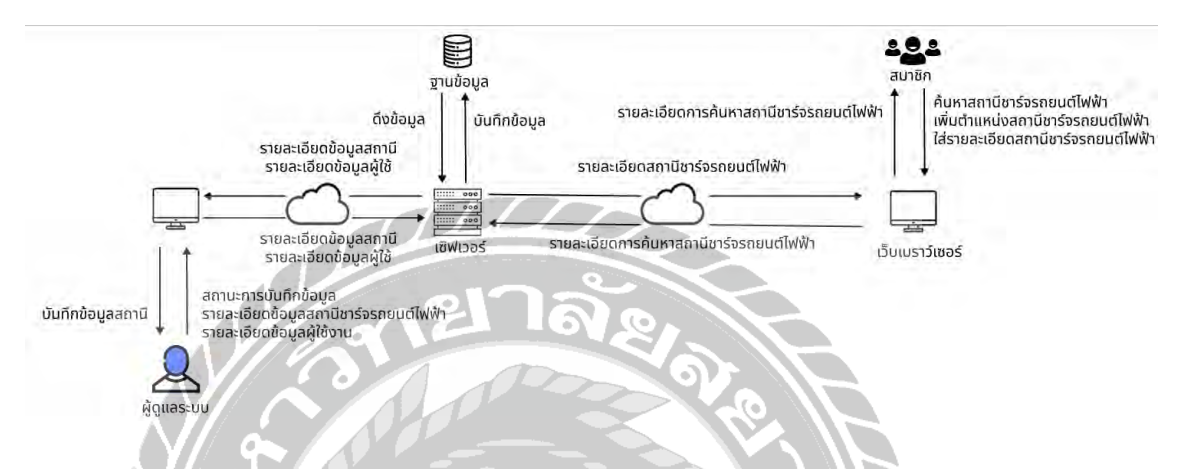

#### ภาพที่ 2.1 โครงสร้างการทำงานของระบบ

ระบบค้นหาสถานีชาร์จรถยนต์ไฟฟ้าบนเว็บเบราว์เซอร์สามารถค้นหาสถานีที่อยู่ใกล้กับพิกัด ของผู้ใช้งานได้อย่างสะดวกและรวดเร็ว ในส่วนของสมาชิก ผู้ใช้งานสามารถสมัครบัญชีเพื่อเข้าถึง ฟังก์ชันเพิ่มเติม เช่น การแสดงความคิดเห็นหรือเพิ่มตำแหน่งสถานีใหม่ สำหรับผู้ดูแลระบบจะมีสิทธิ์ ในการอนุมัติตำแหน่งสถานีที่สมาชิกเพิ่มเข้ามา รวมถึงการจัดการ แก้ไข และเพิ่มข้อมูลของสมาชิก และสถานี ระบบนี้พัฒนาโดยใช้เครื่องมือ Microsoft Visual Studio Code v.1.74.2 เพื่อสร้างและ ออกแบบระบบ การจัดเก็บและบริหารข้อมูลดำเนินการผ่าน MySQL v.8.0.31 โดยรองรับการ ประมวลผลข้อมูลที่มีประสิทธิภาพ นอกจากนี้ ระบบยังมีการเชื่อมต่อกับ API Google Maps เพื่อ แสดงแผนที่ของสถานีชาร์จรถยนต์ไฟฟ้า

#### <u>ทฤษฎีที่เกี่ยวข้อง</u>

Database Management Systems : DBMS (โอภาส เอี่ยมสิริวงศ์, 2558) ระบบจัดการฐานข้อมูล หรือเรียกย่อ ๆ ว่า DBMS เป็นเครื่องมือเพื่อให้ผู้ใช้สามารถโต้ตอบกับฐานข้อมูลได้ ประกอบไปด้วย ฟังก์ชันหน้าที่ต่าง ๆ เพื่อนำมาจัดการกับข้อมูล รวมทั้งภาษาที่ใช้สั่งงานส่วนใหญ่คือภาษา SQL เพื่อให้ผู้ใช้สามารถเขียนชุดคำสั่งเพื่อโต้ตอบกับฐานข้อมูล ไม่ว่าจะเป็นการสร้างฐานข้อมูล การเรียกดู ข้อมูล การอัพเดตข้อมูลและการบำรุงรักษาฐานข้อมูล โดยสรุปว่า DBMS เป็นซอฟต์แวร์ที่นำมาใช้ จัดการกับฐานข้อมูลทำหน้าที่เป็นตัวกลางในการโต้ตอบระหว่างผู้ใช้กับฐานข้อมูล ทั้งนี้ผู้ใช้สามารถ โต้ตอบกับฐานข้อมูลได้โดยตรงผ่านชุดคำสั่ง SQL หรือนำชุดคำสั่ง SQL ไปผนวกลงในโปรแกรม ประยุกต์เพื่อใช้งานร่วมกันกับโปรแกรมที่เขียนขึ้นก็ได้

ส่วนประกอบทางสภาพแวคล้อมของ DBMS (Components of the DBMS Environment) (ควง แก้ว สวามิภักดิ์, 2546) กล่าวว่า เป็นแนวกิครวบรวมข้อมูลและโปรแกรมประยุกต์ต่าง ๆ มาทำงาน ร่วมกันโคยมีเทคนิกการดึงและจัดเก็บข้อมูลที่ซับซ้อน ประกอบด้วย 5 ส่วนที่สำคัญ ต่อไปนี้

 ยาร์คแวร์ (Hardware) เครื่องคอมพิวเตอร์และจำนวนพื้นที่สำหรับเก็บข้อมูล ระบบจัดการ ฐานข้อมูลต้องมีประสิทธิภาพในการจัดเก็บข้อมูลสูงทั้งด้านความเร็วและความจุข้อมูล ต้องมีการ ปรับปรุงอยู่เสมอ เพื่อให้การใช้งานมีประสิทธิภาพมากขึ้น

 2. ซอฟต์แวร์ (Software) ประกอบด้วยฐานข้อมูล ระบบปฏิบัติการคอมพิวเตอร์ ซอฟต์แวร์ที่ เกี่ยวกับการสื่อสารข้อมูลในกรณีที่มีการเชื่อมโยงเครือข่ายและโปรแกรมประยุกต์ นอกจากนี้ยังมี เครื่องมือที่ใช้ช่วยในการพัฒนาโปรแกรมประยุกต์ได้รวดเร็วในลักษณะที่เป็นวิธีทางข้อความ (Text Mode) หรือวิธีทางรูปภาพ (Graphic Mode)

3. ข้อมูล (Data) เป็นส่วนประกอบที่สำคัญที่สุดสำหรับผู้ใช้งาน เป็นส่วนที่เชื่อมต่อระหว่างคน และฐานข้อมูล ข้อมูลถูกเก็บในรูปแบบ Schema จะขึ้นอยู่กับตัวแบบข้อมูล (Data Model) ซึ่ง โครงสร้างของฐานข้อมูลเหล่านี้จะถูกเก็บไว้ในพจนานุกรม (System Catalog)

4. วิธีการคำเนินงาน (Procedure) คำสั่งหรือกฎเกณฑ์ในการออกแบบและใช้ฐานข้อมูลในการ ประมวลผล

5. บุคลากร (People) แบ่งเป็น 4 ประเภทตามหน้าที่และบทบาท ใด้แก่ พนักงานดูแลและ บริหารข้อมูล นักออกแบบฐานข้อมูล นักออกแบบและพัฒนาโปรแกรมประยุกต์ และผู้ใช้บริการ ฐานข้อมูล สมศักดิ์ โชคชัยชุติกุล (2552) กล่าวว่า PHP เป็นภาษาสคริปต์แบบเซิร์ฟเวอร์ไซด์ (Server-side scripting language) ซึ่งหมายถึงกระบวนการประมวลผลจะคำเนินการบนเครื่องเซิร์ฟเวอร์ (Server) ก่อนที่ผลลัพธ์จะถูกสร้างในรูปแบบของโค้ด HTML และส่งไปยังเครื่องไคลเอ็นต์ (Client) เพื่อ แสดงผลบนเว็บเบราว์เซอร์ PHP รองรับการพัฒนาเว็บแอปพลิเคชันโดยสามารถแทรกโค้ด PHP ลง ในโค้ด HTML เพื่อสร้างเว็บเพจที่สามารถตอบสนองต่อผู้ใช้งานได้อย่างมีประสิทธิภาพ หนึ่งใน คุณสมบัติสำคัญของ PHP คือความสามารถในการเชื่อมต่อและดึงข้อมูลจากฐานข้อมูล (Database) เพื่อใช้ในการแสดงผลข้อมูลแบบไดนามิกบนหน้าเว็บ ซึ่งทำให้ PHP เหมาะสำหรับการพัฒนาเว็บ บอร์ด ระบบจัดการเนื้อหา (Content Management System: CMS) รวมถึงแอปพลิเคชันบนเว็บที่ต้องมี การโด้ตอบกับผู้ใช้และปรับปรุงข้อมูลแบบเรียลไทม์

<u>เว็บไซต์ที่เกี่ยวข้อง</u>

ผู้จัดทำได้ค้นหาข้อมูลเพิ่มเติมผ่านทางเว็บไซต์ได้นำมาประยุกต์ใช้ในการพัฒนาระบบดังนี้

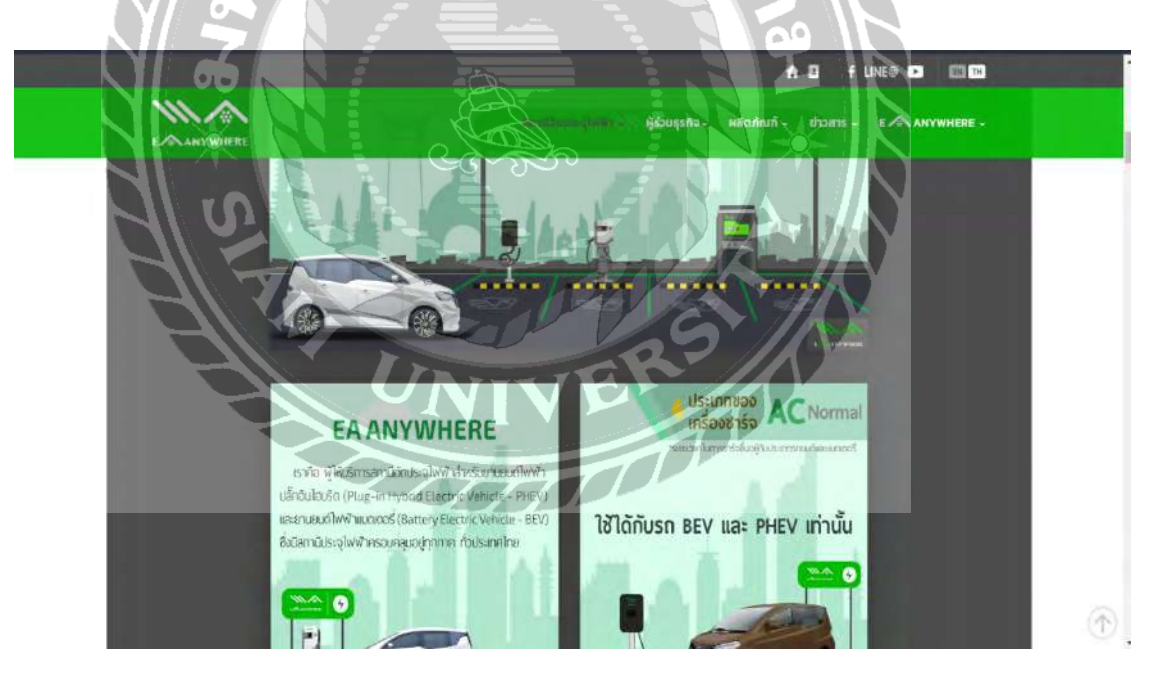

ภาพที่ 2.2 https://www.eaanywhere.com/

เป็นเว็บไซต์ที่ให้บริการสถานีชาร์จรถยนต์ไฟฟ้าทั่วประเทศไทย ผู้ใช้สามารถก้นหาสถานี ชาร์จใกล้เกียง จองการชาร์จ และชำระเงินผ่านแอปพลิเกชัน

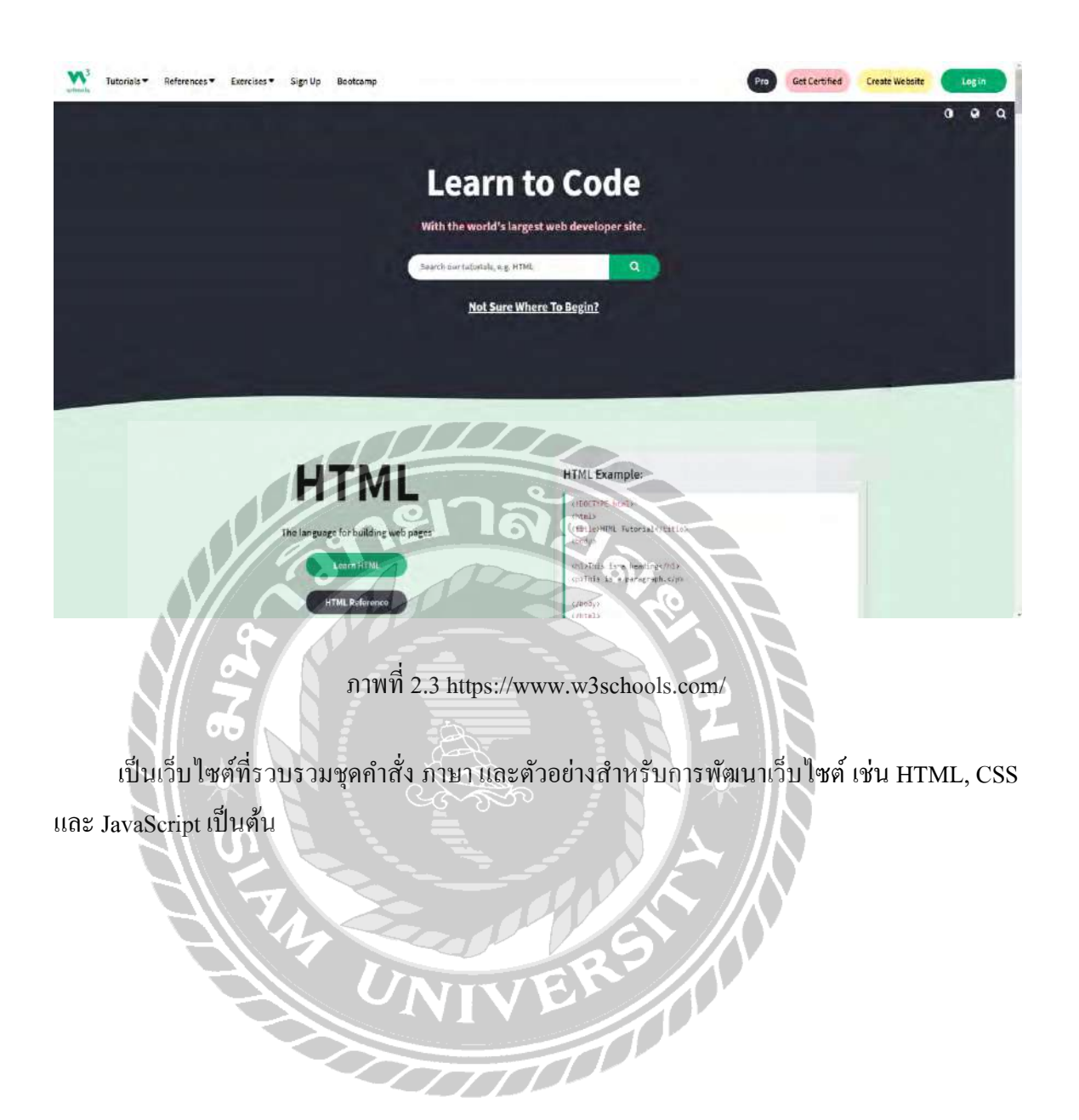

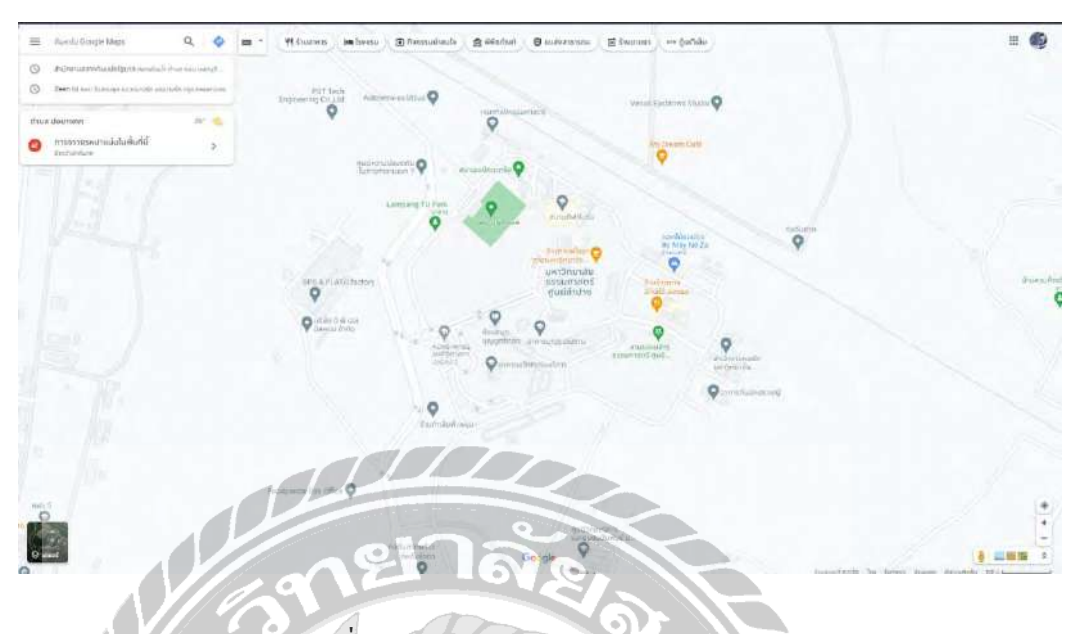

ภาพที่ 2.4 https://www.google.co.th/maps

เป็นเว็บไซต์แผนที่ออนไลน์ที่ช่วยค้นหาสถานที่ วางแผนเส้นทางการเดินทางและดูข้อมูลธุรกิจ ในพื้นที่ เช่น ร้านก้า และโรงแรม เป็นต้น อีกทั้งแสดงภาพแผนที่ และรีวิวจากผู้ใช้งานจริง

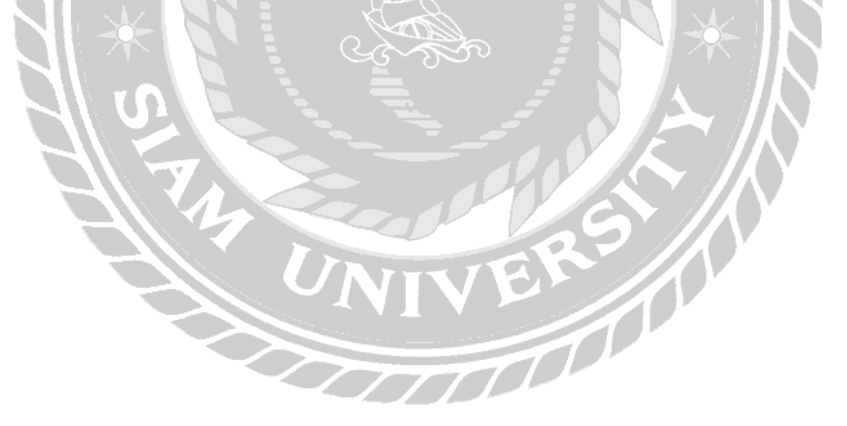

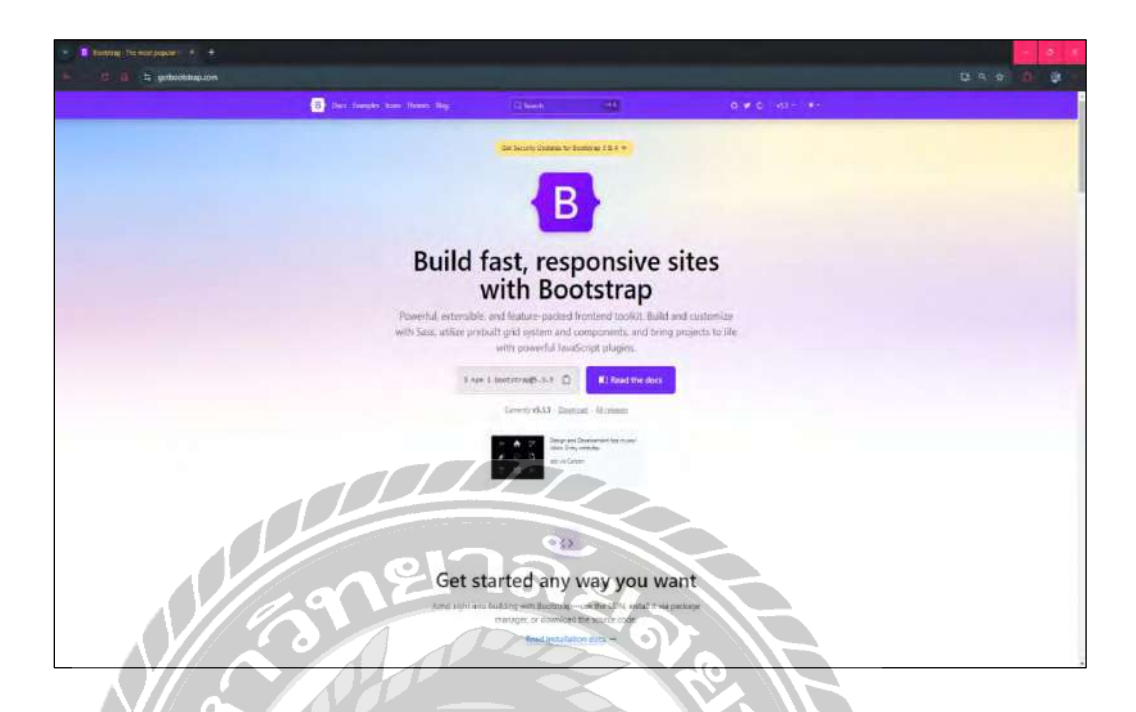

ภาพที่ 2.5 https://getbootstrap.com/

เป็นแหล่งรวบรวมข้อมูลของ Bootstrap มีเครื่องมือที่ช่วยในการสร้างเว็บไซต์ เช่น CSS, HTML, JavaScript เป็นต้น

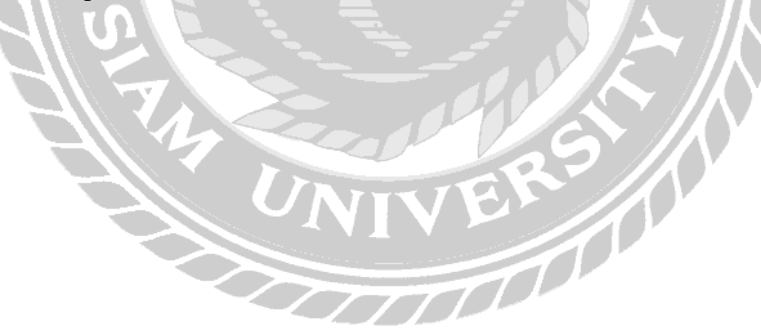

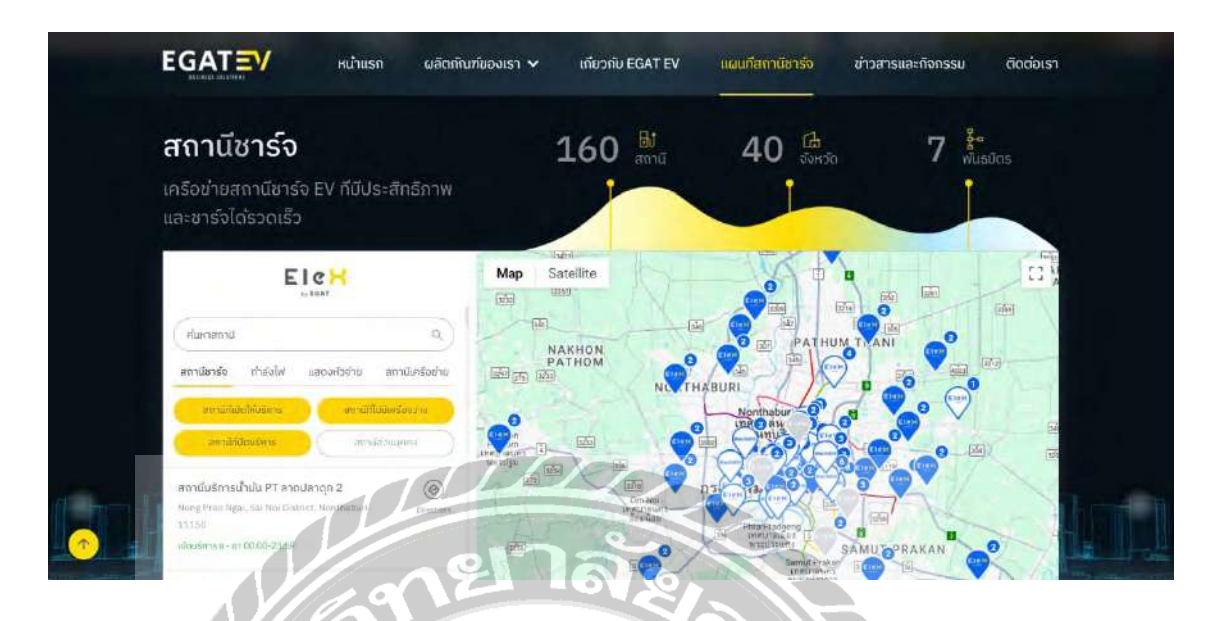

ภาพที่ 2.6 https://egatev.egat.co.th/

เป็นเว็บไซต์รวบรวมข้อมูลสถานีซาร์จรถยนต์ไฟฟ้าทั่วประเทศ โดยจัดหมวดหมู่ตามประเภท ของหัวชาร์จ เช่น AC, DC และอื่น ๆ ผู้ใช้งานสามารถก้นหาสถานีซาร์จรถยนต์ไฟฟ้าใกล้เกียงได้จาก แผนที่ แสดงตำแหน่งของสถานีต่าง ๆ พร้อมข้อมูลเกี่ยวกับประเภทของหัวชาร์จ, สถานะการใช้งาน, และเวลาทำการ

000

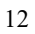

### <u>งานวิจัยที่เกี่ยวข้อง</u>

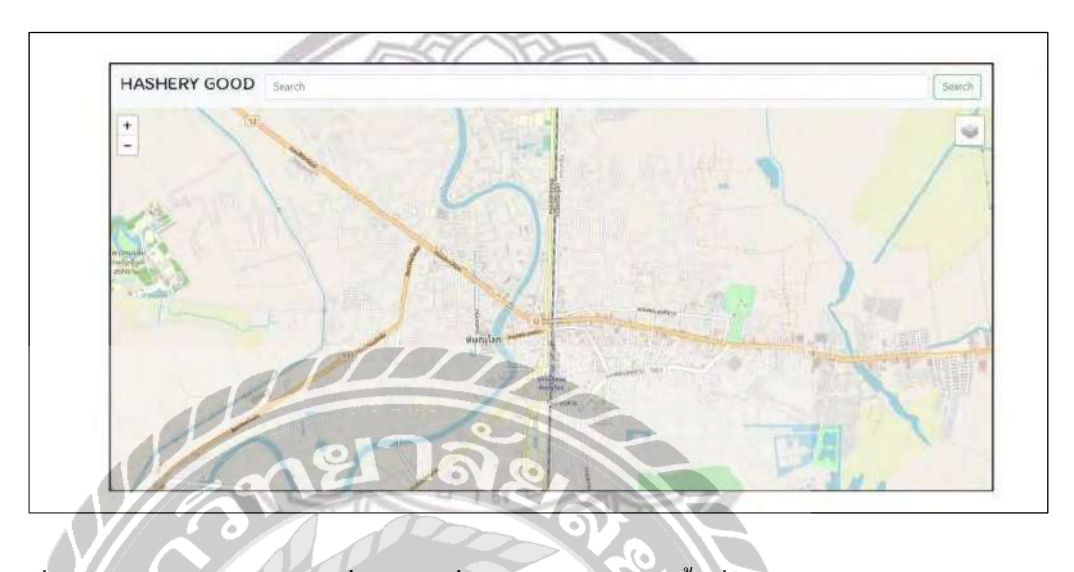

ภาพที่ 2.7 การพัฒนาระบบแผนที่บนเว็บเพื่อก้นหาร้านอาหารพื้นที่เทศบาลนกรพิษณุโลก

ทรายทอง เอาะแก้ว (2562) ภาควิชาภูมิศาสตร์ คณะวิทยาศาสตรบัณฑิต มหาวิทยาลัยนเรศวร พัฒนาระบบแผนที่บนเว็บเพื่อค้นหาร้านอาหารพื้นที่เทศบาลนครพิษณุโลก ออกแบบระบบโดยใช้ ภาษา JavaScript, PHP 8.0, HTML5 และ CSS 2.1 เพื่อให้การใช้งานสะดวกและมีประสิทธิภาพ จากนั้นใช้โปรแกรม QGIS 3.0 เพื่อสร้างแผนที่สำหรับการค้นหาสถานที่ต่าง ๆ ใช้ PostgreSQL v 10.0 สำหรับการจัดการฐานข้อมูล เพื่อให้สามารถจัดเก็บและเข้าถึงข้อมูลร้านอาหารได้อย่างมี ประสิทธิภาพ

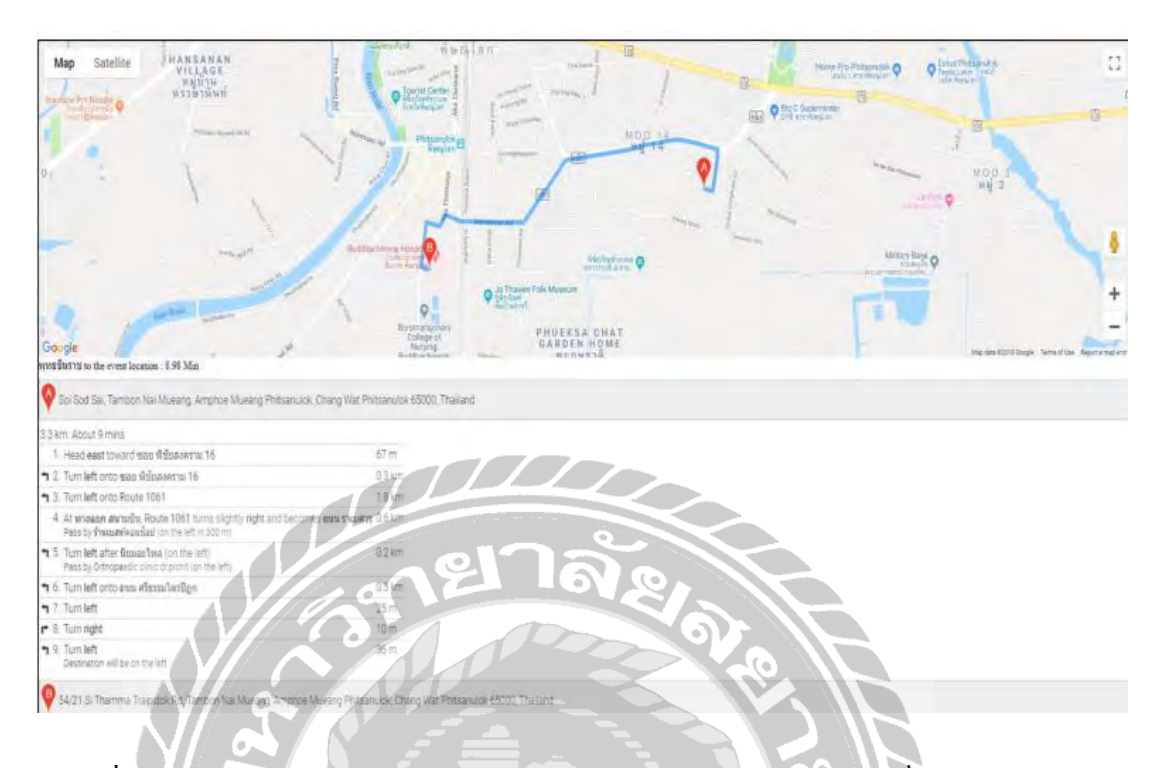

ภาพที่ 2.8 การพัฒนาเทคโนโลยีระบุบอกตำแหน่งและระบบค้นหาเส้นทางเพื่อถึงผู้ป่วยฉุกเฉินด้วย การวิเคราะห์โครงสร้าง และเทคโนโลยีอินเตอร์เน็ตของสรรพสิ่ง

ชัชพงศ์ ท้าววิราษ (2561) ภาควิชาทรัพยากรธรรมชาติและสิ่งแวคล้อม คณะเกษตรศาสตร์ มหาวิทยาลัยนเรศวร โดยระบบจะใช้ข้อมูลจากเซนเซอร์และฐานข้อมูลที่มีข้อมูลตำแหน่งและ รายละเอียดต่าง ๆ เพื่อนำมาคำนวณเส้นทางที่ดีที่สุดและแสดงผลบนแผนที่ เมื่อผู้ใช้งานระบุตำแหน่ง ระบบจะคำนวณเส้นทางที่ใกล้ที่สุดจากจุดเริ่มด้นไปยังโรงพยาบาลที่กำหนดไว้ในระบบและแสดงผล บนแผนที่ได้อย่างรวดเร็ว โดยใช้ JavaScript เพื่อดึงข้อมูลแผนที่จาก API และคำนวณเส้นทางที่ เหมาะสมที่สุด การพัฒนาระบบนี้ใช้ภาษา HTML5 และ PHP 7.3 ในการออกแบบหน้าเว็บไซต์ และ เชื่อมต่อกับฐานข้อมูล PostgreSQL v.10/PostGIS v.2.4 ซึ่งใช้ในการจัดเก็บข้อมูลตำแหน่งของ เซนเซอร์และโรงพยาบาลต่าง ๆ เพื่อกำนวณเส้นทางที่เหมาะสม

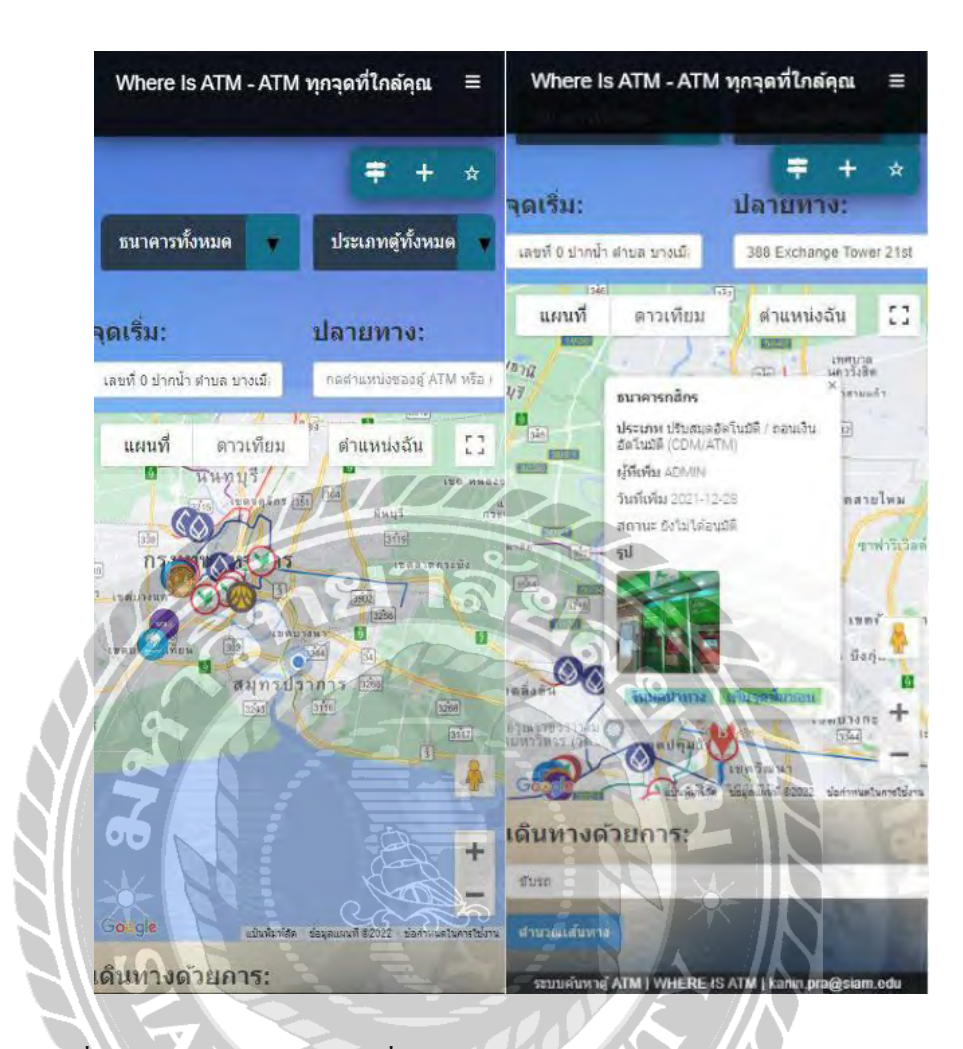

ภาพที่ 2.9 แอปพลิเคชันค้นหาเครื่องกดเงินอัต โนมัติบนระบบปฏิบัติการแอนดรอยด์

คณิน ผดุงสันต์, กฤษณะ ฤกษ์สอาด และ ณฐนน วิชัยกุลดิลก (2566) ภาควิชาเทคโนโลยี สารสนเทศ คณะเทคโนโลยีสารสนเทศ มหาวิทยาลัยสยาม แอปพลิเคชันระบบค้นหาเครื่องกดเงิน อัตโนมัติ (ATM) โดยสามารถค้นหาจากพิกัดรอบข้างของผู้ใช้งาน พร้อมระบุประเภทตู้และธนาคาร เพื่อความสะควก ระบบมีฟังก์ชันนำทางไปยังเครื่อง ATM ที่เลือกไว้ ใช้ Microsoft Visual Studio Code V.1.54.3 ในการพัฒนาเว็บไซต์ และ Android Studio 3.0.1 สำหรับพัฒนาแอปพลิเคชันบนมือถือ จัดการฐานข้อมูลด้วย MySQL 8.0.17 และใช้ Google Maps API เพื่อแสดงพิกัดบนแผนที่ ระบบถูก ออกแบบมาเพื่อความสะดวกและลดเวลาในการค้นหาเครื่องกดเงินอัตโนมัติ

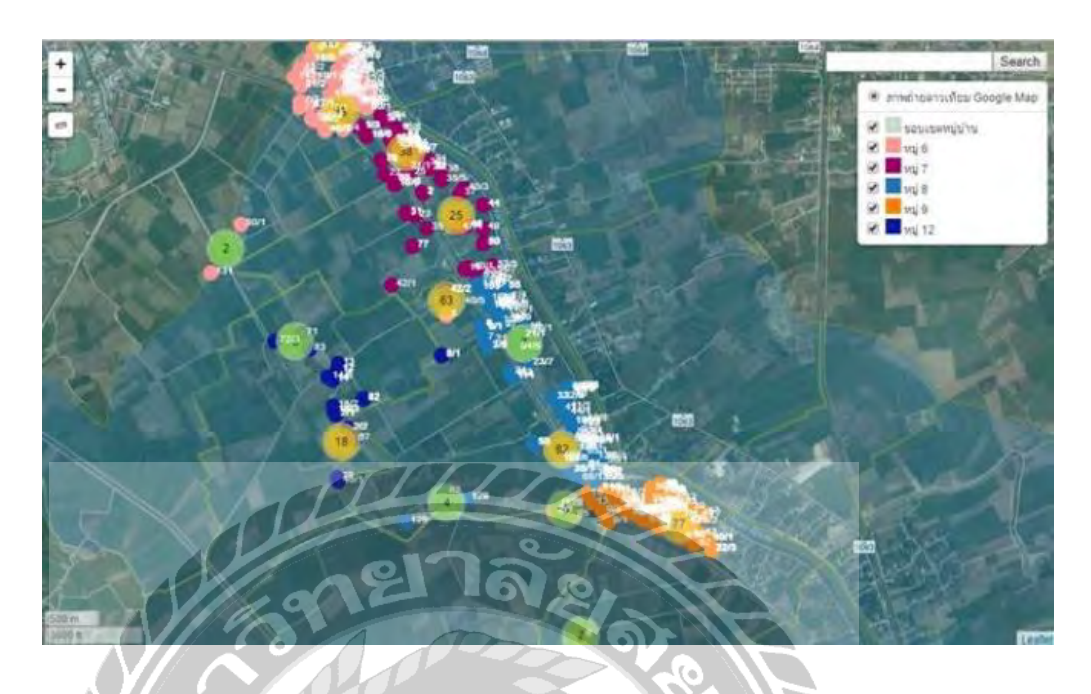

ภาพที่ 2.10 การพัฒนาระบบแผนที่ผู้สูงอายุและผู้พิการสำหรับบริการ ด้านสาธารณสุขในชุมชน ท้องถิ่น

วรรณพร สารภักดิ์ (2562) ภาควิชาวิสวกรรมคอมพิวเตอร์ คณะเทคโนโลยีสารสนเทศ มหาวิทยาลัยราชภัฏมหาสารคาม เว็บไซต์พัฒนาขึ้นเพื่อระบุสถานที่สำหรับผู้สูงอายุและผู้พิการ เพื่อ ช่วยเจ้าหน้าที่เก็บข้อมูล และวางแผนการบริการได้อย่างรวดเร็ว มีประสิทธิภาพมากขึ้น โดยสร้างแผน ที่ข้อมูลเชิงพื้นที่แสดงการกระจายของผู้สูงอายุและผู้พิการในพื้นที่ ระบบใช้โปรแกรม Microsoft Excel 2019 ในการจัดเก็บข้อมูล และพัฒนาเว็บไซต์ด้วย Dreamweaver CS6 โดยใช้ภาษา HTML5 และ PHP v.7.3 เพื่อให้สามารถนำข้อมูลไปใช้งานผ่านระบบออนไลน์ได้สะดวกยิ่งขึ้น

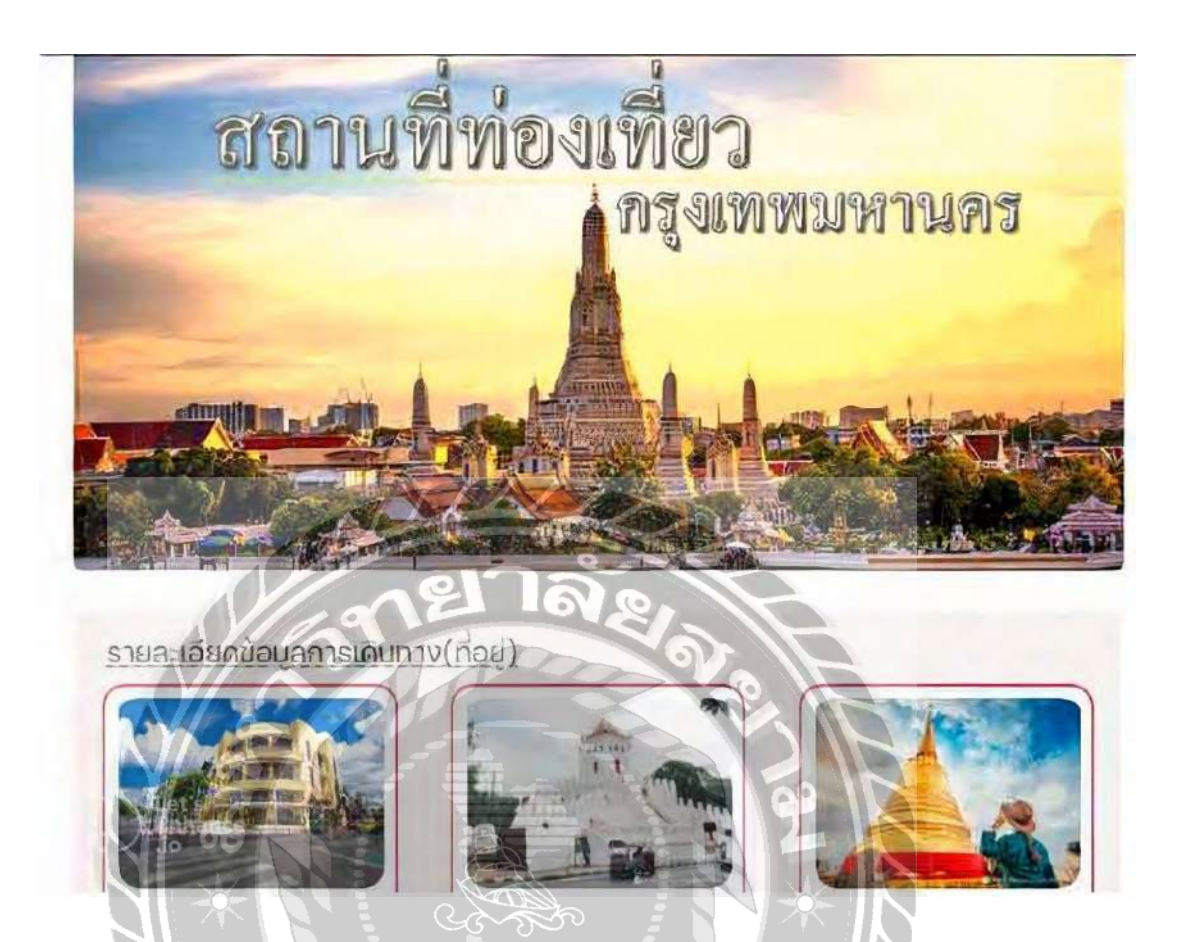

ภาพที่ 2.11 เว็บไซต์แนะนำสถานที่ท่องเที่ยวในจังหวัดกรุงเทพมหานคร

เกียรติชัย เกียรติประดับ และสุระพล คำงาม (2565) สาขาวิชาเทคโนโลยีสารสนเทศ คณะ เทคโนโลยีสารสนเทศ มหาวิทยาลัยสยาม เว็บไซค์แนะนำสถานที่ท่องเที่ยวในจังหวัด กรุงเทพมหานคร ผู้ใช้งานสามารถก้นหาข้อมูลจากการป้อนชื่อสถานที่ท่องเที่ยวในจังหวัด กรุงเทพมหานคร สามารถบอกรายละเอียดคำแหน่งที่ตั้งของสถานที่ท่องเที่ยวและระบบนำทางจาก พิกัดที่อยู่ของผู้ใช้ อีกทั้งผู้ใช้สามารถแสดงความกิดเห็นและให้กะแนนต่อสถานที่ท่องเที่ยวที่ผู้ใช้งาน เดินทางไป โดยการพัฒนาเว็บไซต์ใช้โปรแกรม Microsoft Visual Studio 2013 สำหรับการเขียน โปรแกรมและใช้ Microsoft SQL Server 2008 R2 สำหรับจัดการฐานข้อมูลในระบบ

### บทที่ 3

### การออกแบบและพัฒนาโปรแกรม

<u>การศึกษาข้อมูลเบื้องต้น</u>

จากการที่ผู้จัดทำได้ศึกษาข้อมูลและการดำเนินงานของระบบก้นหาสถานีชาร์จรถยนต์ไฟฟ้าทำ ให้พบปัญหาในการดำเนินงาน และข้อผิดพลาดต่าง ๆ ดังต่อไปนี้

- ปัญหาด้านการค้นหาสถานีชาร์จรถยนต์ไฟฟ้า เนื่องจากข้อมูลสถานีมีจำนวนมาก ส่งผล ให้ผู้ใช้เกิดความสับสนในการค้นหาสถานีที่ต้องการไป ระบบจึงออกแบบให้แสดงหมุด สถานีที่ใกล้กับผู้ใช้งานเพื่อความสะดวกในการก้นหา
- ปัญหาความล่าช้าในการเดินทางไปยังสถานีชาร์จรถยนต์ไฟฟ้า เนื่องจากไม่ชำนาญ เส้นทาง และไม่รู้ถึงตำแหน่งสถานีที่อยู่ใกล้กับผู้ใช้งาน

<u>การเก็บรวบรวมข้อมูล</u>

- ผู้จัดทำได้ทำการเก็บรวบรวมข้อมูลจากเว็บไซต์ที่เกี่ยวข้อง โดยทำการเก็บรวบรวม ข้อมูลประเภทของสถานีชาร์จรถยนต์ไฟฟ้า หัวชาร์จของรถยนต์ไฟฟ้าที่ใช้ควบคู่กับ สถานีชาร์จรถยนต์ไฟฟ้า รายละเอียดทั่วไป และดำแหน่งที่ตั้งของสถานีชาร์จรถยนต์ ไฟฟ้า เพื่อใช้เป็นฐานข้อมูลของระบบค้นหาสถานีชาร์จรถยนต์ไฟฟ้า
- รวบรวมข้อมูลจากสถานที่ ที่เกี่ยวข้อง มาใช้ในการวางแผนการทำโครงงาน เพื่อทำให้ การออกแบบ และพัฒนาระบบมีประสิทธิภาพ ตอบสนองต่อความต้องการของผู้ใช้มาก ที่สุด

<u>การวิเคราะห์ระบบงาน</u>

การวิเคราะห์ระบบงานปัจจุบันทำให้ผู้จัดทำ พัฒนาระบบเป็นไปตามความต้องการของผู้ใช้ ซึ่ง ทำให้ระบบมีประสิทธิภาพมากขึ้น

### <u>ตารางที่ 3.1 แสดงรายละเอียดของระบบงานปัจจุบัน</u>

| งาน                   | รายละเอียดของงานกิจกรรม     | เอกสาร        | ผู้รับผิดชอบ  |  |  |  |  |
|-----------------------|-----------------------------|---------------|---------------|--|--|--|--|
|                       |                             | ที่เกี่ยวข้อง |               |  |  |  |  |
| 1.ค้นหาตำแหน่งสถานี   | ค้นหาตำแหน่งสถานีชาร์จ      | แผนที่        | ผู้ใช้งานระบบ |  |  |  |  |
| ชาร์จรถยนต์ไฟฟ้า      | รถยนต์ไฟฟ้าในแผนที่         |               |               |  |  |  |  |
|                       | Google Maps                 |               |               |  |  |  |  |
| 2.การเพิ่มสถานีชาร์จ  | เพิ่มข้อมูลสถานีชาร์จรถยนต์ | แผนที่        | ผู้ใช้งานระบบ |  |  |  |  |
| รถยนต์ไฟฟ้า           | ไฟฟ้าในแผนที่ Google Maps   |               |               |  |  |  |  |
|                       | ลงในเว็บไซต์                |               |               |  |  |  |  |
| 3.การรีวิวสถานีชาร์จ  | ผู้ใช้งานให้คะแนนสถานีใน    | แผนที่        | ผู้ใช้งานระบบ |  |  |  |  |
| รถยนต์ไฟฟ้า           | รูปแบบสัญลักษณ์คาวและ       | 71.02         |               |  |  |  |  |
|                       | แสดงความคิดเห็นในแผนที่     |               |               |  |  |  |  |
|                       | Google Maps                 |               |               |  |  |  |  |
| 4.การรีวิวรถยนต์ไฟฟ้า | ให้คะแนนรถยนต์ไฟฟ้าใน       | เว็บไซต์แนะนำ | ผู้ใช้งานระบบ |  |  |  |  |
|                       | รูปแบบสัญลักษณ์คาวและ       | รถยนต์ไฟฟ้า   |               |  |  |  |  |
| A U                   | แสดงความกิดเห็น             |               |               |  |  |  |  |
| AI FI                 |                             |               |               |  |  |  |  |
| -14                   |                             |               |               |  |  |  |  |
| NIVE                  |                             |               |               |  |  |  |  |
|                       |                             |               |               |  |  |  |  |
|                       |                             |               |               |  |  |  |  |

<u>ตารางที่ 3.2 แสดงสภาพปัญหาที่เกิดจากระบบงานในปัจจุบัน</u>

| งาน                     | ปัญหา                            | ความต้องการ               |
|-------------------------|----------------------------------|---------------------------|
| 1. ค้นหาตำแหน่งสถานี    | ใช้เวลานานในการค้นหาสถานี        | รวบรวมข้อมูลและแบ่ง       |
| ชาร์จรถยนต์ไฟฟ้า        | ชาร์จรถยนต์ไฟฟ้าเนื่องจากไม่มี   | ประเภทเพื่อให้ง่ายต่อการ  |
|                         | การแบ่งหมวดหมู่ที่ชัดเจน         | ก้นหา                     |
| 2. การเพิ่มสถานีชาร์จ   | มีการเพิ่มตู้สถานีจากสถานที่แต่  | เพิ่มภาพสถานีชาร์จรถยนต์  |
| รถยนต์ไฟฟ้า             | ไม่มีตู้สถานีชาร์จรถยนต์ไฟฟ้า ใน | ไฟฟ้า                     |
|                         | สถานที่นั้นจริง                  |                           |
| 3.ให้คะแนนสถานีชาร์จ    | ไม่สามารถให้คะแนนสถานีชาร์จ      | ให้คะแนนสถานีชาร์จรถยนต์  |
| รถยนต์ไฟฟ้า/รถยนต์ไฟฟ้า | รถยนต์ไฟฟ้า/รถยนต์ไฟฟ้าได้       | ไฟฟ้า/รถยนต์ไฟฟ้า และแสคง |
|                         | 97                               | ความคิดเห็นได้            |

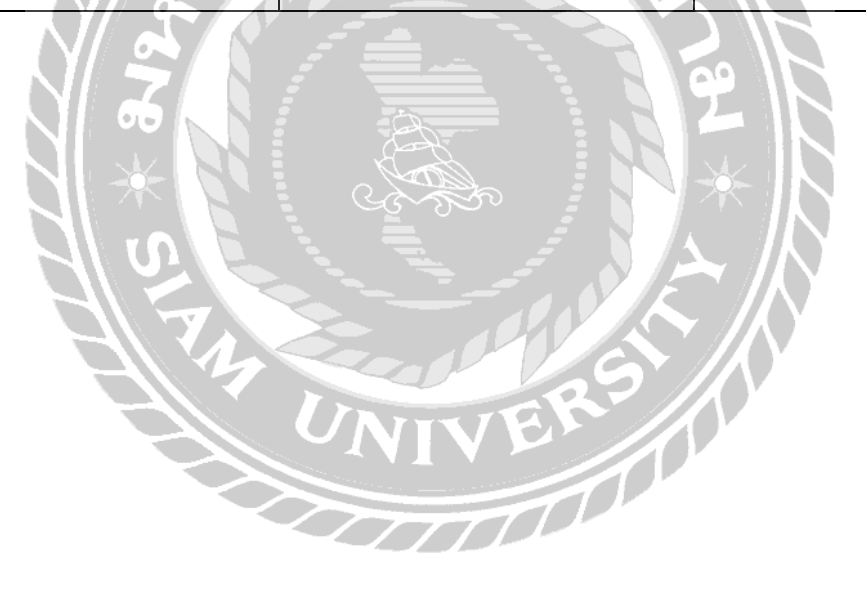

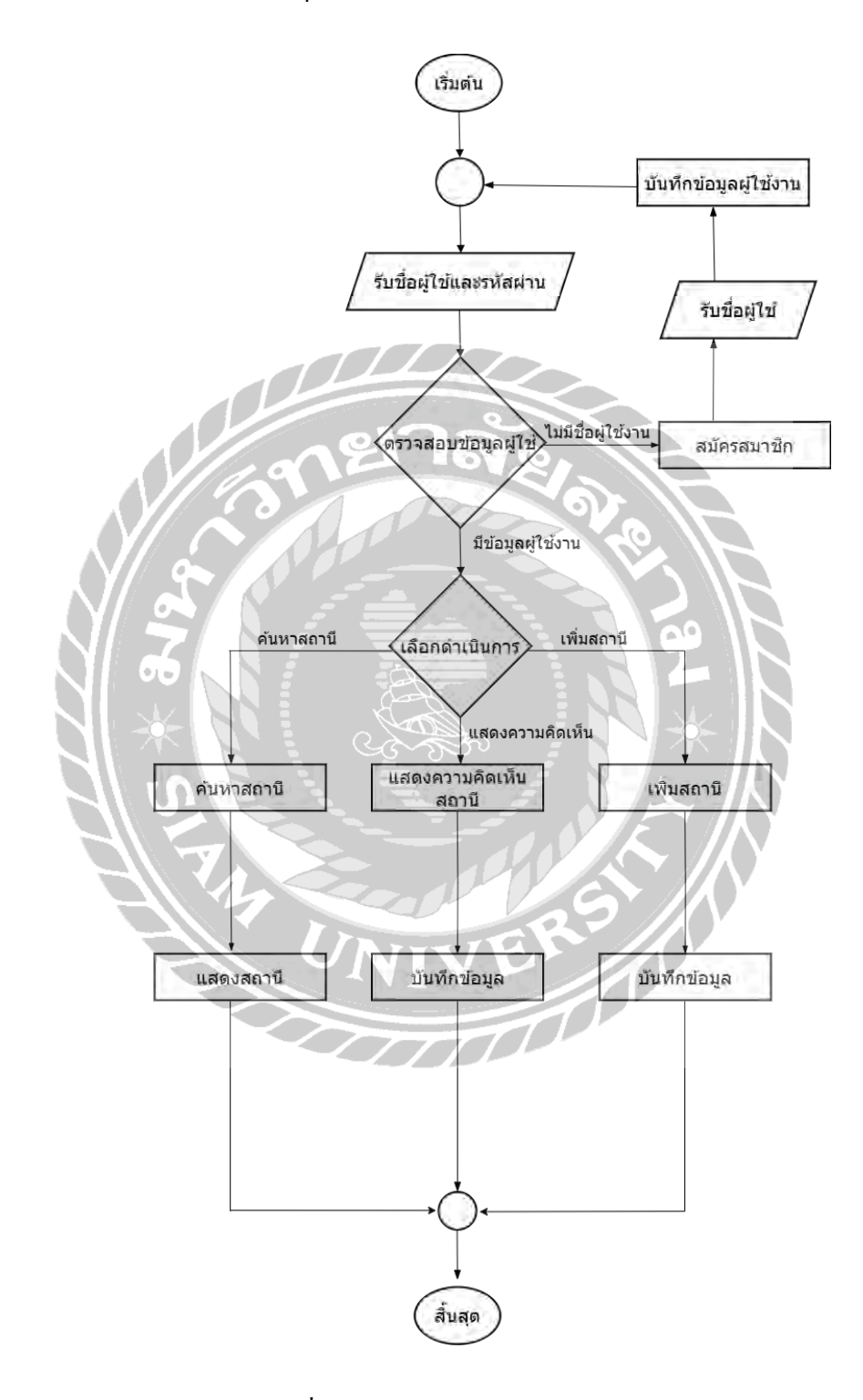

ภาพที่ 3.1 แผนผังการทำงานของระบบปัจจุบัน

<u>การออกแบบและพัฒนาโปรแกรม</u>

1. การออกแบบส่วนข้อมูลนำเข้า (ผู้ดูแลระบบ)

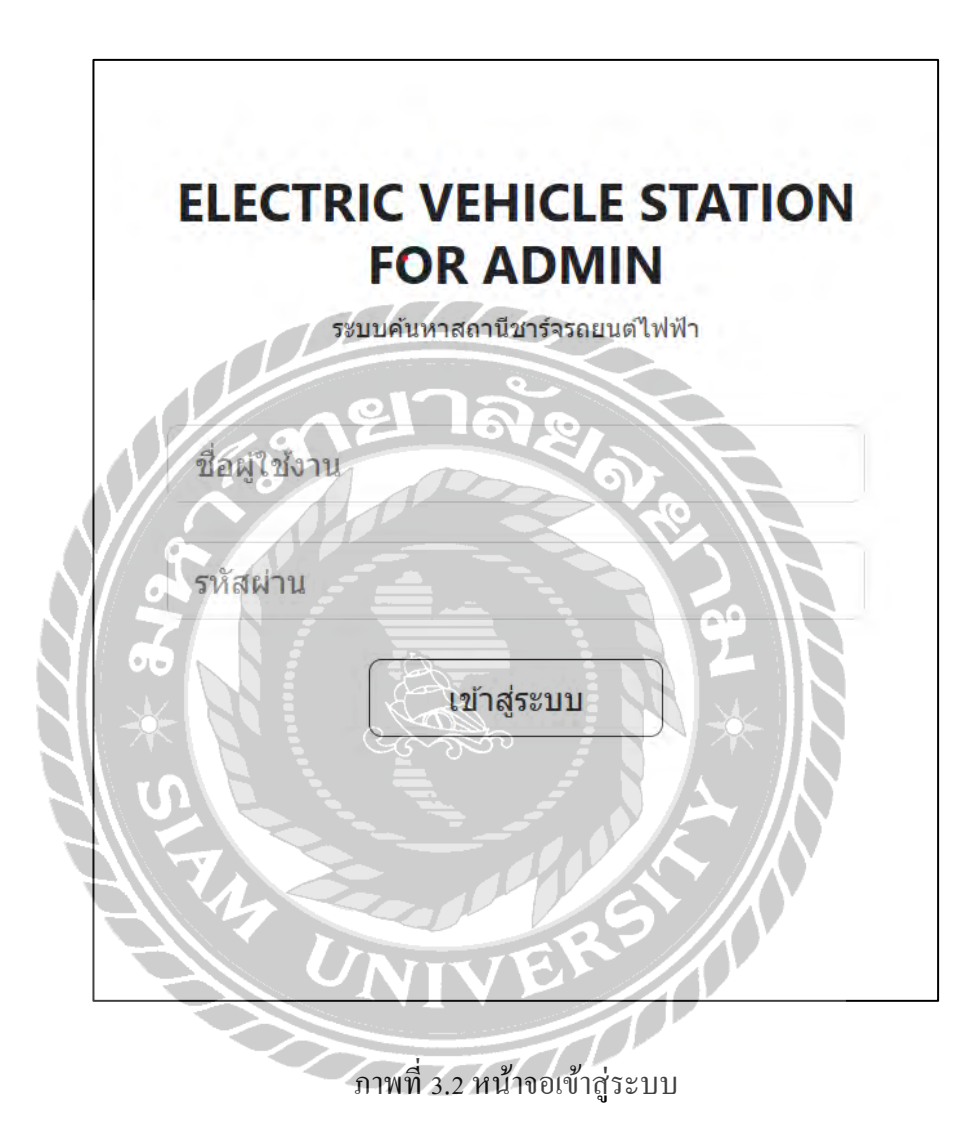

เป็นหน้าจอเข้าสู่ระบบ สำหรับเข้าสู่ระบบค้นหาสถานีชาร์จรถยนต์ไฟฟ้า โดยผู้ใช้งานสามารถ กรอกชื่อผู้ใช้งานและรหัสผ่านเพื่อเข้าใช้งานระบบ

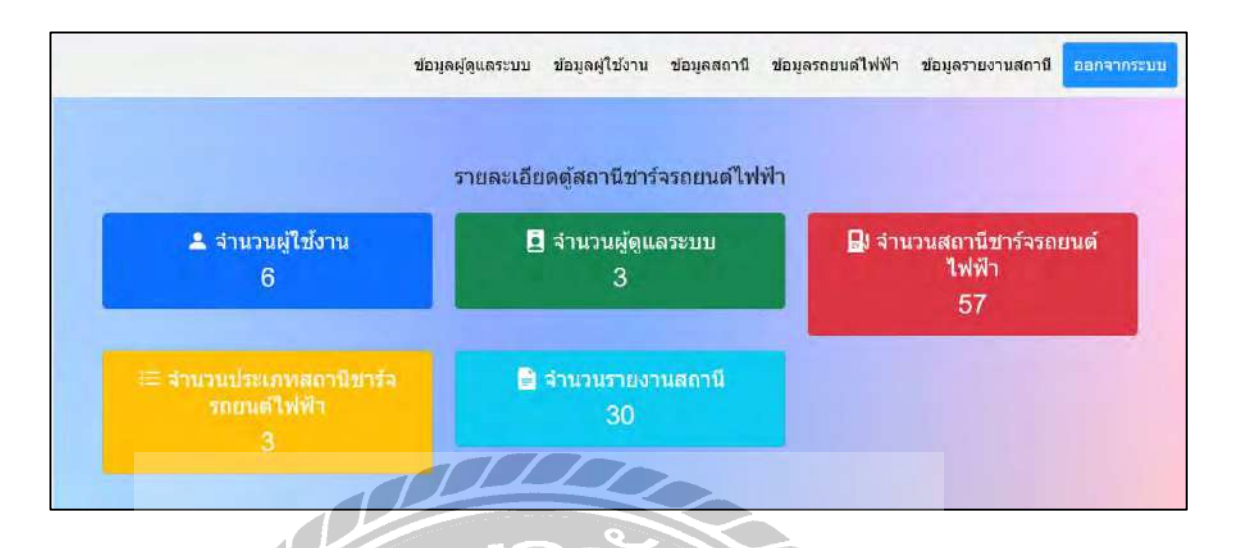

ภาพที่ 3.3 หน้าจอเมนูหลักของผู้ดูแลระบบ

เป็นหน้าจอเมนูหลักของระบบในส่วนผู้ดูแลระบบ สำหรับแสดงข้อมูลต่าง ๆ เช่น จำนวน ผู้ใช้งาน, จำนวนผู้ดูแลระบบ,จำนวนสถานีชาร์จรถยนต์ไฟฟ้า, จำนวนประเภทสถานีชาร์จรถยนต์ ไฟฟ้า และจำนวนรายงานสถานี

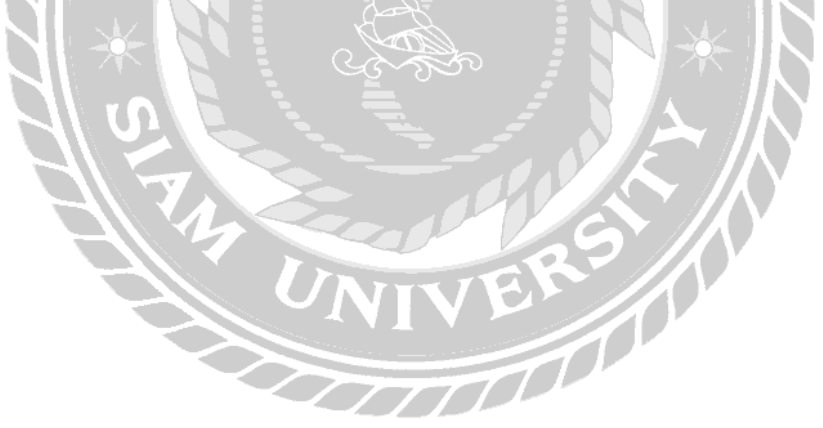
| <u>ลูสตานีที่อน</u> ุ | มัติแล้ว ดูส | ถานีที่ยังไม่ได้อนุมัดิ         |                                                                                                    |               |                                     |                         |                                     |                 |                            |                            |        |       |    |
|-----------------------|--------------|---------------------------------|----------------------------------------------------------------------------------------------------|---------------|-------------------------------------|-------------------------|-------------------------------------|-----------------|----------------------------|----------------------------|--------|-------|----|
| หัสสถานี              | Username     | ชื่อสถานี                       | ที่อยู่สถานี                                                                                                    | จังหวัด       | อำเภอ/<br>เขต                       | ตำบล/<br>แขวง           | ประเภทสถานี                         | สถานะ           | ລະດົງດ                     | ลองจิจูด                   | รูปภาพ | แก้ไข | ລນ |
| 5                     | Ice          | EA Anywhere<br>Charging Station | 669 ถ. ลาดพร้าว<br>แขวงจอมพล เขต<br>จดุจักร<br>กรุงเทพมหานคร<br>10900                                                     | กรุงเทพ       | จตุจักร                             | จอมพล                   | ระบบชาร์จแบบ<br>ปกติAC<br>Charging  | ວນຸນັດີ<br>ແລ້ວ | 13.8103<br>618175<br>81143 | 100.569<br>278717<br>1894  |        | แก้ไข | ລນ |
| 175                   | Tar          | EA Anywhere<br>Charging Station | 50 Soi<br>Baromrajchonnee<br>2,<br>Baromrajchonnee<br>Rd, Bangbumru,<br>Bangpludbangkok,<br>10700, נשמע<br>גערמען גערמען  | กรุงเทพ       | แขวง<br>บางบ่าห<br>รุ               | เขด<br>บางพลัด          | ระบบขาร์จแบบ<br>ເรົ້າDC<br>Charging | อนุมัติ<br>แล้ว | 13.7796<br>729723<br>38437 | 100.477<br>045861<br>71875 | R      | แก้ไข | ລນ |
| 284                   | Tar          | PÉA Volta<br>Charging Station   | 1062 Wichian<br>Chodok, Tambon<br>Mahachai, Amphoe<br>Mueang Samut<br>Sakhon, Chang<br>Wat Samut<br>Sakhon 74000,<br>Thai | สมุทรสา<br>คร | Amphoe<br>Mueang<br>Samut<br>Sakhon | Tambon,<br>Mahach<br>ai | າະນນນາກຳແນນ<br>ເງັງDC<br>Charging   | ວນຸມັທີ<br>ແລ້ວ | 13.5429<br>918             | 100.265<br>0116            | R      | แก้ไข | ลบ |

ภาพที่ 3.4 หน้าจอจัคการข้อมูลสถานี

เป็นหน้าจอสำหรับจัคการข้อมูลสถานี โดยผู้ดูแลระบบสามารถดูสถานีที่ยังไม่ได้อนุมัติ และ สถานีที่อนุมัติแล้วได้ ซึ่งแสดงข้อมูลต่อไปนี้ รหัสสถานี, Username, ชื่อสถานี, ที่อยู่สถานี, จังหวัด, อำเภอ/เขต, ตำบล/แขวง, ประเภทสถานี, สถานะ, ละติจูด, ลองจิจูด และรูปภาพ สามารถแก้ไข หรือ ลบ ข้อมูลสถานีได้

| แก้ไขข้อมูลสถานี                                                                                     |
|----------------------------------------------------------------------------------------------------|
| รหัสสถานี                                                                                            |
| 284                                                                                                  |
| Username                                                                                             |
| Tar                                                                                                  |
| ดันหาสถานี                                                                                           |
| ด้นหาสถานี                                                                                           |
| ารแปนสูงมนกพระศุลข<br>แผนที่ดาวเทียม<br>เขตบางกอกห้อย<br>วัดอาณาระวานม                               |
| ข้อสถานี                                                                                             |
| PEA Volta Charging Station                                                                           |
| ที่อยู่สถาน                                                                                          |
| 1062 Wichian Chodok, Tambon Mahachai, Amphoe Mueang Samut Sakhon, Chang Wat Samut Sakhon 74000, Thai |
| สังหวัด                                                                                              |
|                                                                                                    |
| ประเภทสถานี                                                                                          |
| ระบบขาร์ลแบบเร็วDC Charging 🗸                                                                        |
| ประเภทหัวชาร์จรถไฟฟ้า                                                                                |
| เลือกประเภทหัวชาร่จรถไฟฟ้า                                                                           |
| สถานะ                                                                                                |
| <ul> <li>ອັນນັກຄິແຄ້ວ</li> <li>ບັນໃນໄດ້ອນນັກຄ</li> </ul>                                             |
| ຄະທິງທ                                                                                               |
| 13.5429918                                                                                           |
| ลองจิ้ฐด                                                                                             |
| 100.2650116                                                                                          |
| Select Image:                                                                                        |
| Choose File No file chosen                                                                           |
| ยินอัน                                                                                               |

ภาพที่ 3.5 หน้าจอแก้ไขข้อมูลสถานีชาร์จรถยนต์ไฟฟ้า

เป็นหน้าจอแก้ไขข้อมูลสถานีชาร์จรถยนต์ไฟฟ้า โคยผู้คูแลระบบสามารถแก้ไขข้อมูลสถานีได้ ด้วยการกรอกข้อมูลลงในแบบฟอร์ม สามารถเพิ่มรูปภาพ เพื่อบันทึกข้อมูลลงในฐานข้อมูล

|                 |                 |          | ข้อมูลผู้ดูแ | ลระบบ         |          |             | เพิ่มข้อมู |
|-----------------|-----------------|----------|--------------|---------------|----------|-------------|------------|
| รนัสผู้ดูแลระบบ | ชื่อผู้ดูแลระบบ | Username | Password     | เมอร์โทรตัพท์ | ต่านหน่ง | แก้ไขข้อมูล | ลมข่อมูล   |
| 1               | x               | X1       | 12345        | 05488888      | Admin    | แก้ไข       | ลบ         |
| 2               | Earth           | Earth    | Ei192100     | 0979870150    | Admin    | แก้ไข       | au         |
| 4               | lce             | Ice101   | Ice12345     | 06666666      | Admin    | แก้ไข       | ลบ         |

ภาพที่ 3.6 หน้าจอจัดการข้อมูลผู้ดูแลระบบ

เป็นหน้าจอสำหรับจัคการข้อมูลผู้ดูแลระบบ สำหรับเพิ่ม แก้ไข หรือ ลบข้อมูลผู้ดูแลระบบ ซึ่ง จะแสดงข้อมูลดังต่อไปนี้ รหัสผู้ดูแลระบบ, ชื่อผู้ดูแลระบบ, Username, Password, เบอร์โทรศัพท์ และตำแหน่ง

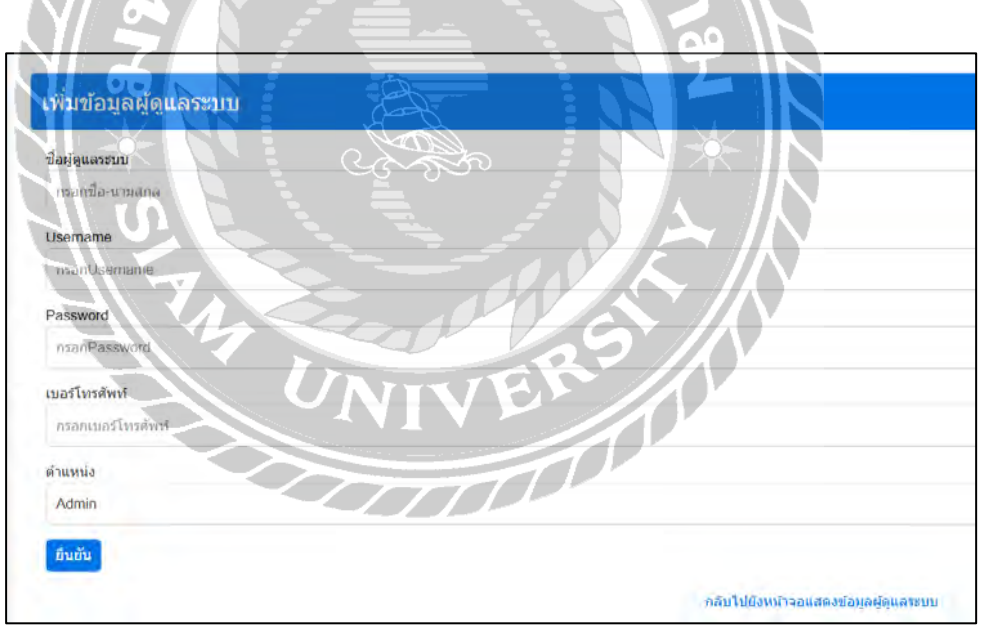

ภาพที่ 3.7 หน้าจอเพิ่มข้อมูลผู้ดูแลระบบ

เป็นหน้าจอเพิ่มข้อมูลผู้ดูแลระบบ สำหรับเพิ่มข้อมูลผู้ดูแลระบบโดยกรอกข้อมูลคังนี้ ชื่อผู้ดูแล ระบบ, Username, Password และเบอร์โทรศัพท์

| รหัสผู้ใช้งาน | ชื่อผู้ใช้งาน | Username    | Password  | ที่อยู                           | เบอร์โทรดัพท์ | ต่าแนน่ง | ดบข้อมูด |
|---------------|---------------|-------------|-----------|----------------------------------|---------------|----------|----------|
| 2             | Tar           | Tar         | Tar_1234  | 80/704 จ.สมุทรสาคร               | 06666666      | User     | ດນ       |
| 9             | Ice           | ice         | 1921      | 80/704 จ.สมุทรสาคร               | 06666666      | User     | ลบ       |
| 1014          | D             | D@gmail.com | Di_123456 | 80/704 จ.สมุทรสาคร               | 05488888      | User     | ຄນ       |
| 1019          | Y             | Y@gmail.com | Yi_123456 | 80/704 จ.สมุทรสาคร               | 06666666      | User     | ลบ       |
| 1021          | R             | R@gmail.com | RI_12345  | 80/704 จ.สมุทรสาคร               | 0979870150    | User     | ດນ       |
| 1030          | 0             | O@gmail.com | OI_123456 | 80/704 ร.สมุทรสาคร               | 0979870150    | User     | คม       |
| 2009          | x             | X@gmail.com | XI_123456 | จ.สมุทรสาคร อ.เมือง ด.นาดี 74000 | 06666666      | User     | 811      |

ภาพที่ 3.8 หน้าจอจัดการข้อมูลผู้ใช้งาน

เป็นหน้าจอสำหรับจัดการข้อมูลผู้ใช้งาน สำหรับผู้ดูแลระบบในการจัดการข้อมูลผู้ใช้งาน ซึ่ง แสดงข้อมูลต่อไปนี้ รหัสผู้ใช้งาน, ชื่อผู้ใช้งาน, Username, Password, ที่อยู่, เบอร์โทรศัพท์ และ ตำแหน่ง

| จำนวนสะ | กานีคงอยู่: 24 สถ | านี           |                  | จำนวนสถานีอนุมัง | ใแล้ว: 57 สถานี |                     |
|---------|-------------------|---------------|------------------|------------------|-----------------|---------------------|
| ลำดับ   | รหัสสถานี         | ชื่อผู้ใช้งาน | รายงาน           | สถานะสถานี       | คะแนนเฉลี่ย     | วันที่รายงาน        |
| 20      | 3                 | Tar           | ใข้งานได้ แต่ข้า | สถานีอนุมัติแล้ว | 3               | 2024-06-25 16:30:09 |
| 26      | 1                 | Tar           | แย่มาก           | สถานีอนุมัติแล้ว | 1               | 2024-07-07 14:08:42 |
| 33      | 4                 | Tar           | ดี               | สถานีอนุมัติแล้ว | 4               | 2024-08-19 14:14:25 |
| 34      | 1                 | O@gmail.com   | ดี               | สถานีอนุมัติแล้ว | 3               | 2024-08-20 06:31:52 |
| 61      | 238               | Tar           | ดีเยี่ยม         | สถานีอนุมัติแล้ว | 4               | 2025-04-05 14:19:06 |
| 62      | 286               | Tar           | ดีเยี่ยม         | สถานีอนุมัติแล่ว | 3               | 2025-04-05 15:30:01 |
| 63      | 284               | Tar           | . เป็โต้         | สถานีอนุมัดิแล้ว | 3               | 2025-04-12 23:15:20 |

ภาพที่ 3.9 หน้าจอรายงานสถานี

เป็นหน้าจอสำหรับแสดงผลรายงานสถานี โดยระบบจะแสดงจำนวนสถานีกงอยู่ และสถานีที่ ได้รับการอนุมัติซึ่งจะแสดงข้อมูลดังนี้ ลำดับ, รหัสสถานี, ชื่อผู้ใช้งาน, รายงาน, สถานะสถานี, กะแนนเฉลี่ย และวันที่รายงาน

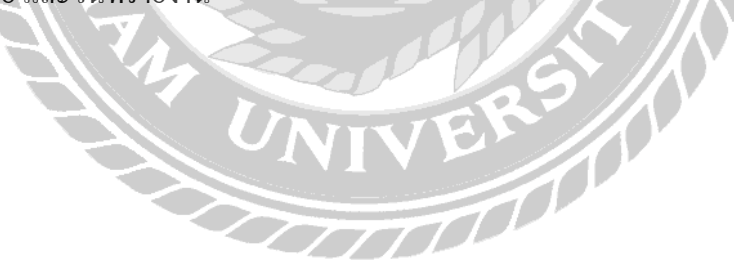

2. การออกแบบส่วนข้อมูลนำเข้า (ผู้ใช้งานระบบ)

| ชื่อผู้ใช้งาน |             |     |
|---------------|-------------|-----|
| Sti ation     |             |     |
| SNAW IL       |             | J & |
|               | เข้าสู่ระบบ |     |

ภาพที่ 3.10 หน้าจอเข้าสู่ระบบค้นหาสถานีชาร์จรถยนต์ไฟฟ้า

เป็นหน้าจอสำหรับการเข้าสู่ระบบของผู้ใช้งานระบบ โดยการกรอกชื่อผู้ใช้งาน และรหัสผ่าน สำหรับผู้ใช้ที่ไม่เป็นสมาชิกสามารถสมัครสมาชิกเพื่อเข้าใช้งานระบบ

| กรุณากรอกอีเมล์ผู้ใช้งาน<br>รหัสผ่าน:<br>กรุณากรอกรหัสผ่าน<br>แนะนาวรหัสผ่าน<br>สองมีดวามยาวอย่างน้อย 8 ดัวอักษร, ต้องมีดัวอักษรพิมพ์ใหญ่ (A-Z) อย่างน้อย 1 ดัว, ต้องมีดัวเลข (0-9) อย่างน้อ<br>สองมีด้างระพิเศษ เช่น !@#\$%^&*<br>ยืนยันรหัสผ่าน:<br>กรุณากรอกยินยันรหัสผ่าน<br>ชื่อยู่ไปงังานระบน:               | กรุณากรอกอิเมล์ผู้ใช้งาน<br>ธงัสฝาน:<br>กรุณากรอกรมัสผ่าน<br>แนะปารมัสผ่าน<br>นันะปารมัสผ่าน<br>นันะปารมัสผ่าน<br>นันะปารมัสผ่าน<br>ข้องมีความยาวอย่างน้อย 8 ตัวอักษร, ต้องมีตัวอักษรพิมพ์ไหญ่ (A-Z) อย่างน้อย 1 ตัว, ต้องมีตัวอักษรพิมพ์เล็ก (a-Z) อย่างน้อย 1 ตัว, ต้องมีตัวเลข (0-9) อย่างน้อย 1 ต่<br>จ้องมีอักบระพิเศษ เช่น !@#\$%^&*<br>ยืนมันรทัศฝาน:<br>กรุณากรอกชื่อ<br>ศัลยู่:<br>กรุณากรอกที่อยู่ | ชื่อผู้ใช้งาน:                                                                                                   |                    |
|----------------------------------------------------------------------------------------------------|----------------------------------------------------------------------------------------------------|----------------------------------------------------------------------------------------------------|--------------------|
| รหัสฝาน:<br>กรุณากรอกรหัสฝาน<br>แนะนารหัสฝาน<br>ส่องมีความยาวอย่างน้อย 8 ด้วอักษร, ต้องมีด้วอักษรพิมพ์ไหญ่ (A-Z) อย่างน้อย 1 ด้ว, ต้องมีด้วอักษรพิมพ์เล็ก (a-z) อย่างน้อย 1 ด้ว, ต้องมีด้วเลข (0-9) อย่างน้อ<br>ส่องมีอักขระพิเศษ เช่น !@#\$%^&*<br>ยืนบันรหัสฝาน:<br>กรุณากรอกยืนบันรหัสฝาน<br>ชื่อยู่ใช้งานระบบ: | รหัสผ่าน:<br>กรุณากรอกรมัสผ่าน<br>แนะนารหัสฝาน<br>แนะนารหัสฝาน<br>มือมีโความยาวอย่างม้อย 8 ด้วอักษร, ต้องมีด้วอักษรพิมพ์ใหญ่ (A-Z) อย่างน้อย 1 ตัว, ต้องมีด้วเลข (0-9) อย่างน้อย 1 ตัว<br>ด้องมีอีกขระพิเศษ เช่น เ@#รูรุงะ^&ะ<br>ยืนยันรหัสผ่าน:<br>กรุณากรอกชื่อ<br>ที่อยู่:<br>กรุณากรอกชื่อ                                                                                                    | กรณากรอกอีเมล์ผู้ใช้งาน                                                                                          |                    |
| กรุณากรอกรมัสผ่าน<br>แนะปารมัสผ่าน<br>ต้องมีความยาวอย่างน้อย 8 ด้วยักษร, ต้องมีด้วยักษรพิมพ์ใหญ่ (A-Z) อย่างน้อย 1 ด้ว, ต้องมีด้วอักษรพิมพ์เล็ก (a-z) อย่างน้อย 1 ด้ว, ต้องมีด้วเฉข (0-9) อย่างน้อ<br>ต้องมีอักขระพิเศษ เช่น !@#\$%^&*<br>ยืนยันรหัสฝาน:<br>กรุณากรอกยืนยันรหัสฝาน<br>ถึงรุณากรอกยื่อ              | กรุณากรอกรหัสผ่าน<br>แนะปารหัสผ่าน<br>ส้องมีความยาวอย่างน่อย 8 ตัวอักษร, ต้องมีตัวอักษรพิมฟไหญ่ (A-Z) อย่างน้อย 1 ตัว, ต้องมีตัวอักษรพิมฟเล็ก (a-z) อย่างน้อย 1 ตัว, ต้องมีตัวเลข (0-9) อย่างน้อย 1 ต<br>ส้องมีอักขระพิเศษ เช่น !@#\$%^&*<br>ชื่อมีนั้นรหัสผ่าน:<br>กรุณากรอกยินยันรหัสผาน<br>กรุณากรอกชื่อ<br>ที่อยู่:<br>กรุณากรอกชื่อ                                                                     | รหัสผ่าน:                                                                                                    |                    |
| แนะนำวรหัสผ่าน<br>ต้องมีความยาวอย่างน้อย 8 ตัวอักษร, ต้องมีตัวอักษรพิมฟไหญ่ (A-Z) อย่างน้อย 1 ตัว, ต้องมีตัวอักษรพิมฟเล็ก (a-z) อย่างน้อย 1 ตัว, ต้องมีตัวเฉข (0-9) อย่างน้อ<br>ต้องมีอักขระพิเศษ เช่น !@#\$%^&*<br>อื่นยันรหัสผ่าน:<br>กรุณากรอกยืนยันรหัสผ่าน<br>ชื่อผู้ใช้ง่านระบบ:                             | แนะบาวหัสฝาน<br>ส่องมีความยาวอย่างน้อย 8 ตัวอักษร, ต้องมีตัวอักษรพิมพ์ใหญ่ (A-2) อย่างน้อย 1 ตัว, ต้องมีด้วอักษรพิมพ์เล็ก (a-z) อย่างน้อย 1 ตัว, ต้องมีตัวเฉข (0-9) อย่างน้อย 1 ตั<br>ล่องมีอักขระพิเศษ เช่น !@#\$%^&*<br>ยื่นยันรหัสฝาน:<br>กรุณากรอกยื่อ<br>ที่อยู่:<br>กรุณากรอกที่อยู่<br>มอร์โทรศัพท์:                                                                                                  | กรณากรอกรหัสผ่าน                                                                                                 |                    |
| ส้องมีความยาวอย่างน้อย 8 ตัวอักษร, ต้องมีตัวอักษรพิมพ์ไหญ่ (A-Z) อย่างน้อย 1 ตัว, ต้องมีด้วอักษรพิมพ์เล็ก (a-z) อย่างน้อย 1 ตัว, ต้องมีด้วเลข (0-9) อย่างน้อ<br>ต้องมีอักขระพิเศษ เช่น !@#\$%^&*<br>ยืนยันรหัสฝาน:<br>กรุณากรอกยืนยันรหัสฝาน<br>ชื่อผู้ใช้งานระบบ:                                                 | ร้องมีความยาวอย่างน้อย 8 ตัวอักษร, ต้องมีด้วอักษรพิมพ์ไหญ่ (A-Z) อย่างน้อย 1 ตัว, ต้องมีด้วอักษรพิมพ์เล็ก (a-z) อย่างน้อย 1 ตัว, ต้องมีดัวเฉข (0-9) อย่างน้อย 1 ตั<br>ร้องมีอักขระพิเศษ เช่น !@#\$%^&*<br>อื่นนั้นรหัสผ่าน:<br>กรุณากรอกยินยันรหัสผ่าน<br>กรุณากรอกชื่อ<br>ที่อยู่:<br>กรุณากรอกที่อยู่<br>เมอร์โทรศัพท์:                                                                                    | แบะปารพัสต่าน                                                                                                    |                    |
| กรุณากรอกยืนยันรหัสฝาน<br>ชื่อผู้ใช้งานระบบ:                                                                                                    | กรุณากรอกยินยันรหัสผ่าน<br>สื่อผู้ใช้งานระบบ:<br>กรุณากรอกชื่อ<br>ที่อยู่:<br>กรุณากรอกที่อยู่<br>เมอร์โทรศัพท์:                                                                                                    | ต้องมีอักขระพิเศษ เช่น !⊚#\$%^&*<br>ถึมถับเรา≿ัสผ่าน:                                                            |                    |
| ชื่อผู้ใช้งานระบบ:                                                                                                    | นื่อผู้ใบ้งานระบบ:<br>กรุณากรอกชื่อ<br>ที่อยู่:<br>กรุณากรอกที่อยู่<br>เมอร์โทรศัพท์:                                                                                                    |                                                                                                    |                    |
| 0501705a0ža                                                                                                    | กรุณากรอกชื่อ<br>ที่อยู่:<br>กรุณากรอกที่อยู่<br>เมอร์โทรศัพท์:                                                                                                    | <b>กรุณา</b> กรอกยืนยันรหัสผ่าน                                                                                  |                    |
|                                                                                                    | ที่อยู่:<br>กรุณากรอกที่อยู่<br>เมอร์โทรศัพษ์:                                                                                                    | กรุณากรอกยินยันรหัสผ่าน<br>ชื่อผู้ใช้งานระบบ:                                                                    |                    |
| ที่อนู่:                                                                                                    | กรุณากรอกที่อยู่<br>เมอร์โทรศัพท์:                                                                                                    | กรุณากรอกยืนยับรหัสผ่าน<br>ชื่อผู้ใช้งานระบบ:<br>กรุณากรอกชื่อ                                                   | กยาลัย             |
| กรุณากรอดที่อนุ่                                                                                                    | เบอร์โทรศัพท์:<br>กรณาตรอกแอร์โทรศัพท์                                                                                                    | กรุณากรอกยืนยับรหัสผ่าน<br>ชื่อผู้ใช้งานระบบ:<br>กรุณากรอกชื่อ<br>ที่อยู่:                                       | กะเวล <sub>ะ</sub> |
| เมอร์โทรศัพท์:                                                                                                    |                                                                                                    | กรุณากรอกยืนยับรหัสผ่าน<br>ชื่อผู้ใช้งานระบบ:<br>กรุณากรอกชื่อ<br>ที่อยู่:<br>กรุณากรอกที่อยู่                   | กะเวล้ะ<br>จะ      |
|                                                                                                    | The second second second second second second second second second second second second second second second se                                                                                                    | กรุณากรอกยืนยับรหัสผ่าน<br>ชื่อผู้ใบ้งานระบบ:<br>กรุณากรอกชื่อ<br>ที่อยู่:<br>กรุณากรอกที่อยู่<br>เบอร์โทรศัพช์: | กยาลัง<br>กะ<br>กะ |

ภาพที่ 3.11 หน้าจอสมัครสมาชิก

เป็นหน้าจอสำหรับสมัครสมาชิก โดยผู้ใช้งานจะต้องทำการกรอกข้อมูลดังต่อไปนี้ 000000

- ชื่อผู้ใช้งาน
- 2. รหัสผ่าน
- 3. ยืนยันรหัสผ่าน
- 4. ชื่อผู้ใช้งานระบบ
- 5. ที่อยู่
- 6. เบอร์โทรศัพท์

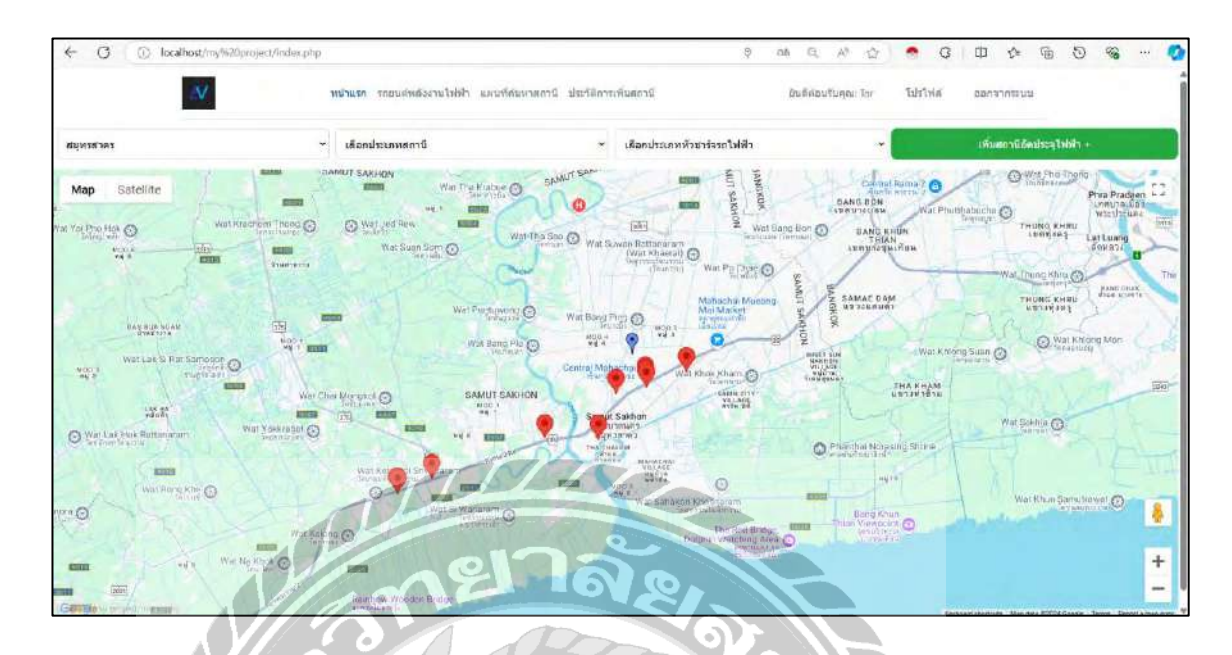

ภาพที่ 3.12 หน้าจอแผนที่ก้นหาสถานีชาร์จรถยนต์ไฟฟ้า

เป็นหน้าจอสำหรับค้นหาสถานีชาร์จรถยนต์ไฟฟ้าจะแสดงตำแหน่งสถานีที่ใกล้เคียงกับ ตำแหน่งผู้ใช้งาน และสามารถเลือกประเภทสถานีหรือจังหวัด เพื่อแสดงตำแหน่งของสถานีที่ต้องการ ค้นหา

0000

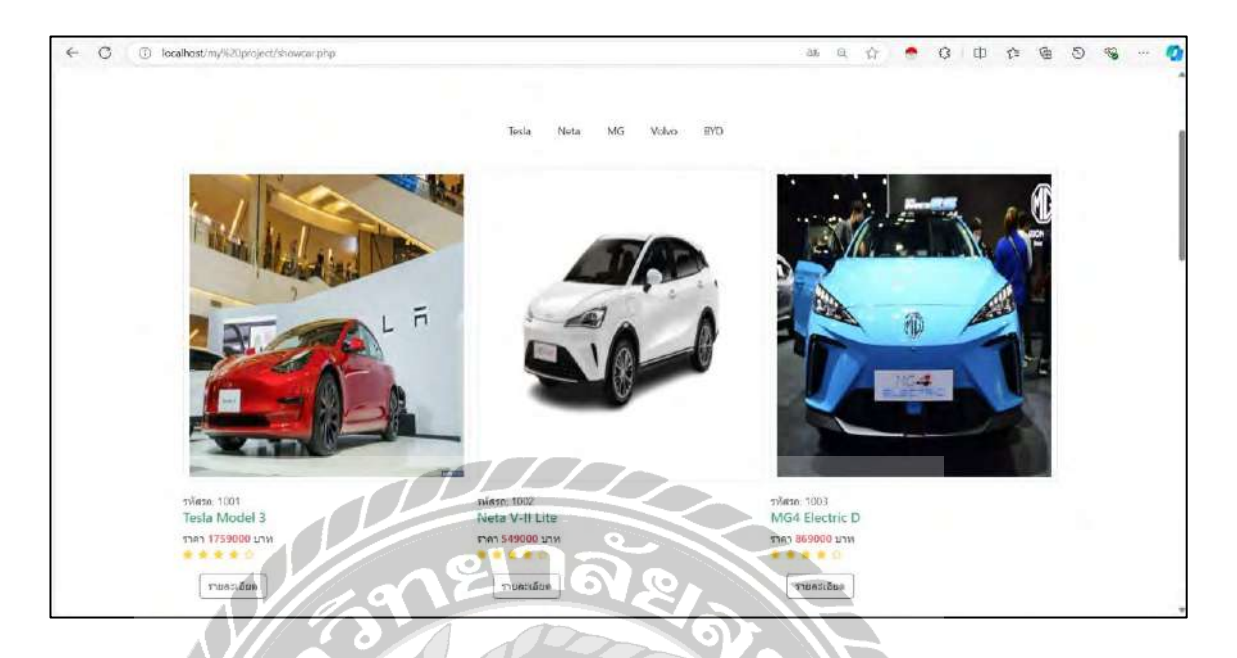

ภาพที่ 3.13 หน้าจอแสดงข้อมูลรถยนต์ไฟฟ้า

เป็นหน้าจอสำหรับแสดงข้อมูลรถยนต์ไฟฟ้า โดยแสดงรายละเอียดข้อมูลเบื้องต้นของรถยนต์ พลังงานไฟฟ้า สามารถเข้าดูรายละเอียดของรถยนต์ไฟฟ้าเพิ่มเติมได้

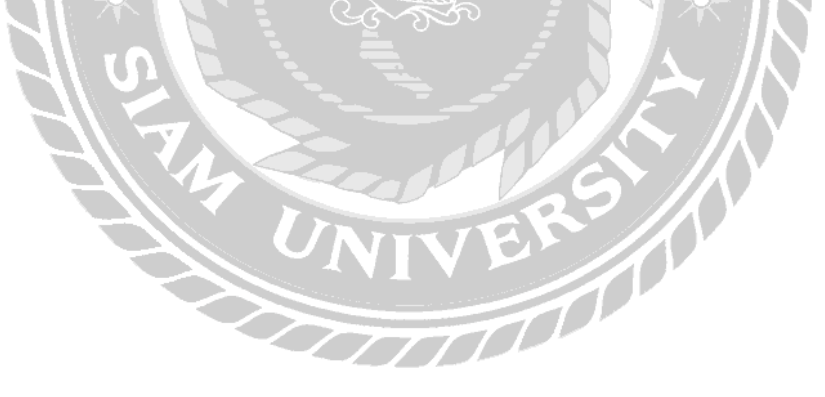

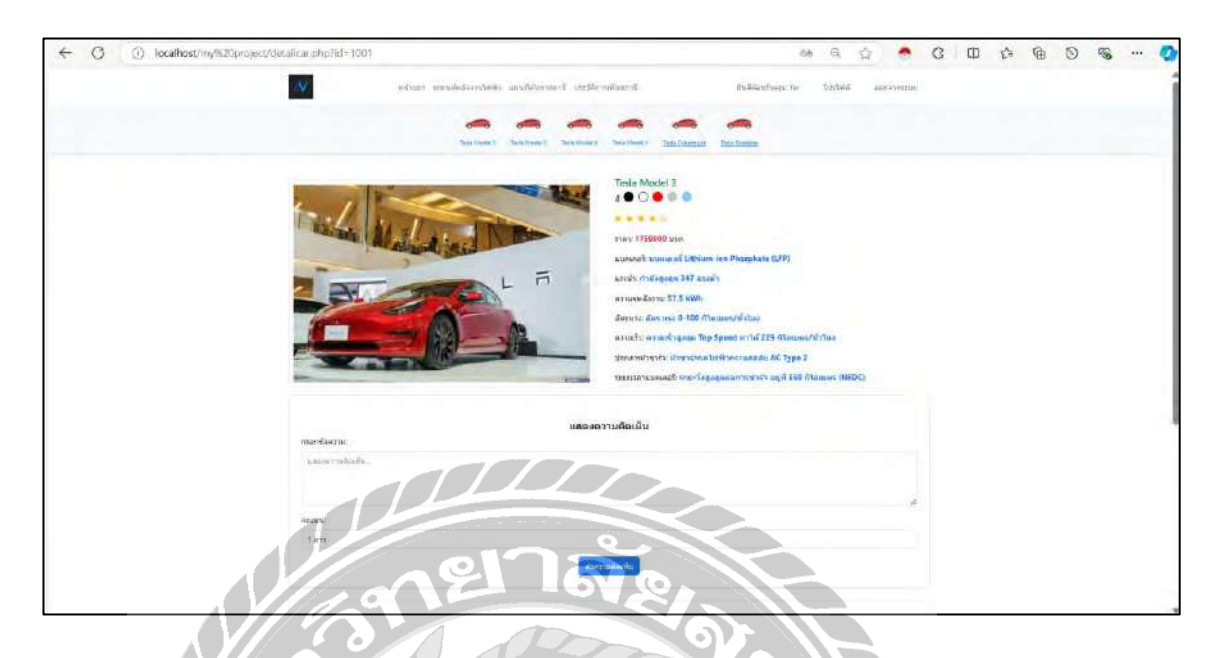

ภาพที่ 3.14 หน้าจอแสดงรายละเอียดรถยนต์ไฟฟ้า

เป็นหน้าจอสำหรับแสดงรายละเอียดรถยนต์ไฟฟ้า จะแสดงรายละเอียดต่าง ๆ ของรถยนต์ ไฟฟ้า เช่น ราคา, อัตราเร่ง และความเร็ว เป็นต้น อีกทั้งสามารถแสดงความกิดเห็น และให้กะแนน รถยนต์ไฟฟ้า

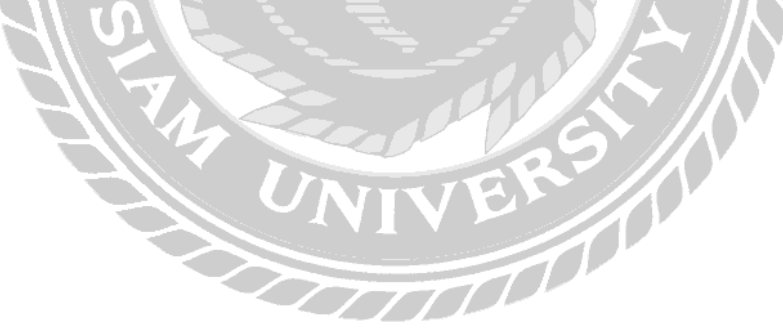

#### 3. การออกแบบฐานข้อมูล

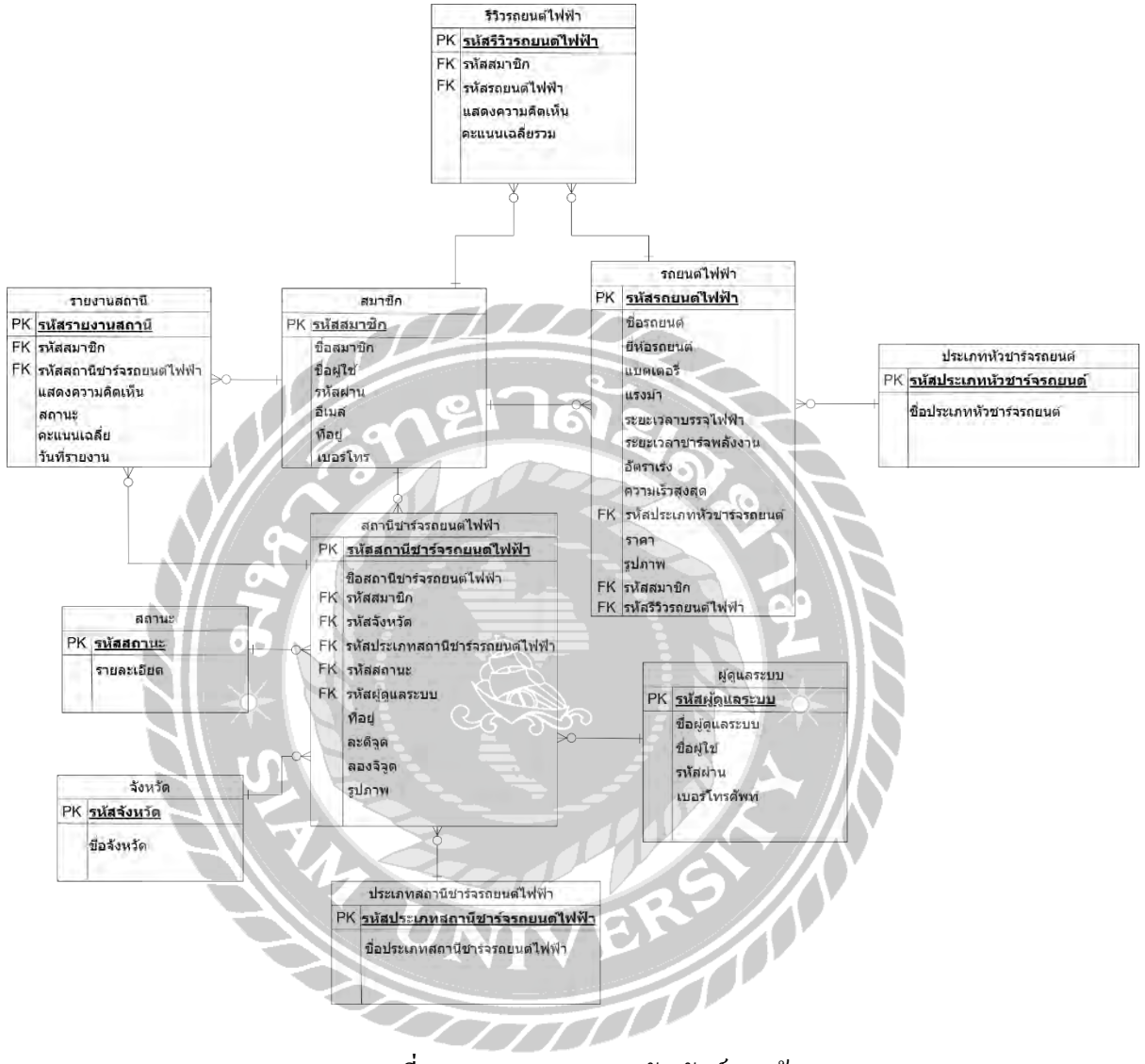

ภาพที่ 3.15 การแสดงความสัมพันธ์ของข้อมูล

<u>ตารางที่ 3.3</u>รายการตารางข้อมูล

| ชื่อตาราง   | คำอธิบาย                         |
|-------------|----------------------------------|
| Admin       | ตารางผู้ดูแลระบบ                 |
| Charger     | ตารางประเภทหัวชาร์จรถยนต์        |
| Carreview   | ตารางรีวิวรถยนต์ไฟฟ้า            |
| Evcar       | ตารางรถยนต์ไฟฟ้า                 |
| Evstation   | ตารางสถานีชาร์จรถยนต์ไฟฟ้า       |
| Member      | ตารางสมาชิก                      |
| Province    | ตารางจังหวัด                     |
| Report      | ตารางรายงานสถานี                 |
| Stationtype | ตารางประเภทสถานีชาร์จรถยนต์ไฟฟ้า |
| Status      | ตารางสถานะ                       |
|             | 92                               |

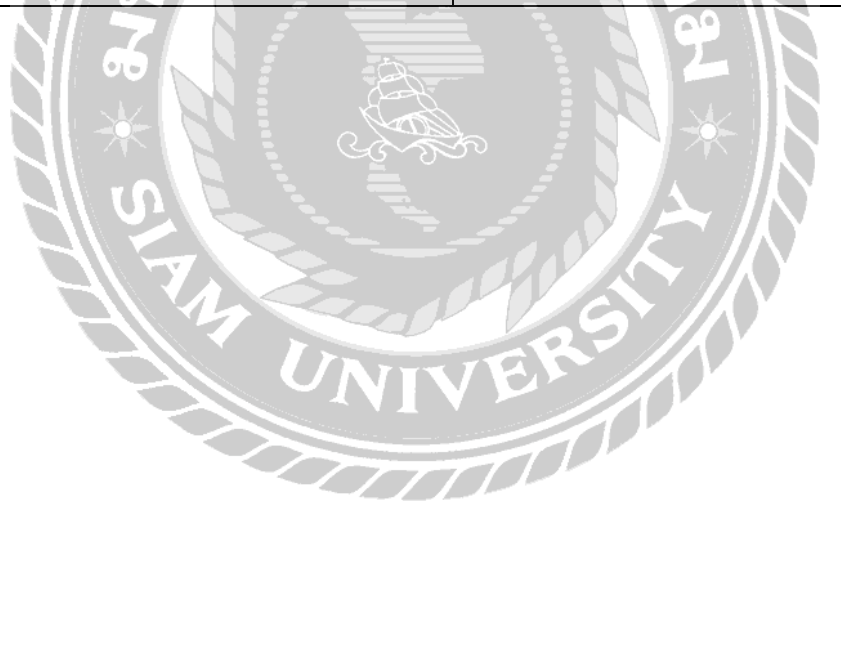

### 4. การพัฒนาโปรแกรม

4.1 การออกแบบฐานข้อมูลโคยใช้โปรแกรม MySQL เวอร์ชัน 8.0.31

| phpMyAdmin                 | El Selver Frankrike Selver Selver Se |  |  |  |  |  |  |  |  |
|----------------------------|----------------------------------------------------------------------------------------------------|--|--|--|--|--|--|--|--|
| AN0708                     | Browse Structure 🚽 SQL 4. Search 📴 Insert 🖶 Export 🖷 Import ** Privileges 🖉 Operations 🛪 Tracking 🌤 Integers                                                                                                    |  |  |  |  |  |  |  |  |
| Recent Favorites           | ✓ Shewing rows 0 – 5 (8 total, Query took 0.0002 seconds.)                                                                                                    |  |  |  |  |  |  |  |  |
| Dow                        | SELECT * FOR "Blander"                                                                                                    |  |  |  |  |  |  |  |  |
| evstationdb                | Profiling [Entration][Entrat][Expans/SQL][Create PHP code]]                                                                                                    |  |  |  |  |  |  |  |  |
| - New                      | Show all Number of lows. 25 V Filter pars. Search this lable. Sort by key: None V                                                                                                    |  |  |  |  |  |  |  |  |
| tbicarcomment              | Estaques                                                                                                    |  |  |  |  |  |  |  |  |
| + / tblevcar               | +T-+ Pathenia cane username password contrass plane postion                                                                                                    |  |  |  |  |  |  |  |  |
| tolavca/2                  | C 2 Epr 34 Days 2 Dates 2 Tar Tar Tar 12,123-5 80704 2 approved 5/00000 User                                                                                                    |  |  |  |  |  |  |  |  |
| tolevstation2              | Edin 542007 Divisio Di los 100 100 100 100 1000 10000000 liser                                                                                                    |  |  |  |  |  |  |  |  |
| tolmember                  | Toll Second Second Second Diggestion Di 1/245 80704a myteries 05458888 User                                                                                                    |  |  |  |  |  |  |  |  |
| tbleport<br>tblstationtype | C Kein 34.007 O Device 1019-Y V(t)gmak.com. 1 123456 80/704 anystering 4/0866668 User                                                                                                    |  |  |  |  |  |  |  |  |
| information_schema         | D 2 Eon 1-2 Cony @ Deers 1021 R Riggmat com Ra_12345 80/701124842/11/96 00/867/0150 User                                                                                                    |  |  |  |  |  |  |  |  |
| e a mysgl                  | D SEIS 34 Doby O Diele 1830 D Olgomax.com D 123455 80701 a novinarius 1976870150 User                                                                                                    |  |  |  |  |  |  |  |  |
| registerdb                 | T CLuck at Whit restanted Set Set Copy One-la at Export                                                                                                    |  |  |  |  |  |  |  |  |
| er a station               | Bhow of Number of news 25 · Fatar-mark Search do Labor Southy Key None                                                                                                    |  |  |  |  |  |  |  |  |
|                            | Durty results operations                                                                                                    |  |  |  |  |  |  |  |  |
|                            | BPint BrCont is clubband _Expant Deputy ant BC Caste view                                                                                                    |  |  |  |  |  |  |  |  |
|                            | Dinson                                                                                                    |  |  |  |  |  |  |  |  |

## ภาพที่ 3.16 การออกแบบฐานข้อมูลระบบค้นหาสถานีชาร์จรถยนต์ไฟฟ้า

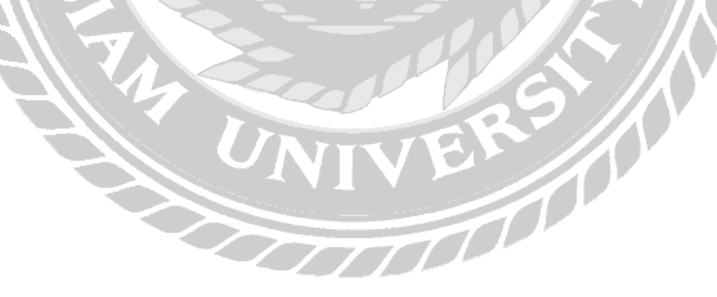

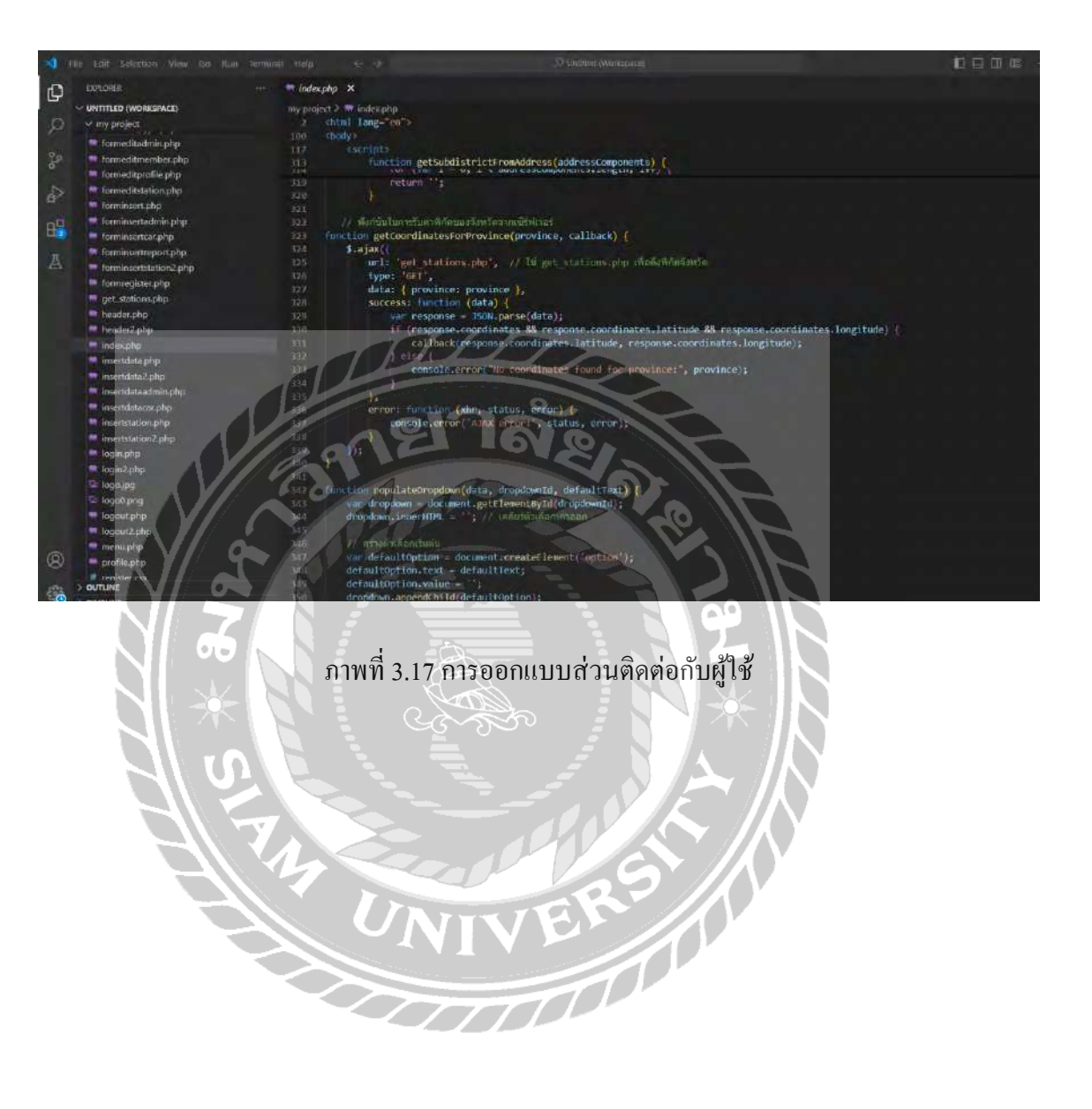

### 4.2 การออกแบบหน้าจอหลักด้วยภาษา PHP โดยใช้โปรแกรม Microsoft Visual Studio Code

# บทที่ 4 ขั้นตอนการปฏิบัติงานและการทดสอบโปรแกรม

<u>ขั้นตอนการปฏิบัติงาน</u>

ระบบค้นหาสถานีชาร์จรถยนต์ไฟฟ้าบนเว็บเบราว์เซอร์ แบ่งผู้ใช้งานออกเป็น 2 ส่วนคังนี้ ส่วนของผู้ดูแลระบบ สามารถเพิ่ม แก้ไขหรือลบข้อมูลพื้นฐาน

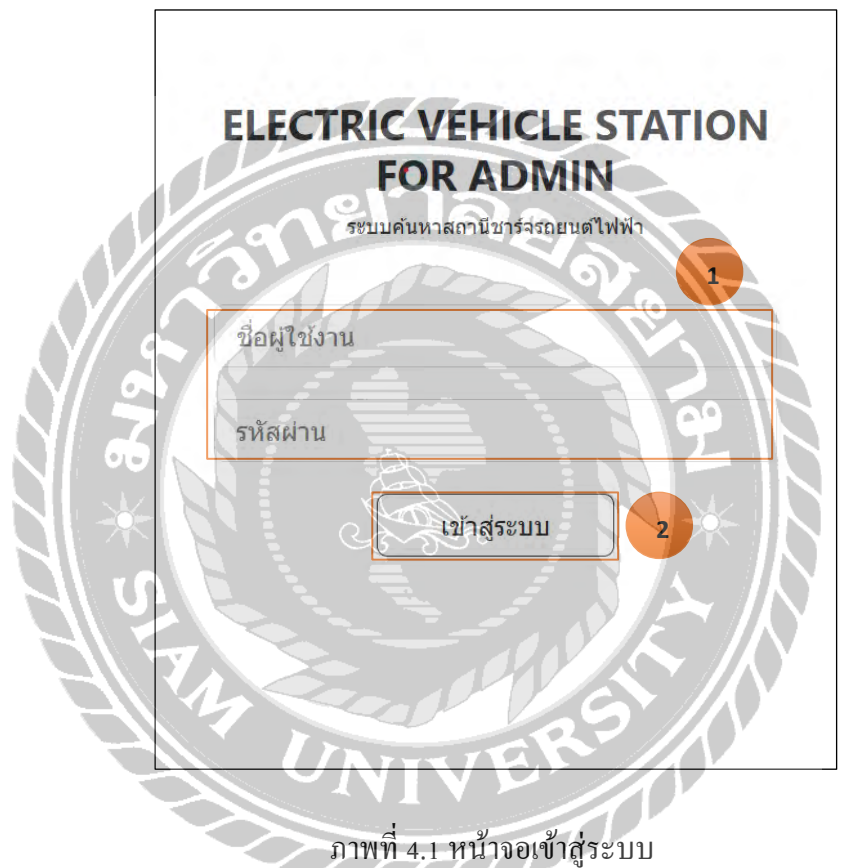

หน้าจอเข้าสู่ระบบ สำหรับผู้ดูแลระบบ มีขั้นตอนการใช้งานคังนี้

แบบฟอร์มกรอกข้อมูลสำหรับเข้าสู่ระบบ (หมายเลข 1) โดยให้ผู้ใช้งานกรอกข้อมูลดังนี้

- ชื่อผู้ใช้งาน
- รหัสผ่าน

 หลังจากกรอกข้อมูลเรียบร้อยให้กดปุ่มเข้าสู่ระบบ (หมายเลข 2) เพื่อเข้าสู่หน้าจอเมนูหลัก ของระบบ (ภาพที่ 4.2)

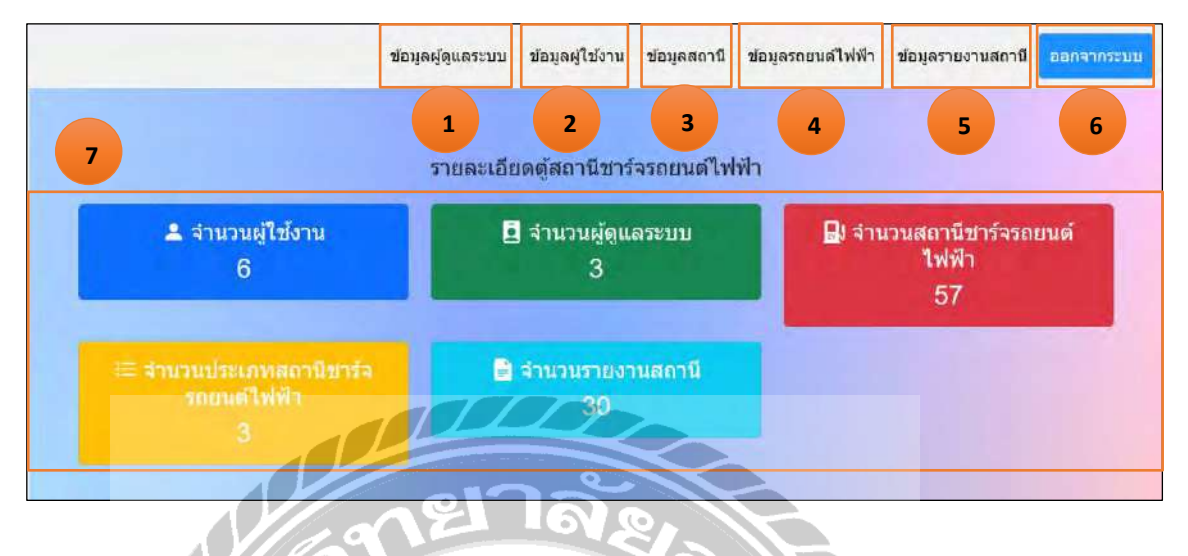

ภาพที่ 4.2 หน้าจอเมนูหลักของผู้ดูแลระบบ

หลังจากผู้ดูแลระบบกรอกข้อมูลชื่อผู้ใช้งานและรหัสผ่านสำเร็จ และกคปุ่มเข้าสู่ระบบ จะ แสดงหน้าจอเมนูหลักของระบบ มีขั้นตอนการใช้งานดังนี้

- 1. ข้อมูลผู้ดูแลระบบ (หมายเลข 1) สำหรับเข้าสู่หน้าข้อมูลผู้ดูแลระบบ (ภาพที่ 4.3)
- ข้อมูลผู้ใช้งาน (หมายเลข 2) สำหรับเข้าสู่หน้าข้อมูลผู้ใช้งาน (ภาพที่ 4.6)
- ง้อมูลสถานี (หมายเลข 3) สำหรับเข้าสู่หน้าข้อมูลสถานีชาร์จรถยนต์ไฟฟ้า (ภาพที่ 4.7)
- ข้อมูลรถยนต์ไฟฟ้า (หมายเลง 4) สำหรับเข้าสู่หน้าข้อมูลรถยนต์ไฟฟ้า (ภาพที่ 4.10)
- ข้อมูลรายงานสถานี (หมายเลข 5) สำหรับเข้าสู่หน้าข้อมูลรายงานสถานี (ภาพที่ 4.12)
- ออกจากระบบ (หมายเลข 6) สำหรับออกจากระบบและไปหน้าจอเข้าสู่ระบบ (ภาพที่ 4.1)
- รายละเอียดตู้สถานีชาร์จรถยนต์ไฟฟ้า (หมายเลข 7) จะแสดงข้อมูลสรุปภาพรวมของ ระบบหลังจากผู้ดูแลระบบเข้าสู่เมนูหลัก โดยระบบจะแสดงจำนวนผู้ใช้งาน, ผู้ดูแลระบบ, สถานีชาร์จรถยนต์ไฟฟ้า, ประเภทสถานีชาร์จรถยนต์ไฟฟ้า และจำนวนรายงานสถานี เพื่อให้ผู้ดูแลสามารถตรวจสอบสถานะโดยรวมของระบบได้อย่างรวดเร็ว

|                 |                 |          | - 4 0 1 N 00 00 |               |         |             | เพิ่มข้อมูล |
|-----------------|-----------------|----------|-----------------|---------------|---------|-------------|-------------|
| รหัสผู้ดูแลระบบ | ชื่อผู้ดูแลระบบ | Username | Password        | เบอร์โทรดัพท์ | ตำแหน่ง | แก้ไขข้อมูล | ลบข้อมูล    |
| 1               | ×               | X1       | 12345           | 05488888      | Admin   | แก้ไข       | ดบ          |
| 2               | Earth           | Earth    | Ei192100        | 0979870150    | Admin   | แก้ไข       | ອນ          |
| 4               | lce             | Ice101   | Ice12345        | 06666666      | Admin   | แก้ไข       | ລນ          |

ภาพที่ 4.3 หน้าจอข้อมูลผู้ดูแลระบบ

หน้าจอนี้จะแสดงข้อมูลของผู้ดูแลระบบทั้งหมด ซึ่งประกอบไปด้วยข้อมูล รหัสผู้ดูแลระบบ, ชื่อผู้ดูแลระบบ, Usemame, Password, เบอร์ โทรศัพท์ และตำแหน่ง ผู้ดูแลระบบสามารถเพิ่ม, แก้ไข และลบข้อมูลได้ มีขั้นตอนการใช้งานดังนี้

- ปุ่มเพิ่มข้อมูล (หมายเลข 1) คลิกเพื่อเพิ่มข้อมูลผู้ดูแลระบบ (ภาพที่ 4.4)
- ปุ่มแก้ไข (หมายเลข 2) คลิกเพื่อแก้ไขข้อมูลผู้ดูแลระบบ (ภาพที่ 4.5)
- ปุ่มลบ (หมายเลข 3) คลิกเพื่อลบข้อมูลผู้ดูแลระบบ
- ปุ่มกลับสู่หน้าแสดงผล (หมายเลข 4) คลิกเพื่อกลับไปหน้าจอเมนูหลักของระบบ (ภาพที่ 4.2)

| เพิ่มข้อมูลผู้ดูแลระบบ              |   |
|-------------------------------------|---|
| ชื่อผู้ดูแลระบบ                     | 1 |
| กรอกชื่อ-นามสกุล                    |   |
| Username                            |   |
| กรอกUsername                        |   |
| Password                            |   |
| nsanPassword                        |   |
| เบอร์โทรศัพท์                       |   |
| กรอกเบอร์โทรศัพท์                   |   |
| ตำแหน่ง                             |   |
| Admin                               |   |
| ยันยัน 2                            |   |
| กลับไปยังหบ้าจอแสดงขอมูลผู้ดูแลระบบ |   |

# ภาพที่ 4.4 หน้าจอเพิ่มข้อมูลผู้ดูแลระบบ

เมื่อผู้ดูแลระบบด้องการเพิ่มข้อมูลจะต้องกรอกข้อมูลลงในแบบฟอร์มเพิ่มข้อมูลผู้ดูแลระบบ และกดปุ่มยืนยันเพื่อบันทึกข้อมูล มีขั้นตอนการใช้งานดังนี้

- 1. กรอกรายละเอียดข้อมูลผู้ดูแลระบบ (หมายเลข 1) ใด้แก่
  - ชื่อผู้ดูแลระบบ
  - Username
  - Password
  - เบอร์โทรศัพท์
  - ตำแหน่ง โดยระบบจะตั้งก่ามาตรฐานเป็น Admin
- ปุ่มยืนยัน (หมายเลข 2) เมื่อกรอกข้อมูลสำเร็จให้กดปุ่มยืนยันเพื่อบันทึกข้อมูล
- ปุ่มกลับไปยังหน้าจอแสดงข้อมูลผู้ดูแลระบบ (หมายเลข 3) กดปุ่มเพื่อไปยังหน้าจอข้อมูล ผู้ดูแลระบบ (ภาพที่ 4.3)

| แก้ไขข้อมูลผู้ดูแลระบบ |
|------------------------|
| วหัสผู้ดูแลระบบ        |
| 1                      |
| ชื่อผู้ดูแลระบบ        |
| X 1                    |
| Username               |
| X1                     |
| Password               |
| 12345                  |
| เบอร์โทรศัพท์          |
| 05488888               |
| ดำแหน่ง                |
| Admin                  |
|                        |
|                        |

ภาพที่ 4.5 หน้าจอแก้ไขข้อมูลผู้ดูแลระบบ

เมื่อผู้ดูแลระบบต้องการปรับปรุงแก้ใขข้อมูลให้เป็นปัจจุบัน จะต้องกรอกแบบฟอร์มแก้ใข ้ข้อมูลผู้ดูแลระบบและกดปุ่มยืนยันเพื่ออัพเดตข้อมูล โดยมีขั้นตอนการใช้งานดังนี้

- 1. กรอกรายละเอียดแก้ไขข้อมูลผู้ดูแลระบบ (หมายเลข 1) ได้แก่ VIIII
  - ชื่อผู้ดูแลระบบ
  - Username
  - Password \_
  - เบอร์โทรศัพท์ -
- 2. ปุ่มยืนยัน (หมายเลข 2) เมื่อแก้ไขเรียบร้อยแล้วให้กคปุ่มยืนยันเพื่ออัพเคตข้อมูล

| รหัสผู้ใช้งาน | ขื่อผู้ใช้งาน | Username    | Password  | ที่อยู่                          | เบอร์โทรศัพท์ | ด้าแหน่ง | ลบข้อมูล |
|---------------|---------------|-------------|-----------|----------------------------------|---------------|----------|----------|
| 2             | Tar           | Tar         | Tar_1234  | 80/704 จ.สมุทรสาคร               | 06666666      | User     | ສນ       |
| 9             | Ice           | ice         | 1921      | 80/704 จ.สมุทรสาคร               | 06666666      | User     | ลบ       |
| 1021          | R             | R@gmail.com | Ri_12345  | 80/704 จ.สมุทรสาคร               | 0979870150    | User     | ລນ       |
| 1030          | 0             | O@gmail.com | Oi_123456 | 80/704 จ.สมุทรสาคร               | 0979870150    | User     | ລນ       |
| 2009          | x             | X@gmail.com | Xi_123456 | จ.สมุทรสาคร อ.เมือง ต.นาดี 74000 | 06666666      | User     | ລນ       |
| 2029          | D             | D@gmail.com | Di_12345  | 80/704 จ.สมุทรสาคร               | 0644451237    | User     | ລນ       |

ภาพที่ 4.6 หน้าจอข้อมูลผู้ใช้งาน

หน้าจอนี้จะแสดงข้อมูลของผู้ใช้งานทั้งหมด ซึ่งประกอบไปด้วยข้อมูล รหัสผู้ใช้งาน, ชื่อ ผู้ใช้งาน Username, Password, ที่อยู่, เบอร์โทรศัพท์ และตำแหน่ง ผู้ดูแลระบบสามารถลบข้อมูลได้ มี ขั้นตอนการใช้งานดังนี้

- 1. ปุ่มลบ (หมายเลข 1) คลิกเพื่อลบข้อมูลผู้ใช้งานที่ต้องการลบ
- 2. ปุ่มกลับสู่หน้าแสดงผล (หมายเลข 2) คลิกเพื่อกลับไปหน้าจอหลักของระบบ (ภาพที่ 4.2)

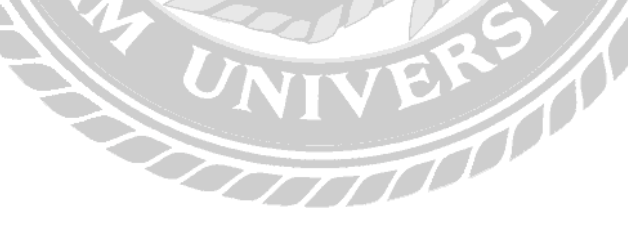

| 1            |                 |                                 | 2                                                                                                    | ັເວນູລະ       | สถานีข                              | <u> </u>                | ายนด์ไฟท์                          | ฟ้า             |                            |                            |        |       |    |
|--------------|-----------------|---------------------------------|----------------------------------------------------------------------------------------------------|---------------|-------------------------------------|-------------------------|------------------------------------|-----------------|----------------------------|----------------------------|--------|-------|----|
| ดูสถานีที่อน | ุเมัติแล้ว ดูสเ | ถานีที่ยังไม่ได้อนุมัดิ         |                                                                                                    |               |                                     |                         |                                    |                 |                            |                            |        | 2     | 3  |
| รหัสสถานี    | Username        | ชื่อสถานี                       | ที่อยู่สถานี                                                                                                    | จังหวัด       | อำเภอ/<br>เขด                       | ตำบล/<br>แขวง           | ประเภทสถานี                        | สถานะ           | ລະດົງດ                     | ลองจิจูด                   | รูปภาพ | แก้ไข | ລນ |
| 5            | Ice             | EA Anywhere<br>Charging Station | 669 ถ. ลาดพร้าว<br>แขวงจอมพล เขต<br>จตุจักร<br>กรุงเทพมหานคร<br>10900                                                     | กรุงเทพ       | <b>ৰজ্</b> ৰ্মাহ                    | จอมพล                   | ระบบชาร์จแบบ<br>ปกติAC<br>Charging | อนุมัติ<br>แล้ว | 13.8103<br>618175<br>81143 | 100.569<br>278717<br>1894  |        | แก้ไข | ລນ |
| 175          | Tar             | EA Anywhere<br>Charging Station | 50 Soi<br>Baromrajchonnee<br>2,<br>Baromrajchonnee<br>Rd, Bangbumu,<br>Bangpludbangkok,<br>10700, נעמע<br>געמען אורעוערע  | กรุงเทพ       | แขวง<br>บางบ่าห<br>รุ               | เขด<br>บางพลัด          | ระบบขาร์จแบบ<br>ເรັງDC<br>Charging | อนุมัติ<br>แล้ว | 13.7796<br>729723<br>38437 | 100.477<br>045861<br>71875 | R      | แก่ไข | ລນ |
| 284          | Tar             | PEA Volta<br>Charging Station   | 1062 Wichian<br>Chodok, Tambon<br>Mahachai, Amphoe<br>Mueeng Samut<br>Sakhon, Chang<br>Wat Samut<br>Sakhon 74000,<br>Thai | สมุทรสา<br>คร | Amphoe<br>Mueang<br>Samut<br>Sakhon | Tambon,<br>Mahach<br>ai | ระบบขารัจแบบ<br>เร็วDC<br>Charging | ວນຸມັທີ<br>ແລ້ວ | 13.5429<br>918             | 100.265<br>0116            | 8      | แก่ไข | ສມ |
|              | KY              | Ś                               |                                                                                                    | -             | กลับเ                               | สู่หน้าแสดงเ            | 4                                  |                 |                            |                            |        |       |    |

### ภาพที่ 4.7 หน้าจอแสดงข้อมูลสถานีชาร์จรถยนต์ไฟฟ้าที่ได้รับอนุมัติแล้ว

หน้าจอนี้ใช้สำหรับแสดงข้อมูลสถานีชาร์จรถยนต์ไฟฟ้าทั้งหมด ผู้ดูแลระบบสามารถกดปุ่ม "ดู สถานีที่อนุมัติแล้ว" เพื่อแสดงเฉพาะสถานีที่ได้รับการอนุมัติ ซึ่งประกอบไปด้วยข้อมูล รหัสสถานี, Username, ชื่อสถานี, ที่อยู่, จังหวัด, อำเภอ/เขต ตำบล/แขวง, ประเภทสถานี, สถานะ, ละติจูด, ลองจิจูด และรูปภาพ นอกจากนี้ยังสามารถแก้ไข และลบข้อมูลสถานีได้ โดยมีขั้นตอนการใช้งานดังนี้

- 1. ปุ่มดูสถานีที่อนุมัติแล้ว (หมายเลง 1) คลิกเพื่อแสดงข้อมูลเฉพาะสถานีที่อนุมัติแล้ว
- ปุ่มแก้ไข (หมายเลข 2) คลิกเพื่อทำการแก้ไขข้อมูลสถานี (ภาพที่ 4.9)
- ปุ่มลบ (หมายเลข 3) คลิกเพื่อลบข้อมูลสถานีที่ต้องการ
- 4. ปุ่มกลับสู่หน้าแสดงผล (หมายเลข 4) คลิกเพื่อกลับไปหน้าจอหลักของระบบ (ภาพที่ 4.2)

| ดูสถานีที่อ | ນມໍໂທີແລ້ວ <mark>ດຸດ</mark> ເ | 1<br>ภายที่ยังไม่ได้อน | ข้อ:<br><sup>มัด</sup> ิ                                                    | มูลสถ                               | านีช     | าร์จรถ              | เยนต์ไฟ                            | ฟ้า                  |                                |                            |        | 2     | 3  |
|-------------|-------------------------------|------------------------|-----------------------------------------------------------------------------|-------------------------------------|----------|---------------------|------------------------------------|----------------------|--------------------------------|----------------------------|--------|-------|----|
| รหัสสถานี   | Username                      | ชื่อสถานี              | ที่อยู่สถานี                                                                | จังหวัด                             | อ่าเกอ   | ด้ามล               | ประเภท<br>สถานี                    | สถานะ                | ละดิจูด                        | ลองจิจูด                   | รูปภาพ | แก้ไข | ลบ |
| 373         | Tar                           | R                      | 715, Tambon Na<br>Di, เมือง Chang<br>Wat Samut<br>Sakhon 74000,<br>Thailand | Chang<br>Wat<br>Samut<br>Sakho<br>n | เมือง    | Tambo<br>n Na<br>Di | ระบบชารํຈ<br>ແບບປກติAC<br>Charging | ยังไม่ได้<br>อนุมัติ | 13.585<br>64189<br>08190<br>42 | 100.2829<br>10884092<br>23 | R      | แก้ไข | au |
|             |                               |                        |                                                                             |                                     | กลับสู่ห | าน่าแสดงผ           | 4                                  |                      |                                |                            |        |       |    |

ภาพที่ 4.8 หน้าจอแสดงข้อมูลสถานีชาร์จรถยนต์ไฟฟ้าที่ยังไม่ได้อนุมัติ

หน้าจอนี้ใช้สำหรับแสดงข้อมูลสถานีชาร์จรถยนต์ไฟฟ้าที่ยังไม่ได้รับการอนุมัติจากผู้ดูแล ระบบ ผู้ดูแลระบบสามารถกดปุ่ม "ดูสถานีที่ยังไม่ได้อนุมัติ" เพื่อแสดงเฉพาะสถานีที่รอการอนุมัติ ซึ่ง ประกอบไปด้วยข้อมูล รหัสสถานี, Usemame, ชื่อสถานี, ที่อยู่, จังหวัด, อำเภอ/เขต ตำบล/แขวง, ประเภทสถานี, สถานะ, ละติจูด, ลองจิจูด และรูปภาพ นอกจากนี้ยังสามารถแก้ไข และลบข้อมูลสถานี ได้ โดยมีขั้นตอนการใช้งานดังนี้

- 1. ปุ่มดูสถานีที่ยังไม่ได้อนุมัติ (หมายเลข 1) คลิกเพื่อแสดงเฉพาะข้อมูลสถานีที่ยังไม่ได้อนุมัติ
- ปุ่มแก้ไข (หมายเลข 2) คลิกเพื่อทำการแก้ไขข้อมูลสถานี (ภาพที่ 4.9)
- ปุ่มลบ (หมายเลข 3) คลิกเพื่อลบข้อมูลสถานีที่ต้องการ
- 4. ปุ่มกลับสู่หน้าแสดงผล (หมายเลง 4) คลิกเพื่อกลับไปหน้าจอหลักของระบบ (ภาพที่ 4.2)

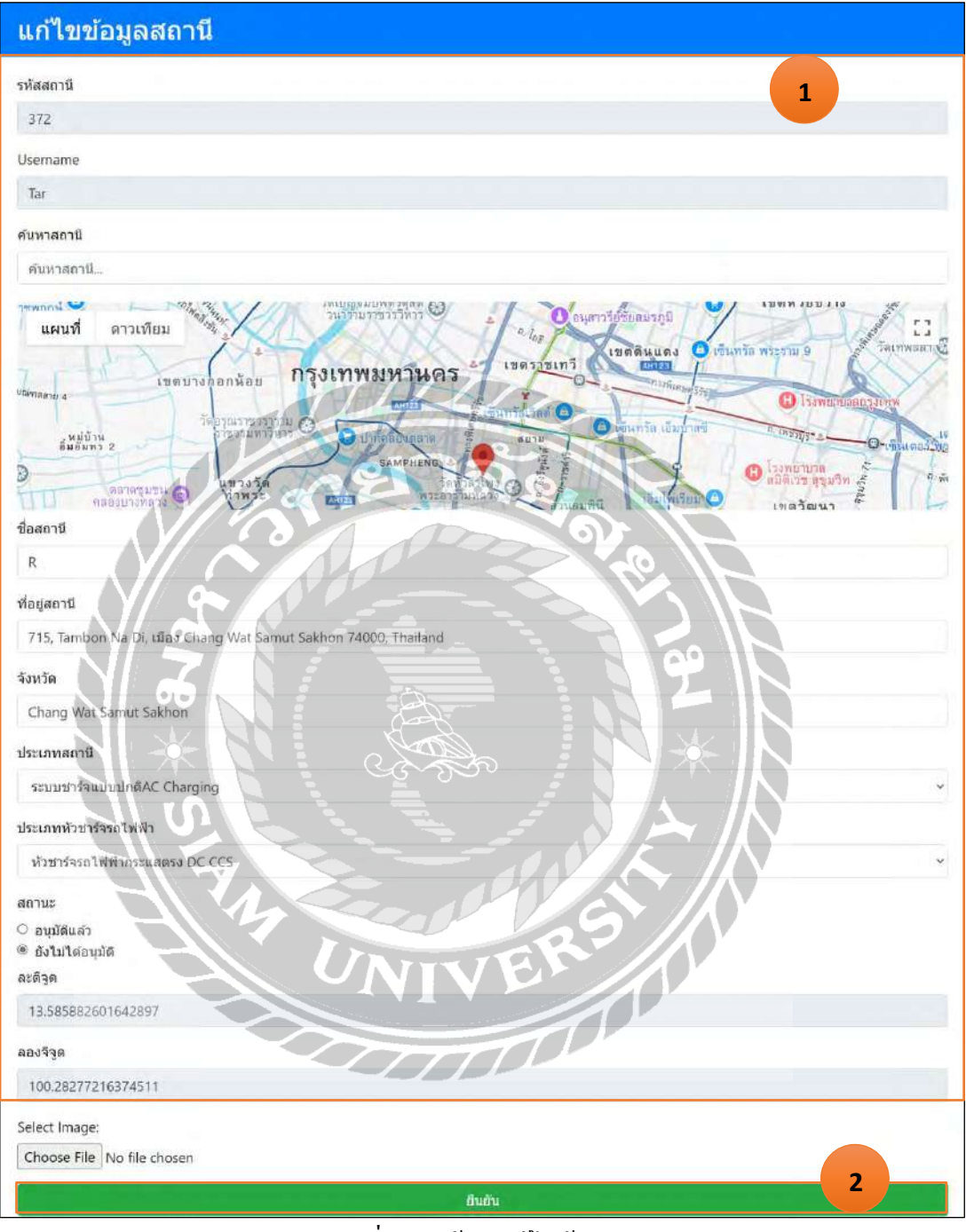

ภาพที่ 4.9 หน้าจอแก้ไขข้อมูลสถานี

เมื่อผู้ดูแลระบบต้องการปรับปรุงแก้ไขข้อมูลให้เป็นปัจจุบันจะต้องกรอกแบบฟอร์มแก้ไข ข้อมูลสถานีและกดปุ่มยืนยืนเพื่ออัพเดตข้อมูล โดยมีขั้นตอนการใช้งานดังนี้

- 1. กรอกรายละเอียดแก้ไขข้อมูลสถานี (หมายเลข 1) ได้แก่
  - ชื่อสถานี
  - ที่อยู่สถานี
  - จังหวัด

- ประเภทสถานี ประกอบด้วย 3 ตัวเลือกดังนี้ ระบบชาร์จแบบปกติ AC Charging, ระบบ ชาร์จแบบเร็ว DC Charging และระบบแบบเร็วพิเศษ Ultra-Fast Charging

 ประเภทหัวชาร์จรถไฟฟ้า ประกอบด้วย 4 ตัวเลือกดังนี้ หัวชาร์จรถไฟฟ้ากระแสสลับ AC Type 1, หัวชาร์จรถไฟฟ้ากระแสสลับ AC Type 2, หัวชาร์จรถไฟฟ้ากระแสตรง DC CHAdeMO และหัวชาร์จรถไฟฟ้ากระแสตรง DC CCS

- สถานะ
- รูปภาพ
- ปุ่มยืนยัน (หมายเลข 2) เมื่อแก้ไขเรียบร้อยแล้วให้กดปุ่มยืนยันเพื่ออัพเดตข้อมูล

|                 |                |                     |                                               | _                                |             | 100 A                                       | <u></u>                                                               | <b>N</b>                                  |                                                                |         |        |        |
|-----------------|----------------|---------------------|-----------------------------------------------|----------------------------------|-------------|---------------------------------------------|-----------------------------------------------------------------------|-------------------------------------------|----------------------------------------------------------------|---------|--------|--------|
|                 | ∲<br>•         | 00                  |                                               |                                  | ข้อมู       | ลรถยเ                                       | เต่ไฟฟ้                                                               |                                           |                                                                |         | 1      | ก่อมูล |
| รหัสรถยนตรีฟฟ้า | มือรถบบคริฟฟา  | dun                 | แบตเดอร์                                      | แรงมัก                           | ความจุ      | ความเร่ง                                    | ดาวามเร็ว                                                             | ประเภทที่ว่าปาร์จ                         | Pertenaci                                                      | ราดา    | รุปภาพ | ລນ     |
| 1001            | Tesla Model 3  | Tesla<br>Model<br>3 | แบตเตอรี<br>Lithium-ion<br>Phosphate<br>(LFP) | กำลัง<br>สูงสุด<br>347<br>แรงม้า | 57,5<br>kWh | อัตราเร่ง 0-<br>100<br>กิโลเมตร/<br>ชั่วโมง | ความเร็ว<br>สูงสุด Top<br>Speed<br>ทาได้ 225<br>ที่โลเมตร/<br>ปั่วโมง | หัวชาร์จรอไฟฟัว<br>กรรแลสชับ AC<br>Type 2 | ระยะวังสูงสุดต่อ<br>การนำรัจ อยู่ที่<br>559 กิโดบเตร<br>(NEDC) | 1759000 |        | ສນ     |
| 1002            | Neta V-II Lite | Neta                | CTL CATL<br>Ternary<br>Lithium                | 95<br>แรงม้า                     | 38.5<br>kWh | 0-50 กม./<br>ปน                             | 121<br>ที่โลเมตรต่อ<br>ชั่วโมง                                        | หัวชาร์จรกไฟฟ้า<br>กระแสดรง DC<br>CHAdeMO | 220V                                                           | 549000  | SO     | ອນ     |
| 1013            | Tesla Roadster | Tesla               | 200+ kWh                                      | 1,000+<br>แรงมัก                 | 200<br>KWh  | 0-100<br>Km/h                               | 402 km/h                                                              | หัวขาร์จรถไฟฟ้า<br>กระแสตรง DC<br>CHAdeMO | ชาร์จได้เร็วด้วย<br>ระบบ<br>Supercharger                       | 7750000 |        | สบ     |
|                 |                |                     |                                               |                                  |             | กลับสุหบ้าแ                                 | назна                                                                 | 3                                         |                                                                |         |        | 2      |

ภาพที่ 4.10 หน้าจอข้อมูลรถยนต์ไฟฟ้า

หน้าจอนี้จะแสดงข้อมูลของรถยนต์ไฟฟ้าที่มีอยู่ทั้งหมดในระบบ ซึ่งประกอบไปด้วยข้อมูล รหัสรถยนต์ไฟฟ้า, ชื่อรถยนต์ไฟฟ้า, ยี่ห้อ, แบตเตอรี่, แรงม้า, ความจุ, อัตราเร่ง, ความเร็ว, ประเภทหัว ชาร์จ, ระยะเวลาชาร์จ, รากา และรูปภาพ ผู้ดูแลระบบสามารถเพิ่ม และลบข้อมูลรถยนต์ไฟฟ้าได้ มี ขั้นตอนการใช้งานดังนี้

- ปุ่มเพิ่มข้อมูล (หมายเลข 1) คลิกเพื่อเพิ่มข้อมูลรถยนต์ไฟฟ้า (ภาพที่ 4.11)
- 2. ปุ่มลบ (หมายเลข 2) คลิกเพื่อลบข้อมูลรถยนต์ไฟฟ้าที่ต้องการ
- ปุ่มกลับสู่หน้าแสดงผล (หมายเลข 3) คลิกเพื่อกลับไปยังหน้าจอหลักระบบ (ภาพที่ 4.2)

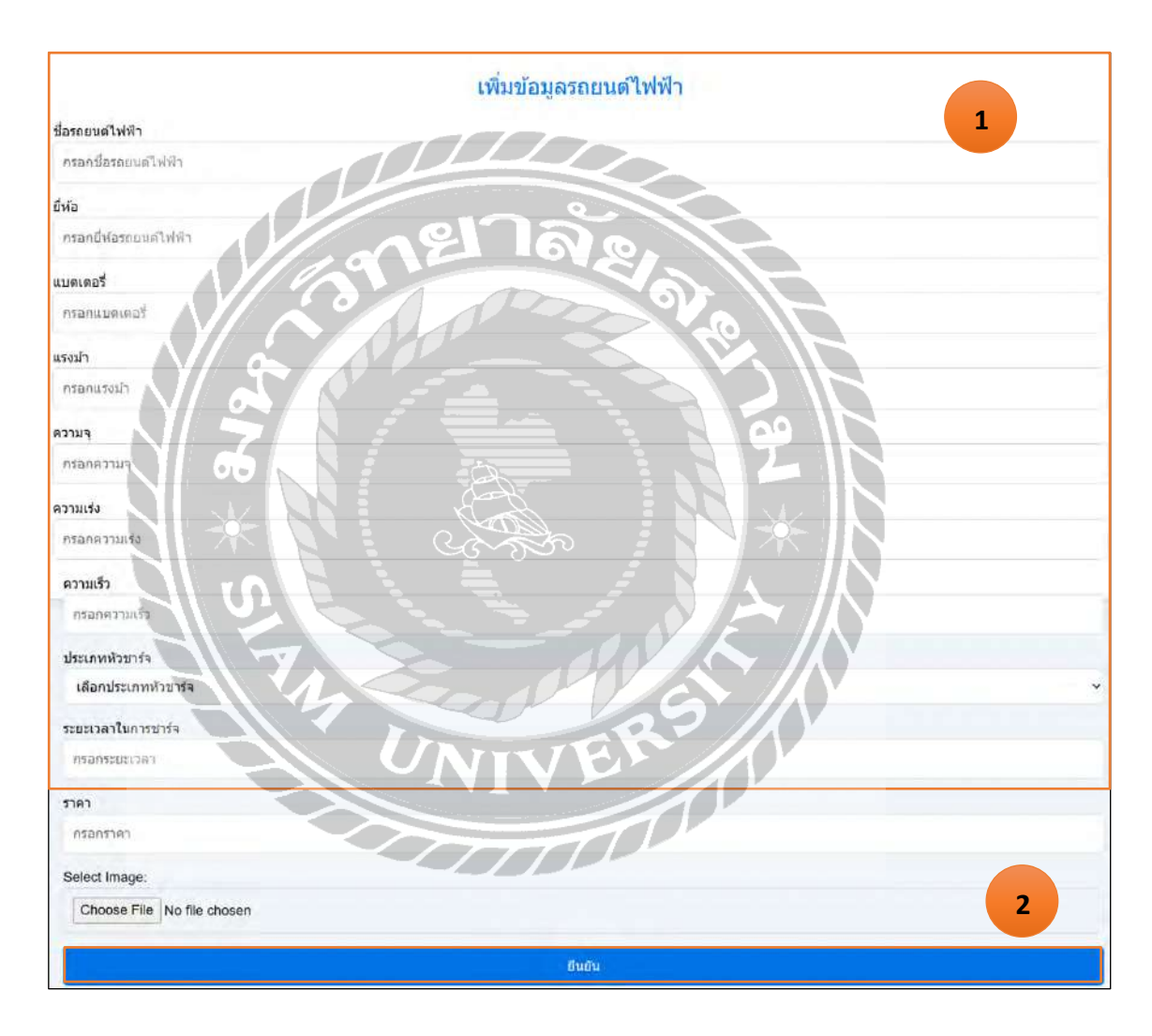

ภาพที่ 4.11 หน้าจอเพิ่มข้อมูลรถยนต์ไฟฟ้า

เมื่อผู้ดูแลระบบต้องการเพิ่มข้อมูลจะต้องกรอกข้อมูลลงในแบบฟอร์มเพิ่มข้อมูลรถยนต์ไฟฟ้า และกคปุ่มยืนยันเพื่อบันทึกข้อมูล มีขั้นตอนการใช้งานคังนี้

- 1. กรอกรายละเอียดข้อมูลรถยนต์ไฟฟ้า (หมายเลข 1) ได้แก่
  - ชื่อรถยนต์ไฟฟ้า
  - ยี่ห้อรถยนต์ไฟฟ้า
  - แบตเตอรี่
  - แรงม้ำ
  - ความจุ
  - ความเร่ง
  - ความเร็ว

ประเภทหัวชาร์จประกอบด้วย 4 ตัวเลือกดังนี้ หัวชาร์จรถไฟฟ้ากระแสสลับ AC Type 1,
 หัวชาร์จรถไฟฟ้ากระแสสลับ AC Type 2, หัวชาร์จรถไฟฟ้ากระแสตรง DC CHAdeMO และ
 หัวชาร์จรถไฟฟ้ากระแสตรง DC CCS

- ระยะเวลาในการชาร์จ
- ราคา
- รูปภาพ

2. ปุ่มยืนยัน (หมายเลข 2) เมื่อกรอกข้อมูลสำเร็จให้กดปุ่มยืนยันเพื่อบันทึกข้อมูล

| จำนวนสะ | กานีคงอยู่: 24 สถ | านี           |                  | จำนวนสถานีอนุมัง | ใแล้ว: 57 สถานี |                     |
|---------|-------------------|---------------|------------------|------------------|-----------------|---------------------|
| ลำดับ   | รหัสสถานี         | ชื่อผู้ใช้งาน | รายงาน           | สถานะสถานี       | คะแนนเฉลี่ย     | วันที่รายงาน        |
| 20      | 3                 | Tar           | ใข้งานได้ แต่ข้า | สถานีอนุมัติแล้ว | 3               | 2024-06-25 16:30:09 |
| 26      | 1                 | Tar           | แย่มาก           | สถานีอนุมัติแล้ว | 1               | 2024-07-07 14:08:42 |
| 33      | 4                 | Tar           | ดี               | สถานีอนุมัติแล้ว | 4               | 2024-08-19 14:14:25 |
| 34      | 1                 | O@gmail.com   | ñ                | สถานีอนุมัติแล้ว | 3               | 2024-08-20 06:31:52 |
| 61      | 238               | Tar           | ดีเยี่ยม         | สถานีอนุมัติแล้ว | 4               | 2025-04-05 14:19:06 |
| 62      | 286               | Tar           | ดีเยี่ยม         | สถานีอนุมัติแล้ว | 3               | 2025-04-05 15:30:01 |
| 63      | 284               | Tar           | . เข้ได้         | สถานีอนุมัดิแล้ว | 3               | 2025-04-12 23:15:20 |

### ภาพที่ 4.12 หน้าจอข้อมูลรายงานสถานี

หน้าจอนี้จะแสดงข้อมูลของรายงานสถานีที่ผู้ใช้งานแจ้งเข้ามาทั้งหมด ซึ่งประกอบไปด้วย ข้อมูล ลำดับ, รหัสสถานี, ชื่อผู้ใช้งาน, รายงาน, สถานะ, รูปภาพ และวันที่รายงาน ผู้ดูแลระบบ สามารถดูแถบสรุปจำนวนสถานีคงอยู่และสถานีที่ได้รับอนุมัติแล้ว เพื่อตรวจสอบภาพรวมของสถานี ทั้งหมดได้อย่างรวดเร็ว มีขั้นตอนการใช้งานดังนี้

- แถบสรุปจำนวนสถานี้คงอยู่และจำนวนสถานี้อนุมัติแล้ว (หมายเลข 1)
- ปุ่มกลับสู่หน้าแสดงผล (หมายเลข 2) คลิกเพื่อกลับไปหน้าจอหลักของระบบ (ภาพที่ 4.2)

ส่วนของผู้ใช้งาน สามารถก้นหาและดูรายละเอียคสถานีชาร์จรถยนต์ไฟฟ้า

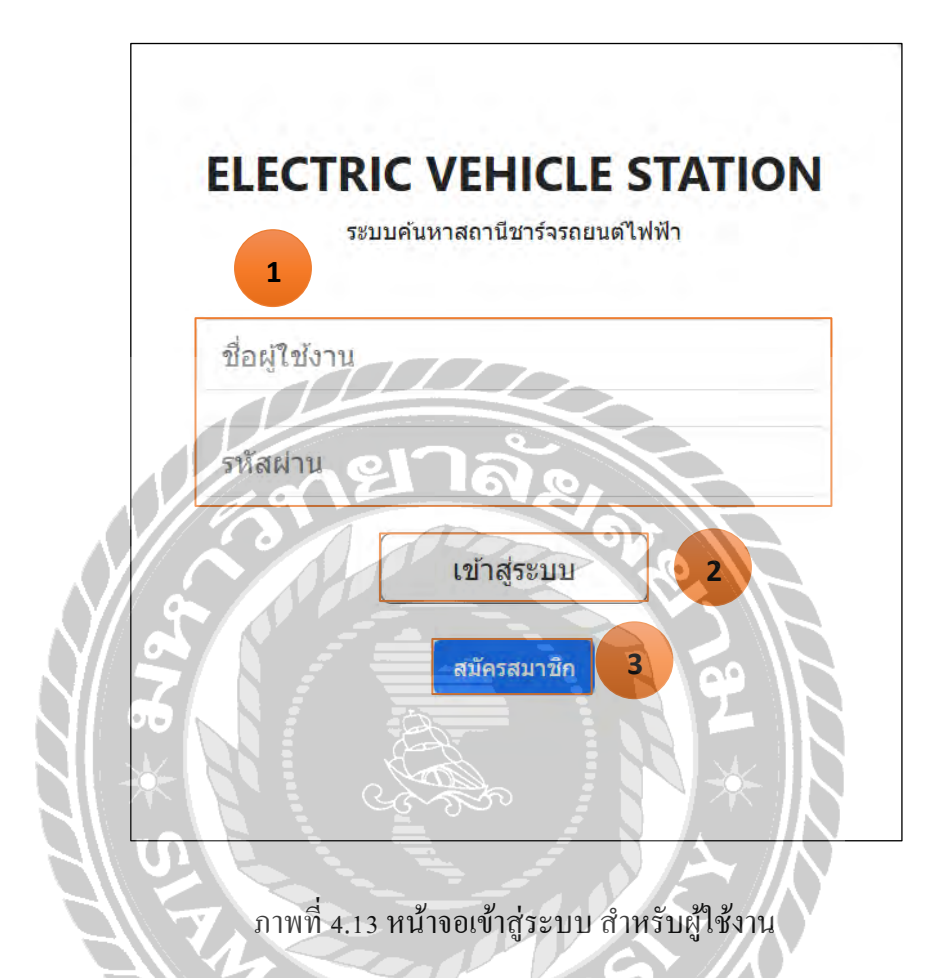

หน้าจอเข้าสู่ระบบสำหรับผู้ใช้งาน มีขั้นตอนการใช้งานดังนี้

- 1. กรอกข้อมูลสำหรับเข้าสู่ระบบ (หมายเลข 1) โดยให้ผู้ใช้งานกรอกข้อมูลดังนี้
- ชื่อผู้ใช้งาน
- รหัสผ่าน
- หลังจากกรอกข้อมูลเรียบร้อยให้กดปุ่มเข้าสู่ระบบ (หมายเลข 2) เพื่อเข้าสู่หน้าจอหลักของ ระบบ (ภาพที่ 4.15)

 ในกรณีที่ผู้ใช้งานยังไม่ได้เป็นสมาชิกให้กดปุ่มสมัครสมาชิก (หมายเลข 3) เพื่อเข้าสู่หน้าจอ สมัครสมาชิก (ภาพที่ 4.14)

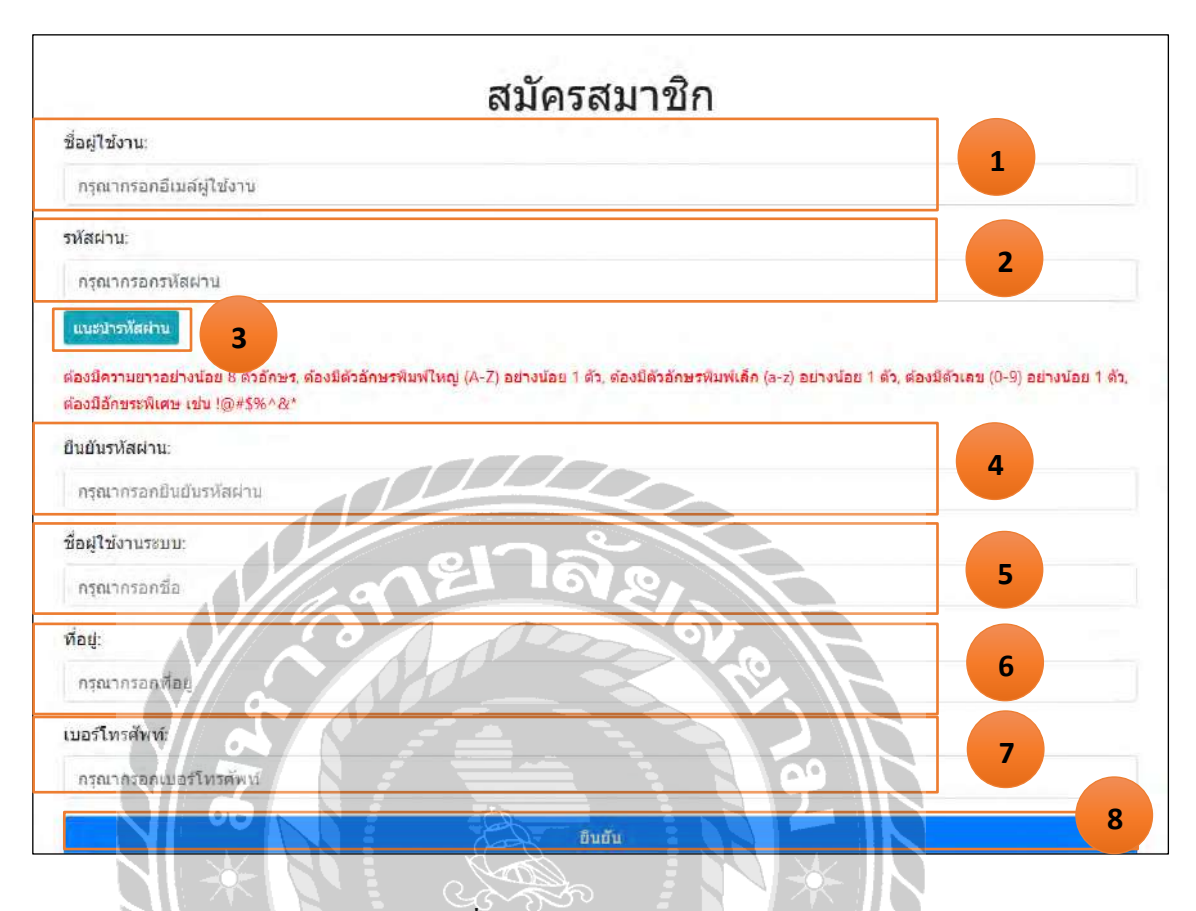

ภาพที่ 4.14 หน้าจอสมัครสมาชิก

หลังจากกดปุ่มสมักรสมาชิกจะแสดงหน้าจอสมักรสมาชิก สำหรับผู้ใช้งานที่ยังไม่ได้เป็น สมาชิก มีขั้นตอนการใช้งานดังนี้

1. กรอกชื่อผู้ใช้งาน (หมายเลข 1)

6

- กรอกรหัสผ่าน สามารถดูวิธีการใส่รหัสผ่านหรือวิธีการตั้งรหัส (หมายเลข 2)
- ปุ่มแนะนำรหัสผ่าน กคปุ่มเพื่อดูวิธีการใส่รหัสผ่านหรือวิธีการตั้งรหัส (หมายเลข 3)
- 4. กรอกยืนยันรหัสผ่าน (หมายเลข 4)
- 5. กรอกชื่อผู้ใช้งานระบบ (หมายเลข 5)
- 6. กรอกที่อยู่ (หมายเลข 6)
- 7. กรอกเบอร์ โทรศัพท์ (หมายเลข 7)
- 8. ปุ่มยืนยัน (หมายเลข 8) กดปุ่มเพื่อบันทึกข้อมูล

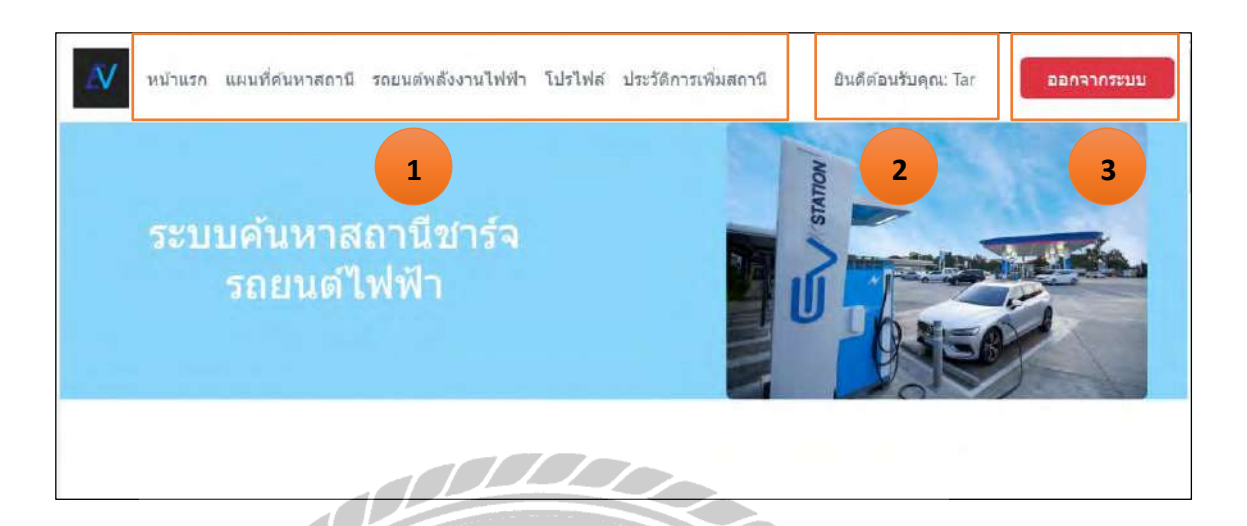

#### ภาพที่ 4.15 หน้าจอหลักของระบบค้นหาสถานีชาร์จรถยนต์ไฟฟ้า

หน้าจอหลักของระบบค้นหาสถานีชาร์จรถยนต์ไฟฟ้าแสดงเมนูต่าง ๆ ในระบบ มีขั้นตอนการ ใช้งานดังนี้

1. แถบเมนูไปยังหน้าจอต่าง ๆ (หมายเลข 1) ได้แก่

- เมนูแผนที่ก้นหาสถานี กดปุ่มนี้ผู้ใช้งานจะเข้าสู่หน้าจอแผนที่ก้นหาสถานีรถยนต์ ไฟฟ้าที่ใกล้ที่สุด (ภาพที่ 4.16)
- เมนูรถยนต์พลังงานไฟฟ้า กคปุ่มนี้เพื่อเข้าสู่หน้าจอข้อมูลเกี่ยวกับรถยนต์พลังงาน ไฟฟ้า (ภาพที่ 4.23)
- เมนูโปรไฟล์ กดปุ่มนี้เพื่อดูข้อมูลของผู้ใช้งาน (ภาพที่ 4.25)
- เมนูประวัติการเพิ่มสถานี หากผู้ใช้งานต้องการดูประวัติการเพิ่มสถานีสามารถกดปุ่มนี้
   เพื่อดูข้อมูลข้อนหลัง (ภาพที่ 4.27)
- ชื่อผู้ใช้ที่เข้าสู่ระบบ (หมายเลข 2) เป็นข้อมูลที่ดึงมาจากฐานข้อมูลหลังจากผู้ใช้งานกรอก ข้อมูลชื่อผู้ใช้และรหัสผ่านจากหน้าจอเข้าสู่ระบบ
- 3. ปุ่มออกจากระบบ (หมายเลง 3)

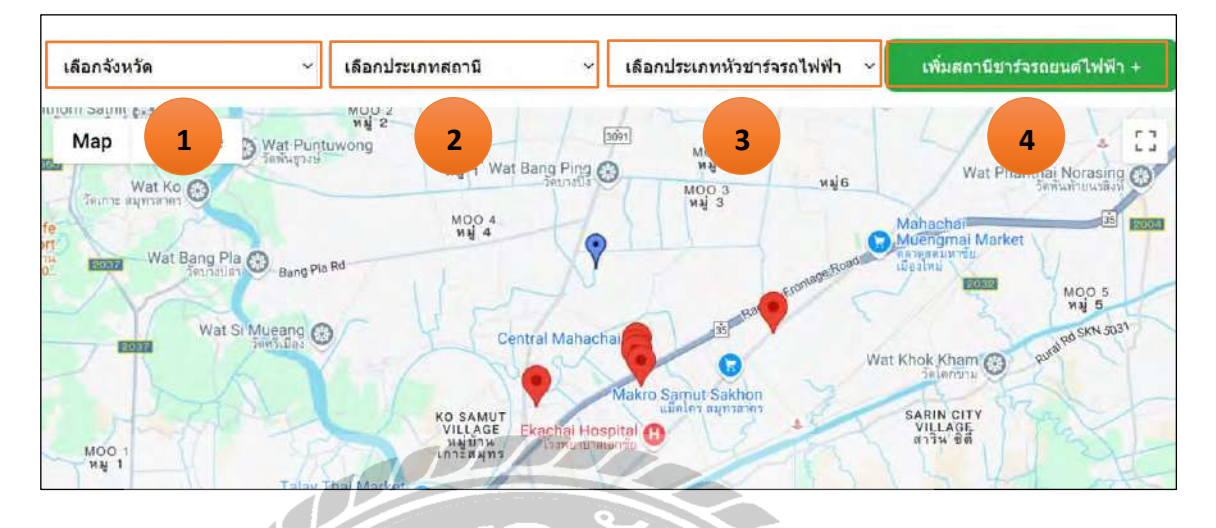

ภาพที่ 4,16 หน้าจอแผนที่กันหาสถานีชาร์จรถยนต์ไฟฟ้า

เมื่อผู้ใช้งานกคปุ่มเมนูแผนที่ก้นหาสถานีจะแสดงหน้าจอแผนที่ก้นหาสถานีชาร์จรถยนต์ไฟฟ้า โดยระบบจะแสดงสถานีชาร์จรถยนต์ไฟฟ้าที่อยู่ใกล้ตำแหน่งผู้ใช้งาน และเปิดให้ผู้ใช้งานเพิ่มสถานี ชาร์จใหม่ได้ด้วยตนเอง มีขั้นตอนการใช้งานดังนี้

 เลือกกล่องรายการเลือกจังหวัด (หมายเลข 1) สำหรับเลือกจังหวัดที่ต้องการดูสถานีชาร์จ ระบบงะแสดงหมุดสถานีที่อยู่ในจังหวัดที่เลือกบนแผนที่ (ภาพที่ 4.17)

 เลือกกล่องรายการเลือกประเภทสถานี (หมายเลข 2) สำหรับเลือกประเภทของสถานีชาร์จที่ ต้องการ ระบบจะแสดงหมุดสถานีที่ตรงกับประเภทที่เลือก (ภาพที่ 4.18)

 เลือกกล่องรายการเลือกประเภทหัวชาร์จรถยนต์ไฟฟ้า (หมายเลข 3) สำหรับเลือกประเภท หัวชาร์จรถยนต์ไฟฟ้าที่ต้องการ ระบบจะแสดงหมุดสถานีที่มีข้อมูลประเภทหัวชาร์จรถยนต์ ไฟฟ้าที่เลือก (ภาพที่ 4.19)

4. ปุ่มเพิ่มสถานีชาร์จรถยนต์ไฟฟ้า (หมายเลข 4) คลิกเพื่อเพิ่มตำแหน่งสถานี (ภาพที่ 4.22)

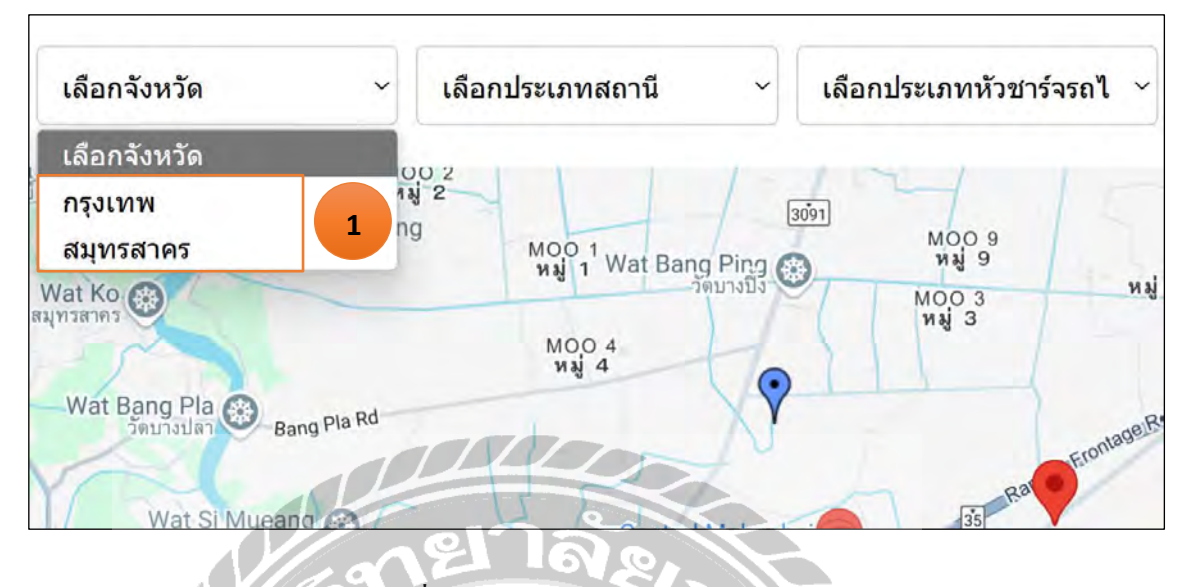

ภาพที่ 4.17 หน้าจอกล่องเมนูเลือกจังหวัด

หน้าจอกล่องเมนูเลือกจังหวัด มีขั้นตอนการใช้งานคังนี้

 หากผู้ใช้งานต้องการแสดงข้อมูลจังหวัดให้กดที่กล่องเมนูเลือกจังหวัด เพื่อแสดงข้อมูล สถานีในจังหวัดที่ผู้ใช้งานเลือก (หมายเลข 1)

| เลือกจังหวัด               | v v                           | เลือกประเภทสถานี                                           | เลือกประเภทหัวชาร์จรถไฟฟ้า 🗠 |
|----------------------------|-------------------------------|------------------------------------------------------------|------------------------------|
| niour sami est             | 4                             | เลือกประเภทสถานี                                           |                              |
| Map Satellit               | e D Wat Punti<br>วัดพันธุวาษ์ | ระบบชาร์จแบบปกติAC Charging<br>ระบบชาร์จแบบเร็วDC Charging | 1 Moo 9<br>Naj 9             |
| Wat Ko                     |                               | ระบบชาร์จแบบเร็วพิเศษ Ultra-Fast                           | Charging MOO 3 หมู่ 3        |
| fe Contraction             |                               | M00 4<br>Maj 4                                             | TT                           |
| าน<br>DL Vat Bang<br>วัตบา | Pla Bang Pla F                | ld                                                         | contage Road                 |
| - Yos                      |                               | - 12-7                                                     | Rath                         |
| W                          | at Si Mueang                  | Central Mahach                                             | ai 35                        |

ภาพที่ 4.18 หน้าจอกล่องเมนูเลือกประเภทสถานี

หน้าจอกล่องเมนูสถานี มีขั้นตอนการใช้งานคังนี้

 หากผู้ใช้งานต้องการแสดงข้อมูลประเภทสถานีให้กดที่กล่องเมนูเลือกประเภทสถานี เพื่อ แสดงข้อมูลประเภทสถานีที่ผู้ใช้งานเลือก (หมายเลข 1)

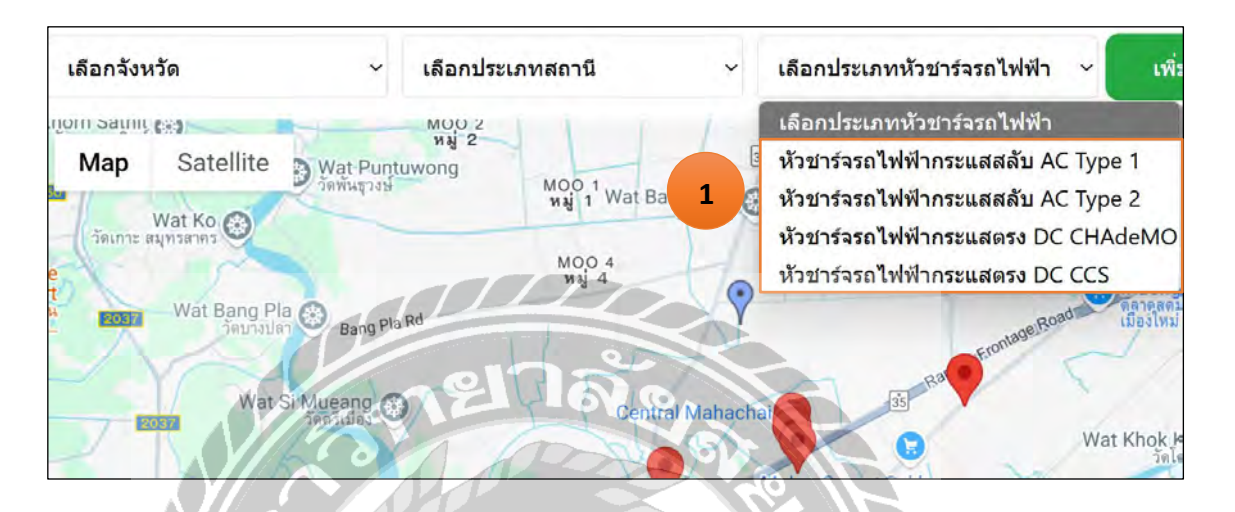

ภาพที่ 4.19 หน้าจอกล่องเมนูเลือกประเภทหัวชาร์จรถไฟฟ้า

หน้าจอกล่องเมนูเลือกประเภทหัวชาร์จรถไฟฟ้า มีขั้นตอนการใช้งานคังนี้

- 1. หากผู้ใช้งานต้องการแสดงข้อมูลประเภทหัวชาร์จรถไฟฟ้า ให้กดที่กล่องเมนูเลือกประเภท
  - หัวชาร์จรถไฟฟ้า เพื่อแสดงข้อมูลประเภทหัวชาร์จรถไฟฟ้าที่ผู้ใช้งานเลือก (หมายเลข 1)

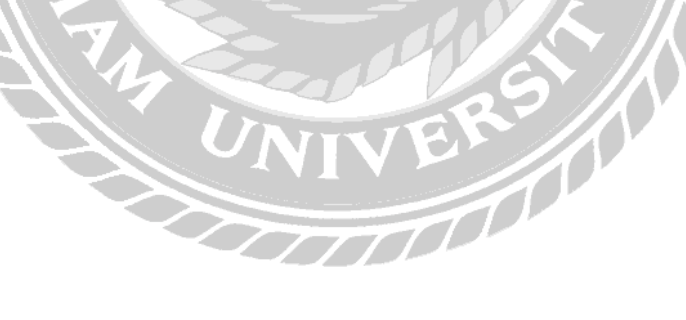

| ชื่อ: EA Anywhere Cl           | narging Station              |
|--------------------------------|------------------------------|
| ที่อยู่: H8G5+HWM, Ekkachai F  | Rd, Tambon Khok Kham, สมุทรส |
| สถานะ: อนุมัติแล้ว             |                              |
| ประเภทสถานี: ระบบชาร์จแบบเร็ว  | DC Charging                  |
| ประเภทหัวชาร์จรถไฟฟ้า: หัวชาร์ | จรถไฟฟ้ากระแสตรง DC CHAdeN   |
| ละติจูด: 13.5764596            |                              |
| ลองจิจูด: 100.3098193          |                              |
| เริ่มการนำทาง 2                |                              |
| แสดงความคิดเห็น:               |                              |
| ใส่ความคิดเห็นของคุณ           | 3                            |
| ให้คะแบน:                      |                              |
| 1* 21                          | N.O. 4                       |
| สถานะสถานี                     |                              |
| สถานีอนุมัติแล้ว               | 5                            |
| สถานีนี้ได้รับการอนุมัติแล้ว   |                              |
|                                |                              |
| แสดงความคิดเห็น 6              |                              |
| รายการแสดงความคิดเห็น          |                              |
|                                | สถานะ                        |
| ผู้<br>ใช้ ความคัดเห็น         | การคง<br>อยู่ ว/ด/ป คะแห     |
| Tar a                          | สถามีคง 2025- +++            |
|                                | aų 04-05<br>08:23:57         |
| Tar a                          | สถานีคง 2024- ***            |
|                                | ວຢູ 09-16                    |

ภาพที่ 4.20 หน้าจอแสดงรายละเอียดสถานีชาร์จรถยนต์ไฟฟ้า

TTTL

เมื่อผู้ใช้งานคลิกที่หมุคสถานีชาร์จรถยนต์ไฟฟ้าบนแผนที่ (ภาพที่ 4.16) ระบบจะแสดง รายละเอียดของสถานีชาร์จรถยนต์ไฟฟ้าที่เลือก มีขั้นตอนการใช้งานคังนี้

- 1. แสดงรายละเอียดสถานี (หมายเลข 1) ใด้แก่
  - ชื่อสถานี

- รูปภาพ
- ที่อยู่
- สถานะ

- ประเภทสถานี
- ประเภทหัวชาร์จรถยนต์ไฟฟ้า
- ถะติจูด
- ลองจิจูด

 ปุ่มเริ่มการนำทาง (หมายเลข 2) แสดงเส้นทางจากหมุดผู้ใช้งานไปยังหมุดสถานีชาร์จ รถยนต์ไฟฟ้าที่เลือก (ภาพที่ 4.21)

- 3. ช่องแสดงความคิดเห็น (หมายเลข 3) คลิกเพื่อแสดงความคิดเห็นเกี่ยวกับสถานี
- 4. ช่องให้คะแนน (หมายเลข 4) สำหรับให้คะแนนความพึงพอใจต่อสถานี
- 5. ช่องแสดงสถานะสถานี (หมายเลข 5)
- 6. ปุ่มแสดงความคิดเห็น (หมายเลข 6) คลิกเพื่อบันทึกข้อมูลแสดงความคิดเห็น
- 7. รายการแสดงความคิดเห็น (หมายเลข 7) แสดงประวัติความคิดเห็นของผู้ใช้งานทั้งหมด

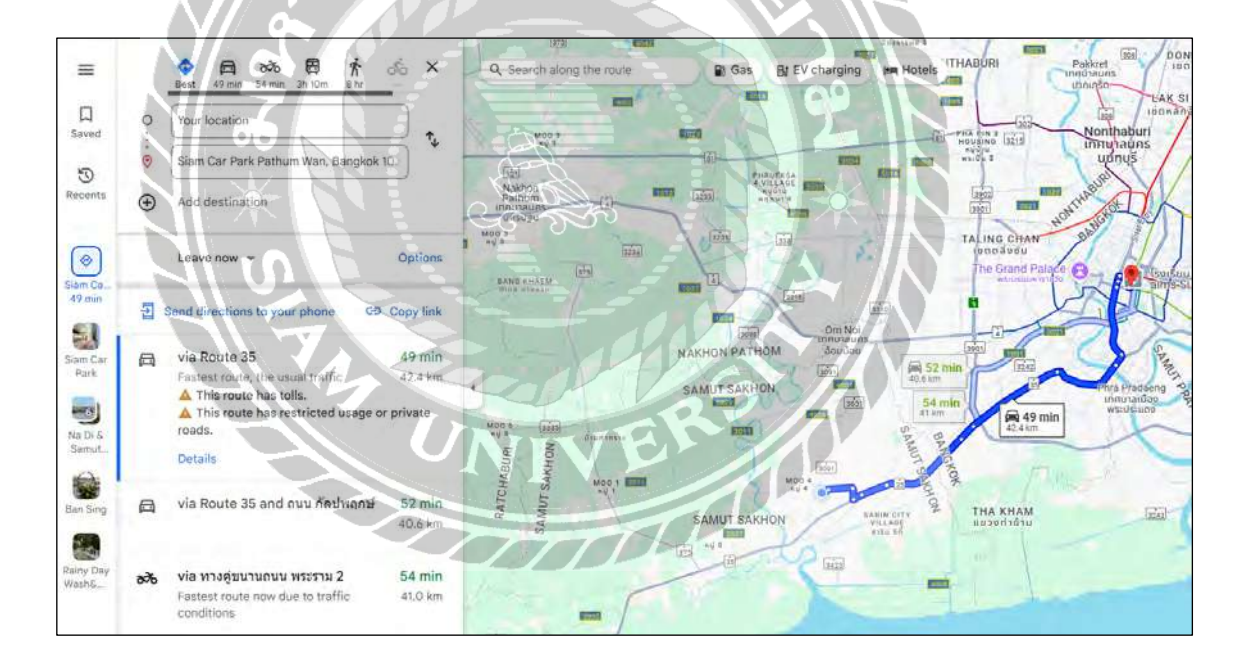

ภาพที่ 4.21 หน้าจอนำทางในเว็บไซต์ Google Maps

เมื่อผู้ใช้งานกดปุ่ม "เริ่มการนำทาง" ในรายละเอียดสถานีชาร์จรถยนต์ไฟฟ้า (ภาพที่ 4.20) ระบบจะแสดงเส้นทางการเดินทางไปยังสถานีชาร์จรถยนต์ไฟฟ้าที่ผู้ใช้งานได้ทำการเลือกโดย Google Maps ทำการกำนวณและแสดงผลเส้นทางที่ดีที่สุดสำหรับการเดินทางไปยังสถานีที่เลือก

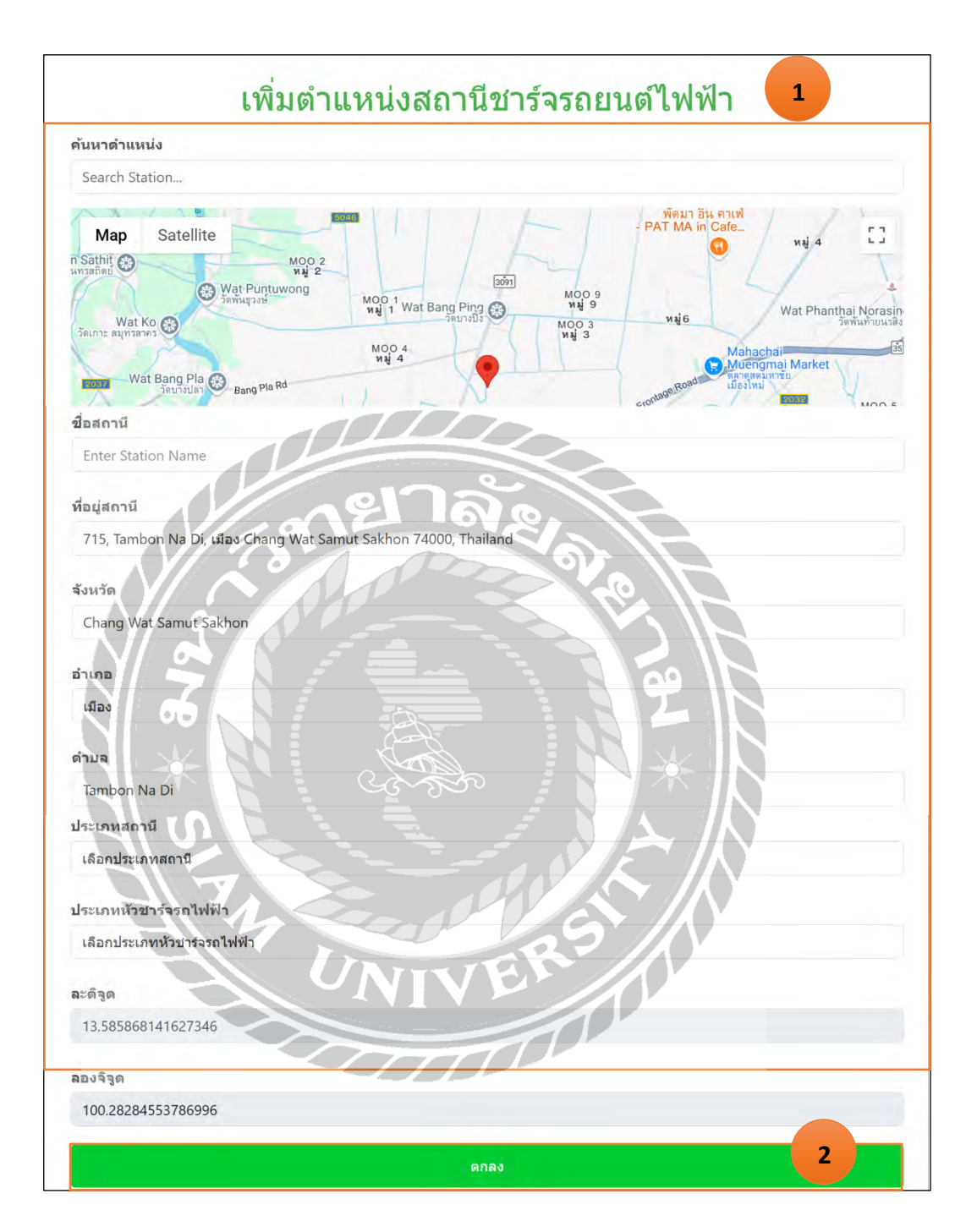

ภาพที่ 4.22 หน้าจอเพิ่มตำแหน่งสถานีชาร์จรถยนต์ไฟฟ้า

เมื่อผู้ใช้กคปุ่ม "เพิ่มตำแหน่งสถานีชาร์จรถยนต์ไฟฟ้า" (ภาพที่ 4.16) ระบบจะแสดงแบบฟอร์ม สำหรับเพิ่มตำแหน่งสถานีชาร์จรถยนต์ไฟฟ้า มีขั้นตอนการใช้งานคังนี้
- 1. กรอกรายละเอียดข้อมูล (หมายเลข 1) ประกอบด้วย
  - ชื่อสถานี
  - ที่อยู่สถานี
  - จังหวัด
  - ອຳເກອ
  - ຕຳບລ
  - ประเภทสถานี
  - ประเภทหัวชาร์จรถไฟฟ้า
  - ถะติจูด
  - ลองจิจูด
- ปุ่มตกลง (หมายเลข 2) คลิกเพื่อบันทึกข้อมูลเพิ่มสถานีชาร์จรถยนต์ไฟฟ้า

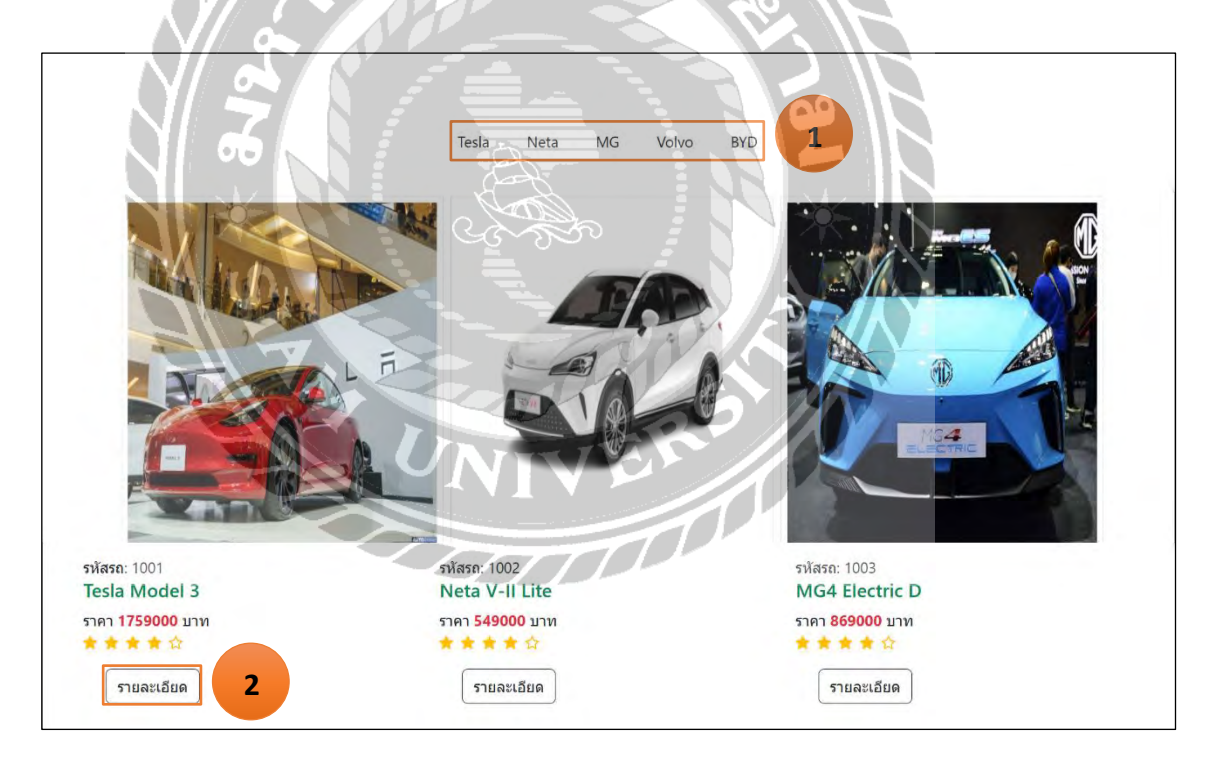

ภาพที่ 4.23 หน้าจอแสดงข้อมูลรถยนต์ไฟฟ้า

เมื่อผู้ใช้งานกคปุ่มเมนูรถยนต์ไฟฟ้าจะแสดงหน้าจอข้อมูลรถยนต์ไฟฟ้าสำหรับดูข้อมูล เบื้องด้นของรถยนต์ไฟฟ้า มีขั้นตอนใช้งานดังนี้

- 1. แถบเลือกยี่ห้อรถยนต์ไฟฟ้า (หมายเลง 1)
- 2. ปุ่มรายละเอียด (หมายเลข 2) คลิกดูรายละเอียดข้อมูลรถยนต์ไฟฟ้าเพิ่มเติม (ภาพที่ 4.24)

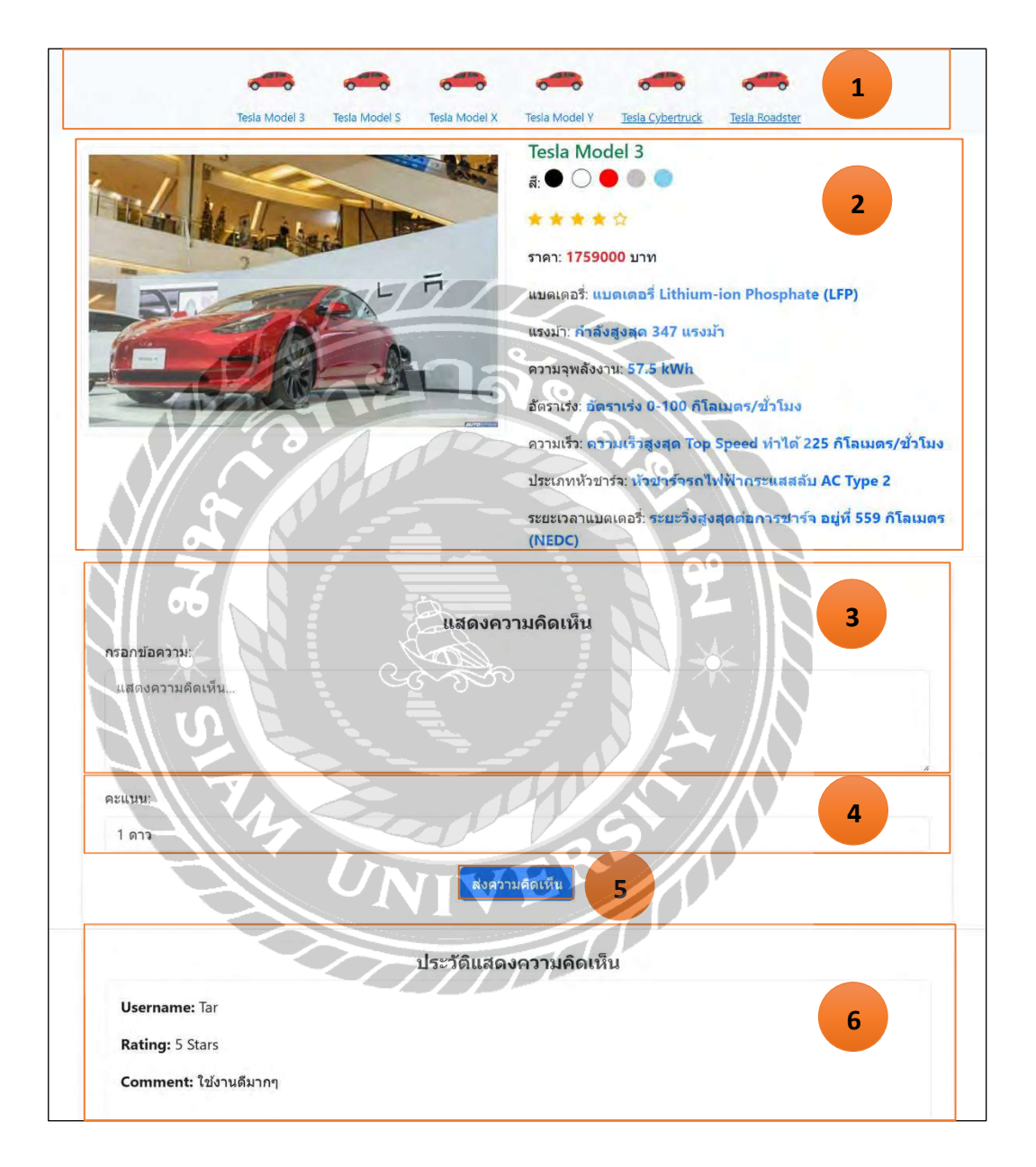

ภาพที่ 4.24 หน้าจอแสดงรายละเอียดรถยนต์ไฟฟ้า

หน้าจอแสดงรายละเอียดรถยนต์ไฟฟ้า แสดงรายละเอียดเกี่ยวกับข้อมูลรถยนต์ไฟฟ้าที่เลือก มี ขั้นตอนการใช้งานดังนี้

- 1. แถบเลือกรุ่นรถยนต์ไฟฟ้า (หมายเลข 1) คลิกเลือกดูรุ่นต่าง ๆ ของยี่ห้อรถยนต์ไฟฟ้า
- 2. รายละเอียครถยนต์ไฟฟ้า (หมายเลข 2) ประกอบด้วย
  - ชื่อรถยนต์ไฟฟ้า
  - สี
  - คะแนน
  - ราคา
  - แบตเตอรี่
  - แรงม้ำ
  - ความจุพลังงาน
  - อัตราเร่ง
  - ความเร็ว
  - ประเภทหัวชาร์จ
  - ระยะเวลาแบตเตอรี่

3. ช่องกรอกแสดงความคิดเห็น (หมายเลข 3) คลิกเพื่อกรอกความคิดเห็นรถยนต์ไฟฟ้า

- 4. ช่องเลือกให้คะแนน (หมายเลง 4) สำหรับให้คะแนนความพึงพอใจต่อรถยนต์ไฟฟ้า
- 5. ปุ่มส่งความกิดเห็น (หมายเลข 5) กลิกเพื่อบันทึกข้อมูลแสดงกวามกิดเห็น
- 6. ประวัติแสดงความคิดเห็น (หมายเลข 6) แสดงรายการความคิดเห็นทั้งหมด

|                                      | โปร  | <b>รไฟล์</b> |  |
|--------------------------------------|------|--------------|--|
| ชื่อผู้ใช้งานระบบ                    |      |              |  |
| Tar                                  |      |              |  |
| ชื่อผู้ใช้งาน                        |      |              |  |
| Tar                                  |      |              |  |
| รหัสผ่าน                             |      |              |  |
| Tar_1234                             |      |              |  |
| <b>หื่อมู่</b><br>80/704 จ.สมุทรสาคร |      |              |  |
| เบอร์โหรศัพท์                        | 1216 | 763          |  |
| 06666666                             |      | 10           |  |
| 1 20                                 |      |              |  |
|                                      |      |              |  |

#### ภาพที่ 4.25 หน้าจอข้อมูล โปรไฟล์

เมื่อผู้ใช้งานกดปุ่มเมนูโปรไฟล์จะแสดงหน้าจอข้อมูลโปรไฟล์ของผู้ใช้งานซึ่งประกอบไปด้วย ชื่อผู้ใช้งาน, Username, Password, ที่อยู่, เบอร์โทรศัพท์ และตำแหน่ง โดยผู้ใช้งานสามารถแก้ไข ข้อมูลโปรไฟล์ได้โดยการกดปุ่ม "แก้ไข" มีขั้นตอนการใช้งานดังนี้

- ปุ่มแก้ไข (หมายเลข 1) คลิกเพื่อเข้าสู่หน้าจอแก้ไขข้อมูล โปร ไฟล์ (ภาพที่ 4.26)
- ปุ่มย้อนกลับ (หมายเลข 2) คลิกเพื่อกลับไปยังหน้าจอหลักของระบบ (ภาพที่ 4.15)

| แก้ไขข้อมูลโปรไฟล์                                                       | 1 |
|--------------------------------------------------------------------------|---|
| ชื่อผู้ใช้งานระบบ                                                        |   |
| Tar                                                                      |   |
| ขื่อผู้ใข้งาน                                                            |   |
| Tar                                                                      |   |
| รหัสผ่าน                                                                 |   |
| Enter new Password                                                       |   |
| ยืนยันรหัสผ่าน                                                           |   |
| Confirm new Password                                                     |   |
| ที่อยู่                                                                  |   |
| 80/704 จ.สมุทรสาคร                                                       |   |
| เมอร์โทรศัพท์                                                            |   |
| 06666666                                                                 |   |
| <ul> <li>สักรายะ</li> <li>2</li> <li>3</li> <li>ยืนบัน นกเล็ก</li> </ul> |   |
| 66                                                                       | 2 |

ภาพที่ 4.26 หน้าจอแก้ไขข้อมูลโปรไฟล์

หลังจากที่ผู้ใช้งานกคปุ่ม "แก้ไข" จะแสดงหน้าจอแก้ไขข้อมูลโปรไฟล์ ผู้ใช้งานสามารถแก้ไข ข้อมูลโปรไฟล์และกคปุ่ม "ยืนยัน" เพื่ออัพเคตข้อมูลใหม่ มีขั้นตอนการใช้งานคังนี้

- 1. กรอกรายละเอียดข้อมูล (หมายเลข 1) โดยข้อมูลที่สามารถแก้ไขได้มีดังนี้
  - รหัสผ่าน
  - ยืนยันรหัสผ่าน
  - ที่อยู่
  - เบอร์โทรศัพท์
- 2. ปุ่มยืนยัน (หมายเลง 2) เมื่อแก้ไงเรียบร้อยแล้วให้กคปุ่มยืนยันเพื่ออัพเคตข้อมูลโปรไฟล์

000000

 ปุ่มยกเลิก (หมายเลข 3) หากไม่ต้องการแก้ไขให้กดปุ่มยกเลิกเพื่อกลับไปยังหน้าจอข้อมูล โปรไฟล์ (ภาพที่ 4.25)

| ประวัติการเพิ่มสถานี |                                 |                                                                                                    |                                  |                 |  |  |  |
|----------------------|---------------------------------|----------------------------------------------------------------------------------------------------|----------------------------------|-----------------|--|--|--|
| รหัส<br>สถานี        | ขึ่อสถานี                       | ที่อยู่สถานี                                                                                                | ประเภทสถานี                      | สถานะ           |  |  |  |
| 175                  | EA Anywhere Charging<br>Station | 50 Soi Baromrajchonnee 2, Baromrajchonnee Rd,<br>Bangbumru, Bangpludbangkok, 10700, แขวงบางบ่าหรุ<br>เขตบาง | ระบบชาร์จแบบ<br>ເรົຈDC Charging  | อนุมัติ<br>แล้ว |  |  |  |
| 176                  | EA Anywhere Charging<br>Station | 310/19 Thanon Asok - Din Daeng, Khwaeng Din<br>Daeng, Khet Din Daeng, Krung Thep Maha Nakhon<br>10400, Tha  | ระบบชาร์จแบบ<br>ปกติAC Charging  | อนุมัติ<br>แล้ว |  |  |  |
| 177                  | EA Anywhere Charging<br>Station | 669 Lat Phrao Rd, Khwaeng Chom Phon, Khet<br>Chatuchak, Krung Thep Maha Nakhon 10900,<br>Thailand           | ระบบชาร์จแบบ<br>ເรົ້າDC Charging | อนุมัติ<br>แล้ว |  |  |  |

ภาพที่ 4.27 หน้าจอดูประวัติการเพิ่มสถานี

เมื่อผู้ใช้งานกดปุ่มเมนูประวัติการเพิ่มสถานี จะแสดงหน้าจอประวัติการเพิ่มสถานี ซึ่งประกอบ ไปด้วยข้อมูลรายการสถานีที่เคยเพิ่มเข้าในระบบ พร้อมรายละเอียดของแต่ละสถานี เช่น ชื่อสถานี, ที่ อยู่, วันที่เพิ่ม และสถานะการอนุมัติ เพื่อให้ผู้ใช้งานสามารถตรวจสอบและติดตามกวามคืบหน้าของ สถานีที่ตนเองเพิ่มได้

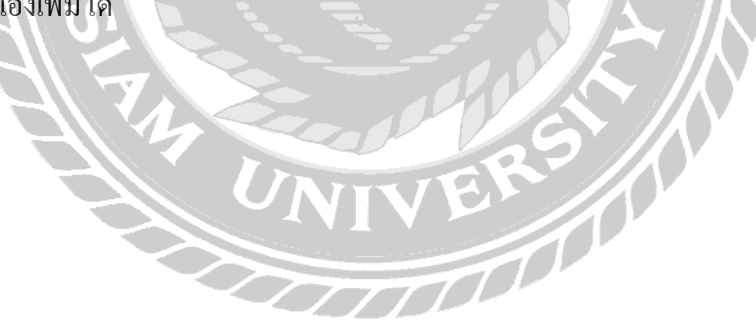

# <u>การทคสอบโปรแกรม</u>

้ผู้จัดทำได้ทำการป้องกันข้อผิดพลาดของโปรแกรม โดยมีการแจ้งเตือนต่างๆ ดังต่อไปนี้

- การทดสอบระบบ ส่วนของผู้ดูแลระบบ
- การทดสอบในส่วนเพิ่มข้อมูลผู้ดูแลระบบ

| เพิ่มข้อมูลผู้ดูแลระบบ                 |
|----------------------------------------|
| ชื่อผู้ดูแลระบบ                        |
| กรอกชื่อ-นามสกุล                       |
| Username                               |
| nsanUsername                           |
| Password                               |
| nsanPassword                           |
| เบอร์โทรศัพท์                          |
| กรอกเบอร์โทรสัพพ์                      |
| блияцы бб                              |
| Admin                                  |
| audu Carata                            |
| กลับไปยังหน้าจอแสดงข้อมูลผู้ดูแลระบบ   |
|                                        |
| อาหมุ่น 12 หม้าออเพิ่มเมืองเอย้อแอระบบ |
| มาพท 4.28 พนายยเพม ขอมู่แพชูแน่งบบบ    |
|                                        |
|                                        |
|                                        |

1.1 การทคสอบในส่วนเพิ่มข้อมูลผู้ดูแลระบบในกรณีกรอกข้อมูลถูกต้อง

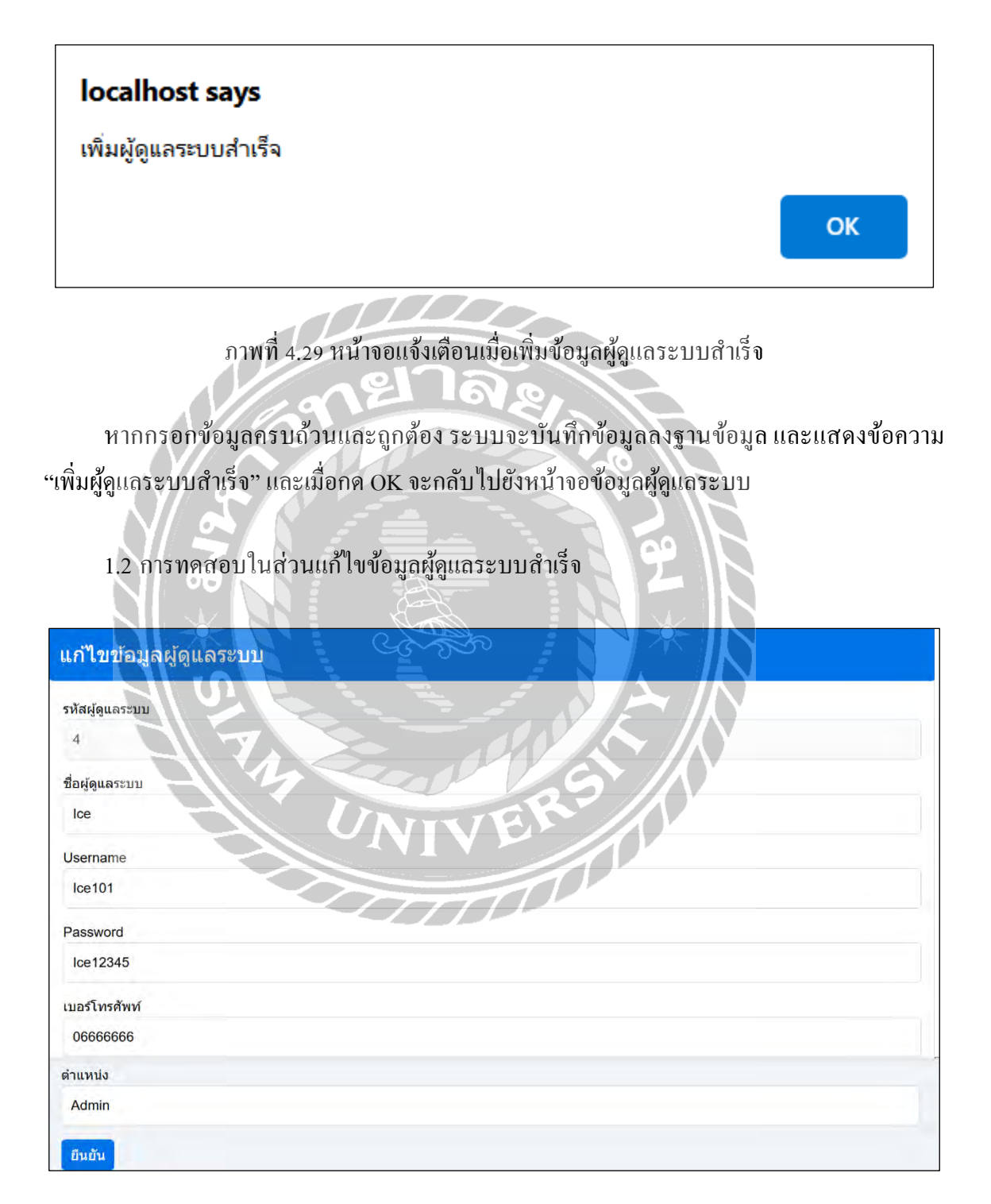

ภาพที่ 4.30 หน้าจอแก้ไขข้อมูลผู้ดูแลระบบ

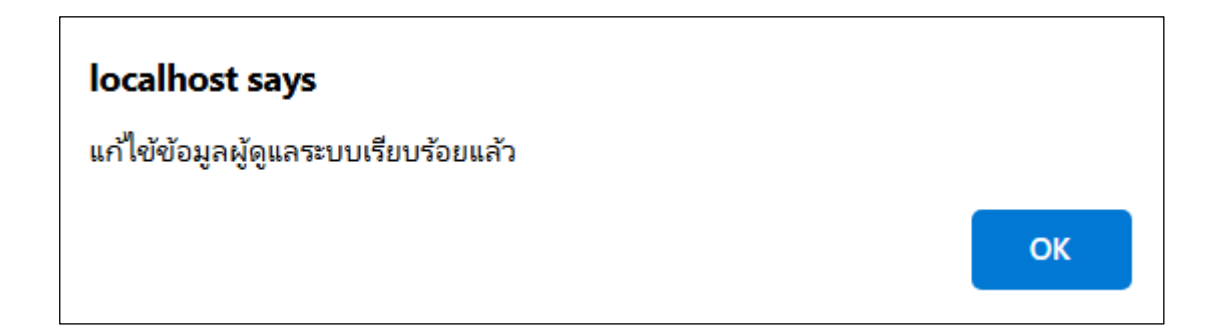

ภาพที่ 4.31 หน้าจอแจ้งเตือนเมื่อแก้ไขข้อมูลผู้ดูแลระบบสำเร็จ

หากกรอกข้อมูลแก้ไขครบถ้วนและถูกต้อง เมื่อกดปุ่มยืนยัน (ภาพที่ 4.30) ระบบแสดงหน้าจอ แจ้งเตือนข้อความ "แก้ไขข้อมูลผู้ดูแลระบบเรียบร้อย"

1.3 การทคสอบในส่วนลบข้อมูลผู้ดูแลระบบสำเร็จ

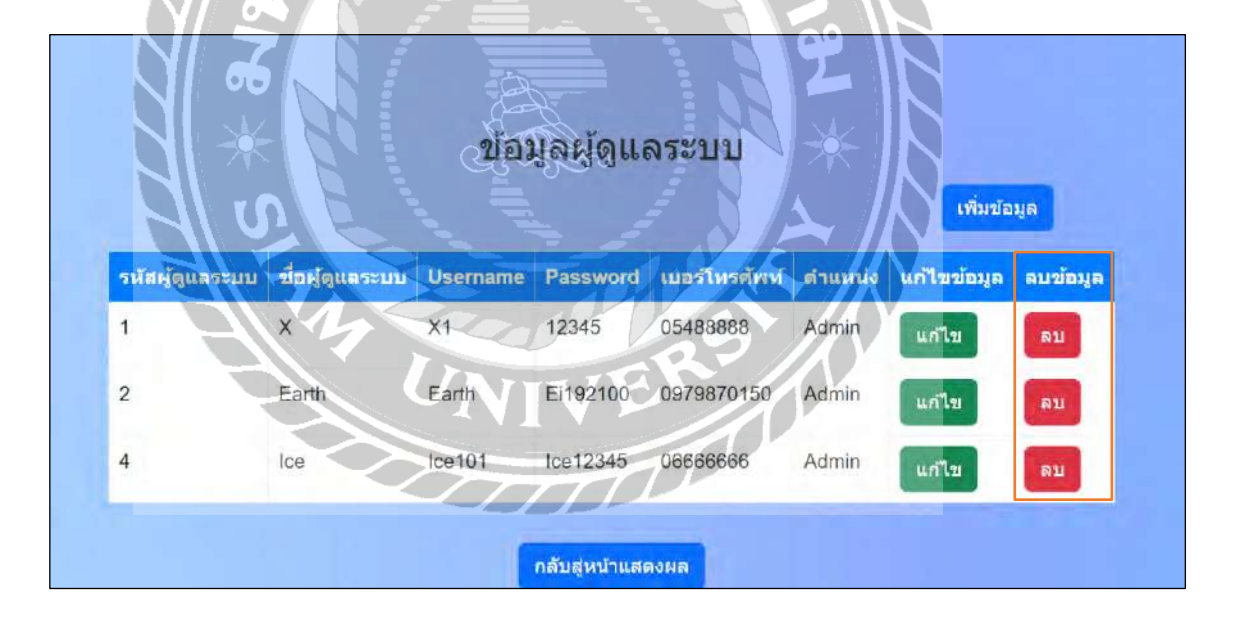

ภาพที่ 4.32 หน้าจอข้อมูลผู้ดูแลระบบ

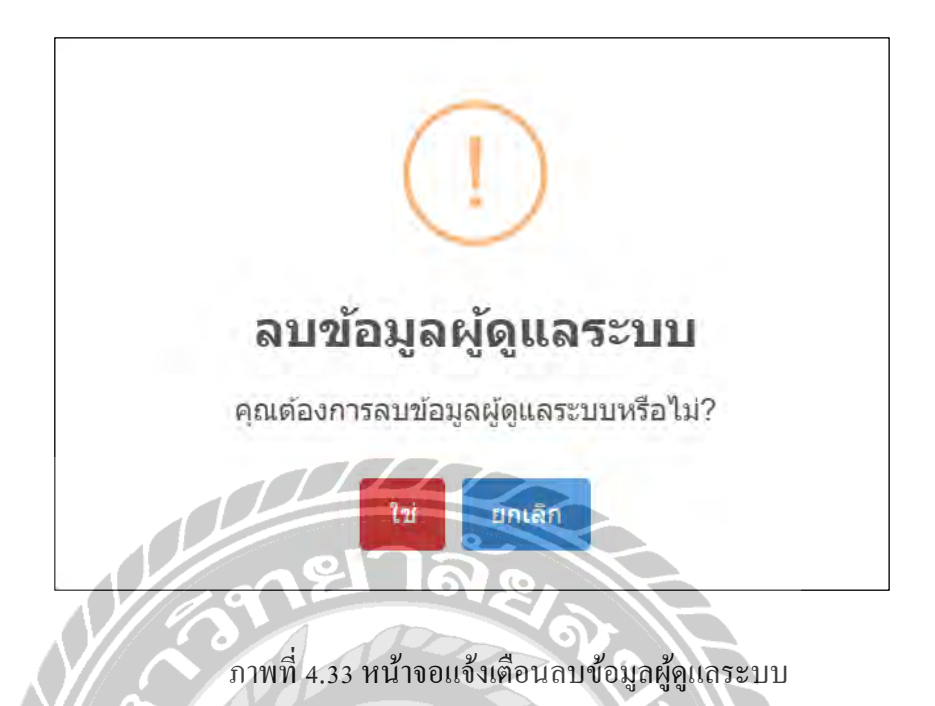

เมื่อกลิกปุ่ม "ลบ" บนหน้าจอข้อมูลผู้ดูแลระบบ (ภาพที่ 4.32) ระบบแสดงหน้าต่างแจ้งเตือน พร้อมข้อกวามว่า "คุณต้องการลบข้อมูลผู้ดูแลระบบหรือไม่"

| X              |        |       |    |
|----------------|--------|-------|----|
| localhost says |        |       | N  |
| ลบข้อมูลสำเร็จ |        |       |    |
| 14             | - Call | 29 // | ок |
|                | UNIVE  |       |    |
|                |        |       |    |

ภาพที่ 4.34 หน้าจอแจ้งเตือนลบข้อมูลผู้ดูแลระบบสำเร็จ

เมื่อกคปุ่ม "ใช่" (ภาพที่ 4.33) จะแสดงหน้าจอแจ้งเตือนข้อกวามว่า "ลบข้อมูลสำเร็จ" เมื่อกด ปุ่ม OK จะกลับไปยังหน้าจอข้อมูลผู้ดูแลระบบและข้อมูลผู้ดูแลระบบถูกลบออก

# 2. การทดสอบในส่วนลบข้อมูลผู้ใช้งาน

| หัสผู้ใช้<br>เาน | ขื่อผู้ใช้<br>งาน | Username    | Password  | ที่อยู่                             | เบอร์<br>โทรศัพท์ | ดำแหน่ง | ลบ<br>ข้อมูล |
|------------------|-------------------|-------------|-----------|-------------------------------------|-------------------|---------|--------------|
| 2                | Tar               | Tar         | Tar_1234  | 80/704 จ.สมุทรสาคร                  | 06666666          | User    | ລນ           |
| 9                | Ice               | ice         | 1921      | 80/704 จ.สมุทรสาคร                  | 06666666          | User    | ລນ           |
| 021              | R                 | R@gmail.com | Ri_12345  | 80/704 ว.สมุทรสาคร                  | 0979870150        | User    | ລນ           |
| 030              | 0                 | O@gmail.com | Oi_123456 | 80/704 จ.สมุทรสาคร                  | 0979870150        | User    | ລນ           |
| 2009             | x                 | X@gmail.com | Xi_123456 | จ.สมุทรสาคร อ.เมือง ด.นาดี<br>74000 | 06666666          | User    | ລນ           |
| 2029             | D                 | D@gmail.com | Di_12345  | 80/704 จ.สมุทรสาคร                  | 0644451237        | User    | ลบ           |
| N                | 27                |             |           | เล้บสูทบ้าแลดงผล                    |                   |         |              |

#### 2.1 การทคสอบในส่วนลบข้อมูลผู้ใช้งานสำเร็จ

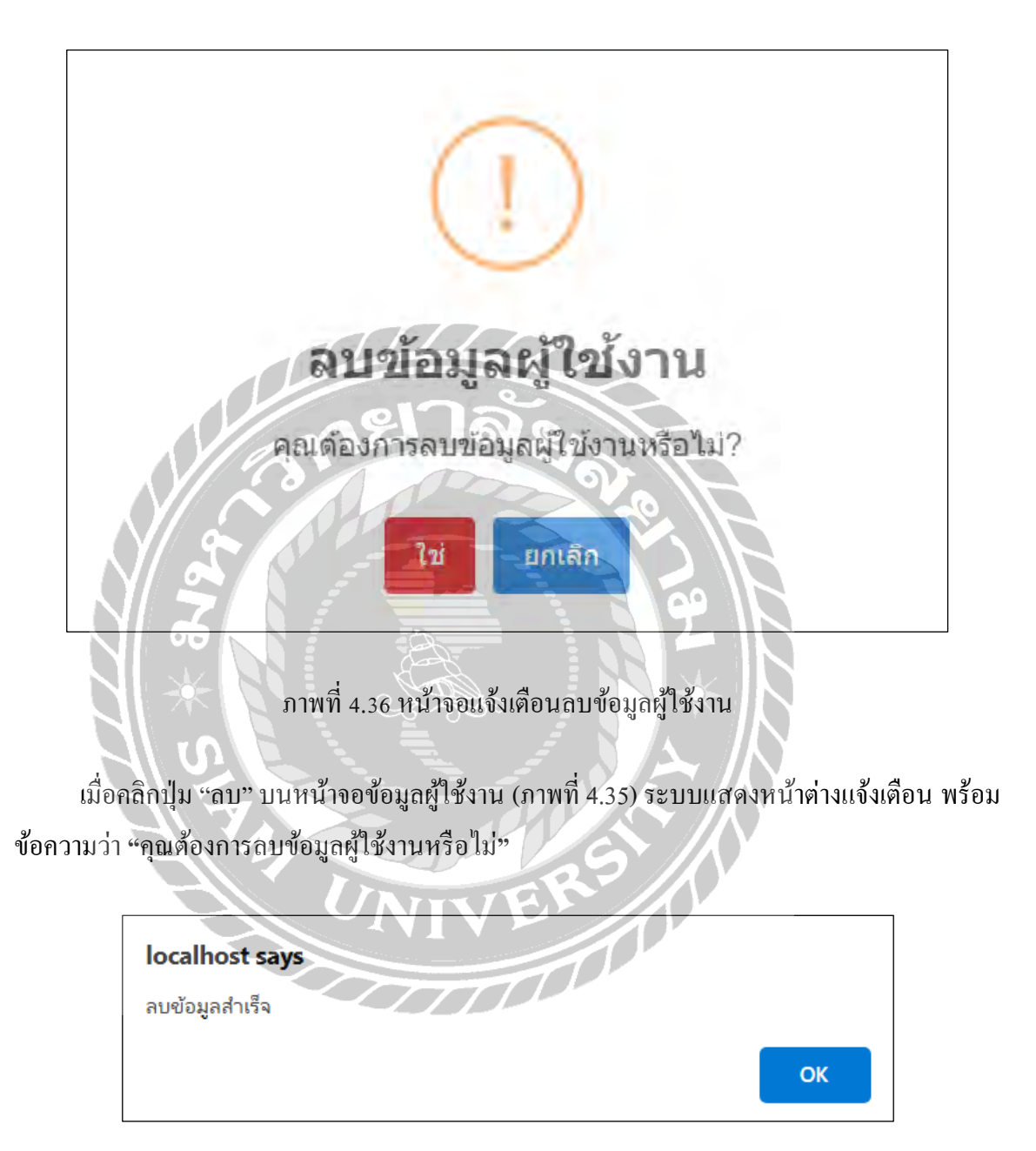

ภาพที่ 4.37 หน้าจอแจ้งเตือนลบข้อมูลผู้ใช้งานสำเร็จ

เมื่อกคปุ่ม "ใช่" (ภาพที่ 4.36) แสดงหน้าจอแจ้งเตือนข้อความว่า "ลบข้อมูลสำเร็จ" เมื่อกคปุ่ม OK จะกลับไปยังหน้าจอข้อมูลผู้ใช้งานและข้อมูลผู้ใช้งานถูกลบออก การทดสอบแจ้งเตือนสถานีที่ยังไม่ได้อนุมัติ ในส่วนผู้ดูแลระบบ

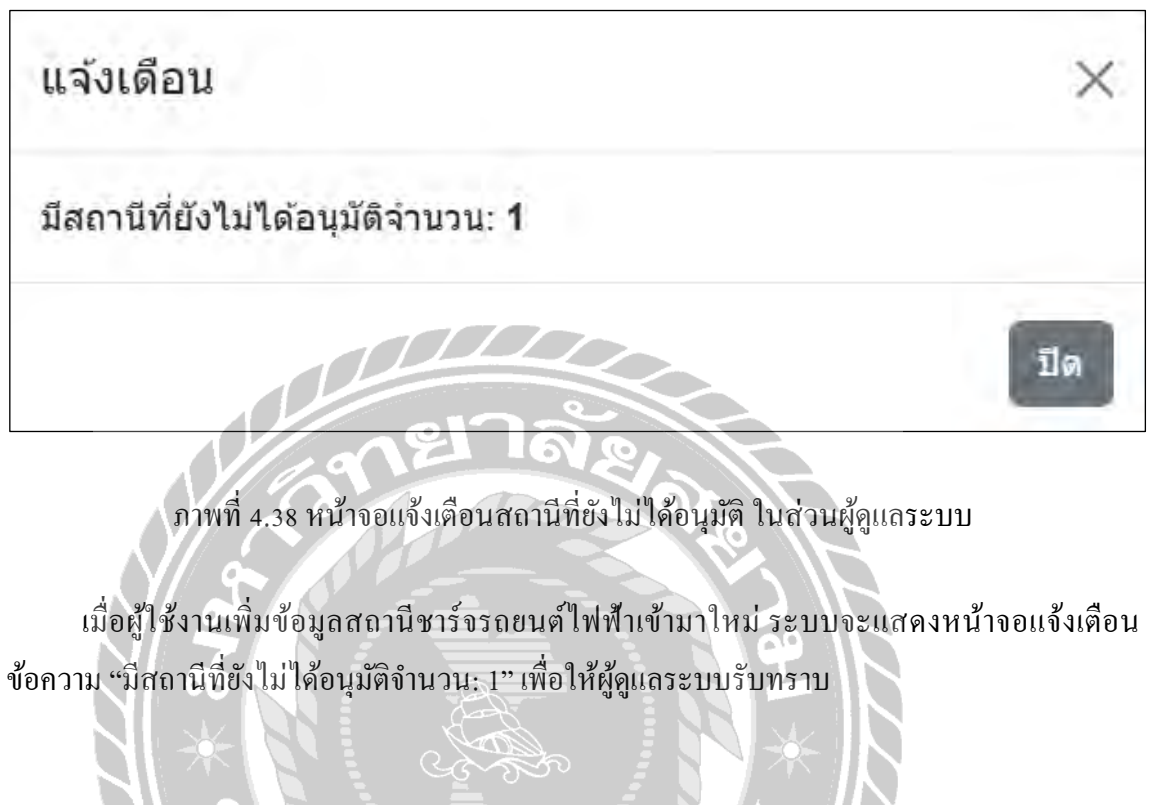

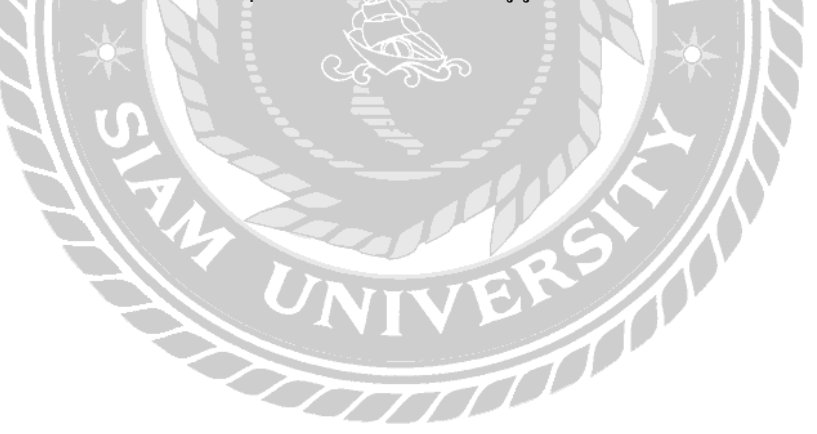

#### 3.1 การทดสอบในส่วนแก้ไขข้อมูลสถานีสำเร็จ

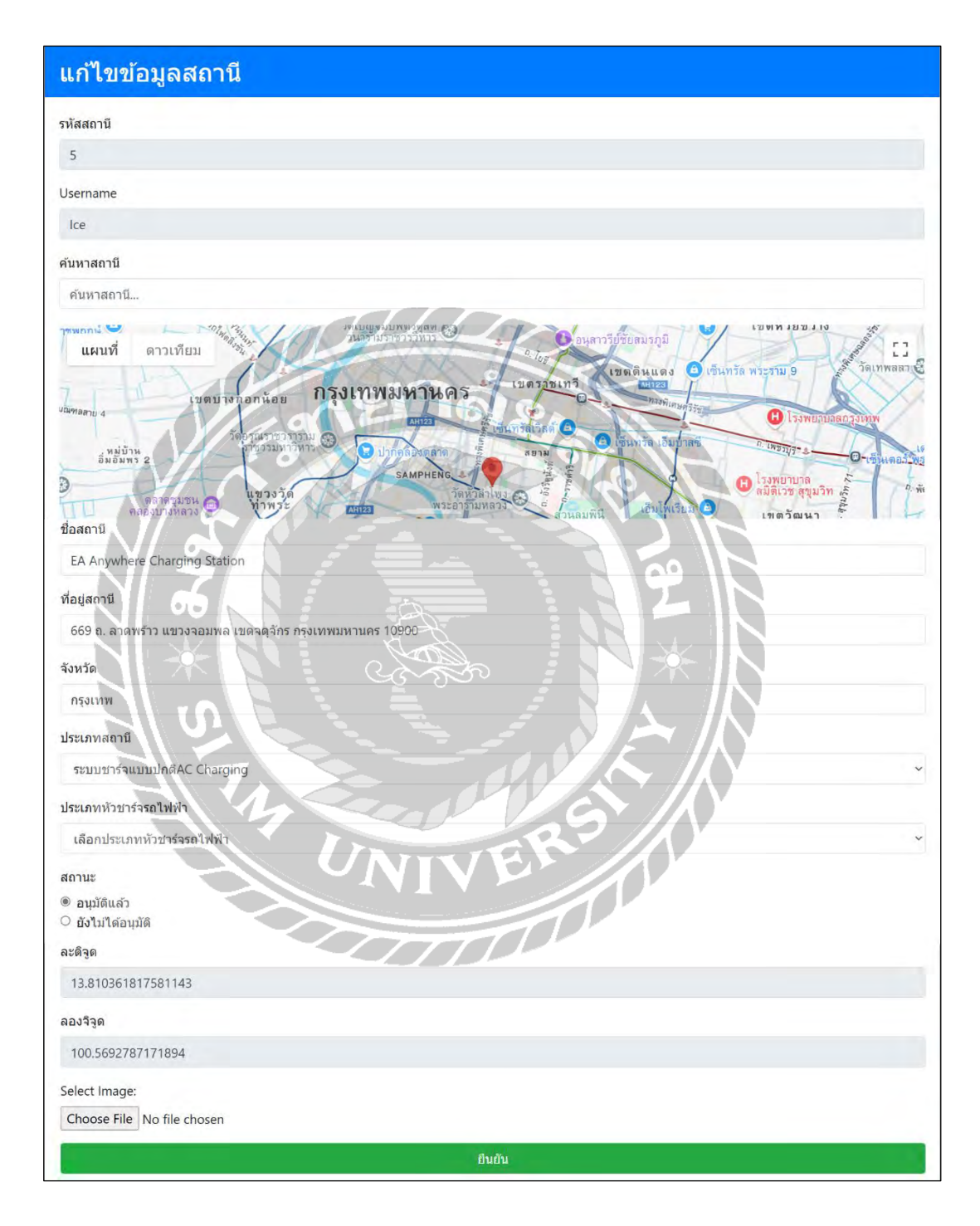

ภาพที่ 4.39 หน้าจอแก้ไขข้อมูลสถานี

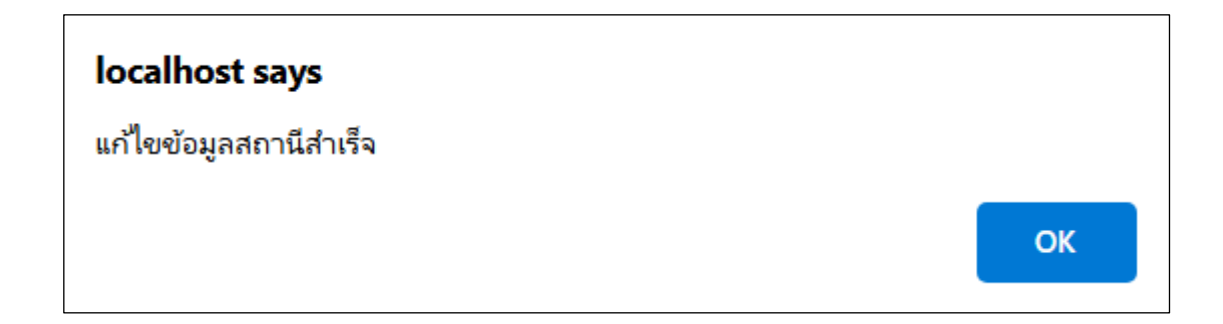

# ภาพที่ 4.40 หน้าจอแจ้งเตือนเมื่อแก้ไขข้อมูลสถานีสำเร็จ

หากกรอกข้อมูลแก้ไขกรบถ้วนและถูกต้อง เมื่อกดปุ่มยืนยัน (ภาพที่ 4.39) ระบบแสดงหน้าจอ แจ้งเตือนข้อกวาม "แก้ไขข้อมูลสถานีสำเร็จ"

3.2 การทคสอบในส่วนลบข้อมูลสถานีสำเร็จ

| ดูสถานีที่อา | บุทิดิแล้ว ด | <b>00</b><br>เสถานิที่ยังไม่ได้อุนุม | ข้อม                                                                                                    | มูลสะ       | านีช                 | าร์จรถ             | ายนต์ไฟ                            | ฬา              | ĸ                              |                            |        |       |    |
|--------------|--------------|--------------------------------------|----------------------------------------------------------------------------------------------------|-------------|----------------------|--------------------|------------------------------------|-----------------|--------------------------------|----------------------------|--------|-------|----|
| รหัสสถานี    | Username     | ชื่อสถานี                            | ที่อยู่สถานี                                                                                                    | จังหวัด     | อำเภอ                | ตำบล               | ประเภท<br>สถานี                    | สถานะ           | ລະສົຈູດ                        | ลองจิจูด                   | รูปภาพ | แก้ไข | ລນ |
| 5            | lce          | EA Anywhere<br>Charging<br>Station   | 669 ถ. ลาดพร้าว<br>แขวงจอมพล เขด<br>จตุลักร<br>กรุงเทพมหานคร<br>10900                                                            | กรุงเท<br>พ | ຈດຸຈັກຣ              | จอมพล              | ระบบชาร์จ<br>แบบปกดิAC<br>Charging | ວນຸນັດີ<br>ແລ້ວ | 13.810<br>36181<br>75811<br>43 | 100.5692<br>78717189<br>4  |        | แก้ไข | ลบ |
| 175          | Tar          | EA Anywhere<br>Charging<br>Station   | 50 Soi<br>Baromraichonn<br>ee 2,<br>Baromraichonn<br>ee Rd,<br>Bangbumru,<br>Bangpludbangk<br>ok, 10700, แขวง<br>มางปาพรุ เขตบาง | กรุงเท<br>พ | แขวง<br>บางปา<br>หรุ | เขด<br>บางพลั<br>ด | ຣະນນນາຣ໌ຈ<br>ແນນເຮົາວ⊡<br>Charging | อนุมัติ<br>แล้ว | 13.779<br>67297<br>23384<br>37 | 100.4770<br>45861718<br>75 | 8      | แก้ไข | aນ |

ภาพที่ 4.41 หน้าจอข้อมูลสถานีชาร์จรถยนต์ไฟฟ้า

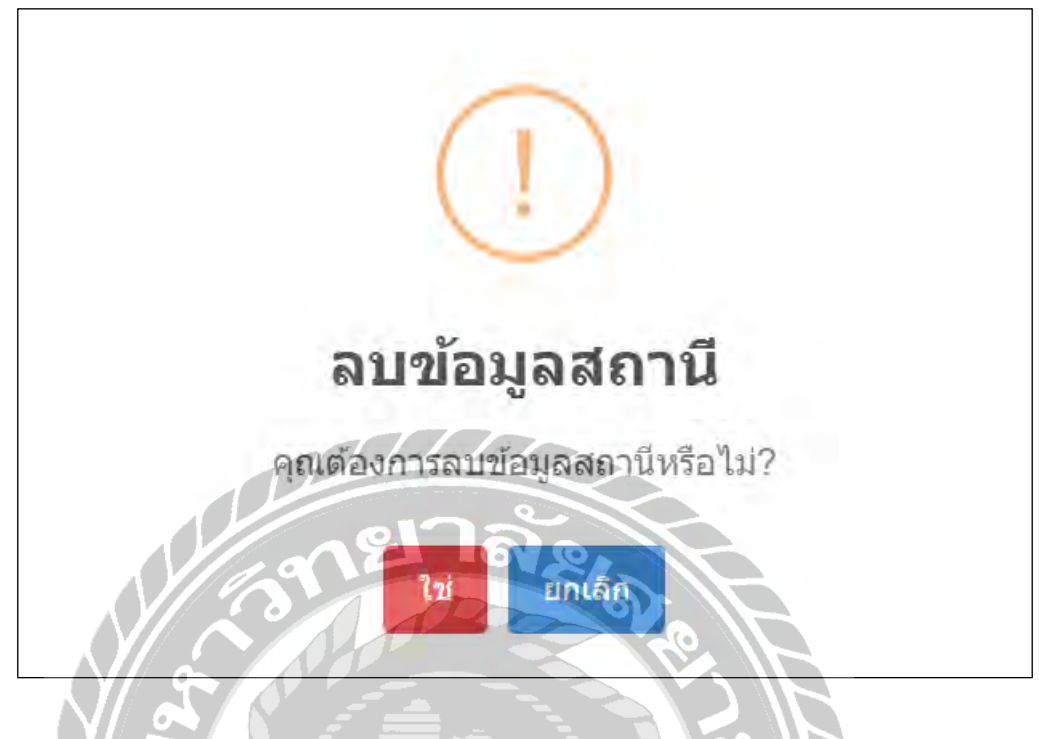

ภาพที่ 4.42 หน้าจอแจ้งเตือนลบข้อมูลสถานี

เมื่อกลิกปุ่ม "ลบ" บนหน้าจอข้อมูลสถานีชาร์จรถยนต์ไฟฟ้า (ภาพที่ 4.41) ระบบแสดงหน้าต่าง แจ้งเตือน พร้อมข้อความว่า "คุณต้องการลบข้อมูลสถานีหรือไม่"

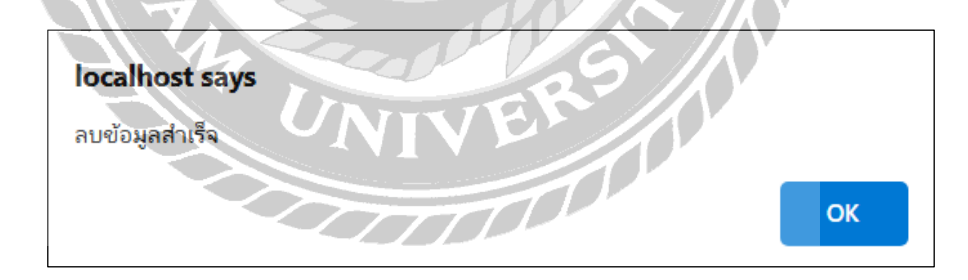

ภาพที่ 4.43 หน้าจอแจ้งเตือนลบข้อมูลสถานีสำเร็จ

เมื่อกดปุ่ม "ใช่" (ภาพที่ 4.42) แสดงหน้าจอแจ้งเตือนข้อความว่า "ถบข้อมูลสำเร็จ" เมื่อกดปุ่ม OK จะกลับไปยังหน้าจอข้อมูลสถานีและข้อมูลสถานีถูกลบออก

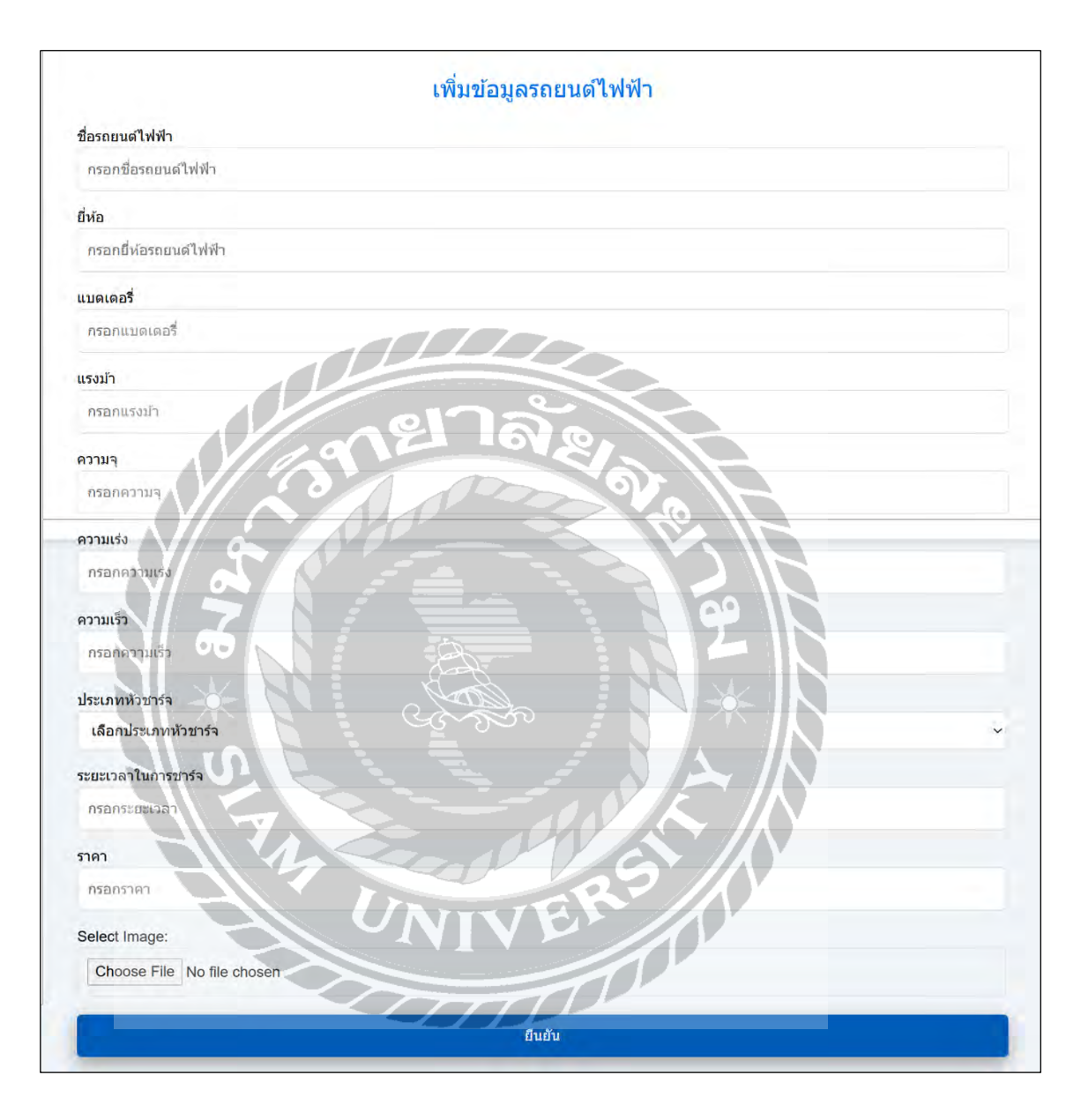

# 4. การทคสอบในส่วนเพิ่มข้อมูลรถยนต์ไฟฟ้า

ภาพที่ 4.44 หน้าจอเพิ่มข้อมูลรถยนต์ไฟฟ้า

4.1 การทคสอบในส่วนเพิ่มข้อมูลรถยนต์ไฟฟ้าสำเร็จ

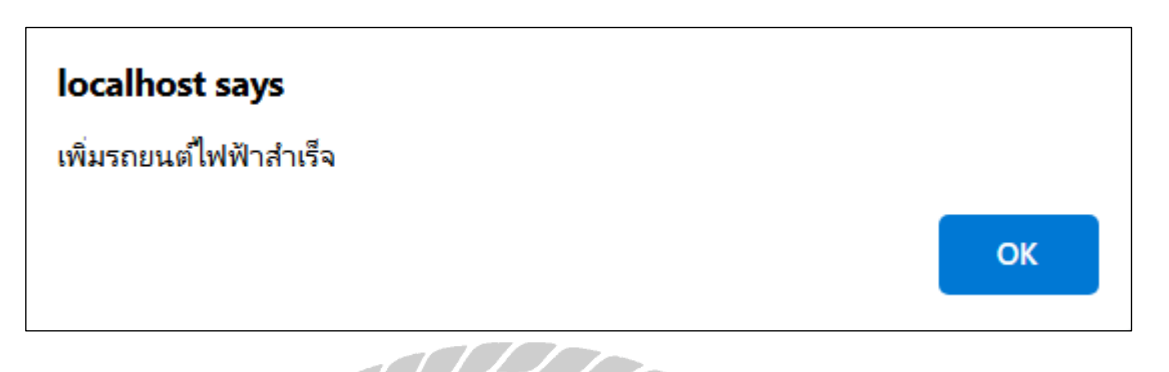

ภาพที่ 4.45 หน้าจอแจ้งเตือนเมื่อเพิ่มข้อมูลรถยนต์ไฟฟ้าสำเร็จ

หากกรอกข้อมูลครบถ้วนและถูกต้อง ระบบจะบันทึกข้อมูลลงฐานข้อมูล และแสดงข้อความ "เพิ่มรถยนต์ไฟฟ้าสำเร็จ" และเมื่อกด OK จะกลับไปยังหน้าจอข้อมูลรถยนต์ไฟฟ้า

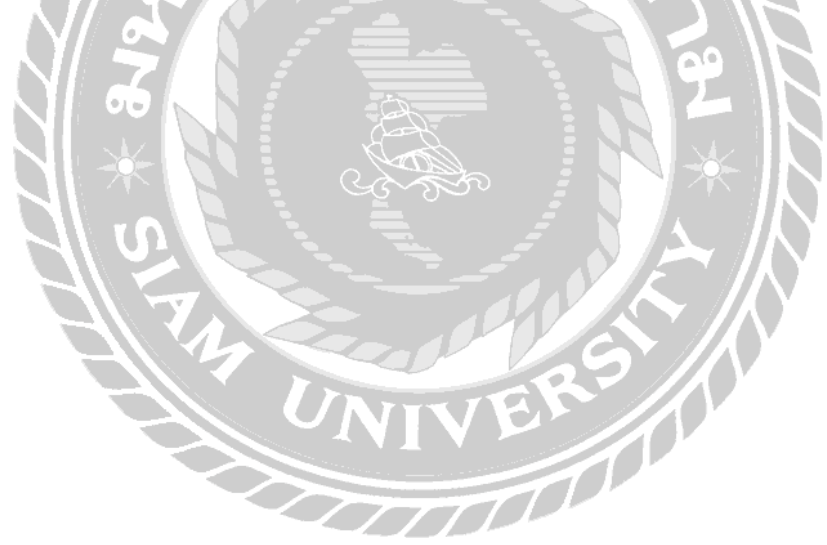

# 4.2 การทคสอบในส่วนลบข้อมูลรถยนต์ไฟฟ้าสำเร็จ

|                     |                                                    |                                  |             | ข้อ:                                       | ມູລรถย                                                                     | บนต์ไฟฟ้า                                 | 1                                                                  |         | ເໜັ່ນ  | เข้อมูล |
|---------------------|----------------------------------------------------|----------------------------------|-------------|--------------------------------------------|----------------------------------------------------------------------------|-------------------------------------------|--------------------------------------------------------------------|---------|--------|---------|
| ยี่ห้อ              | แบดเดอรี่                                          | แรงม้า                           | ความจุ      | ดวามเร่ง                                   | ดวามเร็ว                                                                   | ประเภทหัวชาร์จ                            | เวลาชาร์จ                                                          | ราคา    | รูปภาพ | ลบ      |
| Tesla<br>Model<br>3 | แบดเดอรี่<br>Lithium-<br>ion<br>Phosphate<br>(LFP) | กำลัง<br>สูงสุด<br>347<br>แรงม้า | 57.5<br>kWh | อัตราเร่ง<br>0-100<br>กิโลเมตร/<br>ชั่วโมง | ความเร็ว<br>สูงสุด<br>Top<br>Speed<br>ทำได้<br>225<br>กิโลเมตร/<br>ชั่วโมง | หัวขาร์จรถไฟฟ้า<br>กระแสสดับ AC<br>Type 2 | ระยะวิ่งสูงสุด<br>ด่อการชาร์จ<br>อยู่ที่ 559<br>กิโลเมตร<br>(NEDC) | 1759000 |        | ລນ      |
| Tesla               | 75 kWh                                             | 384<br>แรงม้า                    | 75<br>kWh   | 0-100<br>km/h                              | 217<br>km/h                                                                | ห้วชาร์จรถไฟฟ้า<br>กระแสสลับ AC<br>Type 2 | 30 นาทั                                                            | 1749000 | S      | ລນ      |
| Tesla               | 200+ kWh                                           | 800+<br>แรงม้า                   | 200<br>kWh  | 0-100<br>km/h                              | 209<br>km/h                                                                | ห้วชาร์จรถไฟฟ้า<br>กระแสสลับ AC<br>Type 2 | 30 นาฬ                                                             | 2152000 |        | ລນ      |

ภาพที่ 4.46 หน้าจอข้อมูลรถยนต์ไฟฟ้า NIV

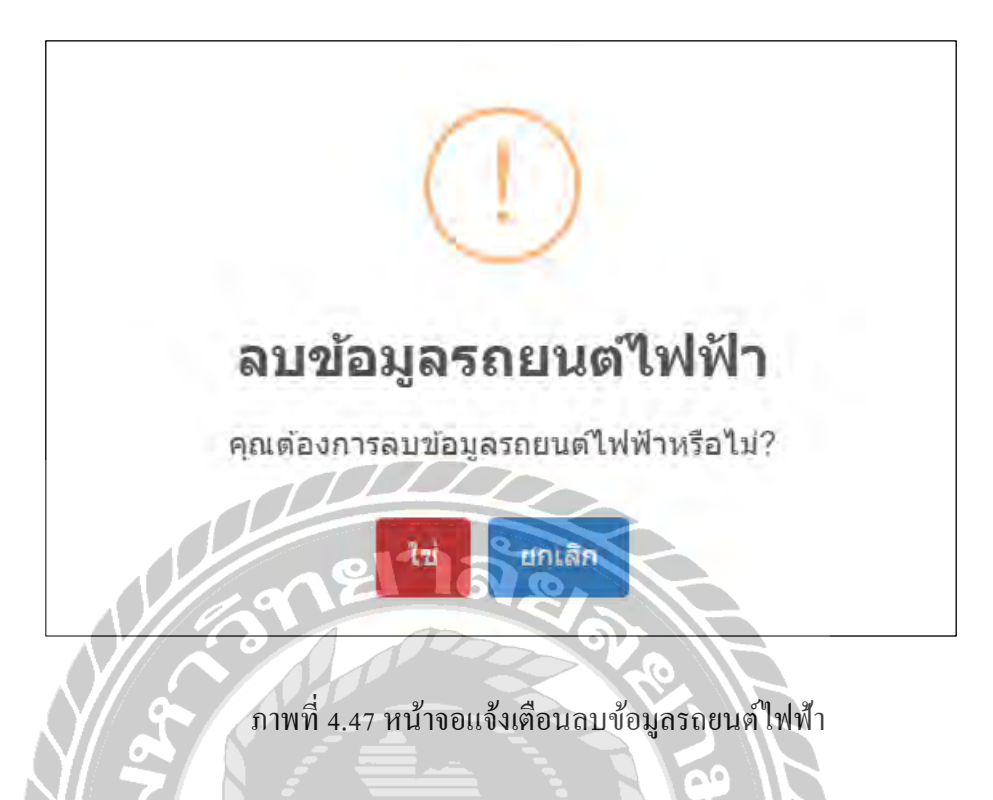

เมื่อกลิกปุ่ม "ลบ" บนหน้าจอข้อมูลรถยนต์ไฟฟ้า (ภาพที่ 4.46) ระบบแสดงหน้าต่างแจ้งเตือน พร้อมข้อกวามว่า "คุณต้องการลบข้อมูลรถยนต์ไฟฟ้าหรือไม่"

| localhost say  | /s   |     |     |    |
|----------------|------|-----|-----|----|
| ลบข้อมูลสำเร็จ |      |     | 5// |    |
|                | UNIT | VER |     |    |
|                |      |     |     | ОК |

ภาพที่ 4.48 หน้าจอแจ้งเตือนลบข้อมูลรถยนต์ไฟฟ้าสำเร็จ

เมื่อกดปุ่ม "ใช่" (ภาพที่ 4.47) แสดงหน้าจอแจ้งเตือนข้อความว่า "ลบข้อมูลสำเร็จ" เมื่อกดปุ่ม OK จะกลับไปยังหน้าจอข้อมูลรถยนต์ไฟฟ้าและข้อมูลรถยนต์ไฟฟ้าถูกลบออก

- การทดสอบระบบ ในส่วนของผู้ใช้งานระบบ
- 5. การทคสอบหน้าจอเข้าสู่ระบบ

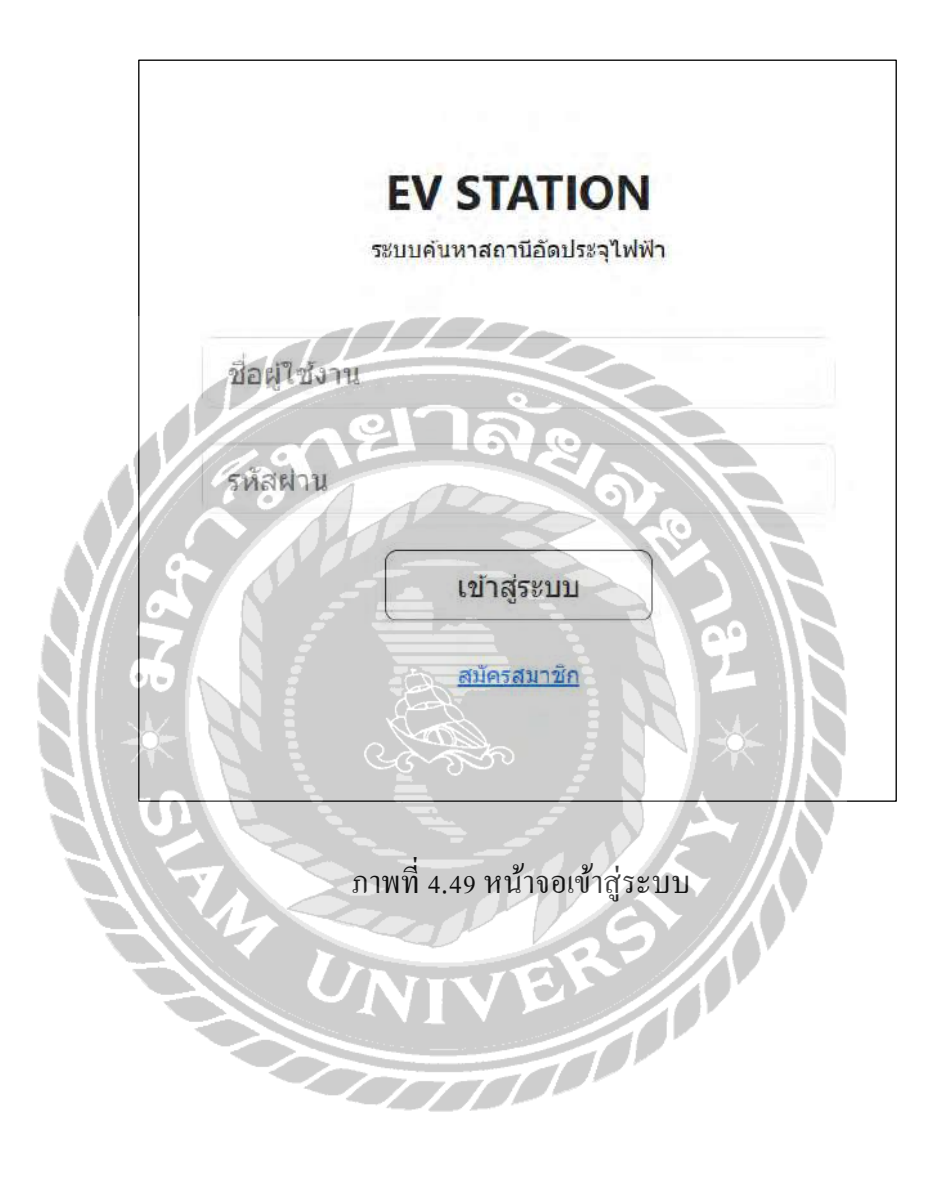

5.1 การทคสอบในกรณีที่กรอกชื่อผู้ใช้หรือรหัสผ่านไม่ถูกต้อง

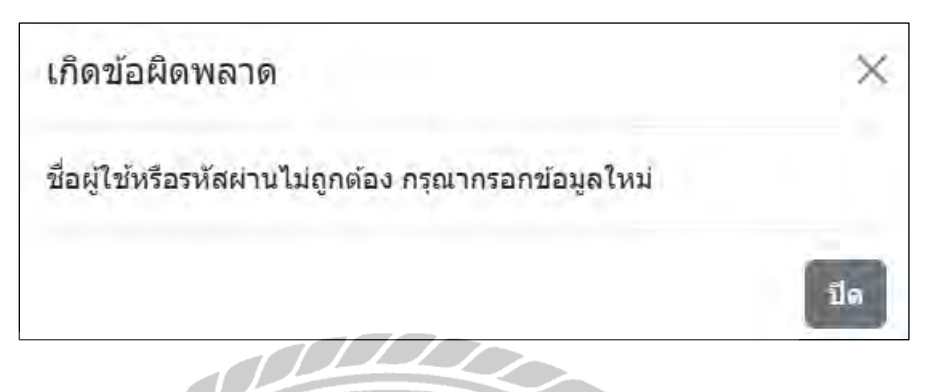

ภาพที่ 4.50 หน้าจอแจ้งเตือนเมื่อผู้ใช้งานกรอกชื่อผู้ใช้หรือรหัสผ่านไม่ถูกต้อง

เมื่อมีการกรอก ชื่อผู้ใช้หรือรหัสผ่านไม่ถูกต้อง ระบบแสดงข้อกวาม "ชื่อผู้ใช้หรือรหัสผ่านไม่ ถูกต้อง กรุณากรอกข้อมูลใหม่"

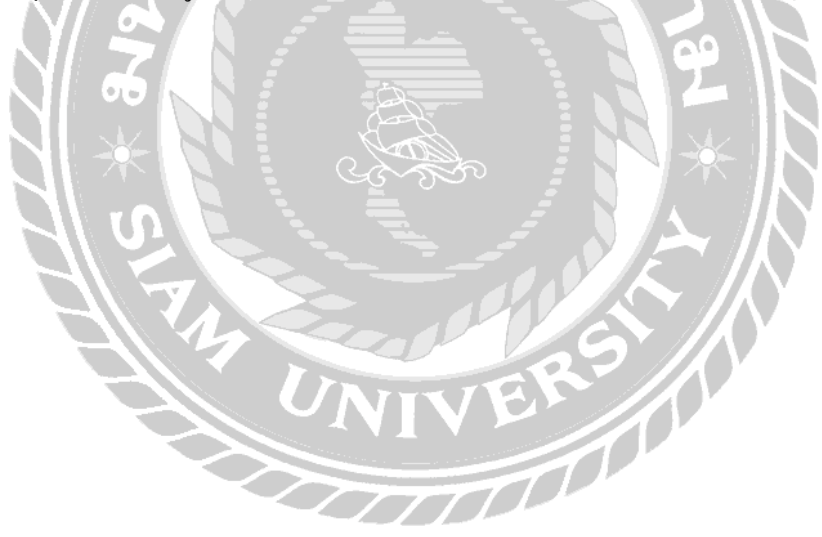

# 6. การทคสอบหน้าจอสมัครสมาชิก

|                          | สมัครส | สมาชิก |                  |  |
|--------------------------|--------|--------|------------------|--|
| ชื่อผู้ใข้งาน:           |        |        |                  |  |
| กรุณากรอกอีเมล์ผู้ใช้งาน |        |        |                  |  |
| รหัสผ่าน:                |        |        |                  |  |
| กรุณากรอกรหัสผ่าน        |        |        |                  |  |
| แนะนำรหัสผ่าน            |        |        |                  |  |
| ป็นยันรหัสผ่าน:          | 0175   |        |                  |  |
| กรุณากรอกยืนยันรหัสผ่าน  | 121 16 | 1.3    |                  |  |
| ชื่อผู้ใช้งานระบบ:       |        |        | B                |  |
| กรุณากรอกชื่อ            |        |        |                  |  |
| ที่อยู่:                 |        |        |                  |  |
| กรุณากรอกที่อยู่ 🖸 🛛 🧃   |        |        | - 15             |  |
| เบอร์โทรศัพท์:           |        |        | $\in \mathbb{N}$ |  |
| กรุณากรอกเบอร์โทรศัพท์   |        |        |                  |  |
|                          | a a a  | ieïu   |                  |  |
|                          | Ű1     | lein   |                  |  |

ภาพที่ 4.51 หน้าจอสมัครสมาชิก

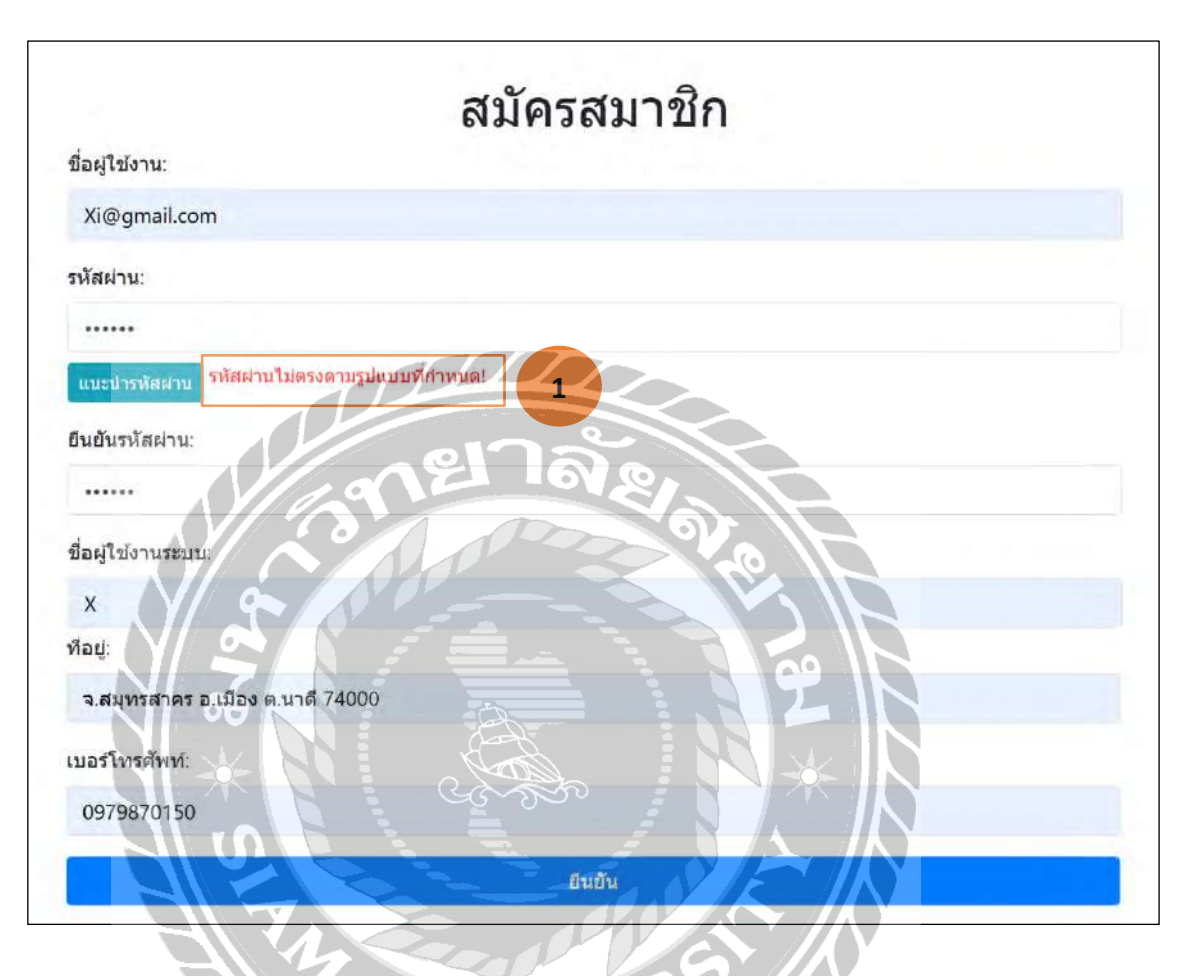

6.1 การทดสอบหน้าจอสมัครสมาชิก ในกรณีกรอกรูปแบบรหัสผ่านไม่ตรงตามรูปแบบ

ภาพที่ 4.52 หน้าจอแจ้งเตือนเมื่อผู้ใช้งานกรอกรหัสผ่านไม่ตรงตามรูปแบบที่กำหนด

เมื่อผู้ใช้กรอกรหัสผ่านไม่ตรงตามรูปแบบที่กำหนด ระบบแสดงแจ้งเตือนข้อความ "รหัสผ่าน ไม่ตรงตามรูปแบบที่กำหนด" เป็นตัวอักษรสีแดง (หมายเลข 1) โดยจะต้องกรอกใหม่ให้ถูกต้อง

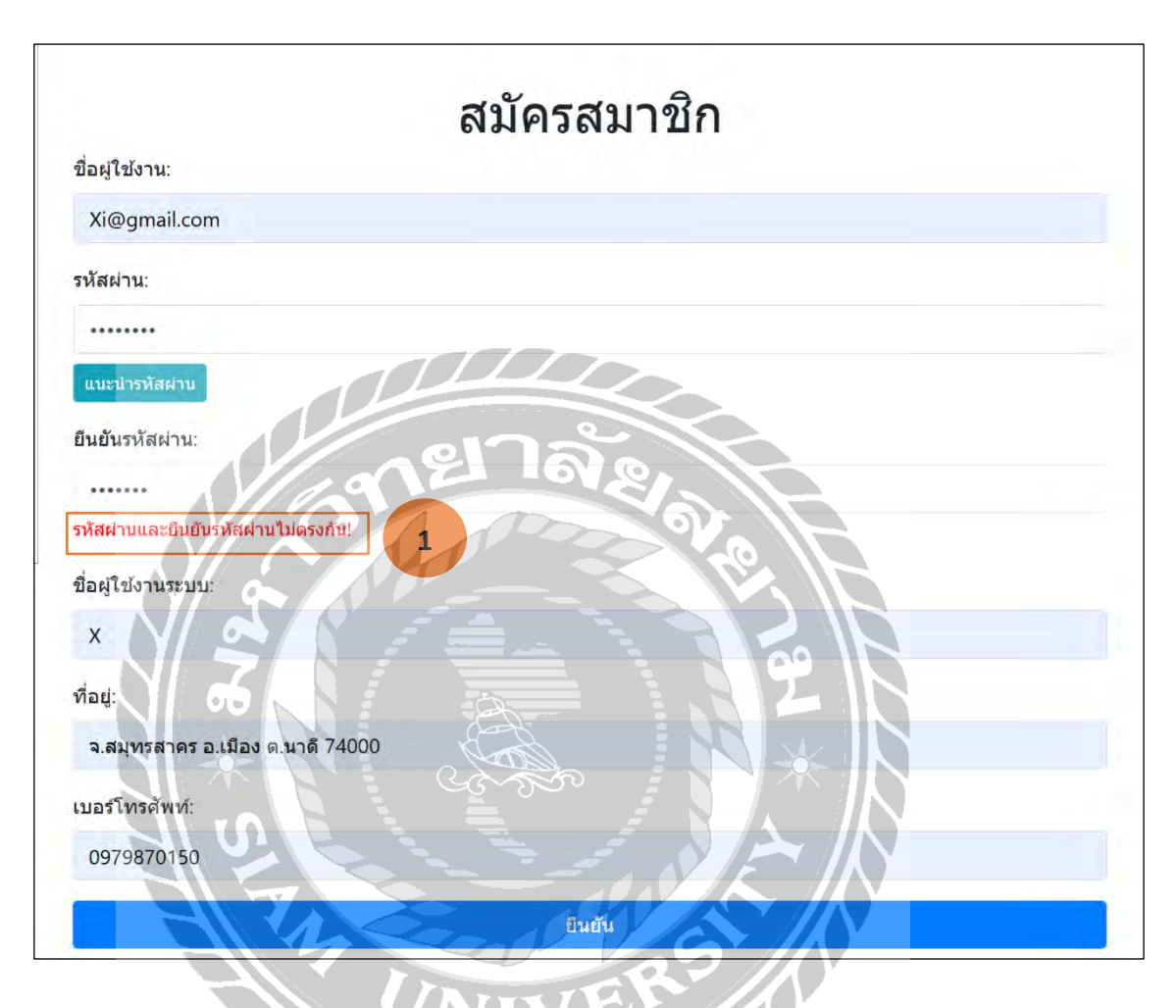

6.2 การทคสอบหน้าจอสมัครสมาชิก ในกรณีกรอกยืนยันรหัสผ่านไม่ตรงกับรหัสผ่าน

ภาพที่ 4.53 หน้าจอแจ้งเตือนเมื่อผู้ใช้งานกรอกรหัสผ่านและยืนยันรหัสผ่านไม่ตรงกัน

เมื่อผู้ใช้กรอกรหัสผ่านไม่ตรงตามรูปแบบที่กำหนด ระบบแสดงแจ้งเตือนข้อความ "รหัสผ่าน และยืนยันรหัสผ่านไม่ตรงกัน" เป็นตัวอักษรสีแดง (หมายเลข 1) โดยจะต้องกรอกใหม่ให้ถูกต้อง 6.3 การทดสอบหน้าจอสมัครสมาชิก ในกรณีสมัครสมาชิกสำเร็จ

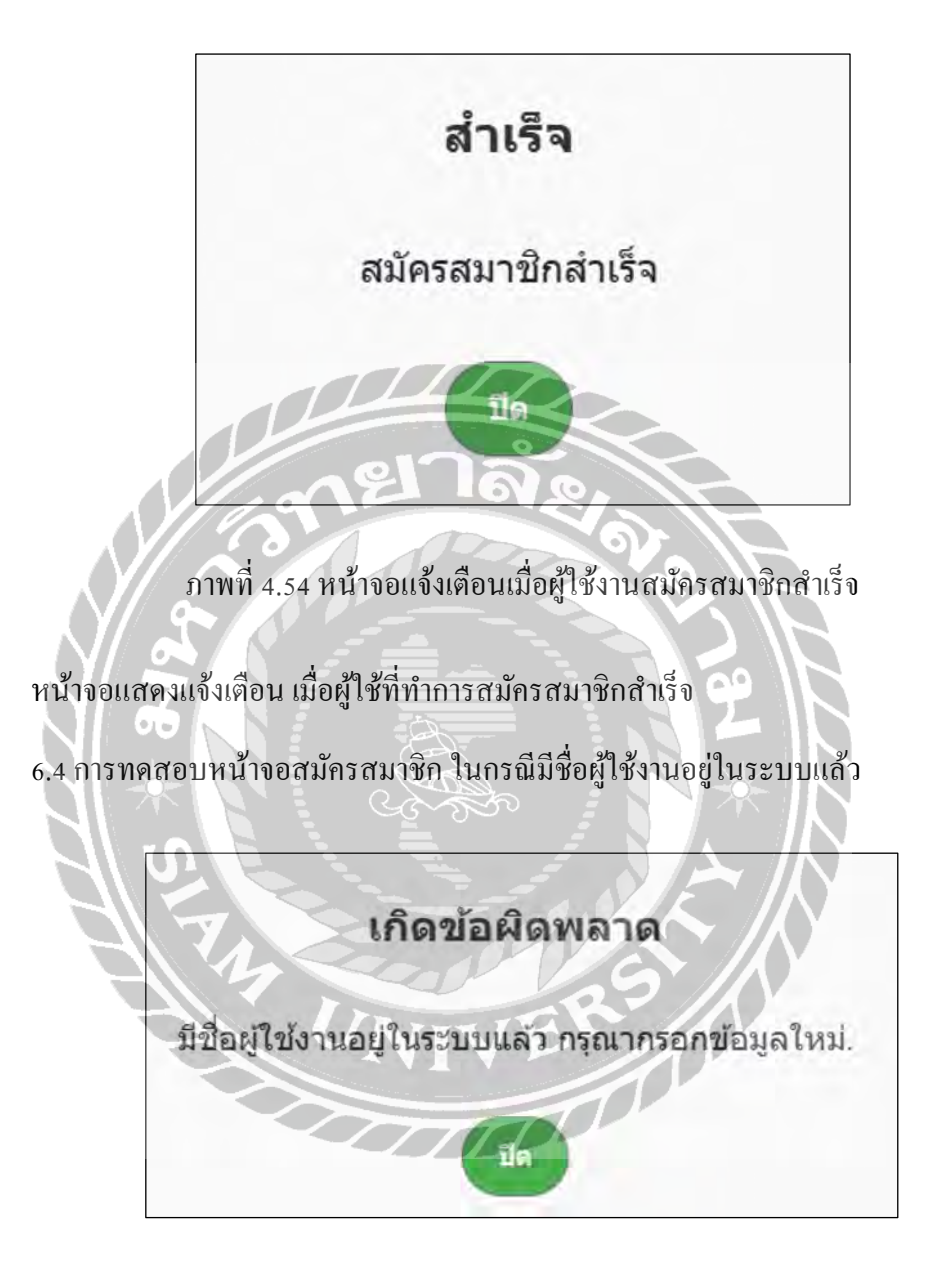

ภาพที่ 4.55 หน้าจอแจ้งเตือนเมื่อผู้ใช้งานสมัครสมาชิกซ้ำ

เมื่อมีการกรอกชื่อผู้ใช้งานซ้ำ ระบบจะแสดงข้อความว่า "มีชื่อผู้ใช้งานอยู่ในระบบแล้ว กรุณา กรอกข้อมูลใหม่"

| Tar 👼       |                | สถานีคง<br>อยู่        | 2025-<br>04-05 | ***** |
|-------------|----------------|------------------------|----------------|-------|
| พ้<br>ใช้   | ความคัดเห็น    | สถานะ<br>การคง<br>อยู่ | ว/ต/ป          | คะแนน |
| รายการแล    | ดงความคิดเห็น: |                        | 99             |       |
| แสดงความ    | เดิดเห็น       |                        | SR             |       |
| สถานีคงอ    | กะเาล          | 2                      |                |       |
| สถานะสถานี: |                |                        |                |       |
| 1*          |                |                        |                |       |
| ให้คะแนน:   |                |                        |                |       |
| ใส่ความคิด  | เห็นของคุณ     |                        |                |       |
| แสดงควา     | นคดเทน:        |                        |                |       |

7. การทคสอบในส่วนแสดงความคิดเห็นสถานีชาร์จรถยนต์ไฟฟ้าสำเร็จ

ภาพที่ 4.56 หน้าจอแสดงความคิดเห็นสถานีชาร์จรถยนต์ไฟฟ้า

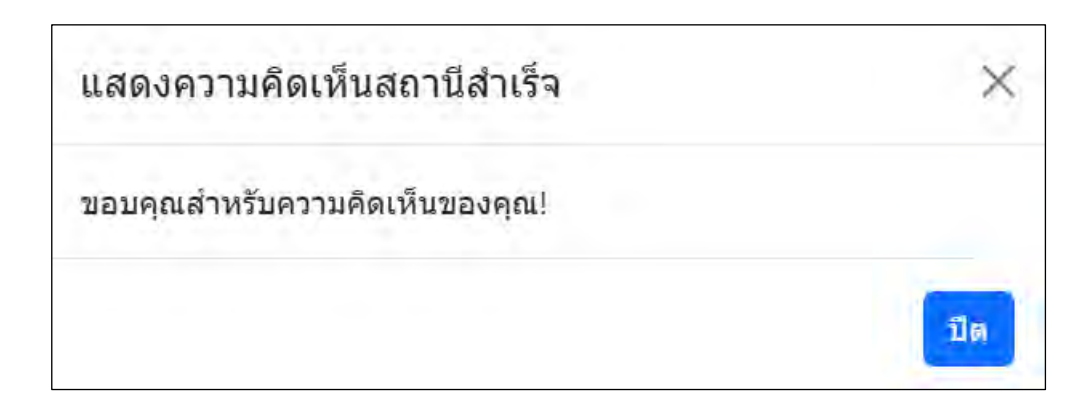

ภาพที่ 4.57 หน้าจอแจ้งเตือนแสดงกวามกิดเห็นสถานีสำเร็จ

เมื่อผู้ใช้งานกรอกข้อมูลแสดงกวามกิดเห็นสถานีสำเร็จ (ภาพที่ 4.56) โดยระบบแจ้งเตือน ข้อกวาม "แสดงกวามกิดเห็นสถานีสำเร็จ ขอบกุณสำหรับกวามกิดเห็นของกุณ"

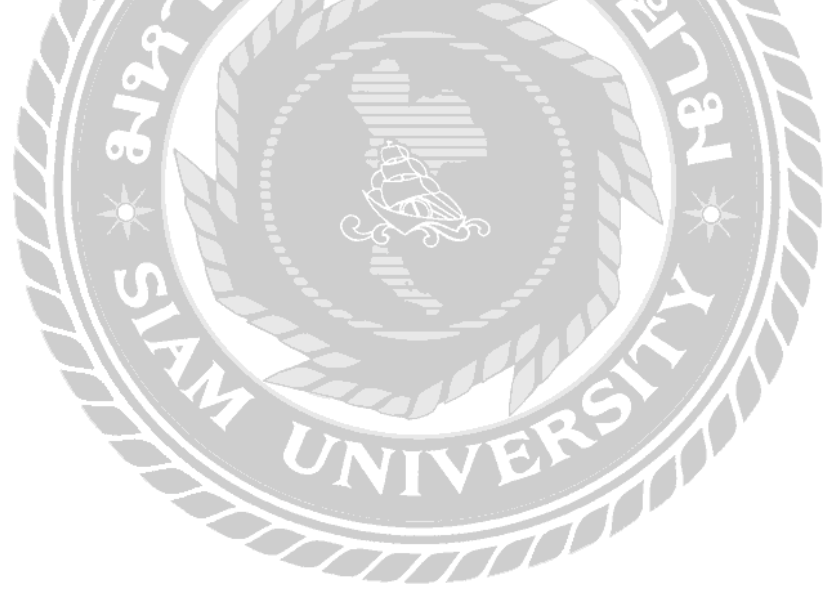

### 8. การทคสอบหน้าจอเพิ่มตำแหน่งสถานีชาร์จรถยนต์ไฟฟ้า

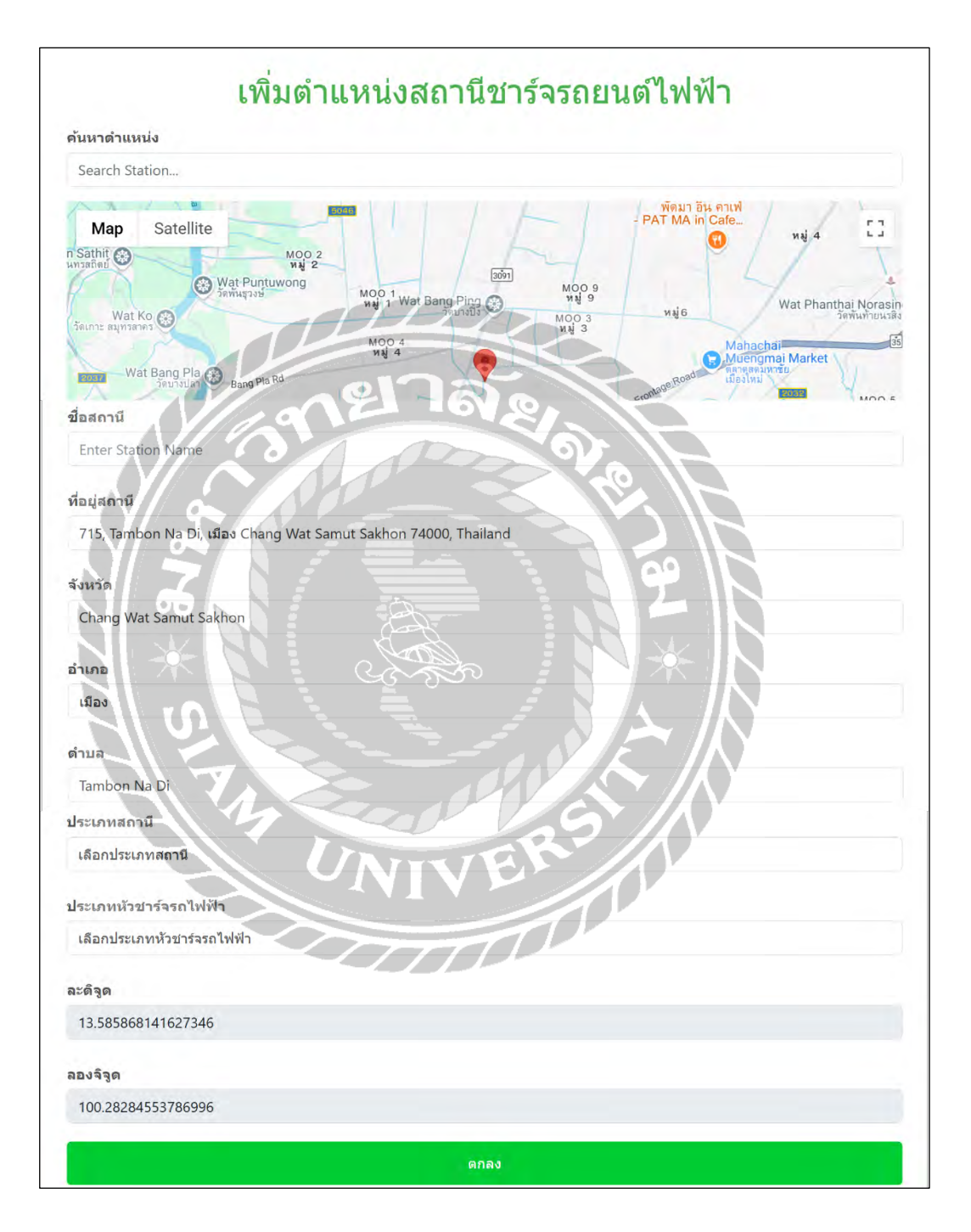

ภาพที่ 4.58 หน้าจอเพิ่มตำแหน่งสถานีชาร์จรถยนต์ไฟฟ้า

#### 8.1 การทคสอบหน้าจอเพิ่มตำแหน่งสถานีสำเร็จ

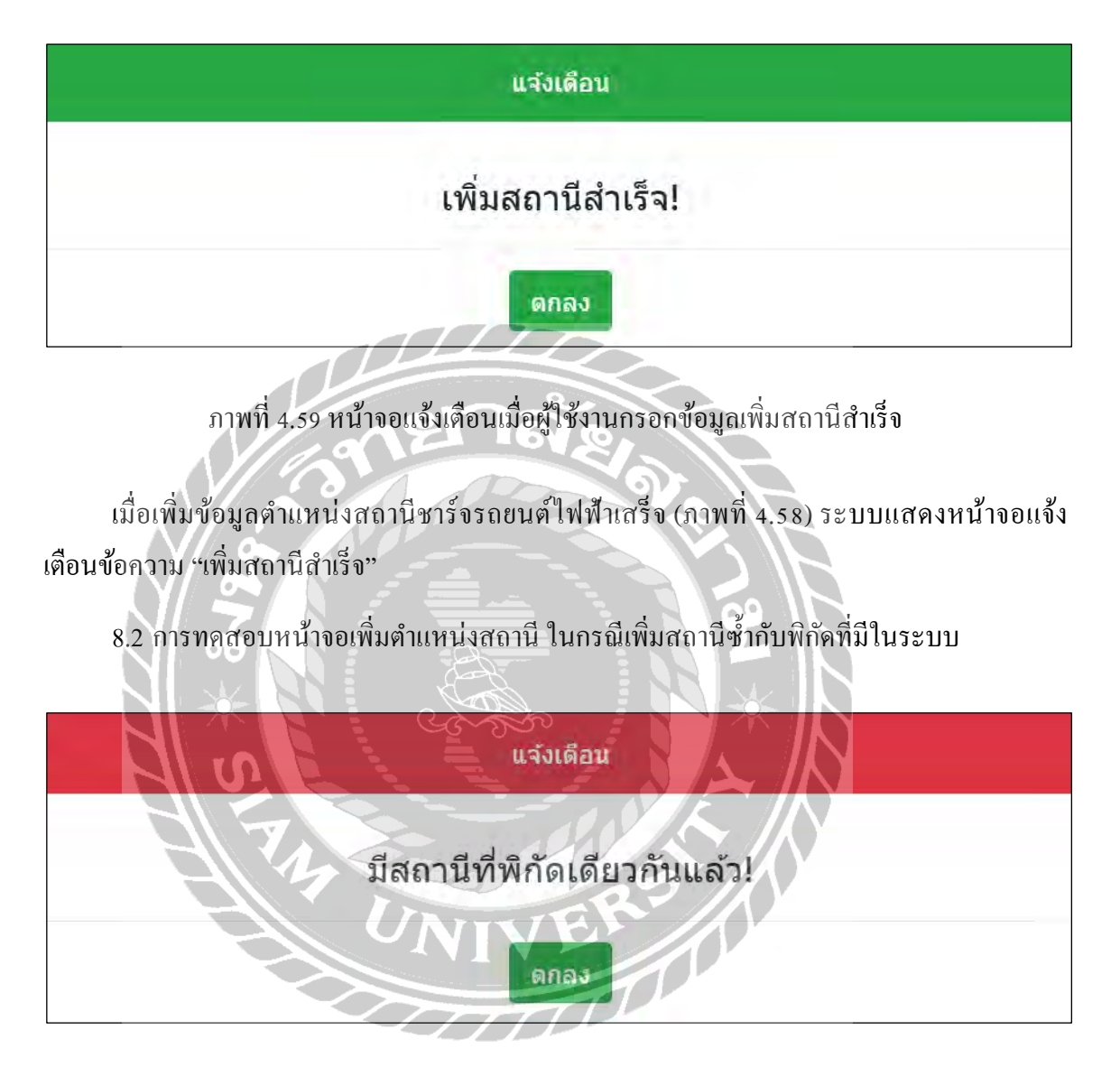

ภาพที่ 4.60 หน้าจอแจ้งเตือนกรณีผู้ใช้งานเพิ่มข้อมูลสถานีซ้ำในระบบ

หากในระบบมีพิกัคซ้ำกับสถานีที่มีอยู่แล้ว ระบบแสดงหน้าจอแจ้งเตือนข้อความ "มีสถานีที่ พิกัดเดียวกันแล้ว"

# 9. การทดสอบหน้าจอแสดงกวามกิดเห็นรถยนต์ไฟฟ้าสำเร็จ

| แสดงความคิดเห็น                              |
|----------------------------------------------|
| กรอกข่อความ:                                 |
| แสดงความคิดเห็น                              |
|                                              |
| Asilini:                                     |
| נוח 1                                        |
|                                              |
| ภาพที่ 4.61 หน้าจอแสดงความคิดเห็นรถยนต์ไฟฟ้า |
|                                              |
| แสดงความคิดเห็นรถยนต์ไฟฟ้าสำเร็จ X           |
|                                              |
| ขอบคุณสำหรับความคิดเห็นของคุณ!               |
|                                              |
| ปิด                                          |
|                                              |

ภาพที่ 4.62 หน้าจอแจ้งเตือนเมื่อผู้ใช้งานแสดงความคิดเห็นรถยนต์ไฟฟ้าสำเร็จ

เมื่อผู้ใช้งานกรอกข้อมูลแสดงความคิดเห็นรถยนต์ไฟฟ้าสำเร็จ (ภาพที่ 4.61) โดยระบบแสดง หน้าจอแจ้งเตือนข้อความ "แสดงความคิดเห็นรถยนต์ไฟฟ้าสำเร็จ ขอบคุณสำหรับความคิดเห็นของ คุณ"

### 10. การทคสอบหน้าจอแก้ไขข้อมูลโปรไฟล์สำเร็จ

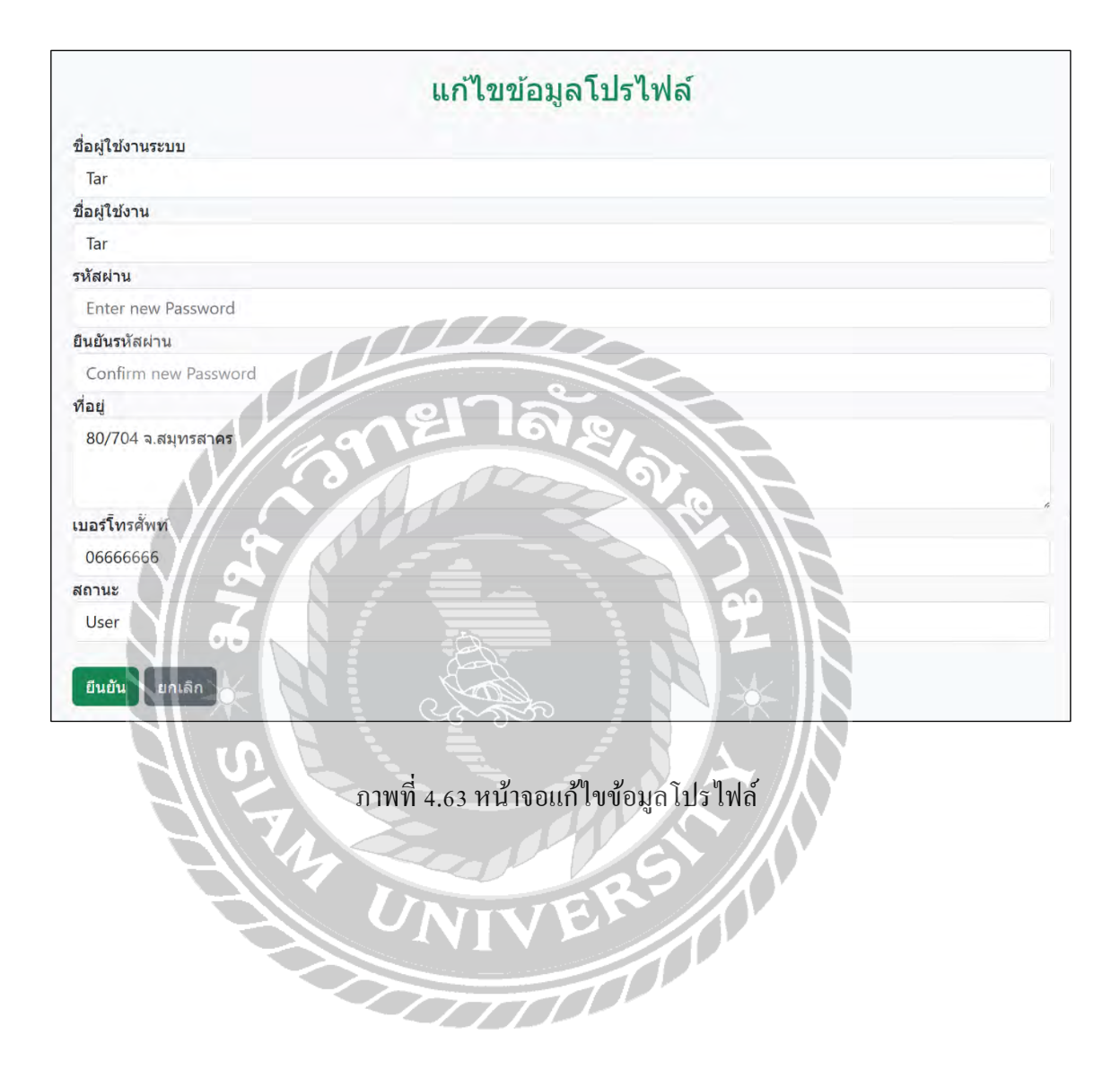

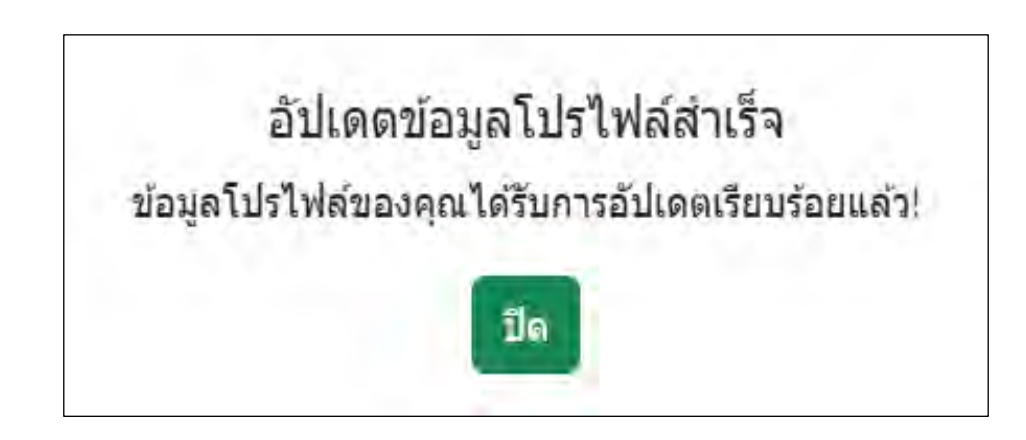

ภาพที่ 4.64 หน้าจอแจ้งเตือนแก้ไขโปรไฟล์สำเร็จ

เมื่อผู้ใช้งานแก้ไขโปรไฟล์สำเร็จ โดยระบบแสดงหน้าจอแจ้งเดือนข้อกวาม "อัปเดตข้อมูลโปร ไฟล์สำเร็จ ข้อมูลโปรไฟล์ของคุณได้รับการอัปเดตเรียบร้อยแล้ว"

11.การทคสอบหน้าจอแจ้งเตือนสถานีที่ยังไม่ได้อนุมัติ ในส่วนผู้ใช้งานระบบ

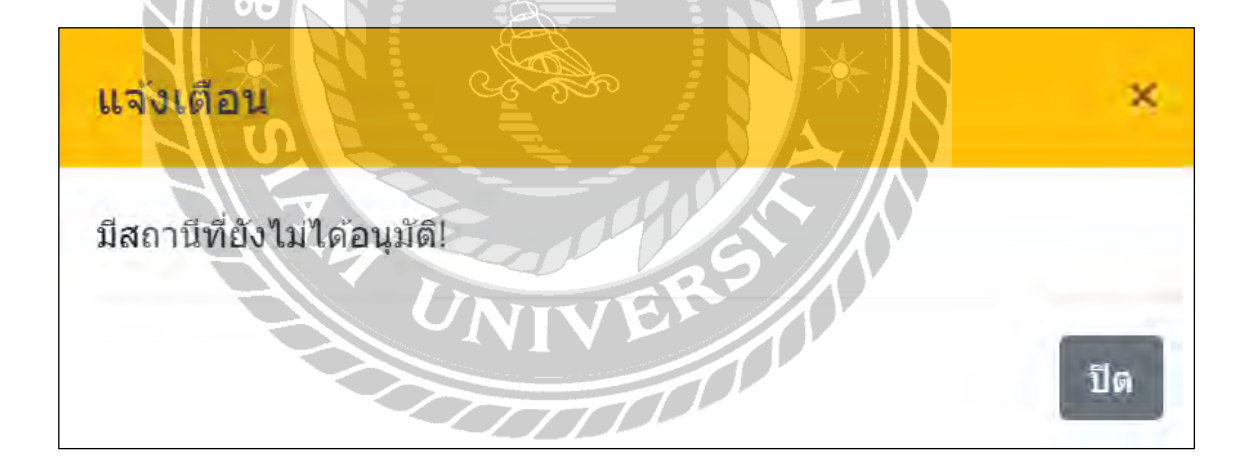

ภาพที่ 4.65 หน้าจอแจ้งเตือนสถานีที่ยังไม่ได้อนุมัติ ในส่วนผู้ใช้งานระบบ

เมื่อผู้ใช้งานเพิ่มสถานีสำเร็จ ระบบจะแสดงหน้าจอแจ้งเตือนข้อความว่า "มีสถานีที่ยังไม่ได้ อนุมัติ" เพื่อแจ้งให้ทราบว่าสถานีที่เพิ่มเข้ามายังรอการตรวจสอบและอนุมัติจากผู้ดูแลระบบ

# บทท 5 สรุปผลการคำเนินงานและข้อเสนอแนะ

#### <u>สรุปผลโครงงาน</u>

ระบบค้นหาสถานีชาร์จรถยนต์ไฟฟ้า ถูกพัฒนาขึ้นเพื่อช่วยอำนวยความสะควกให้กับผู้ใช้งาน รถยนต์ไฟฟ้าในการค้นหาสถานีชาร์จที่ใกล้เคียงได้อย่างรวดเร็วและง่ายคาย ลดความซับซ้อนในการ ค้นหาและเพิ่มประสิทธิภาพในการเดินทาง โดยระบบถูกพัฒนาให้อยู่ในรูปแบบของเว็บแอปพลิเคชัน เนื่องจากเทคโนโลยีอินเทอร์เน็ตมีบทบาทสำคัญในชีวิตประจำวัน ผู้ใช้งานสามารถเข้าถึงระบบได้ทุก ที่ทุกเวลาผ่านเว็บเบราว์เซอร์ โดยไม่ต้องติดตั้งโปรแกรมเพิ่มเติม อีกทั้งระบบยังใช้ฐานข้อมูลในการ จัดเก็บและจัดการข้อมูลจำนวนมาก ทำให้สามารถบริหารข้อมูลสถานีชาร์จรถยนต์ไฟฟ้าได้อย่างมี ประสิทธิภาพ

ภายในระบบ ผู้ใช้งานสามารถค้นหาและแสดงเส้นทางไปยังสถานีชาร์จรถยนต์ไฟฟ้าที่อยู่ใกล้ ที่สุดผ่าน Google Maps รวมถึงสามารถเพิ่มพิกัดสถานีใหม่ แสดงความคิดเห็น และให้คะแนนสถานี ที่เคยใช้บริการ เพื่อให้ข้อมูลมีความทันสมัยและเป็นประโยชน์ต่อผู้ใช้รายอื่น นอกจากนี้ผู้ใช้งานยัง สามารถดูข้อมูลรถยนต์ไฟฟ้าแต่ละรุ่น พร้อมทั้งอ่านความคิดเห็นจากผู้ใช้งานคนอื่นที่เคยแสดงความ คิดเห็นไว้ก่อนหน้า และยังสามารถแสดงความคิดเห็นเพิ่มเติมเพื่อแบ่งบันประสบการณ์การใช้งาน ของตนเอง ซึ่งเป็นประโยชน์ต่อผู้ใช้งานรายอื่นในการประกอบการตัดสินใจเลือกซื้อรถยนต์ไฟฟ้า ใน ส่วนผู้ดูแลระบบ สามารถจัดการและปรับปรุงข้อมูลต่าง ๆ ให้ถูกต้องและทันสมัยอยู่เสมอ ไม่ว่าจะ เป็นการเพิ่ม ลบ หรือแก้ไขข้อมูลต่าง ๆ เช่น ข้อมูลผู้ใช้งาน ข้อมูลสถานีชาร์จรถยนต์ไฟฟ้า ข้อมูล รถยนต์ไฟฟ้า และข้อมูลรายงานสถานี เพื่อตรวจสอบและอนุมัติสถานีใหม่ที่ผู้ใช้งานเพิ่มเข้ามา

ระบบนี้ใช้ Microsoft Visual Studio Code v.1.74.2 เป็นเครื่องมือหลักในการพัฒนาเว็บไซต์ และ MySQL v.8.0.31 สำหรับการจัดการฐานข้อมูล โดยมีการนำ Google Maps API มาใช้ในการ แสดงผลตำแหน่งสถานีชาร์จรถยนต์ไฟฟ้า การพัฒนาระบบนี้ช่วยลดระยะเวลาในการก้นหาสถานี ชาร์จรถยนต์ไฟฟ้า เพิ่มความสะดวกในการเดินทางและสนับสนุนการใช้รถยนต์ไฟฟ้าในประเทศไทย ซึ่งเป็นส่วนสำคัญในการลดมลภาวะและส่งเสริมการใช้พลังงานสะอาดอย่างยั่งยืน

### บทที่ 5

## <u>ปัญหาและอุปสรรคที่พบ</u>

- ปัญหาด้านการ โหลดแผนที่ผ่าน Google Maps API มีความล่าช้าในบางครั้ง โดยเฉพาะเมื่อมี การเรียกใช้ข้อมูลจำนวนมากหรือเครือข่ายอินเทอร์เน็ตไม่เสถียร
- ปัญหาในการใช้งานฟังก์ชันนำทางบนเครื่องคอมพิวเตอร์ เนื่องจากไม่มีระบบการเดินทาง แบบเรียลไทม์ให้ใช้งาน

#### <u> ข้อเสนอแนะ</u>

- 1. เพิ่มช่องทางติดต่อสื่อสารระหว่างผู้ใช้งานและผู้ดูแลระบบ
- 2. เพิ่มช่องทางการจองเวลาชาร์จสถานีชาร์จรถยนต์ไฟฟ้าล่วงหน้า

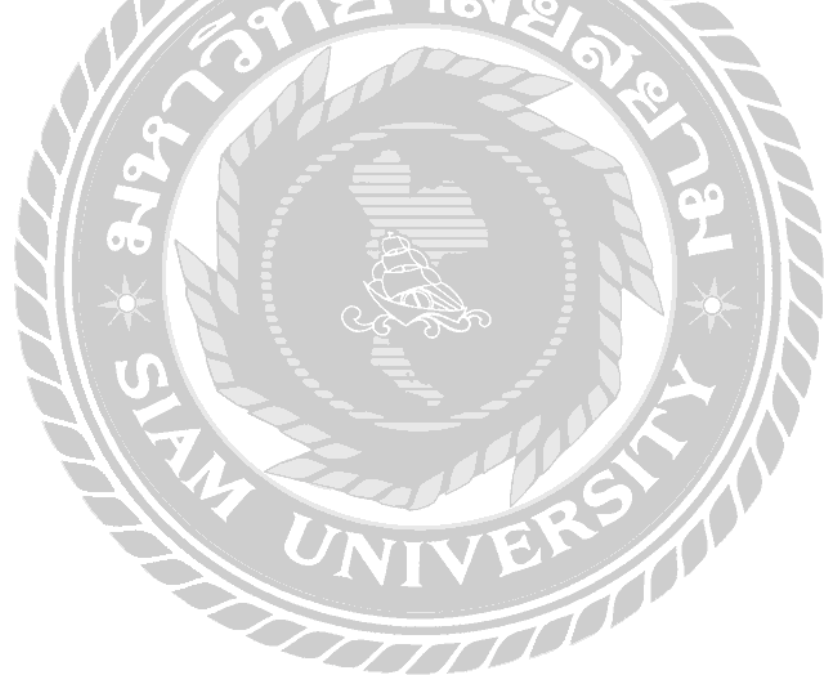

#### บรรณานุกรม

การไฟฟ้าฝ่ายผลิตแห่งประเทศไทย. (2566). แผนที่สถานีชาร์จ.

https://egatev.egat.co.th/ev-maps/

เกรียงใกร เรื่องทรัพย์เคช. (2566). ปัญหาของสถานีชาร์จ EV ในไทย.

https://www.posttoday.com/postnext/innovation/693218

- เกียรติชัย เกียรติประคับ และสุระพล คำงาม. (2565). *เว็บ ไซต์แนะนำสถานที่ท่องเที่ยวในจังหวัด* กรุงเทพมหานคร. (ภาคนิพนธ์ปริญญาบัณฑิตที่ไม่มีการตีพิมพ์). มหาวิทยาลัยสยาม.
- คณิน ผดุงสันต์, กฤษณะ ฤกษ์สอาค และณฐนน วิชัยกุลคิลก. (2566). แอปพลิเคชันก้นหาเครื่องกคเงิน อัต โนมัติบนระบบปฏิบัติการแอนครอยค์. (ภาคนิพนธ์ปริญญาบัณฑิตที่ไม่มีการตีพิมพ์). มหาวิทยาลัยสยาม.
- ชัชพงศ์ ท้าววิราษ. (2561). การพัฒนาเทค โน โลยีระบุบอกตำแหน่งและระบบค้นหาเส้นทางเพื่อถึง ผู้ป่วยฉุกเฉินด้วยการวิเคราะห์ โครงสร้าง และเทค โน โลยีอินเตอร์เน็ตของสรรพสิ่ง. (ภาค นิพนธ์ปริญญาบัณฑิตที่ไม่มีการตีพิมพ์). มหาวิทยาลัยนเรศวร.

ควงแก้ว สวามิภักดิ์. (2546). ระบบฐานข้อมูล, บริษัท ซีเอ็ดยูเคชั่นจำกัด ( มหาชน).

- ทรายทอง เกาะแก้ว. (2562). การพัฒนาระบบแผนที่บนเว็บเพื่อก้นหาร้านอาหารพื้นที่เทศบาลนกร พิษณุโลก. (ภาคนิพนธ์ปริญญาบัณฑิตที่ไม่มีการตีพิมพ์). มหาวิทยาลัยนเรศวร.
- บริษัท พลังงานบริสุทธิ์ จำกัด (มหาชน). (2562). *ข้อมูลบริการสถานีชาร์จรถยนต์ไฟฟ้า*. https://www.eaanywhere.com/
- วรรณพร สารภักดิ์. (2562).การพัฒนาระบบแผนที่ผู้สูงอายุและผู้พิการสำหรับบริการ ด้านสาธารณสุข ในชุมชนท้องถิ่น. (ภาคนิพนธ์ปริญญาบัณฑิตที่ไม่มีการตีพิมพ์). มหาวิทยาลัยราชภัฏ มหาสารคาม.

เว็บไซต์แผนที่ออนไลน์ Google Maps. (2567). https://www.google.com/maps/

สถานีโทรทัศน์ไทยพีบีเอส. (2565). เปิดสถิติเทคโนโลยีรถยนต์พลังงานไฟฟ้าในไทย.

https://www.thaipbs.or.th /news/content/312252

สมศักดิ์ โชคชัยชุติกุล. (2552). Insight PHP ฉบับสมบูรณ์. (พิมพ์ครั้งที่ 8). บริษัท โปรวิชั่น จำกัด (มหาชน).
# บรรณานุกรม (ต่อ)

# โอภาส เอี่ยมสิริวงศ์. (2558). *ระบบฐานข้อมูล (Database Systems)*. บริษัท ซีเอ็ค ยูเคชั่น จำกัด (มหาชน).

Grid System. (2566). https://getbootstrap.com/docs/4.0/layout/grid/

PHP Create a MySQL Database. (2566). https://www.w3schools.com/php/php\_mysql\_create.asp

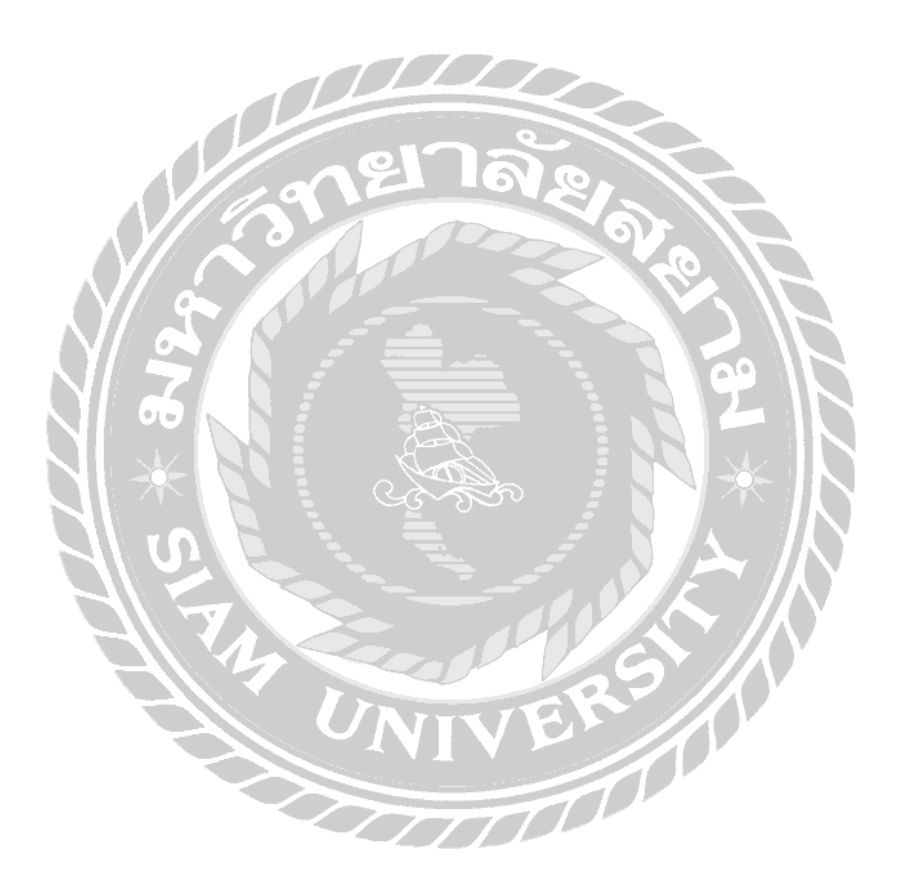

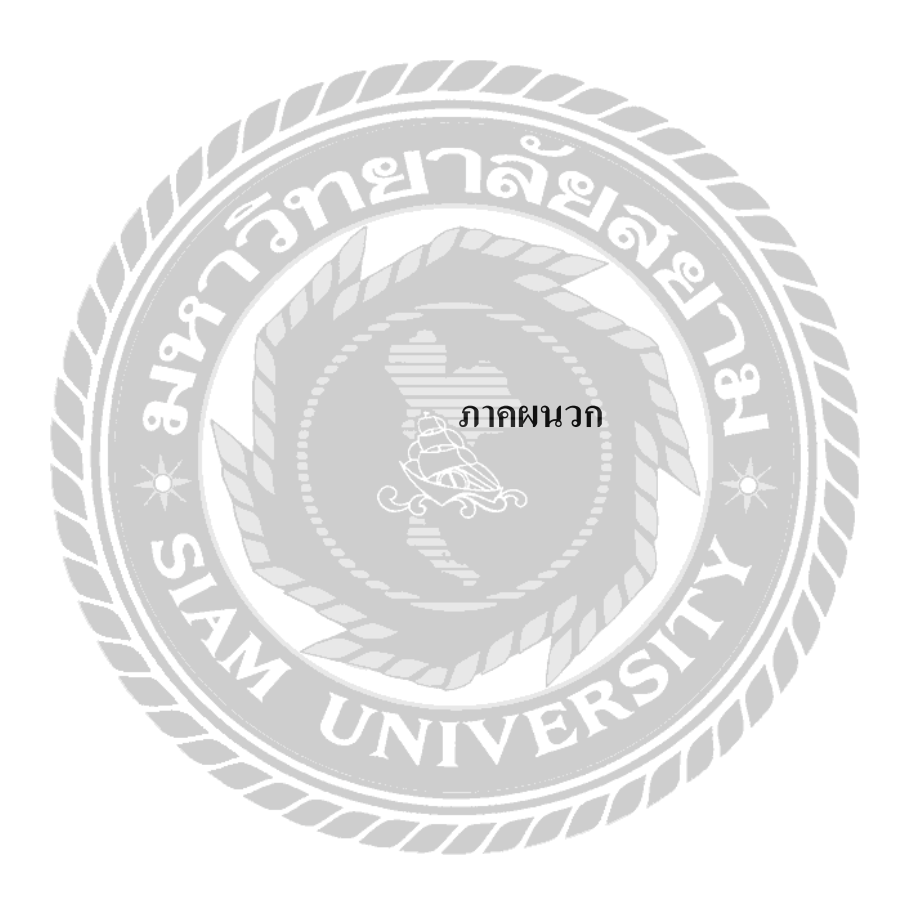

#### ภาคผนวก ก

#### การออกแบบระบบงาน

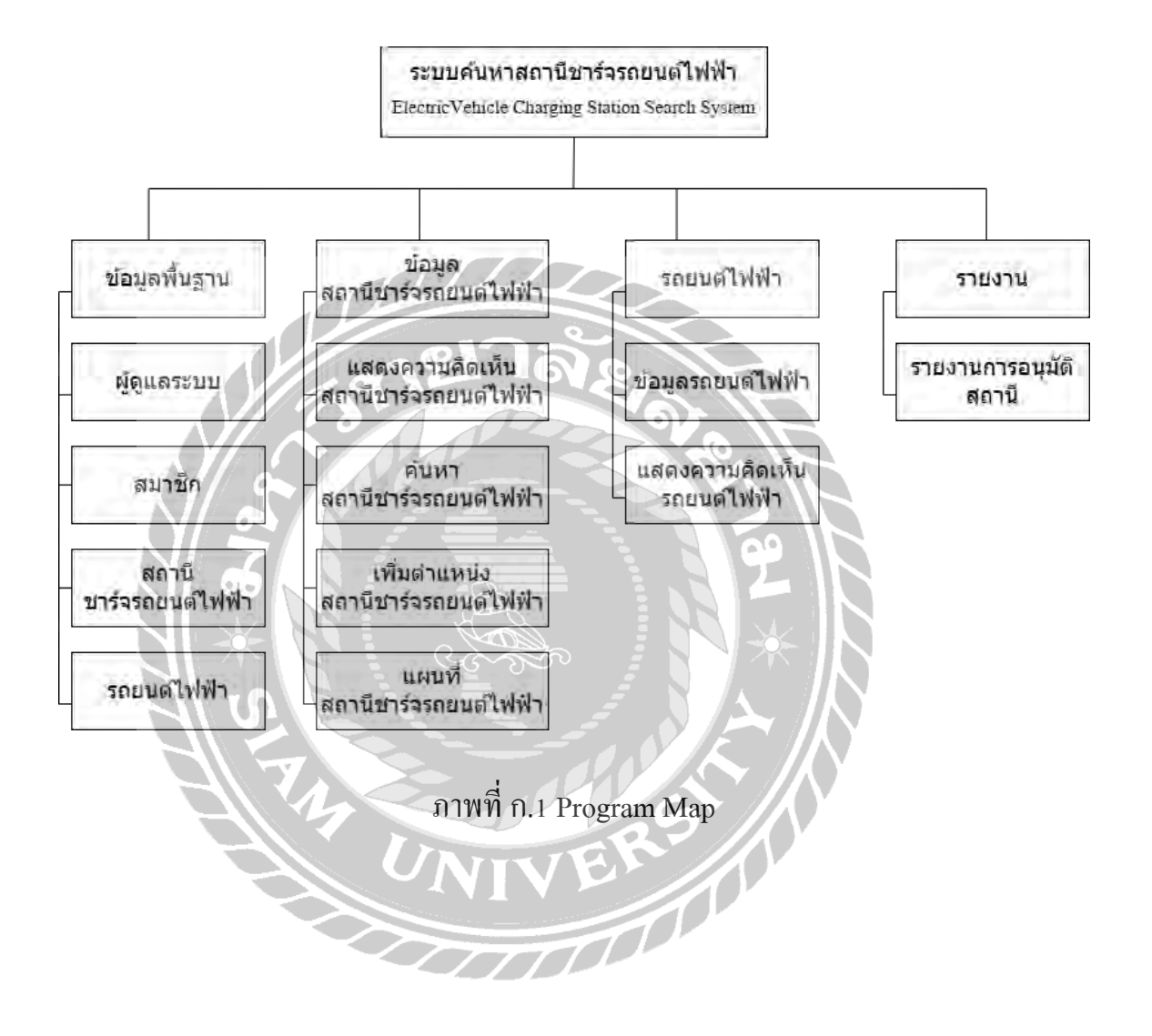

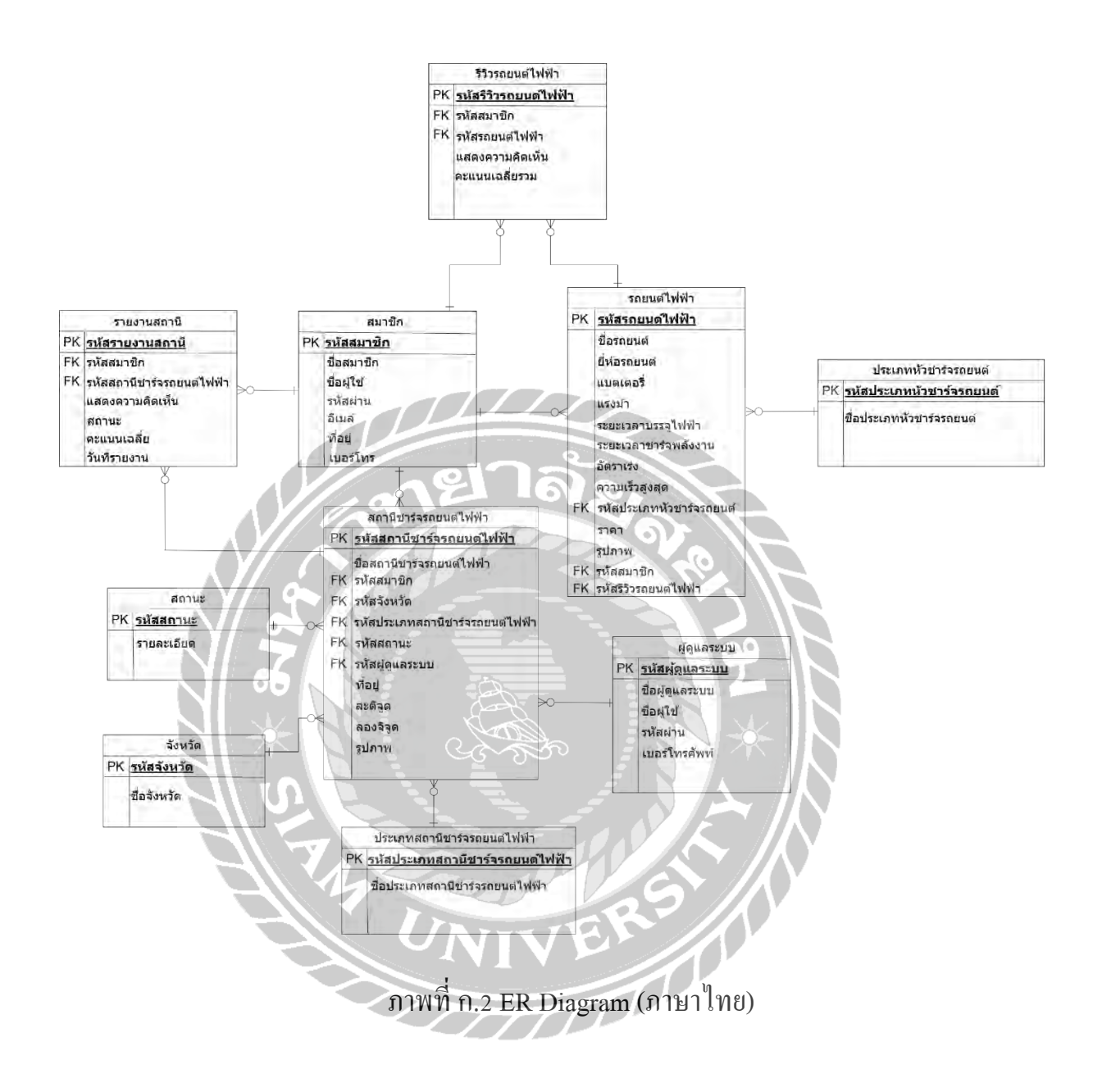

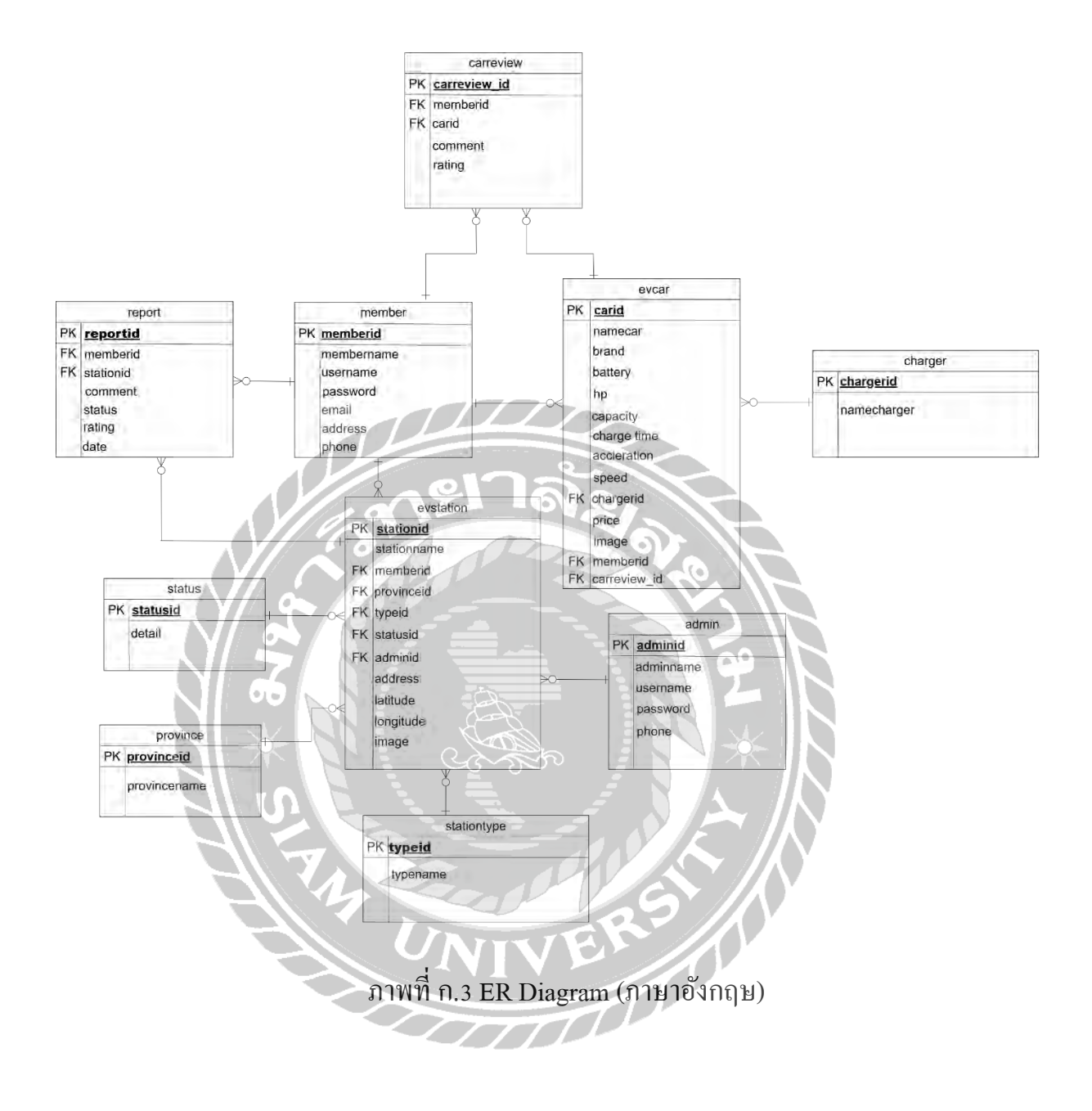

## <u>ตาราง ก.1</u> รายการตารางข้อมูล

| ชื่อตาราง                                 | คำอธิบาย                         |
|-------------------------------------------|----------------------------------|
| Admin                                     | ตารางผู้ดูแลระบบ                 |
| Charger                                   | ตารางประเภทหัวชาร์จรถยนต์        |
| Carreview                                 | ตารางรีวิวรถยนต์ไฟฟ้า            |
| Evcar                                     | ตารางรถยนต์ไฟฟ้า                 |
| Evstation                                 | ตารางสถานีชาร์จรถยนต์ไฟฟ้า       |
| Member                                    | ตารางสมาชิก                      |
| Province                                  | ตารางจังหวัด                     |
| Report                                    | ตารางรายงานสถานี                 |
| Stationtype                               | ตารางประเภทสถานีชาร์จรถยนต์ไฟฟ้า |
| Status                                    | ตารางสถานะ                       |
| <u>ตาราง ก.2</u> ตารางผู้ดูแลระบบ (Admin) | 2                                |

# <u>ตาราง ก.2</u> ตารางผู้ดูแลระบบ (Admin)

| Name      | Туре          | P   | ъ <sup>М</sup> | Refer to | Description     |
|-----------|---------------|-----|----------------|----------|-----------------|
| adminid   | Int (50)      | YES | YES            |          | รหัสผู้ดูแลระบบ |
| adminname | Varchar (100) | NO  | YES            |          | ชื่อผู้ดูแลระบบ |
| username  | Varchar (100) | NO  | YES            | 3/1      | ชื่อผู้ใช้      |
| password  | Varchar (100) | NO  | YES            |          | รหัสผ่าน        |
| phone     | Varchar (100) | NO  | YES            |          | เบอร์โทรศัพท์   |

# <u>ตาราง ก.3</u> ตารางประเภทหัวชาร์จรถยนต์ (Charger)

| Name      | Туре     | Р   | М   | Refer to | Description                  |
|-----------|----------|-----|-----|----------|------------------------------|
| chargerid | Int (50) | YES | YES |          | รหัสประเภทหัว<br>ชาร์จรถยนต์ |

## <u>ตาราง ก.3</u> (ต่อ) ตารางประเภทหัวชาร์จรถยนต์ (Charger)

| Name        | Туре          | Р  | М   | Refer to | Description                  |
|-------------|---------------|----|-----|----------|------------------------------|
| namecharger | Varchar (100) | NO | YES |          | ชื่อประเภทหัวชาร์จ<br>รถยนต์ |

## <u>ตาราง ก.4</u> ตารางรีวิวรถยนต์ไฟฟ้า (Carreview)

| Name                                      | Туре          | Р   | М   | Refer to        | Description              |  |
|-------------------------------------------|---------------|-----|-----|-----------------|--------------------------|--|
| carreview_id                              | Int (50)      | YES | YES |                 | รหัสรีวิวรถยนต์<br>ไฟฟ้า |  |
| memberid                                  | Varchar (100) | NO  | YES | Member.memberid | รหัสสมาชิก               |  |
| carid                                     | Varchar (100) | NO  | YES | Evcar.carid     | รหัสรถยนต์ไฟฟ้า          |  |
| comment                                   | Varchar (100) | NO  | YES | 99              | แสดงความกิดเห็น          |  |
| rating                                    | Varchar (100) | NO  | YES |                 | คะแนนเฉลี่ยรวม           |  |
| <u>าาราง ก.5</u> ตารางรถยนต์ไฟฟ้า (Evcar) |               |     |     |                 |                          |  |

# <u>ตาราง ก.5</u> ตารางรถยนต์ไฟฟ้า (Evcar)

| Name        | Туре          | Р   | М   | Refer to | Description              |
|-------------|---------------|-----|-----|----------|--------------------------|
| carid       | Int (50)      | YES | YES | 5//      | รหัสรถยนต์ไฟฟ้า          |
| namecar     | Varchar (100) | NO  | YES |          | ชื่อรถยนต์               |
| brand       | Varchar (100) | NO  | YES |          | ยี่ห้อรถยนต์             |
| battery     | Varchar (100) | NO  | YES |          | แบตเตอรี่                |
| hp          | Varchar (100) | NO  | YES |          | แรงม้ำ                   |
| capacity    | Varchar (100) | NO  | YES |          | ระยะเวลาบรรจุ<br>ไฟฟ้า   |
| charge time | Varchar (100) | NO  | YES |          | ระยะเวลาชาร์จ<br>พลังงาน |

# <u>ตาราง ก.5</u> (ต่อ) ตารางรถยนต์ไฟฟ้า (Evcar)

| Name                                                    | Туре          | Р  | М   | Refer to                   | Description                  |  |  |
|---------------------------------------------------------|---------------|----|-----|----------------------------|------------------------------|--|--|
| acceleration                                            | Varchar (100) | NO | YES |                            | อัตราเร่ง                    |  |  |
| speed                                                   | Varchar (100) | NO | YES |                            | ความเร็วสูงสุด               |  |  |
| chargerid                                               | Int (50)      | NO | YES | Charger.idcharger          | รหัสประเภทหัว<br>ชาร์จรถยนต์ |  |  |
| price                                                   | Varchar (100) | NO | YES |                            | ราคา                         |  |  |
| image                                                   | Varchar (100) | NO | YES |                            | รูปภาพ                       |  |  |
| memberid                                                | Int (50)      | NO | YES | Member.memberid            | รหัสสมาชิก                   |  |  |
| carreview_id                                            | Int (50)      | NO | YES | Carreview.<br>carreview_id | รหัสรีวิวรถยนต์<br>ไฟฟ้า     |  |  |
| <u>ฑาราง ก.6</u> ตารางสถานีชาร์จรถยนต์ไฟฟ้า (Evstation) |               |    |     |                            |                              |  |  |

# <u>ตาราง ก.6</u> ตารางสถานีชาร์จรถยนต์ไฟฟ้า (Evstation)

| Name        | Туре          | P P | M   | Refer to            | Description                         |
|-------------|---------------|-----|-----|---------------------|-------------------------------------|
| stationid   | Int (50)      | YES | YES | $\mathcal{SEN}$     | รหัสสถานี                           |
| stationname | Varchar (100) | NO  | YES | 6                   | ชื่อสถานี                           |
| memberid    | Varchar (100) | NOT | YES | Member.memberid     | รหัสผู้ใช้งาน                       |
| provinceid  | Varchar (100) | NO  | YES | Province.provinceid | รหัสจังหวัด                         |
| typeid      | Int (50)      | NO  | YES | Stationtype.typeid  | รหัสประเภทสถานี<br>ชาร์จรถยนต์ไฟฟ้า |
| statusid    | Int (50)      | NO  | YES | Status.statusid     | รหัสสถานะ                           |
| address     | Varchar (50)  | NO  | YES |                     | ที่อยู่                             |
| latitude    | Varchar (50)  | NO  | YES |                     | ละติจูด                             |
| longitude   | Varchar (50)  | NO  | YES |                     | ถองจิจูด                            |

## <u>ตาราง ก.6</u> (ต่อ) ตารางสถานีชาร์จรถยนต์ไฟฟ้า (Evstation)

| Name  | Туре          | Р  | М   | Refer to | Description |
|-------|---------------|----|-----|----------|-------------|
| image | Varchar (100) | NO | YES |          | รูปภาพ      |

#### <u>ตาราง ก.7</u> ตารางสมาชิก (Member)

| ıt (50)      | YES                                                                     | YES                                                                                                    |                                                                                                    | รหัสสมาชิก                                                                                                    |
|--------------|-------------------------------------------------------------------------|----------------------------------------------------------------------------------------------------|----------------------------------------------------------------------------------------------------|----------------------------------------------------------------------------------------------------|
| archar (100) | NO                                                                      | YES                                                                                                    |                                                                                                    | ชื่อสมาชิก                                                                                                    |
| archar (100) | NO                                                                      | YES                                                                                                    | <u> </u>                                                                                                    | ชื่อผู้ใช้                                                                                                    |
| archar (100) | NO                                                                      | YES                                                                                                    | A 21                                                                                                    | รหัสผ่าน                                                                                                    |
| archar (100) | NO                                                                      | YES                                                                                                    |                                                                                                    | อีเมล์                                                                                                    |
| archar (100) | NO                                                                      | YES                                                                                                    | S Z L                                                                                                    | ที่อยู่                                                                                                    |
| archar (100) | NO                                                                      | YES                                                                                                    | $\sim$                                                                                                    | เบอร์โทรศัพท์                                                                                                    |
| a a a a      | rchar (100)<br>rchar (100)<br>rchar (100)<br>rchar (100)<br>rchar (100) | rchar (100) NO<br>rchar (100) NO<br>rchar (100) NO<br>rchar (100) NO<br>rchar (100) NO<br>rchar (100) NO | rchar (100) NO YES<br>rchar (100) NO YES<br>rchar (100) NO YES<br>rchar (100) NO YES<br>rchar (100) NO YES<br>rchar (100) NO YES | rchar (100)NOYESrchar (100)NOYESrchar (100)NOYESrchar (100)NOYESrchar (100)NOYESrchar (100)NOYESrchar (100)NOYESrchar (100)NOYES |

# <u>ตาราง ก.8</u> ตารางจังหวัด (Province)

| Name         | Туре          | РК  | М   | Refer to | Description |
|--------------|---------------|-----|-----|----------|-------------|
| provinceid   | Int (50)      | YES | YES |          | รหัสจังหวัด |
| provincename | Varchar (100) | NO  | YES |          | ชื่อจังหวัด |

## <u>ตาราง ก.9</u> ตารางรายงานสถานี (Report)

| Name      | Туре     | Р   | М   | Refer to            | Description                   |
|-----------|----------|-----|-----|---------------------|-------------------------------|
| reportid  | Int (50) | YES | YES |                     | รหัสรีวิวสถานี                |
| memberid  | Int (50) | NO  | YES | Member.memberid     | รหัสสมาชิก                    |
| stationid | Int (50) | NO  | YES | Evstation.stationid | รหัสสถานีชาร์จ<br>รถยนต์ไฟฟ้า |

## <u>ตาราง ก.9</u> (ต่อ) ตารางรายงานสถานี (Report)

| Name    | Туре          | Р  | М   | Refer to | Description     |
|---------|---------------|----|-----|----------|-----------------|
| comment | Varchar (100) | NO | YES |          | แสดงความกิดเห็น |
| status  | Varchar (100) | NO | YES |          | สถานะ           |
| rating  | Varchar (100) | NO | YES |          | คะแนนรวมเฉลี่ย  |
| date    | Timestamp     | NO | YES |          | วันที่รายงาน    |

# <u>ตาราง ก.10</u> ตารางประเภทสถานีชาร์จรถยนต์ไฟฟ้า (Stationtype)

| Name     | Туре          | Р   | M   | Refer to | Description     |
|----------|---------------|-----|-----|----------|-----------------|
| typeid   | Int (50)      | YES | YES | 19.1     | รหัสประเภทสถานี |
| typename | Varchar (100) | NO  | YES |          | ชื่อประเภทสถานี |

#### ตาราง ก.11 ตารางสถานะ (Status)

| Name            | Туре          | СРК | л м | Refer to | Description |
|-----------------|---------------|-----|-----|----------|-------------|
| statusid        | Int (50)      | YES | YES | 产员       | รหัสสถานะ   |
| detail          | Varchar (100) | NO  | YES |          | รายละเอียด  |
|                 |               | NI  | ER  |          |             |
| หมายเหตุ        |               |     |     |          |             |
| P = Primary Key |               |     |     |          |             |

P = Primary Key

M = Mandatory

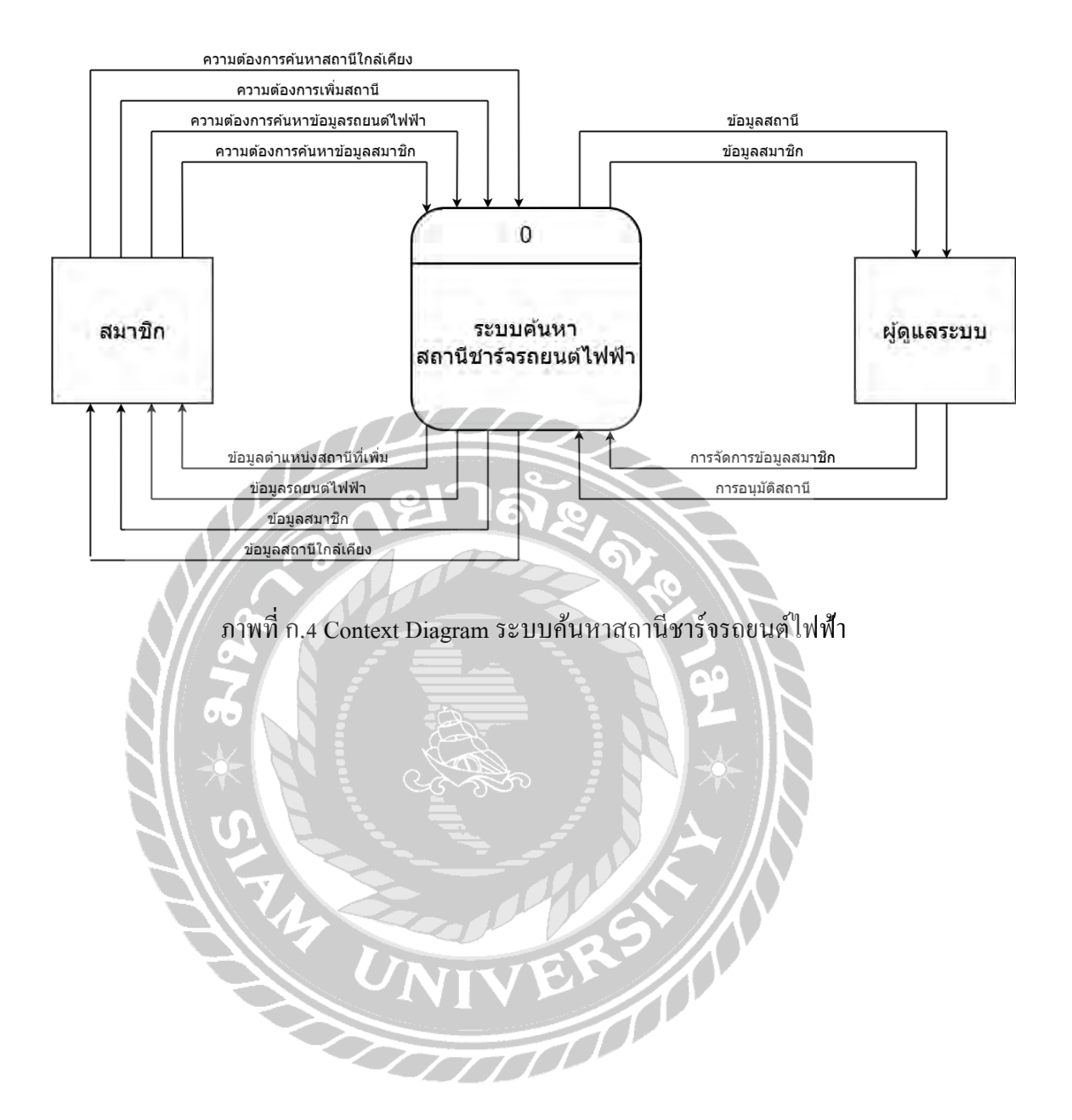

|              | ข้อมูลสมาชิก        |                                       | ข้อมูลสมาชิก           |                     |  |
|--------------|---------------------|---------------------------------------|------------------------|---------------------|--|
| 1000         | ข้อมูลสมาชิก        | 1                                     | ข้อมูลสมาชิก           | D1 ข้อมูลสมาชิก     |  |
| ผู้ดูแอระจาม | • ข้อมูลสถานี       | · · · · · · · · · · · · · · · · · · · | ข้อมูลสถานี            |                     |  |
| ฬญตดง∘าบ ←   | ข้อมูลสถานี         | จัดการข่อมลพื้นธาน                    | ข้อมูลสถานี            | D5 ข้อมูลสถานี      |  |
|              | 🕻 ข้อมูลรถยนต์ไฟฟ้า | -                                     | •<br>ข้อมูลรถยนต์ไฟฟ้า |                     |  |
| ĺ            | ข้อมูลรถยนต์ไฟฟ้า   |                                       | ข้อมูลรถยนต์ไฟฟ้า      | D4 ข้อมูลรถยนต์ไฟฟ้ |  |

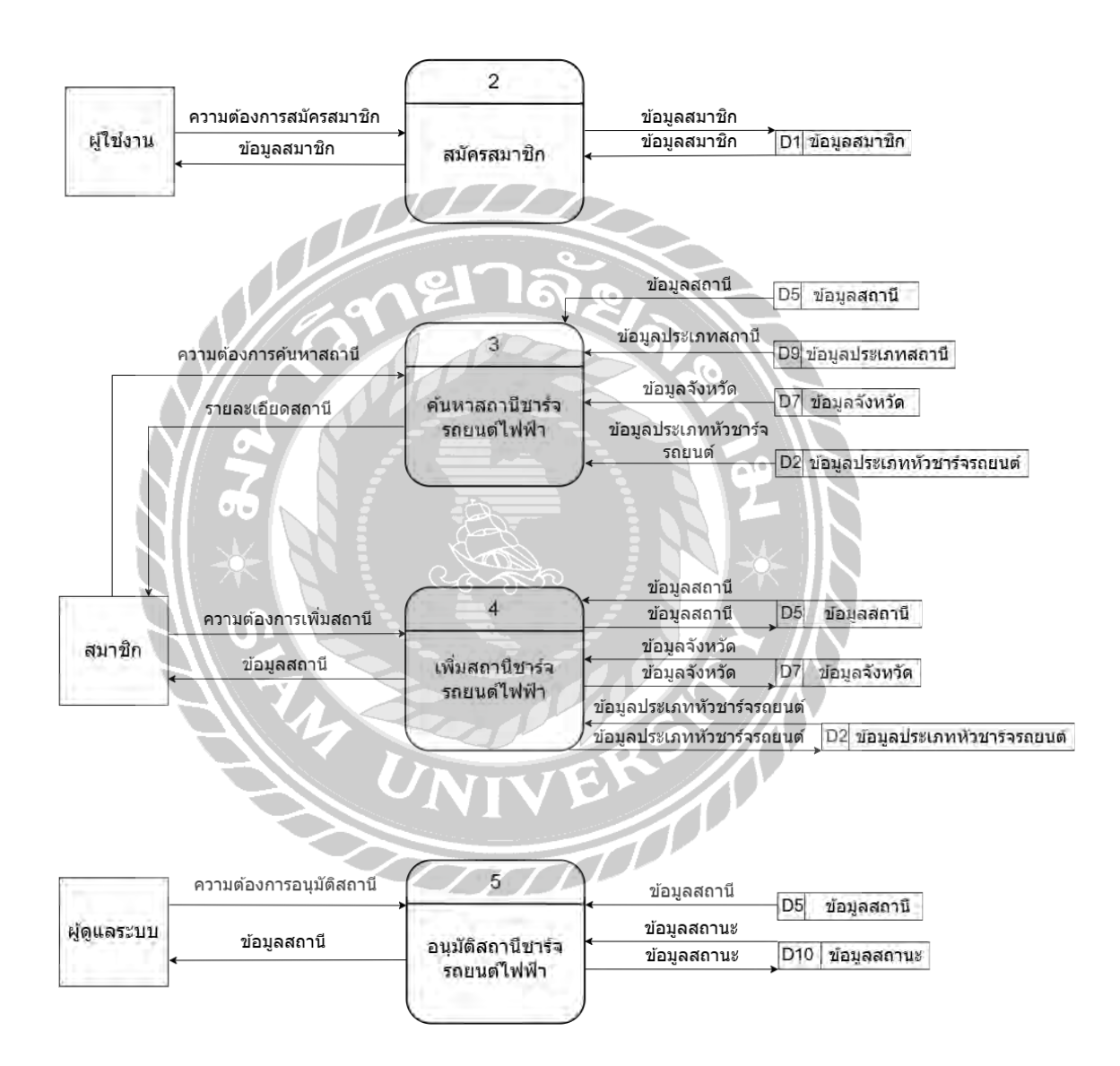

ภาพที่ ก.5 Data Flow Diagram level 0 ระบบค้นหาสถานีชาร์จรถยนต์ไฟฟ้า

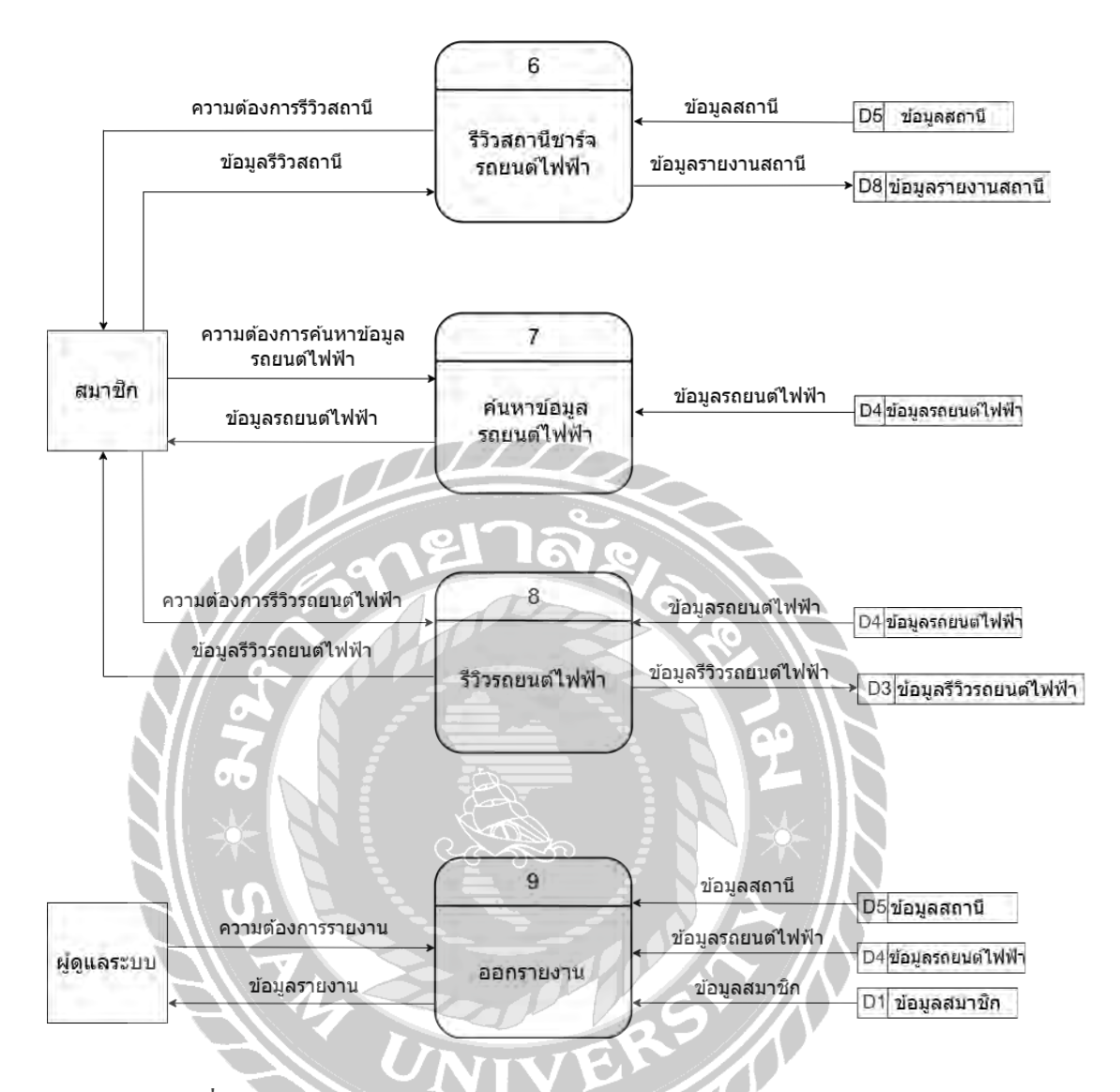

ภาพที่ ก.5 (ต่อ) Data Flow Diagram level 0 ระบบกันหาสถานีชาร์จรถยนต์ไฟฟ้า

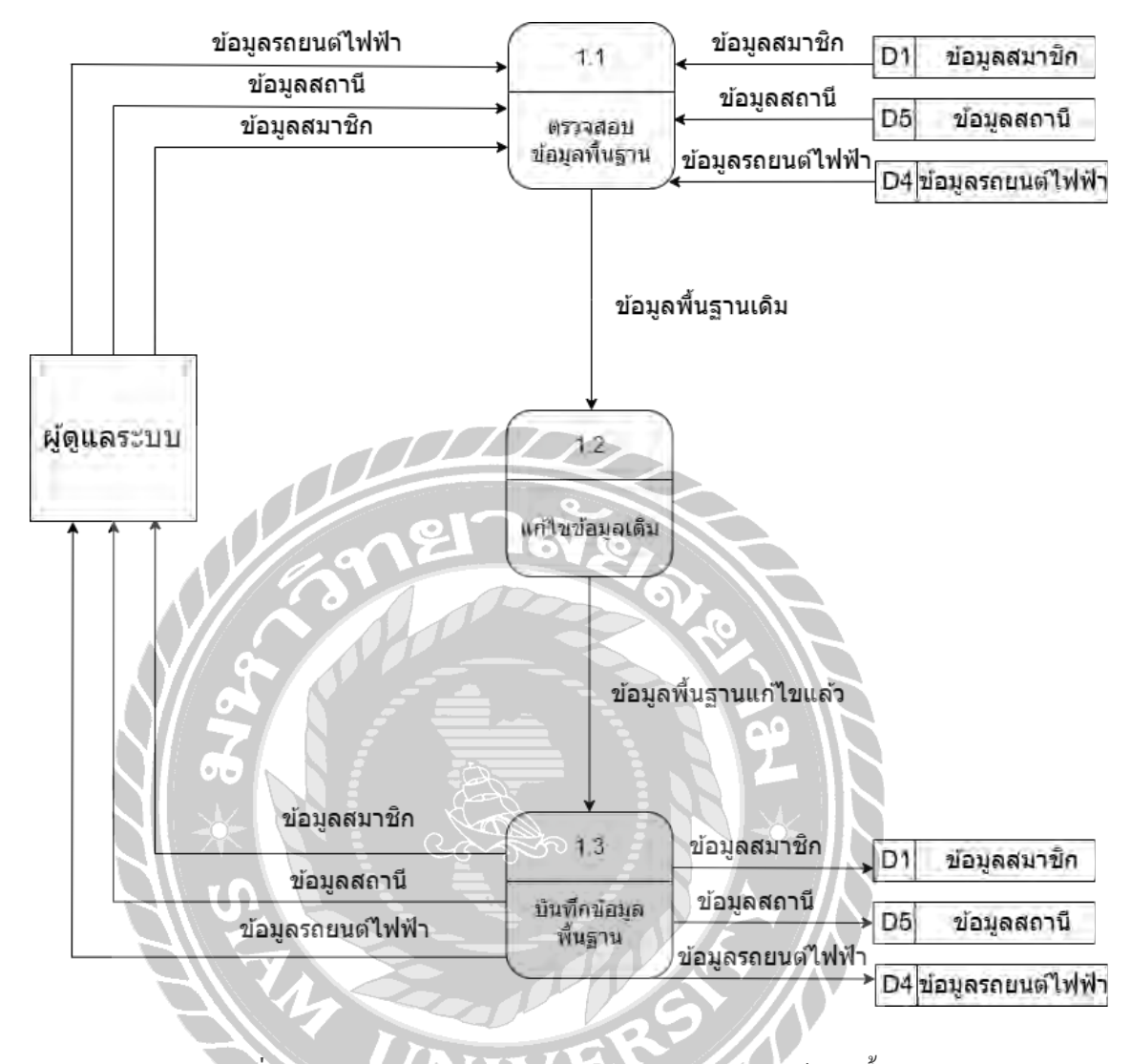

ภาพที่ n.6 Data Flow Diagram level1 Process 1 จัดการข้อมูลพื้นฐาน

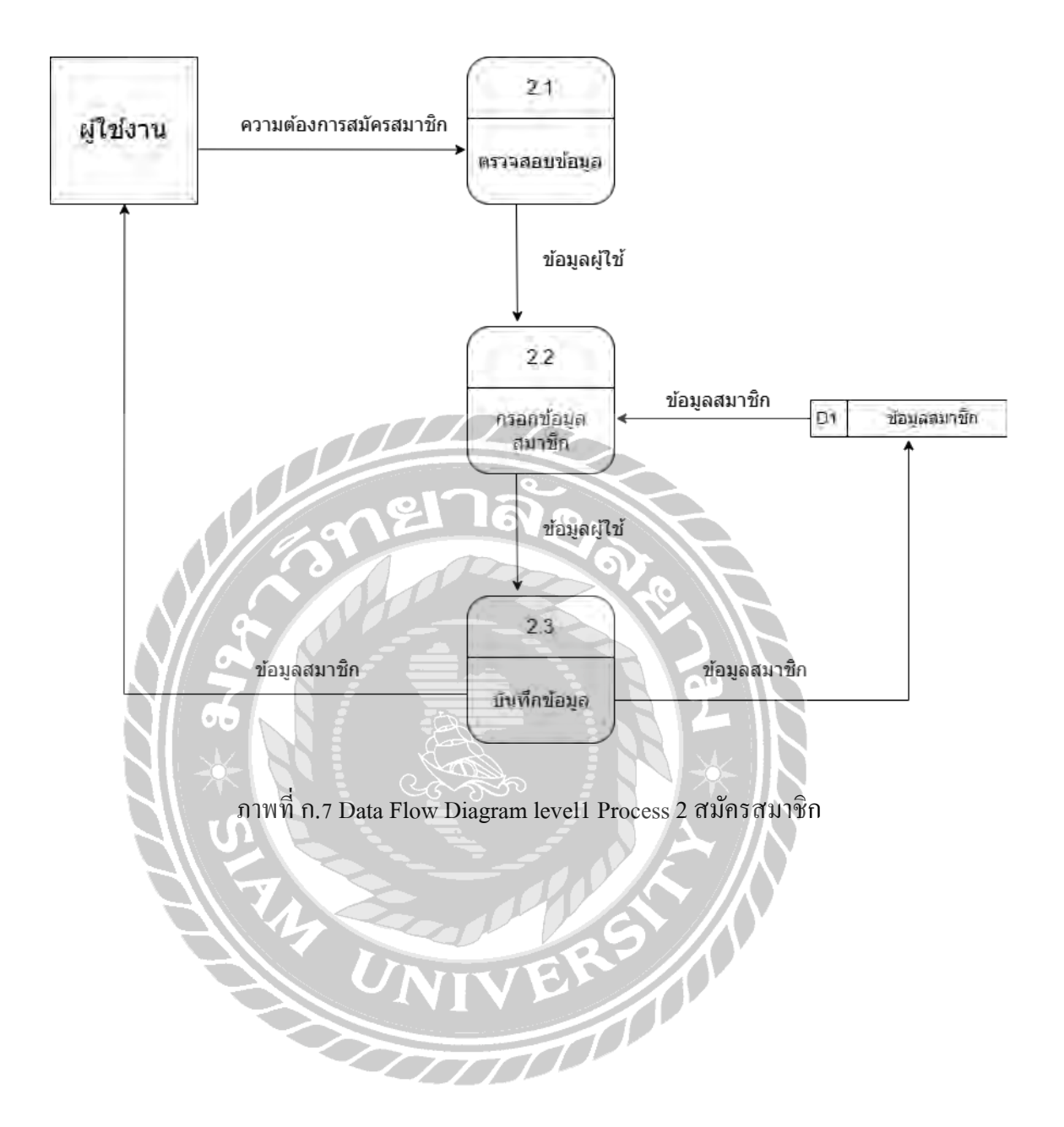

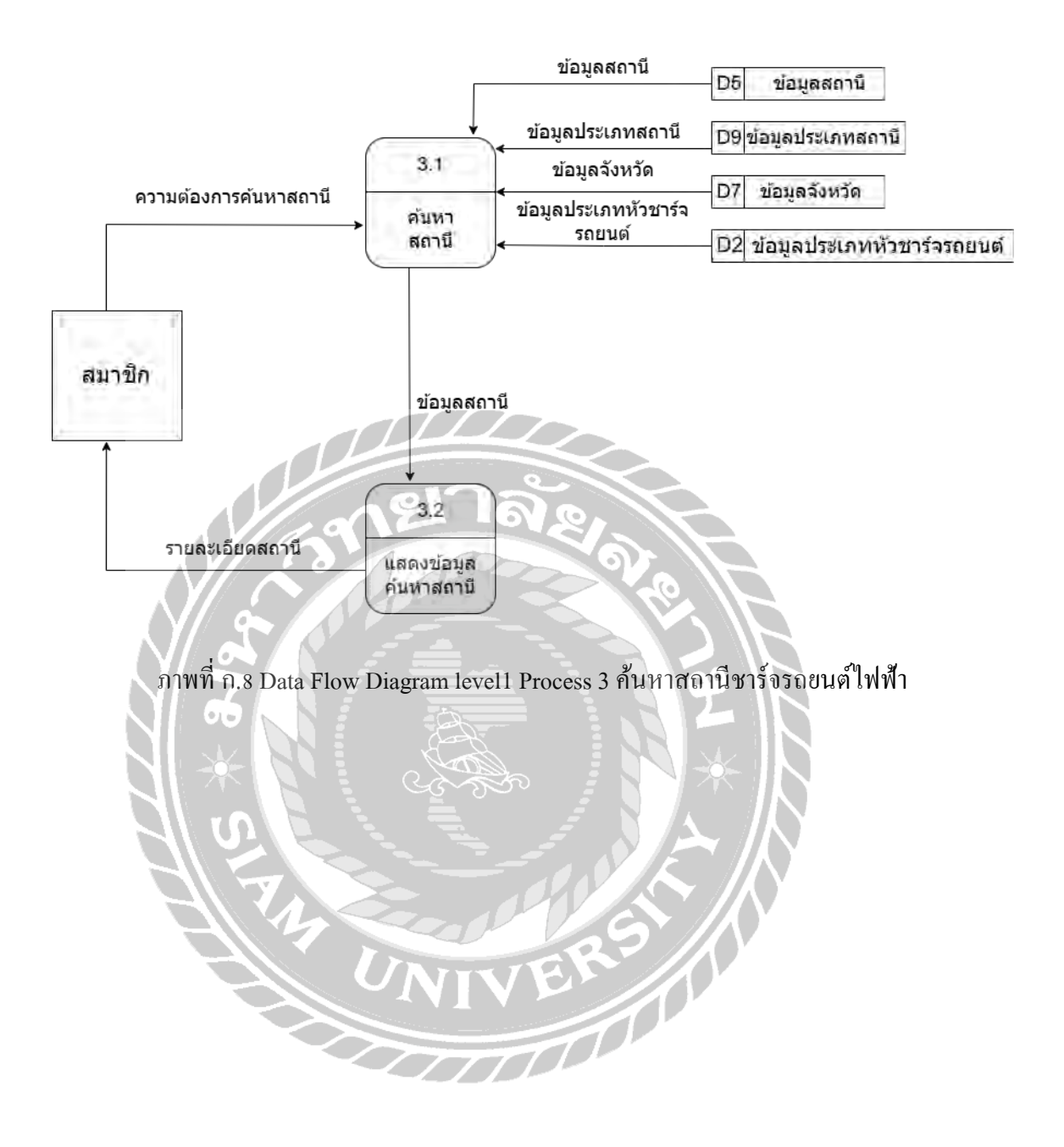

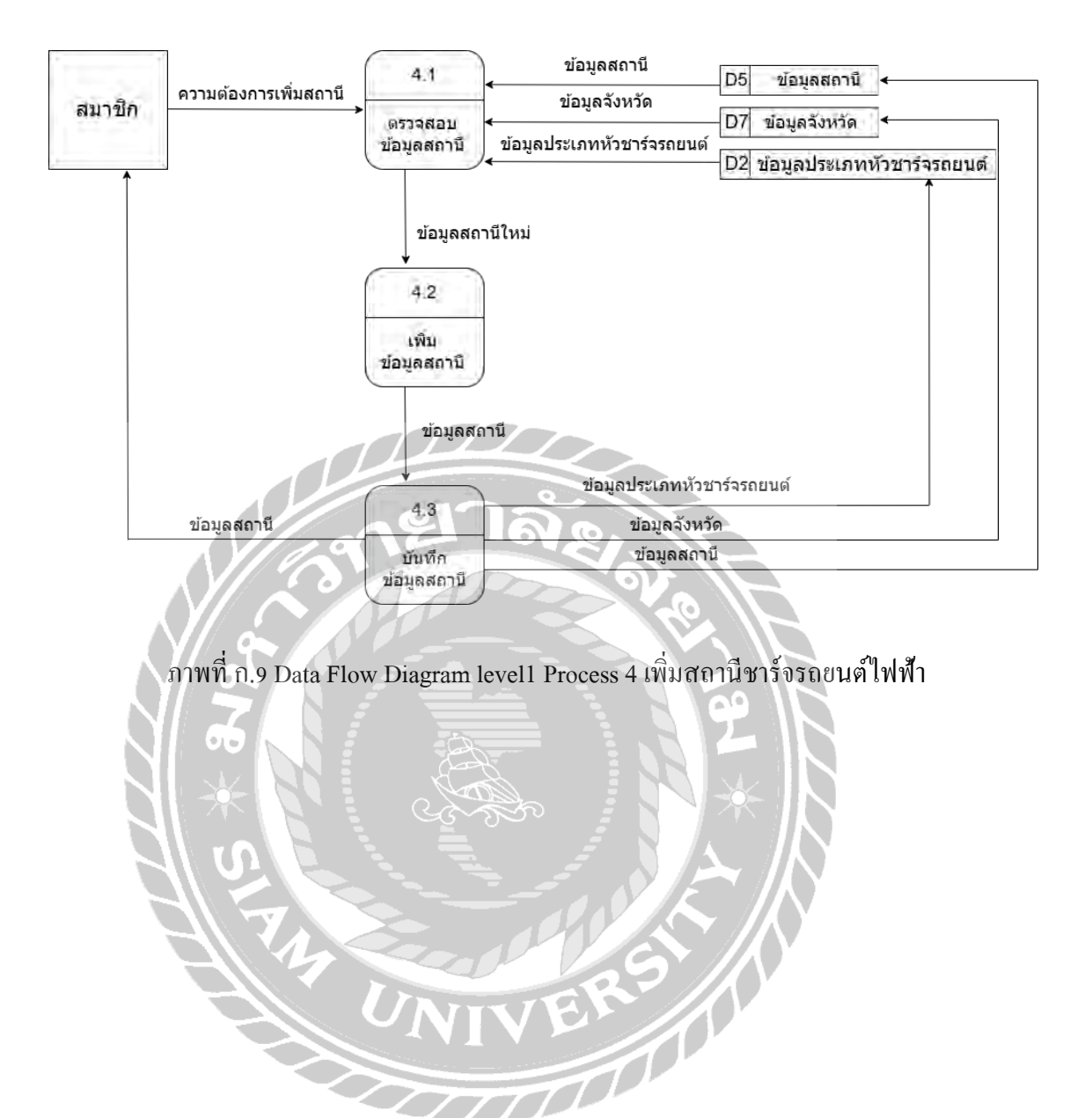

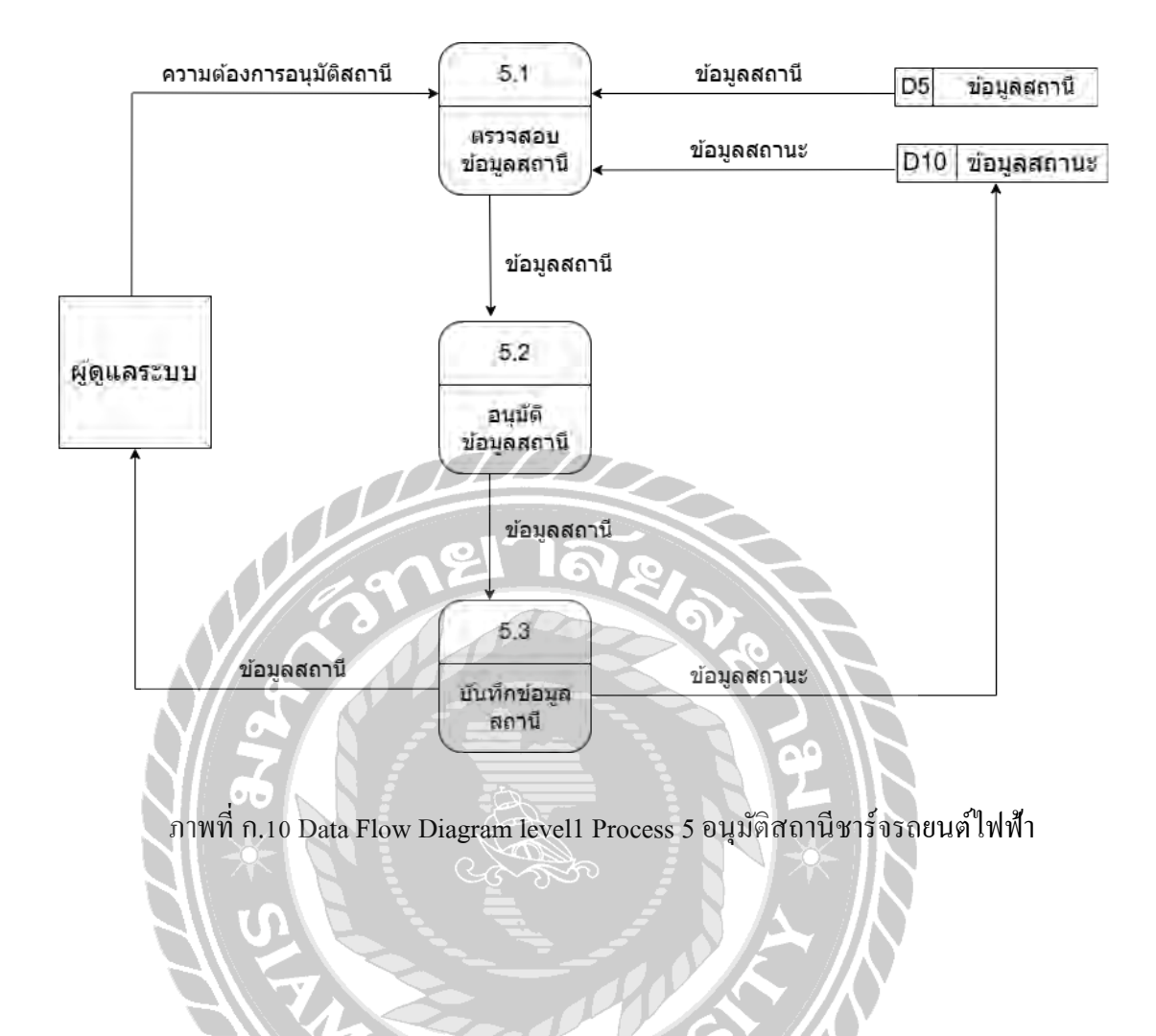

 $\overline{}$ 

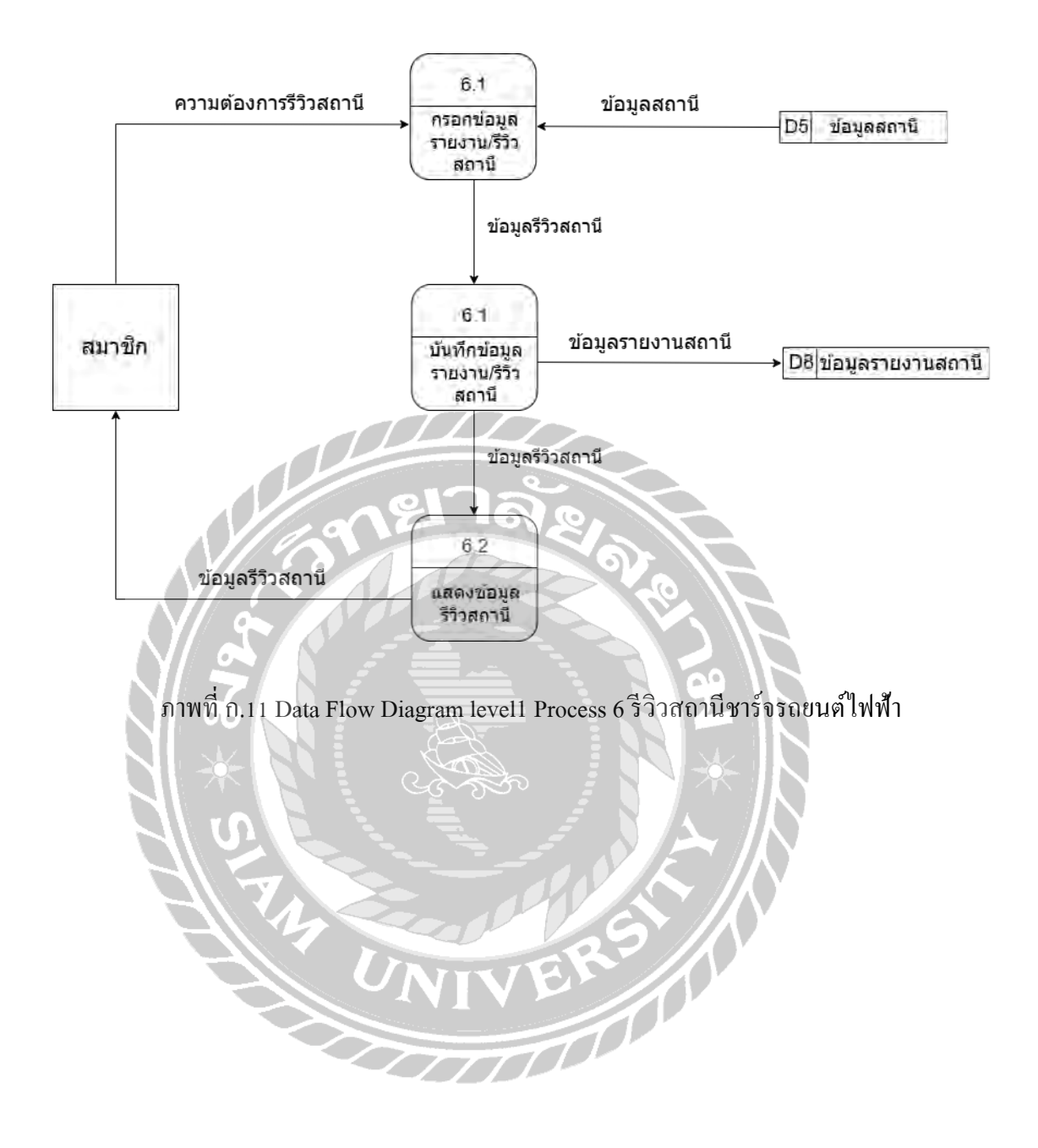

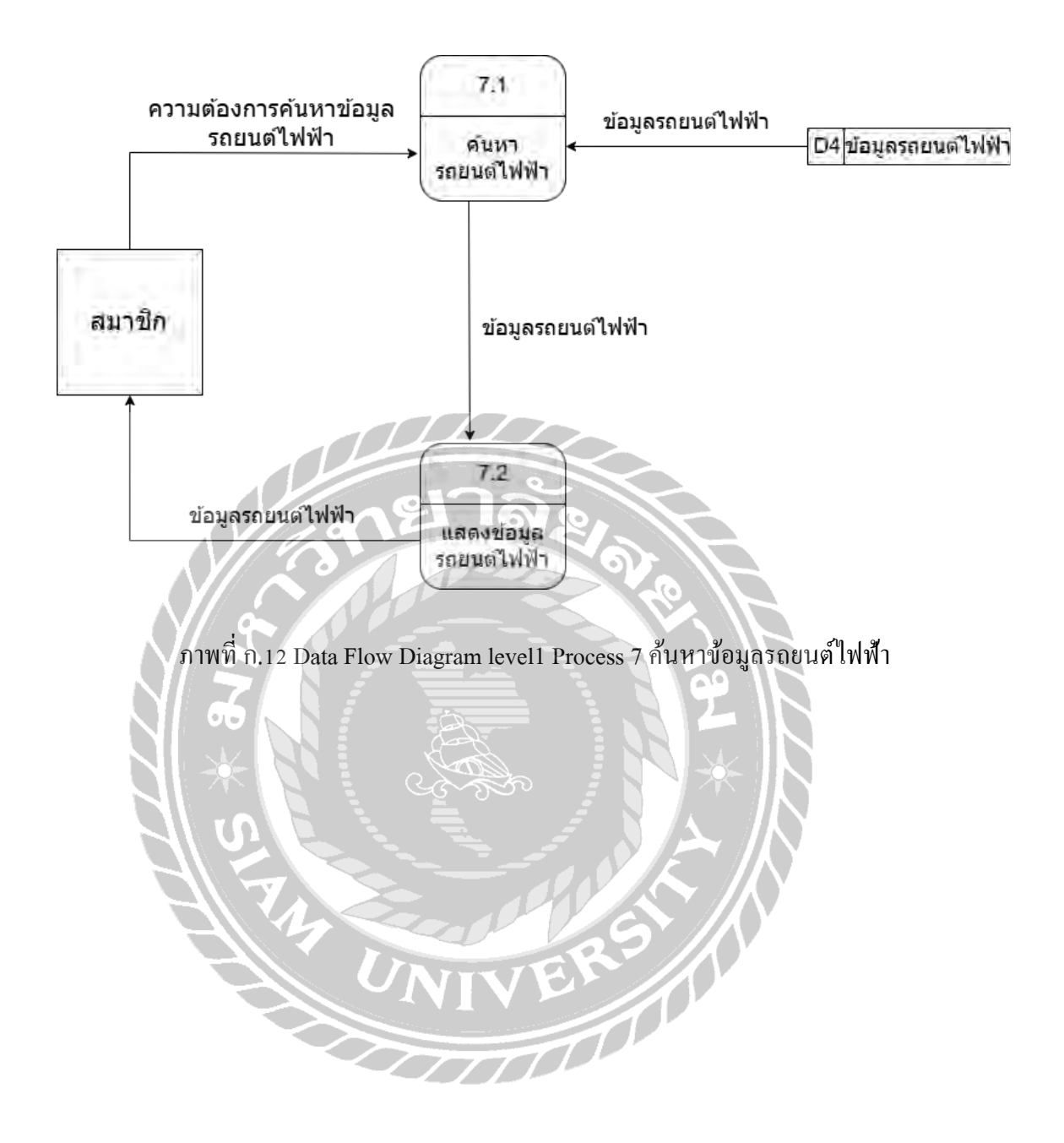

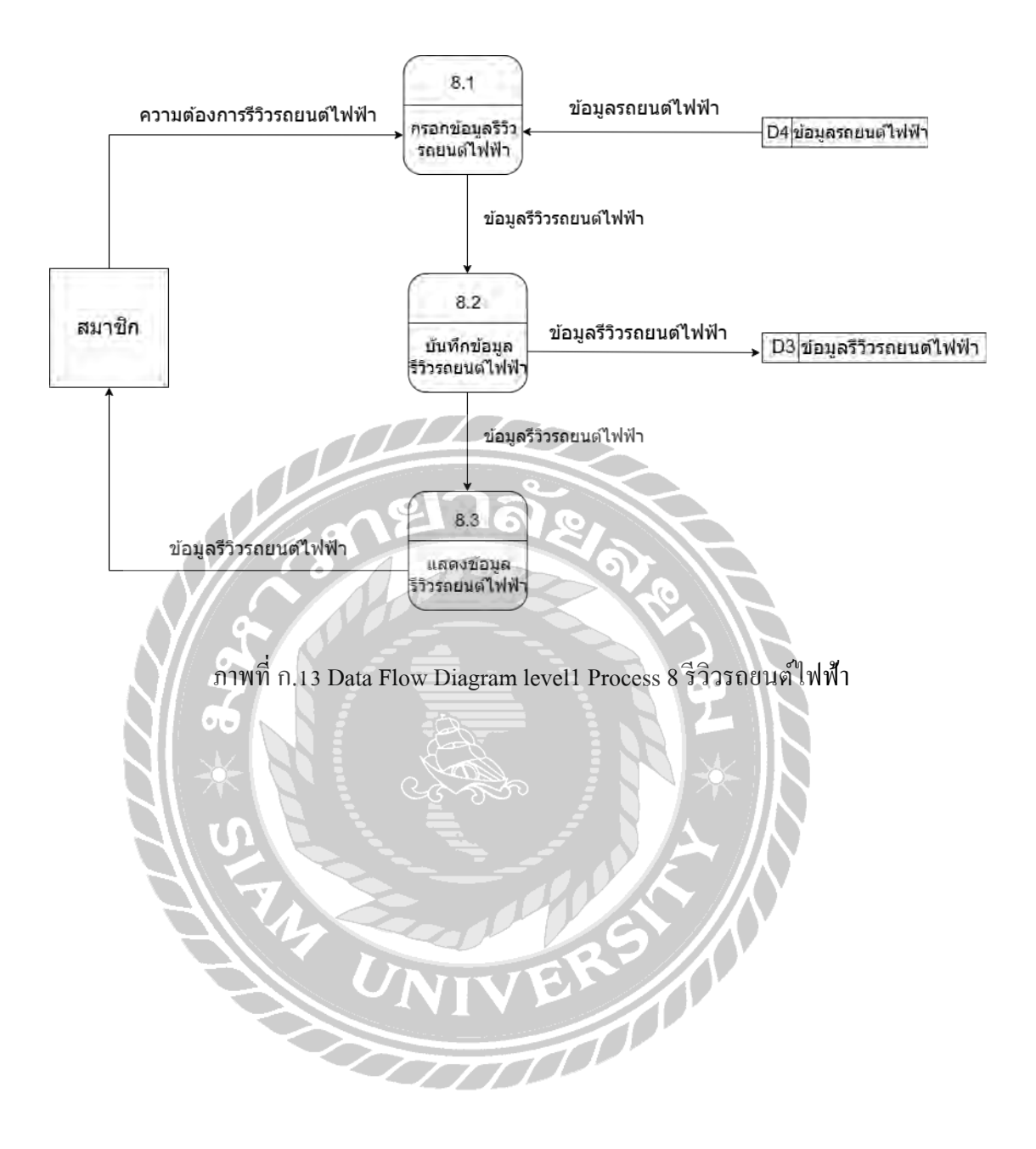

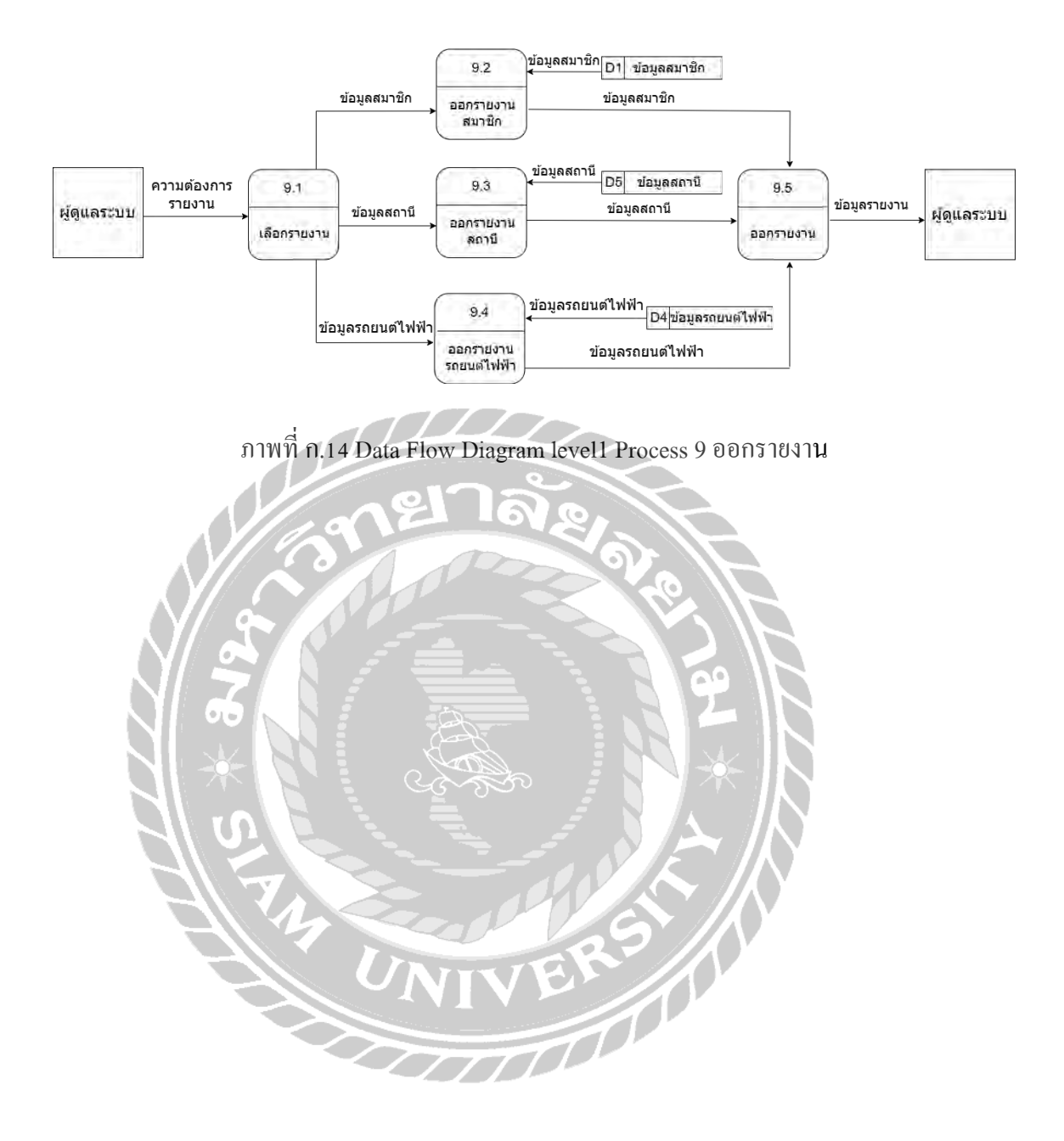

# ภาคผนวก ข คู่มือการติดตั้งโปรแกรม

Install Program

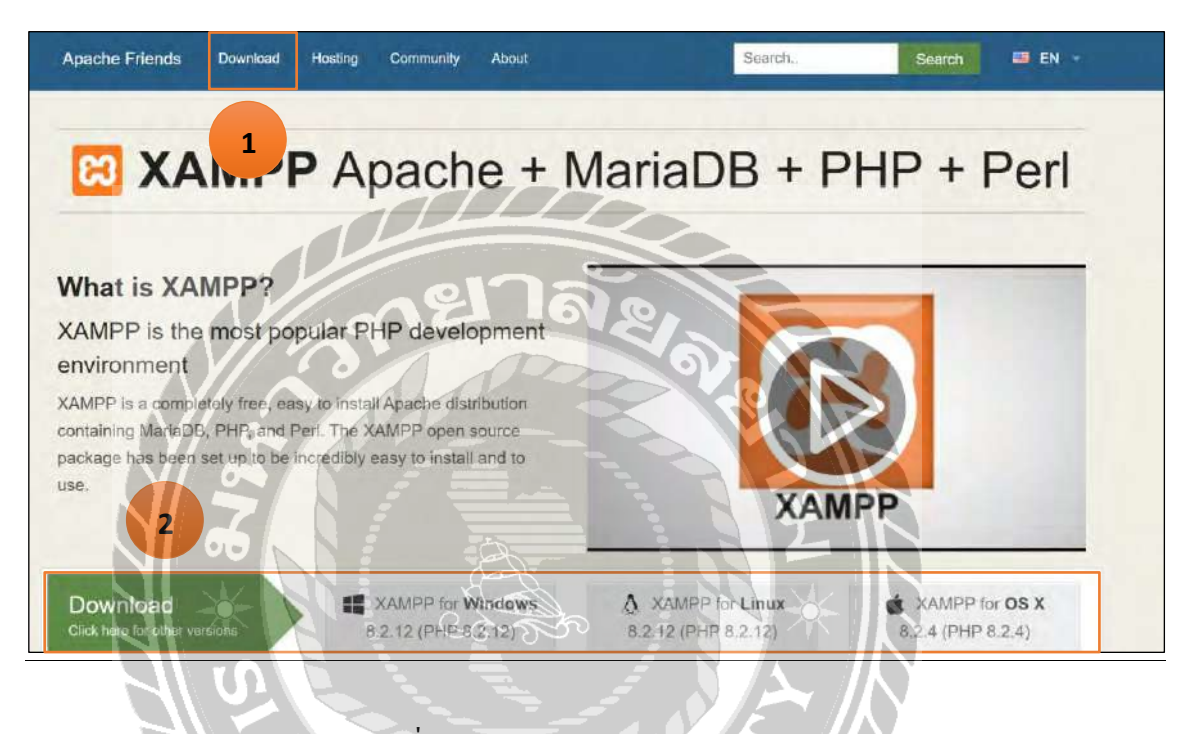

ภาพที่ ข.1 https://www.apachefriends.org/

ใปยังเว็บไซต์ https://www.apachefriends.org/ และคลิก Download ที่เมนู (หมายเลข 1) หรือ สามารถคลิกเลือกจากแถบ Download ด้านล่าง (หมายเลข 2)

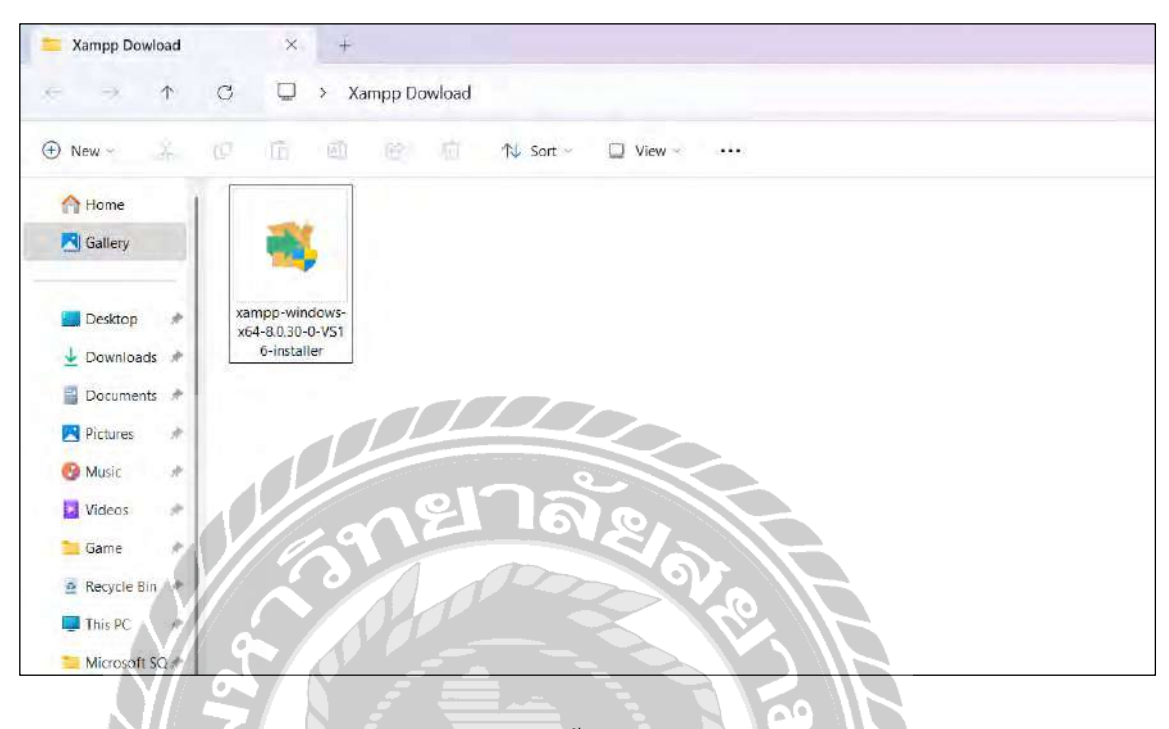

ภาพที่ ข.2 ไฟล์ติดตั้งโปรแกรม XAMPP

หลังจาก Download สำเร็จจะ ได้ไฟล์ติดตั้งโปรแกรม XAMPP ทำการคลิกไปที่ไฟล์ xamppwindows-x64-8.0.30-0-VS16-installer เพื่อทำการติดตั้งโปรแกรม

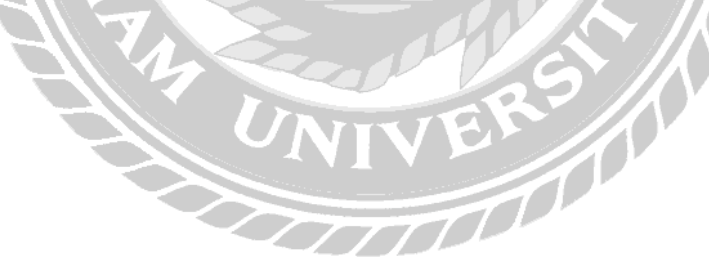

•16

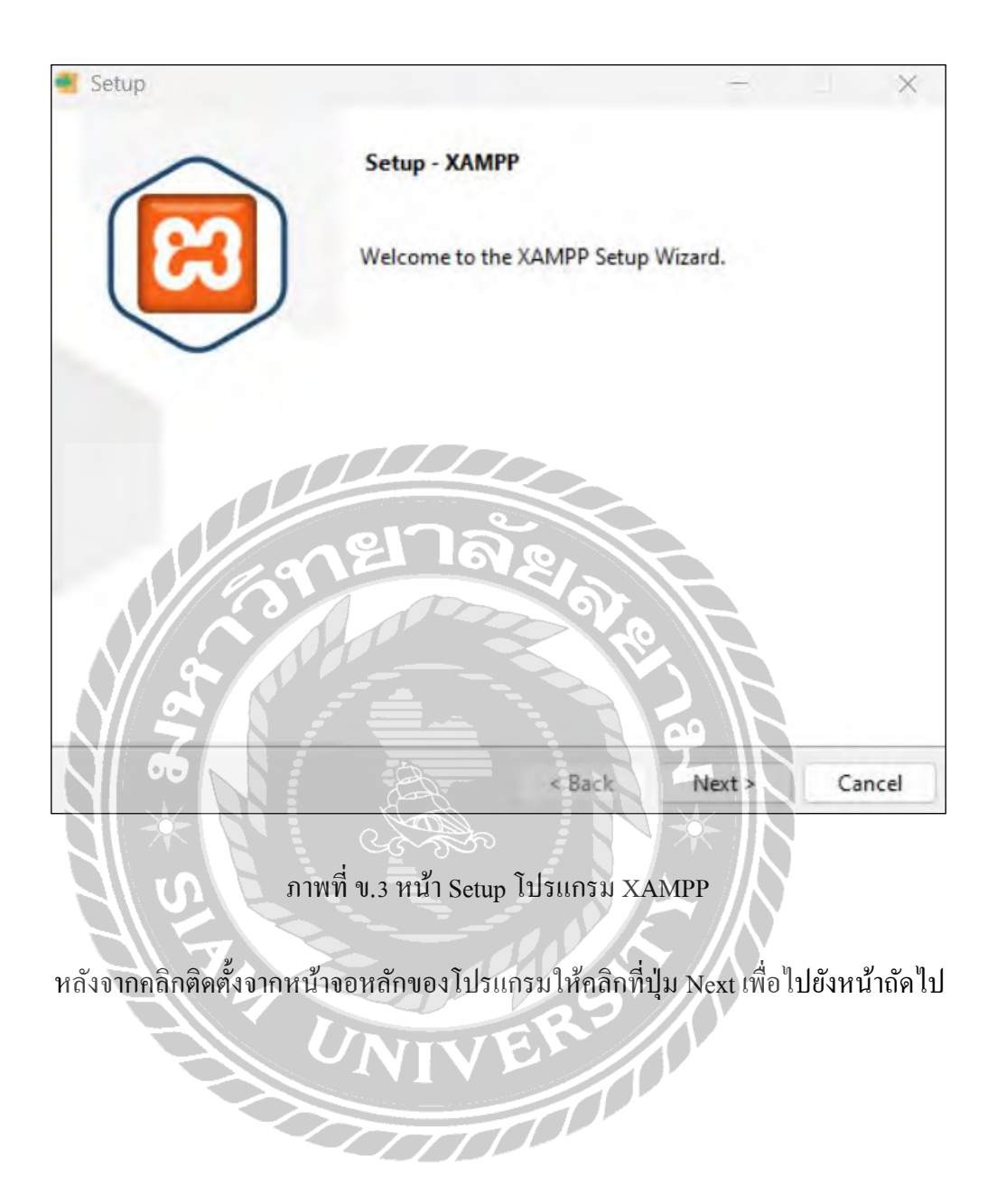

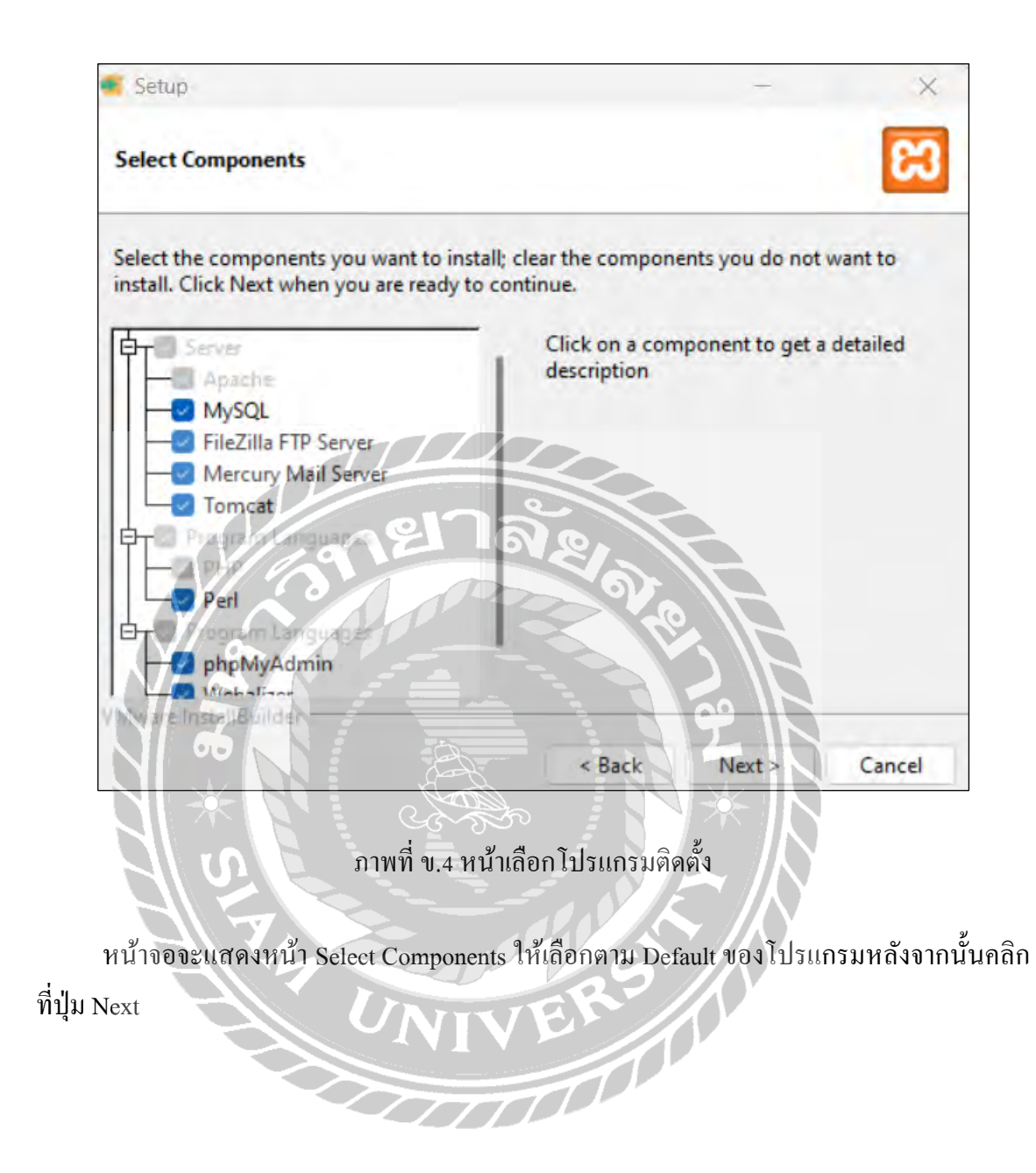

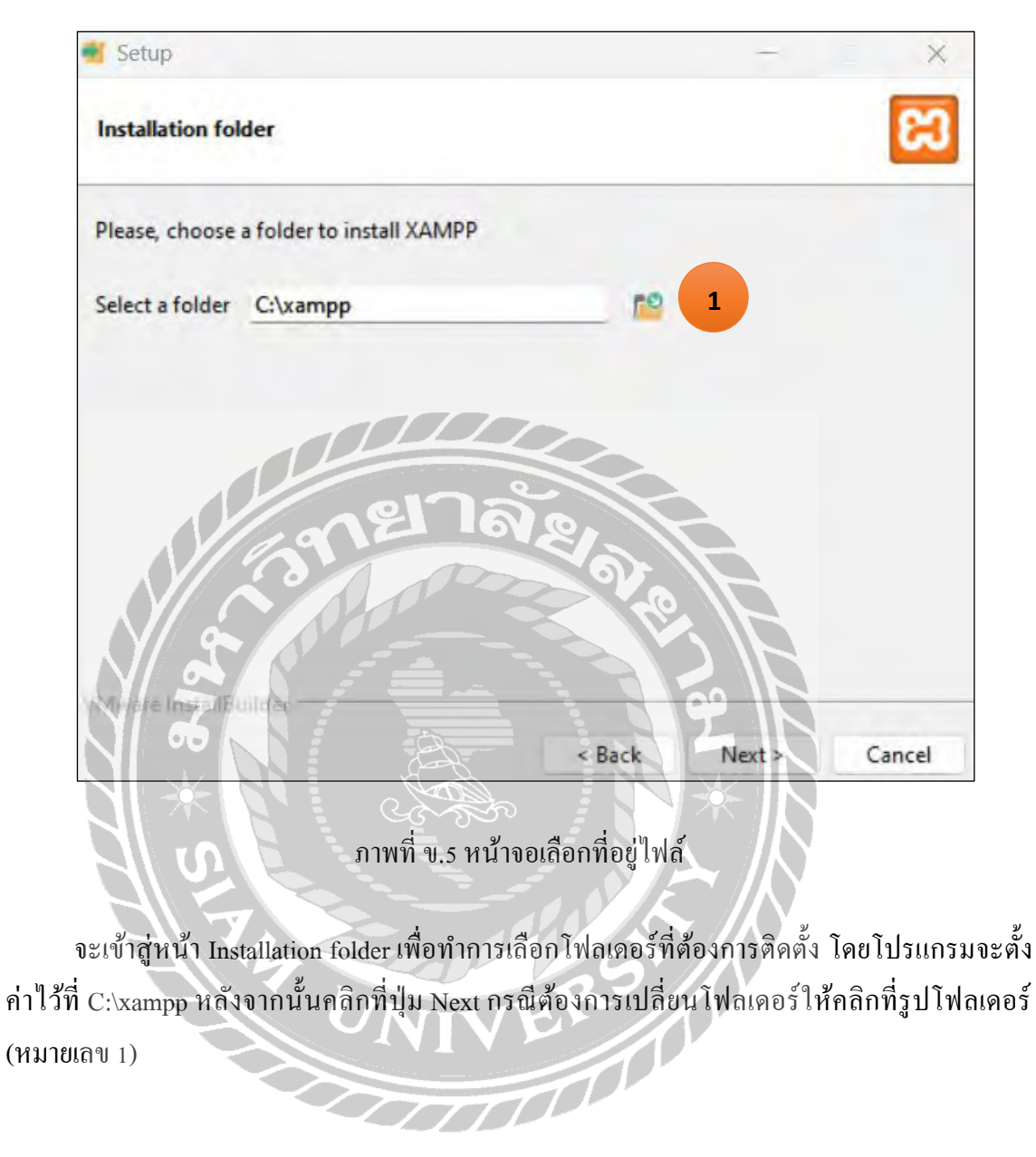

(หมายเลข 1)

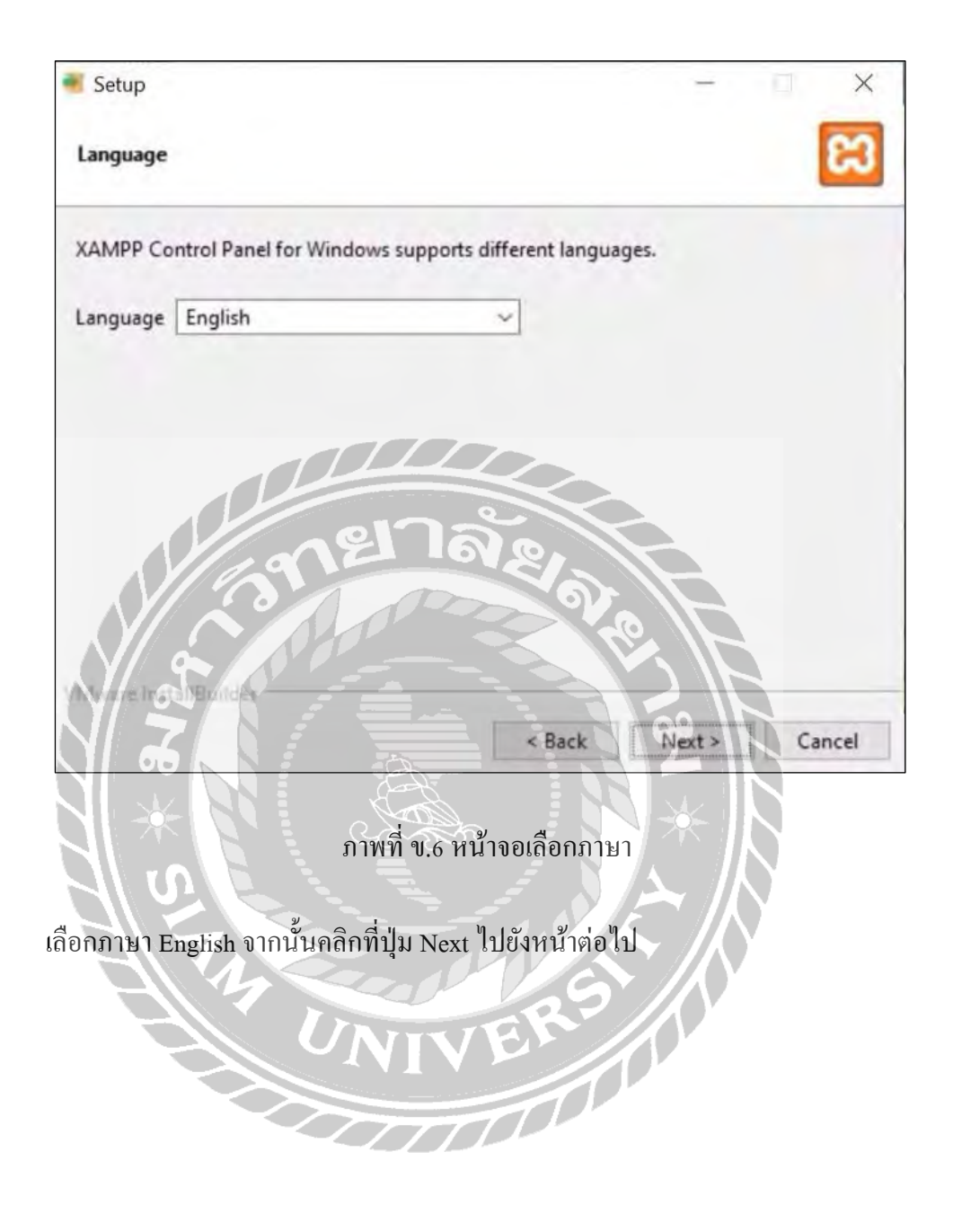

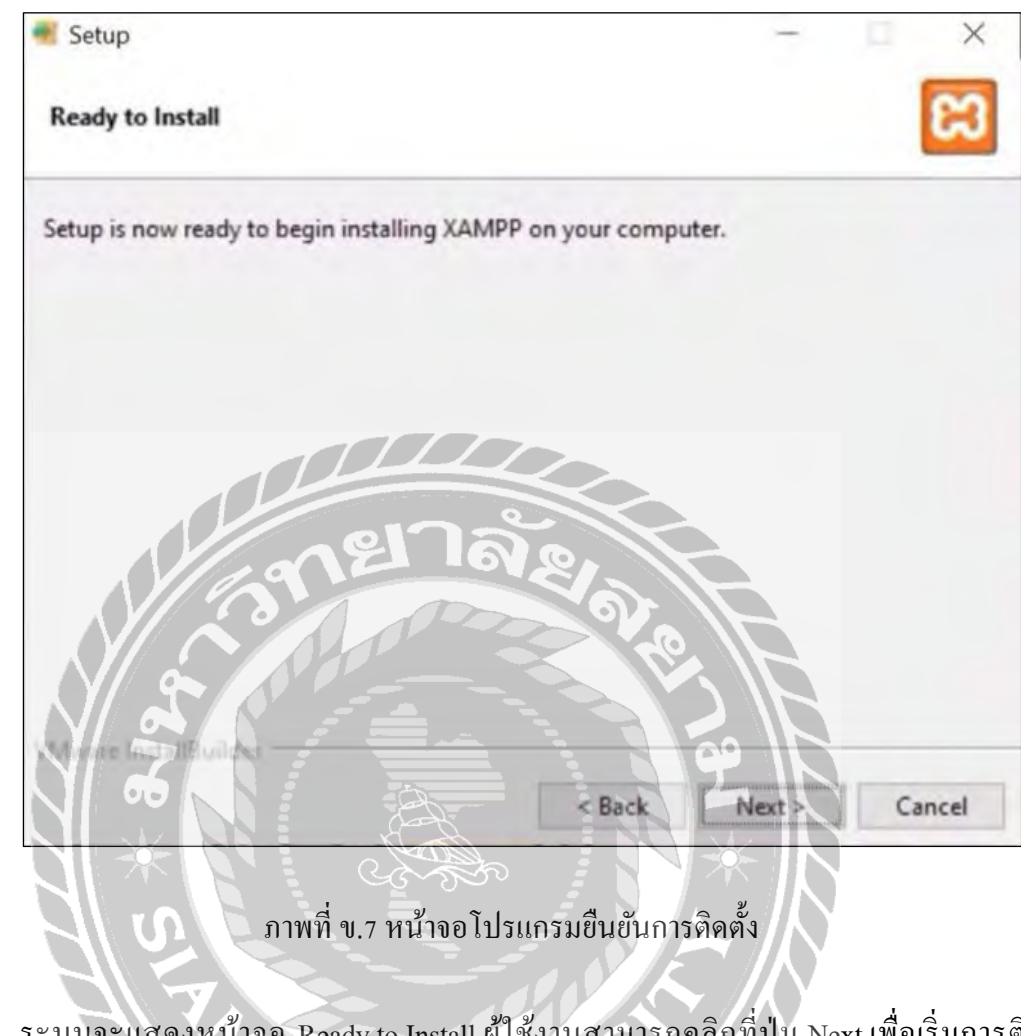

ระบบจะแสดงหน้าจอ Ready to Install ผู้ใช้งานสามารถคลิกที่ปุ่ม Next เพื่อเริ่มการติดตั้ง โปรแกรม คลิกที่ปุ่ม Cancel เพื่อยกเลิกการติดตั้ง หรือคลิกที่ปุ่ม Back เพื่อย้อนกลับไปหน้าก่อนนี้

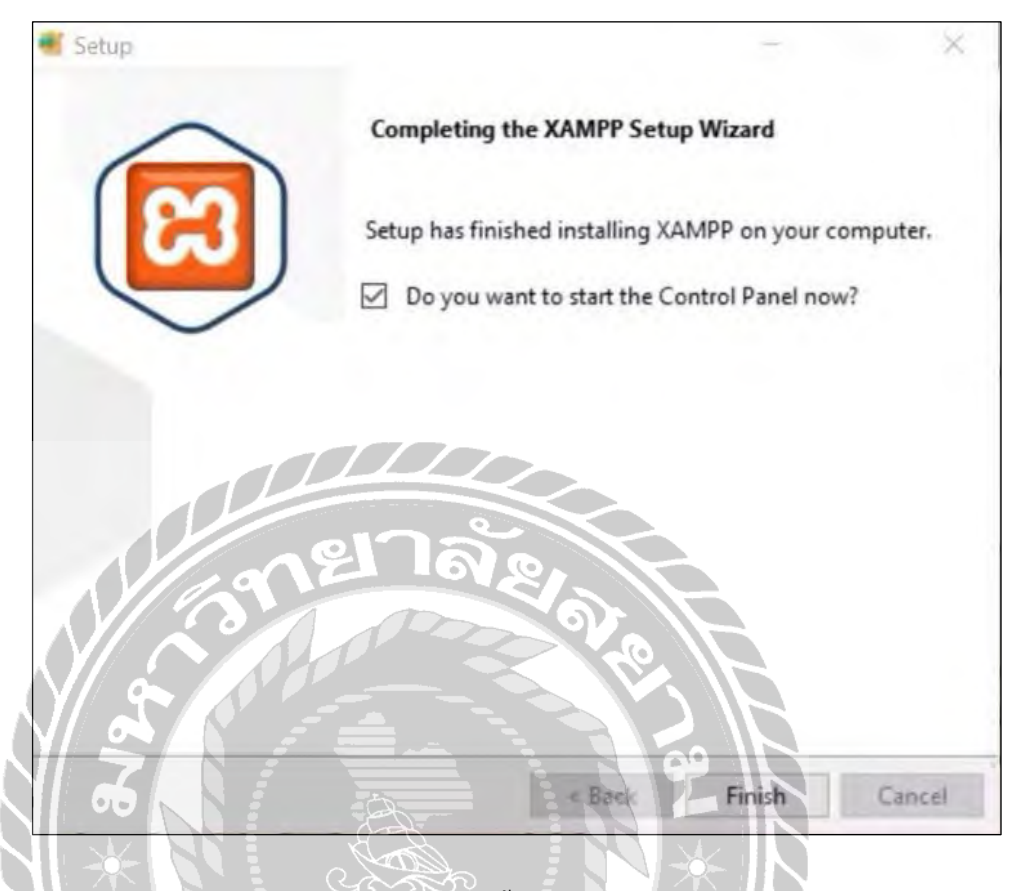

ภาพที่ ข.8 หน้าจอติดตั้งโปรแกรมสำเร็จ

เมื่อกคปุ่ม Next ระบบจะทำการติดตั้งโปรแกรมเมื่อเสร็จกระบวนการจะแสดงหน้าจอ Completing the XAMPP Setup Wizard ระบบจะสอบถามให้เริ่มการใช้โปรแกรมหรือไม่ หากไม่ ให้ นำเกรื่องหมายถูกออก หลังจากนั้นกลิกที่ปุ่ม Finish

| ខ                                                                                               | XAMPP Control Panel v3.3.0                                                             |                                                                                                    |                                                                                             |                                                                |                                                          |                                                |                                              | Config   |
|-------------------------------------------------------------------------------------------------|----------------------------------------------------------------------------------------|----------------------------------------------------------------------------------------------------|---------------------------------------------------------------------------------------------|----------------------------------------------------------------|----------------------------------------------------------|------------------------------------------------|----------------------------------------------|----------|
| Modules<br>Service                                                                              | Module<br>Apache<br>MySQL<br>FileZilla<br>Mercury<br>Tomcat                            | PID(s) Port                                                                                                    | Port(s)                                                                                     | Actions                                                        |                                                          |                                                | Logs<br>Logs<br>Logs<br>Logs<br>Logs<br>Logs | Netstat  |
|                                                                                                 |                                                                                        |                                                                                                    |                                                                                             | Start<br>Start                                                 | Admin<br>Admin<br>Admin<br>Admin<br>Admin                | Config<br>Config<br>Config<br>Config<br>Config |                                              | Shell    |
|                                                                                                 |                                                                                        |                                                                                                    |                                                                                             |                                                                |                                                          |                                                |                                              | Explorer |
|                                                                                                 |                                                                                        |                                                                                                    |                                                                                             | Start                                                          |                                                          |                                                |                                              | Services |
|                                                                                                 |                                                                                        |                                                                                                    |                                                                                             | Start                                                          |                                                          |                                                |                                              |          |
|                                                                                                 |                                                                                        |                                                                                                    |                                                                                             | Start                                                          |                                                          |                                                |                                              | Quit     |
| 5:03:52<br>5:03:52<br>5:03:52<br>5:03:52<br>5:03:52<br>5:03:52<br>5:03:52<br>5:03:52<br>5:03:52 | [main] Initia<br>[mysql]<br>[mysql]<br>[mysql]<br>[mysql]<br>[main] Star<br>[main] Con | lizing Modules<br>Problem de<br>Port 3306 in<br>MySQL Wil<br>You need t<br>or reconfige<br>ting Check-Tim<br>trol Papel Read | etected<br>L use by "Unab<br>L NOT start w<br>o uninstall/disa<br>rre MySQL and<br>er<br>tv | ile to open ;<br>ithout the co<br>able/reconfi<br>1 the Contro | process"!<br>nfigured po<br>gure the blo<br>I Panel to h | orts free!<br>ocking appl<br>sten on a d       | ication<br>ifferent port                     |          |

# ภาพที่ ข.9 หน้าจอโปรแกรม XAMPP

หน้าจอของโปรแกรม XAMPP โดยส่วนการใช้งานประกอบด้วย Apache และMySQL โดยให้ คลิกที่ปุ่ม Start สำหรับการเริ่มทำงานทั้งสองส่วน

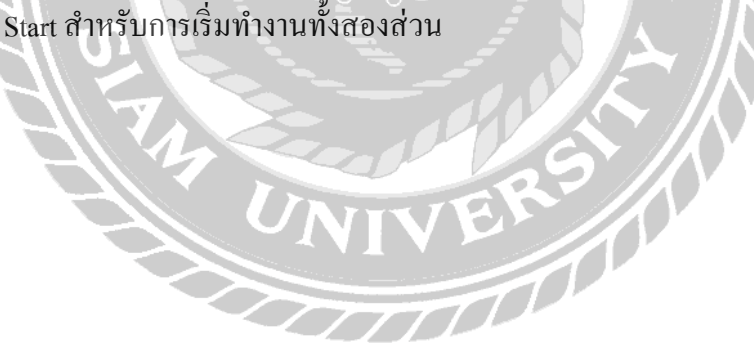

# <u>การติดตั้งระบบค้นหาสถานีชาร์จรถยนต์ไฟฟ้า</u>

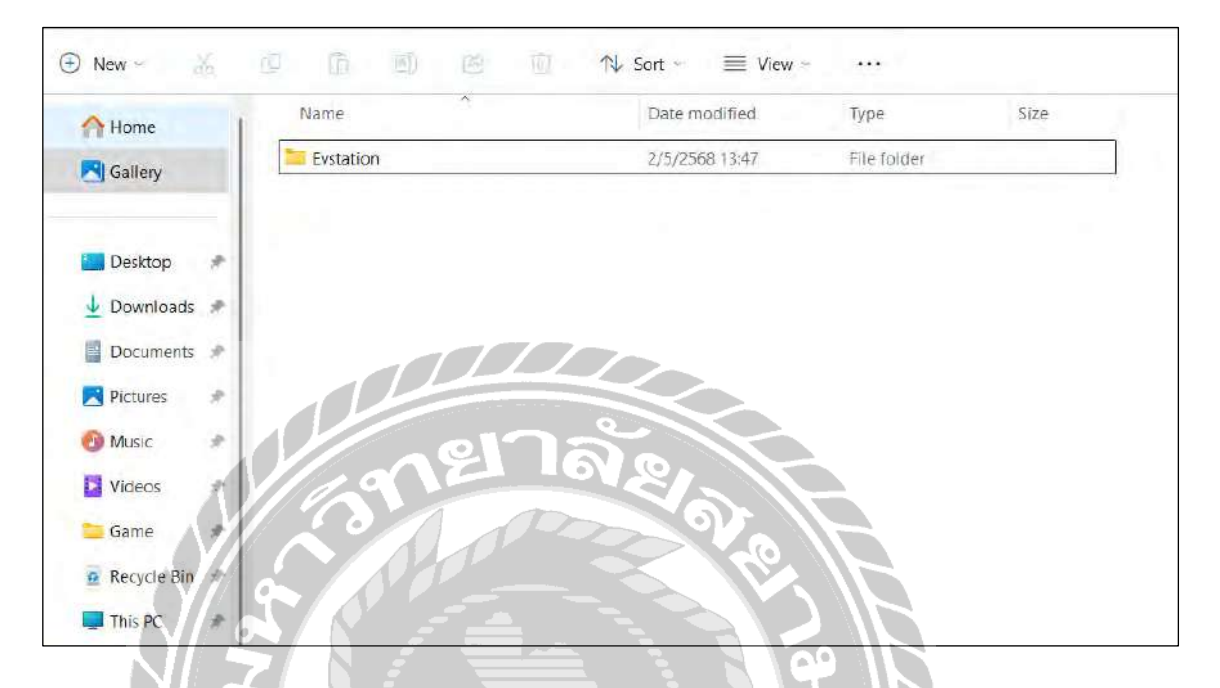

ภาพที่ ข.10 หน้าจอแสดง Folder ไฟล์ระบบค้นหาสถานีชาร์จรถยนต์ไฟฟ้า

ไปที่ DVD RW Drive (I:) เลือก Source > Web App จากนั้นกลิก copy folder ชื่อ Evstation และ ไปที่ไดร์ฟ C

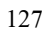

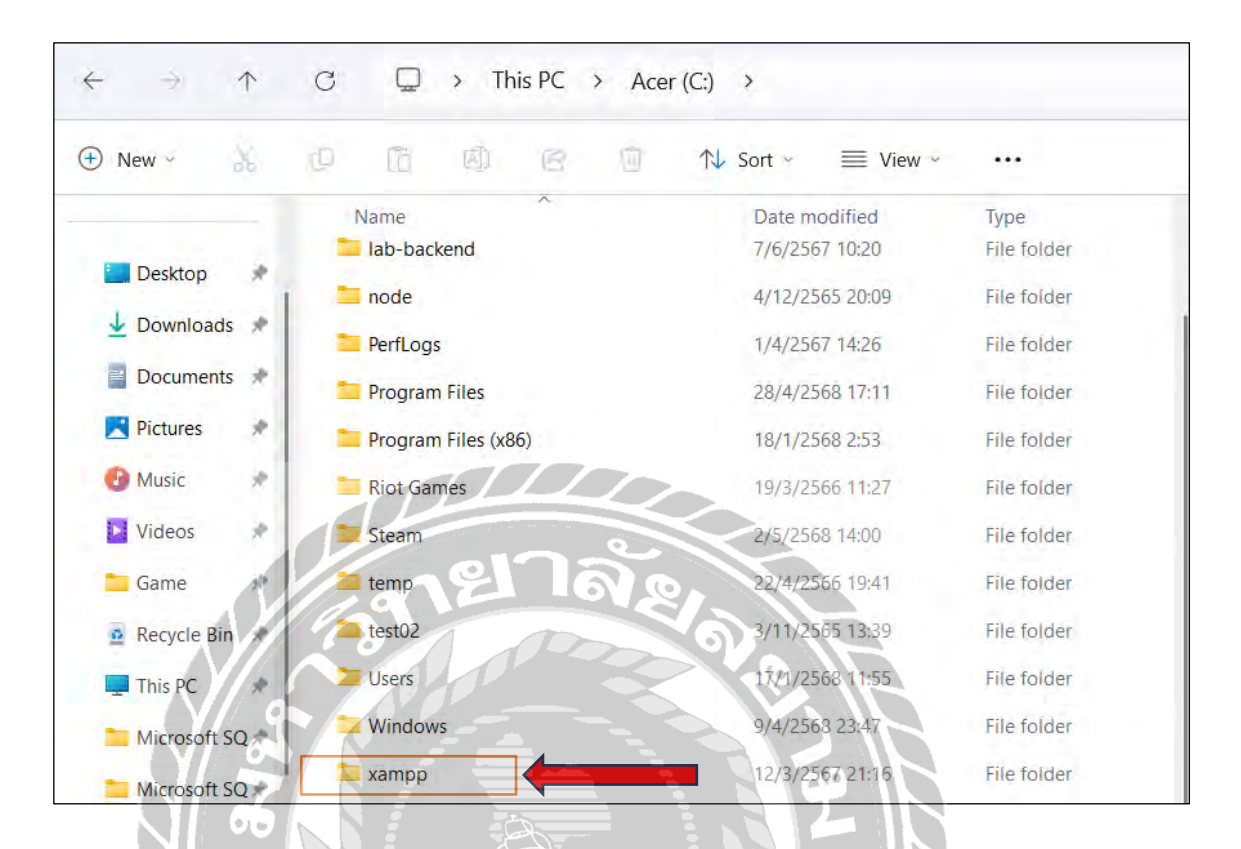

ภาพที่ ข.11 หน้าจอแสดง Folder xampp

คลิกเข้าไปที่ไคร์ฟ C และเลือก folder ที่ชื่อ xampp

NIV

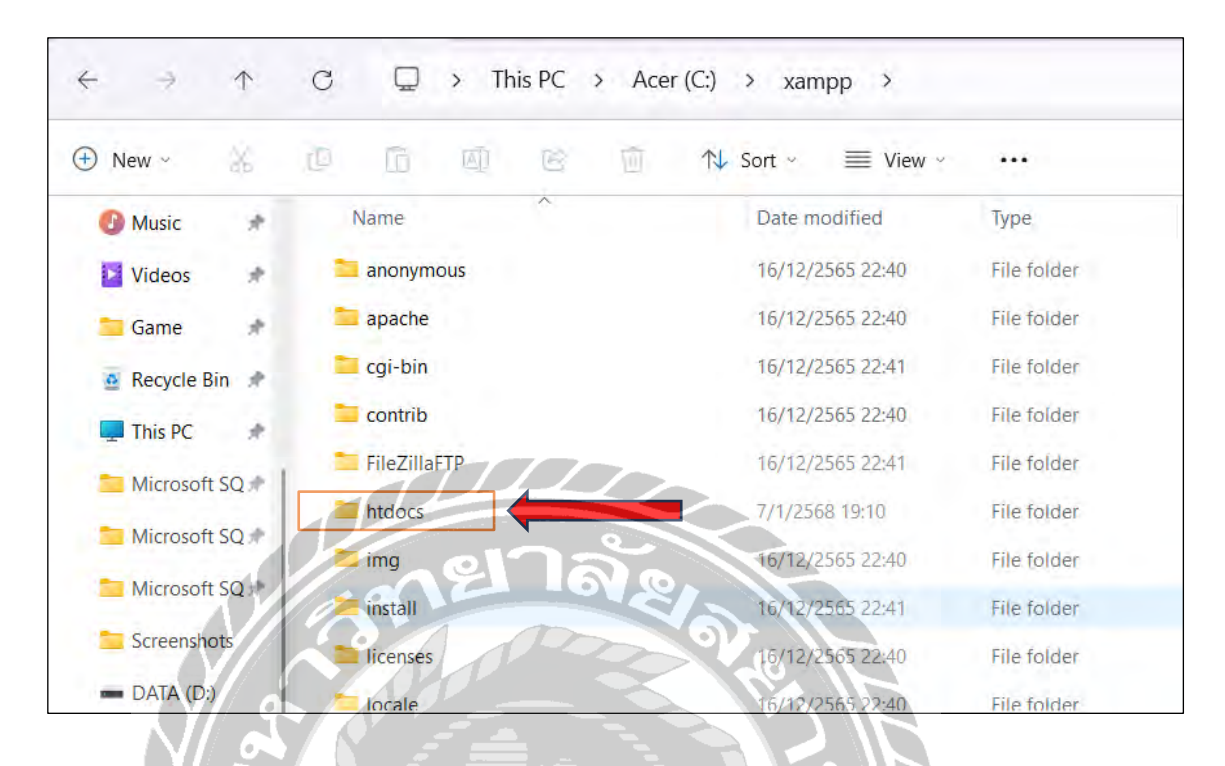

ภาพที่ บ.12 หน้าจอแสคง Folder htdocs

คลิกเข้าไปที่ C: xampp แล้วเลือก folder htdocs ซึ่งเป็นโฟลเดอร์สำหรับเก็บไฟล์เว็บไซด์ จากนั้นวาง folder Evstation ที่คัดลอกมา

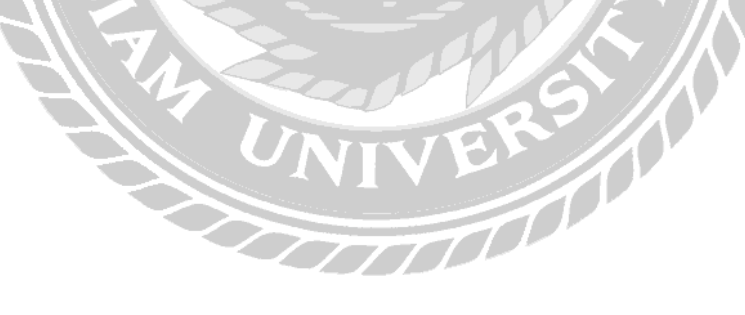

| $\leftarrow  \Rightarrow  \uparrow$ | C ♀ > Th     | nis PC > Ace | r (C:) > xampp > htdo | ocs >       |
|-------------------------------------|--------------|--------------|-----------------------|-------------|
| 🕂 New -                             | e g d        | 6 0          | 1↓ Sort ~ 📄 View ~    |             |
| 🕑 Music 🔹 🖈                         | Name         | ^            | Date modified         | Туре        |
| 📔 Videos 🛛 🖈                        | 🚞 dashboard  |              | 16/12/2565 22:40      | File folder |
| 🔁 Game 🛷                            | Evstation    |              | 7/1/2568 19:10        | File folder |
| Recycle Bin                         | 🚞 img        |              | 16/12/2565 22:40      | File folder |
| This PC 🛷                           | 🚞 LAB MANUAL |              | 6/6/2567 9:56         | File folder |
| Microsoft SO 🖈                      | 🚞 my project |              | 21/4/2568 17:29       | File folder |
|                                     | D normal     |              | 24/12/2565 12:34      | File folder |
| Microsoft SQ                        | 🔤 project 🔍  | 120          | 27/12/2565 12:57      | File folder |
| Microsoft SQ                        | test 🔁       |              | 5/6/2567 11:22        | File folder |
| Screenshots                         | 🚬 webalizer  |              | 016/12/2565 22:40     | File folder |
| — DATA (D:)                         | 🔁 xampp      |              | 16/12/2565 22:40      | File folder |

ภาพที่ ข.13 หน้าจอวาง Folder ชื่อ Evstation

กลิก paste เพื่อวาง folder ชื่อ Evstation

#### ขั้นตอน Import Database

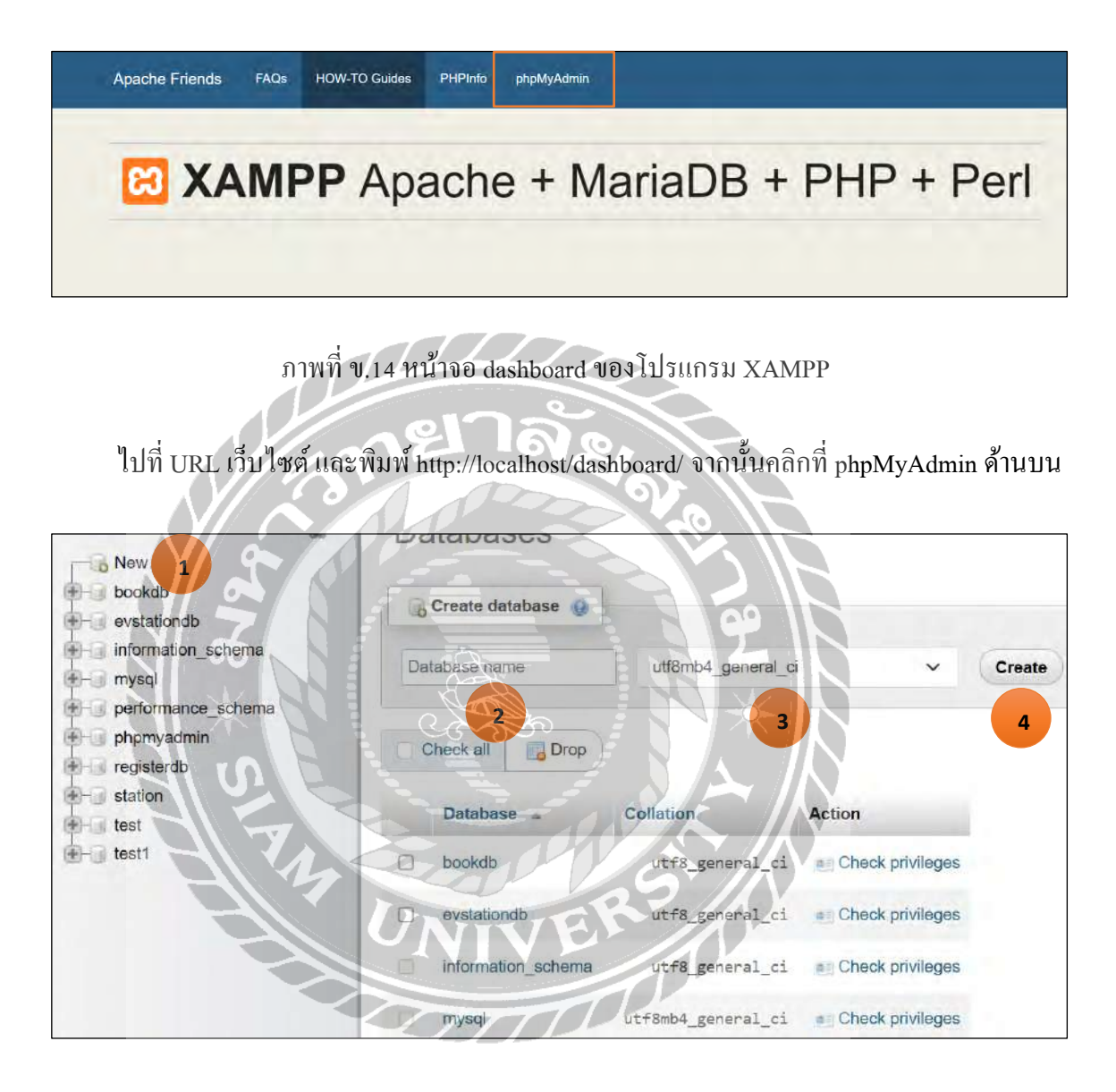

## ภาพที่ ข.15 หน้าจอสร้าง Database

- 1. คลิกที่ New (หมายเลข 1)
- 2. ตั้งชื่อ Database ว่า evstationdb (หมายเลข 2)
- 3. เลือก utf8\_unicode\_ci (หมายเลข 3)
- 4. คลิกที่ Create (หมายเลข 4) เพื่อทำการสร้าง Database
| Databases  SQL Status Status User accounts  Export  Import                                                                                             | ♂ Settings  Replication ▼ More |
|----------------------------------------------------------------------------------------------------|--------------------------------|
| Importing into the current server                                                                                                    |                                |
| File to import:                                                                                                    |                                |
| File may be compressed (gzip, bzip2, zip) or uncompressed.<br>A compressed file's name must end in . <b>[format].[compression]</b> . Example: .sql.zip |                                |
| Browse your computer: (Max: 40MiB)                                                                                                    |                                |
| Choose File 2 osen                                                                                                    |                                |
| You may also drag and drop a file on any page.                                                                                                    |                                |
| Character set of the file:                                                                                                    |                                |
| utf-8 3                                                                                                    | ~                              |
|                                                                                                    |                                |
| ภาพที่ บ.16 หน้าจอเถือก Database<br>1. คลิกแถบ Import (หมายเลข 1)                                                                                      | Restore                        |
| 2. คลิก Choose File (หมายเลข 2) เลือกไฟล์ Database ชี                                                                                                  | 0 evstationdb.sql              |
| 3. เลือก utf-8 (หมายเลข 3)                                                                                                    |                                |
| Format-specific options:                                                                                                    |                                |
| SOL compatibility mode:                                                                                                    |                                |
| NONE                                                                                                    | × 1                            |
| Do not use AUTO_ENCREMENT for zero values                                                                                                    |                                |
|                                                                                                    |                                |
|                                                                                                    |                                |

ภาพที่ ข.17 หน้าจอคลิก Import

เมื่อผู้ใช้งานเลือกไฟล์ฐานข้อมูล evstationdb.sql จากโฟลเดอร์ Backup แล้วให้คลิกปุ่ม Import

## ประวัติผู้จัดทำ

รหัสนักศึกษา ชื่อ-นามสกุล ที่อยู่ เบอร์ โทรศัพท์ E-Mail ระดับมัธยมศึกษาตอนปลาย ระดับปริญญาตรี

6305100007 นายสิรภพ เฉลิมลอย 80/704 ต.นาคี อ.เมือง สมุทรสาคร 74000 097-987-0150 siraphop.cha@siam.edu โรงเรียนสมุทรสาครวิทยาลัย มหาวิทยาลัยสยาม